# **HP OpenView Service Desk 5.0**

# Administrator's Guide

**Software Version: 5.0** 

For the Windows, Unix Operating Systems

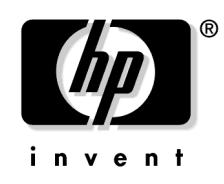

Manufacturing Part Number: None Document Release Date: March 2006 Software Release Date: March 2006

© Copyright 2006 Hewlett-Packard Development Company, L.P.

# **Legal Notices**

### Warranty.

Hewlett-Packard makes no warranty of any kind with regard to this document, including, but not limited to, the implied warranties of merchantability and fitness for a particular purpose. Hewlett-Packard shall not be held liable for errors contained herein or direct, indirect, special, incidental or consequential damages in connection with the furnishing, performance, or use of this material.

A copy of the specific warranty terms applicable to your Hewlett-Packard product can be obtained from your local Sales and Service Office.

### **Restricted Rights Legend.**

Use, duplication or disclosure by the U.S. Government is subject to restrictions as set forth in subparagraph (c)(1)(ii) of the Rights in Technical Data and Computer Software clause in DFARS 252.227-7013.

Hewlett-Packard Company United States of America

Rights for non-DOD U.S. Government Departments and Agencies are as set forth in FAR 52.227-19(c)(1,2).

### **Copyright Notices.**

©Copyright 1999-2006 Hewlett-Packard Development Company, L.P.

No part of this document may be copied, reproduced, or translated to another language without the prior written consent of Hewlett-Packard. The information contained in this material is subject to change without notice.

### **Trademark Notices.**

HP-UX Release 10.20 and later and HP-UX Release 11.00 and later (in both 32 and 64-bit configurations) on all HP 9000 computers are Open Group UNIX 95 branded products.

Java<sup>™</sup> is a U.S. trademark of Sun Microsystems, Inc.

Linux is a U.S. registered trademark of Linus Torvalds.

Microsoft® is a U.S. registered trademark of Microsoft Corporation.

Internet Explorer  ${}^{\mbox{\tiny TM}}$  is a U.S registered trademark of Microsoft Corporation.

 $Netscape^{\texttt{TM}}$  and Netscape  $Navigator^{\texttt{TM}}$  are U.S. trademarks of Netscape Communications Corporation.

OpenView® is a registered U.S. trademark of Hewlett-Packard Company.

Oracle® is a registered U.S. trademark of Oracle Corporation, Redwood City, California.

OSF, OSF/1, OSF/Motif, Motif, and Open Software Foundation are trademarks of the Open Software Foundation in the U.S. and other countries.

SQL\*Plus® is a registered U.S. trademark of Oracle Corporation, Redwood City, California.

UNIX® is a registered trademark of the Open Group.

Windows NT® is a U.S. registered trademark of Microsoft Corporation.

Windows® and MS Windows® are U.S. registered trademarks of Microsoft Corporation.

All other product names are the property of their respective trademark or service mark holders and are hereby acknowledged.

### 1. Introduction

| Service Desk Administrator Task Overview | 24 |
|------------------------------------------|----|
| Users and Security                       | 25 |
| Service Pages                            | 25 |
| The Web Console                          | 25 |
| Command-Line Utility                     | 25 |
| Presentation                             | 25 |
| Actions                                  | 26 |
| Rules                                    | 26 |
| Scheduled Tasks                          | 26 |
| Data                                     | 26 |
| Templates                                | 26 |
| Configuration Exchange                   | 27 |
| E-mail                                   | 27 |
| Reporting                                | 27 |
| OVPI Reports Administration              | 27 |
| OVPI Service Desk Reporting 2            | 28 |
| Archiving                                | 28 |
| Impacted Services                        | 28 |
| Object Server Monitor                    | 28 |
| Server Settings                          | 28 |
| Multiple Management Servers              | 29 |
| Troubleshooting Service Desk 2           | 29 |
| System Settings                          | 30 |

## 2. Service Pages

| Overview                                   | 36 |
|--------------------------------------------|----|
| Service Pages Views 3                      | 38 |
| Create a View for Service Pages            | 39 |
| Assign a View to Service Pages 4           | 1  |
| Service Pages Templates 4                  | 12 |
| Assign a Template to Service Pages         | 13 |
| Service Pages Accounts 4                   | 15 |
| Create a Service Pages Account 4           | 16 |
| Link a Service Pages Account to a Person 4 | 19 |
| Set Password Restrictions 5                | 50 |

| Re-sending Account Details      | 51 |
|---------------------------------|----|
| Specify E-mail Hosts            | 52 |
| Enable E-mail Approval Requests | 54 |
| Customize the Interface         | 56 |

## 3. The HP OpenView Web Console

| Introduction to the HP OpenView Web Console             | 58 |
|---------------------------------------------------------|----|
| Architecture of the Web Console                         | 58 |
| Distribution of the Web Console                         | 60 |
| Features and Benefits of the Web Console                | 60 |
| Limitations of the Web Console                          | 61 |
| Verify the Installation                                 | 63 |
| Open the Web Console                                    | 63 |
| Exit the Web Console                                    | 66 |
| Essential Web Console Concepts                          | 67 |
| Web Console Authorization and Authentication            | 67 |
| Refresh Model for Modified Configuration and Data Files | 68 |
| Web Console Windowing Behavior                          | 70 |
| Configuration Options                                   | 74 |
| Start Up Options                                        | 75 |
| Web Console Configuration Tasks                         | 77 |
| Configure Supported Applications for Smart Actions      | 77 |
| Configure the URLs for the Links Panel                  | 78 |
| Routine Web Console Administration Tasks                | 81 |
| Access the Web Console Administrator Page               | 82 |
| Logging and Tracing                                     | 83 |
| Restart the Apache HTTP Server                          | 85 |
| Configure the Maximum Number of Forms in Cache          | 86 |
| Troubleshoot the Web Console                            | 88 |
| Resolve Web Console Installation Problems               | 88 |
| Understand Web Console Display Differences 10           | 06 |
| Rules When Editing XML Files 10                         | 09 |
| Back Up XML Files                                       | 09 |
| Validate XML Files                                      | 09 |

# 4. E-mail

| Overview                                |
|-----------------------------------------|
| Inbound E-mail                          |
| Outbound E-mail                         |
| Receive Outbound E-mail Messages 115    |
| Configuring E-mail Integration 116      |
| Define General E-mail Settings 117      |
| Add Inbound E-mail Addresses 122        |
| Filter Inbound E-mail 124               |
| Overview of Inbound E-mail Commands 127 |
| Configure E-mail Commands 131           |
| Map E-mail Priority                     |
| Modify Outbound E-mail Templates 138    |
| Inbound E-mail Commands 140             |
| New Command                             |
| Update <id> Command</id>                |
| Add History Line <id></id>              |
| View <id></id>                          |
| List                                    |
| RE:RFI <id> 150</id>                    |
| RE:Solution Accepted <id></id>          |
| RE:Solution Rejected <id></id>          |
| Recall <id></id>                        |
| Help                                    |
| Troubleshooting E-mail Problems 155     |
| E-mail Debugging                        |
| Error Messages                          |
| Error Handling                          |

## 5. Command Line Utility

| About ovconsolecmd              | 161 |
|---------------------------------|-----|
| Find Objects 1                  | 162 |
| Open a Form 1                   | 63  |
| Display a View 1                | 64  |
| Initiate a Search 1             | 66  |
| Invoke an Action 1              | 67  |
| Get an Object Type for a Form 1 | 168 |

| Determine the Status of the Console         | 169 |
|---------------------------------------------|-----|
| Start the Console                           | 170 |
| Shut Down the Console                       | 171 |
| Invoke ovconsolecmd from a Smart Action     | 172 |
| Console Port Number for Command Line Access | 176 |
| ovconsolecmd                                | 177 |

# 6. Reporting

| Overview                                |
|-----------------------------------------|
| Console Reports                         |
| Database Reports                        |
| Reporting Tools                         |
| Generate Reporting Views 190            |
| Access Reporting Views                  |
| Generate a Data Dictionary 194          |
| Copy Reporting Views to Tables 196      |
| Data Warehousing                        |
| Analyzed Data Reports 199               |
| Enable Auditing                         |
| Select Object Types for Analysis        |
| Block Analyzed Data Reports             |
| Refresh Analyzed Data in Batch Mode 204 |
| Refresh Analyzed Data in On-Save Mode   |
| Access Analyzed Data Reports            |

# 7. OVPI Reports Administration

| Overview                                          |
|---------------------------------------------------|
| Create an OVPI Report Connection 213              |
| Enable the Reporting Administration Workspace 215 |
| Export the Helpdesk Module 217                    |
| Perform a Full Export of Helpdesk Data 217        |
| Set Up Incremental Exports of Helpdesk 218        |
| Export the Change Manager Module 221              |
| Perform a Full Export of Change Manager Data 221  |
| Set Up Incremental Exports of Change Manager 222  |
| Troubleshooting OVPI Reports Administration 225   |

## 8. OVPI Service Desk Reporting

| View Reports from the OpenView Console              |
|-----------------------------------------------------|
| Change Manager Reports 23                           |
| Configuration and Logging Report 23                 |
| Average Duration of Changes Report                  |
| Changes by Category Report                          |
| Changes by Classification Report 23                 |
| Changes Closed before Deadline by Category Report   |
| Changes Closed before Deadline Report 24            |
| Changes Closed on First Call Report                 |
| Changes Details Report                              |
| Changes by Closure Code Report                      |
| Incoming Changes (History) Report                   |
| Incoming Changes (Recent) Report                    |
| Help Desk Reports                                   |
| Configuration and Logging Report                    |
| Average Duration of Incidents Report                |
| Incidents by Category Report                        |
| Incidents by Classification Report                  |
| Incidents Closed before Deadline by Category Report |
| Incidents Closed before Deadline Report             |
| Incidents Closed on First Call Report 27            |
| Incidents Details Report                            |
| Incidents by Closure Code Report                    |
| Incoming Incidents (History) Report                 |
| Incoming Incidents (Recent) Report                  |
| Average Duration of Problems Report                 |
| Problems by Category Report                         |
| Problems by Classification Report                   |
| Problems Closed before Deadline by Category Report  |
| Problems Closed by Deadline Report                  |
| Problems Closed on First Call Report                |
| Problems Details Report                             |
| Problems by Closure Code Report                     |
| Incoming Problems (History) Report                  |
| Incoming Problems (Recent) Report                   |

| Average Duration of Service Calls Report                    |
|-------------------------------------------------------------|
| Service Calls by Category Report 315                        |
| Service Calls by Classification Report 317                  |
| Service Calls Closed before Deadline by Category Report 319 |
| Service Calls Closed by Deadline Report                     |
| Service Calls Closed on First Call Report 325               |
| Service Calls Details Report                                |
| Service Calls by Closure Code Report                        |
| Incoming Service Calls (History) Report                     |
| Incoming Service Calls (Recent) Report 336                  |

## 9. Archiving

| Overview                                   |
|--------------------------------------------|
| Structure of Archive Files                 |
| Set Up the Archive Process                 |
| Define Archive Settings 343                |
| Define Archive File Names and Location 345 |
| Start the Archive Process                  |
| Archiving Output                           |
| Viewing Archive Files 348                  |
| Archive Log Files 348                      |
| Archiving Attachments                      |
| Schedule the Archive Process 351           |
| Archiving Strategy 354                     |
| Consistency of Archives 354                |
| Performance of Archiving 354               |
| Frequency of Archiving 354                 |
| Quantity of Archived Information 354       |
| Selecting Data for Archiving 355           |
| Legal Requirements for Archives            |
| Object Order in Archives 356               |
| Archiving Related Records 356              |
| Time Zones for Archiving                   |

# **10. Impacted Services**

| Overview | 362 |
|----------|-----|
|----------|-----|

## 11. Additional Tools

| Server Monitor                                  |
|-------------------------------------------------|
| Open the Server Monitor Program 368             |
| Start Using the Server Monitor Program          |
| Server Monitor: General Tab 369                 |
| Server Monitor: Performance Tab 370             |
| Server Monitor: Database Tab 372                |
| Server Monitor: Threads Tab 373                 |
| Server Monitor: Queues Tab 374                  |
| Server Monitor: Services Tab 375                |
| Server Monitor: Connections Tab 376             |
| Server Settings                                 |
| Open the Server Configuration Program 377       |
| Server Configuration: General Tab 377           |
| Server Configuration: Database Accounts Tab 379 |
| Server Configuration: Protocols Tab             |

# 12. Logging

| Log Files                          | 384 |
|------------------------------------|-----|
| Controlling Log Files              | 384 |
| Types of Log File                  | 384 |
| Controlling the Size of Log Files  | 384 |
| Switching Logging Off and On       | 387 |
| Viewing the Contents of a Log File | 388 |

# 13. Support Tool

| Overview             | 392 |
|----------------------|-----|
| Support Log File     | 393 |
| Support Zip File     | 395 |
| Run the Support Tool | 396 |

# **Documentation Updates**

This manual's title page contains the following identifying information:

- Version number, which indicates the software version.
- Document release date, which changes each time the document is updated.
- Software release date, which indicates the release date of this version of the software.

To check for recent updates or to verify that you are using the most recent edition, visit the following URL:

### http://ovweb.external.hp.com/lpe/doc\_serv/

You will also receive updated or new editions if you subscribe to the appropriate product support service. Contact your HP sales representative for details.

# Support

Please visit the HP OpenView support web site at:

#### http://www.hp.com/managementsoftware/support

This web site provides contact information and details about the products, services, and support that HP OpenView offers.

HP OpenView online software support provides customer self-solve capabilities. It provides a fast and efficient way to access interactive technical support tools needed to manage your business. As a valuable support customer, you can benefit by using the support site to:

- Search for knowledge documents of interest
- Submit enhancement requests online
- Download software patches
- Submit and track progress on support cases
- Manage a support contract
- Look up HP support contacts
- Review information about available services
- Enter discussions with other software customers
- Research and register for software training

Most of the support areas require that you register as an HP Passport user and log in. Many also require a support contract.

To find more information about access levels, go to:

#### http://www.hp.com/managementsoftware/access\_level

To register for an HP Passport ID, go to:

# http://www.managementsoftware.hp.com/passport-registration.h tml

# 1 Introduction

This chapter provides an introduction to the tasks and functionality available to the Service Desk administrator.

# Service Desk Administrator Task Overview

You can perform the following tasks and functions as a Service Desk administrator:

- Creating and maintaining user accounts and access to Service Desk.
- Using Service Pages to access Service Desk.
- Using the Web Console to access Service Desk.
- Accessing Service Desk objects from the command-line.
- Customizing the layout and appearance of the HP OpenView console.
- Creating actions to perform automated tasks.
- Creating rules to trigger actions.
- Creating scheduled tasks.
- Working with Service Desk data.
- Creating and maintaining templates.
- Integrating E-mail with Service Desk.
- Reporting.
- OVPI Reports Administration.
- OVPI Service Desk Reporting.
- Archiving.
- Impacted services.
- Using additional Tools: Configuring server settings and using the object server monitor.
- Using multiple management servers for load balancing.
- Troubleshooting Service desk: Using logging, tracing, and the Service Desk Support Tool.
- Defining System Settings for workspaces.

# **Users and Security**

In the Users & Security workspace you can create and maintain user accounts, and configure user access to Service Desk. For more information, refer to **Information for Administrators**→**Users & Security** in the HP OpenView online help. You can also reconfigure Service Desk to authenticate console users using an Active Directory, an LDAP server, or some other external authentication mechanism. For more information, refer to **Information for Administrators**→**Users & Security**→**User Authentication** in the OpenView online help.

## Service Pages

Service Pages is a web-based application that provides limited access to Service Desk for licensed and unlicensed users. Use Service Pages to allow users to remotely create, view and edit Service Desk objects. For more information, refer to Chapter 2 "Service Pages".

# The Web Console

Use the web console to give users a personalized and remote view of the managed environment through a browser interface. The Web Console provides much of the functionality available in the Java version of the HP OpenView Console with minimal configuration and administration. For more information, refer to Chapter 3 "The HP OpenView Web Console".

# **Command-Line Utility**

The HP OpenView console provides a utility that allows you to interact with the console from the command line. This is useful for integrating other programs or tools with the console. For more information, refer to Chapter 5 "Command Line Utility". For a reference of ovoconsolecmd commands refer to Chapter 5 "Command Line Utility".

## Presentation

The Presentation workspace provides tools that you can use to customize the layout and appearance of the HP OpenView console. For more information, refer to **Information for Administrators** $\rightarrow$ **Presentation** in the HP OpenView online help.

### Actions

Actions are shortcuts to simple or complex tasks. An action is associated with a specific object type. You can create actions that you can reuse when you need and actions that are created only when you create rules. For more information, refer to **Information for Administrators** $\rightarrow$ **Actions** in the HP OpenView online help.

## Rules

You can use business logic in Service Desk to automate your business processes, by creating database rules and user-interface (UI) rules to automate repetitive tasks. For more information, refer to **Information for Administrators** $\rightarrow$ **Rules** in the HP OpenView online help.

## **Scheduled Tasks**

Scheduled Tasks are associated with Conditions for Rules. These tasks are triggered according to a defined schedule rather than immediately after the creation or modification of an object. You can use Scheduled Tasks to reschedule tasks that are registered in the database but did not run to completion at the specified time. For more information, refer to **Information for Administrators**- $\rightarrow$ **Scheduled Tasks** in the HP OpenView online help.

### Data

The Data workspace allows you to work with the data aspects of Service Desk. For example, you can create named filters for data views and data retrieval, create or modify field codes for objects, create custom fields for objects, or perform data exchange and configuration exchange. For more information, refer to **Information for Administrators** $\rightarrow$ **Data** in the HP OpenView online help.

## Templates

Templates allow you to set default values for attributes when console users create new objects. The Templates workspace in the HP OpenView Configuration workspace group contains tools you can use to create and configure templates. For more information, refer to **Information for** Administrators→Templates in the HP OpenView online help.

# **Configuration Exchange**

The configuration exchange feature enables you to transfer configuration settings between compatible databases. Configuration settings include the changes, modifications, and customizations that system administrators make to the HP OpenView environment (for example, to make use of alternative user-authentication procedures). Exchanging configuration data between systems helps to ensure that all systems look and work as similarly as possible. For more information, refer to Information for Administrators $\rightarrow$ Data $\rightarrow$ Configuration Exchange in the OpenView online help.

### E-mail

You can configure Service Desk to perform specified functions in response to incoming e-mail, and send outgoing e-mail in response to specified events. For more information, refer to Chapter 4 "E-mail".

# Reporting

You can create reports for console, database, analyzed data and OVPI Report Packs using the Service Desk reporting capabilities. You can also create database views and a data dictionary for use with your own third-party reporting tool. In this way you can create a variety of reports based on the data in your Service Desk database. For more information, refer to Chapter 6 "Reporting".

## **OVPI Reports Administration**

OVPI reports administration includes the administrative tasks associated with using OVPI Helpdesk and Change Manager report packs with Service Desk. If you have module licenses for the Helpdesk and Change Manager modules, you can purchase OVPI report packs to produce reports relating to the data contained in each of these modules. For more information, refer to Chapter 7 "OVPI Reports Administration".

For a complete description of OVPI reporting, refer to the OVPI documentation set.

## **OVPI Service Desk Reporting**

OVPI Service Desk Reporting allows you to report on how your Service Desk is performing. It enables you to analyze calls in various ways including by category, classification and closure code, and identify trends in the number of calls that are closed before deadline. For more information, refer to Chapter 8 "OVPI Service Desk Reporting".

# Archiving

You can archive information by defining views for each object type. Work orders, changes, projects, problems, service calls, and incidents can all be archived. Any combination of conditions that can be set up in a Service Desk data view can be used to determine what information is archived. For more information, refer to Chapter 9 "Archiving".

# **Impacted Services**

You can define the parameters used to find impacted services for incidents and service calls. For more information, refer to Chapter 10 "Impacted Services".

# **Object Server Monitor**

The Object Server Monitor allows you to assess quickly and easily the status of the management server. For example, you can use the Object Server Monitor to assess database performance, see how many clients are connected to the management server, or examine the size and state of queues. You can also monitor the connections to the database and the status of message and event services. For more information, refer to **Information for Administrators** $\rightarrow$ **Server Monitor** in the HP OpenView Service Desk online help.

## Server Settings

The Server Configuration editor allows you to view and modify the configuration of the management server. Use this editor to set up the management server to handle requests from clients (such as consoles and applications) efficiently. For more information, refer to **Information for Administrators**→**Server Settings** in the HP OpenView Service Desk online help.

## **Multiple Management Servers**

You can set up an environment with multiple management servers *or* multiple instances of the Object Server on one system (*or both simultaneously*) to provide load balancing for high volume client requests when your environment expands or when demands increase on existing resources. For more information, refer to **Information for Administrators** → **Multiple Management Servers** in the HP OpenView online help.

## **Troubleshooting Service Desk**

You can use the following methods to troubleshoot Service Desk:

- Logging
- Tracing
- Service Desk Support Tool

### **Using Log Files**

You can use Service Desk log file information to resolve problems. Refer to Chapter 12 "Logging" for information on how to use log files generated by Service Desk to resolve problems.

### Tracing

You can investigate the cause of problems in Service Desk using HP OpenView Tracing. Use tracing as a troubleshooting procedure to provide trace log files so that you can pinpoint when and where a problem has occurred. For more information, refer to the *HP OpenView Tracing: Concepts Guide*.

### Support Tool

Use the Service Desk 5.0 Support Tool when problems arise with Service Desk resulting in a call to the Service Desk support line. This tool collects information about the operating system and Service Desk and generates a Support Log file. For more information, refer to Chapter 13 "Support Tool".

### **System Settings**

Use the System Settings workspace to define general settings for all workspaces in the HP OpenView console. You can define the following:

- Attachment Settings
- Configuration Exchange Settings
- Email Settings
- General Settings
- Password Settings
- Regional Settings
- Incident System Action Setting

For more information, refer to Information for Administrators $\rightarrow$ System Settings in the HP OpenView online help.

Introduction Service Desk Administrator Task Overview

Introduction Service Desk Administrator Task Overview

Introduction Service Desk Administrator Task Overview

Introduction Service Desk Administrator Task Overview

# 2 Service Pages

This chapter describes how to configure Service Pages and Service Pages accounts. Service Pages is a web-based application that provides limited access to Service Desk for licensed and unlicensed users.

## **Overview**

Service Pages provides a simplified web interface to Service Desk. Its main function is to allow users to remotely create, view and edit Service Desk objects. The objects that can be created depend on the type of user that logs on to Service Pages. There are two types of Service Pages user:

### • Specialist User

Specialists are normal licensed Service Desk users (for example, support engineers). Their Service Desk account automatically gives them access to Service Pages, so they do not need a Service Pages account. Specialist users can use Service Pages to work remotely on service calls, incidents, problems, changes, and work orders.

### • Service Pages (SP) User

SP users are not licensed Service Desk users. SP users do not have Service Desk accounts, so they need a Service Pages account to access the Service Pages application. Access is restricted to creating, viewing and editing service calls.

Table 2-1 shows a summary of object access in Service Pages:

| Account Type | Object Type  | Allowed Access     |
|--------------|--------------|--------------------|
| SP User      | Service Call | Create, view, edit |
| Specialist   | Service Call | Create, view, edit |
|              | Incident     | Create, view, edit |
|              | Change       | View, edit         |
|              | Problem      | View, edit         |
|              | Work Order   | View, edit         |

### Table 2-1Object access in Service Pages

Additional functionality, such as access to FAQs, is available to all users.
Service Pages is a Tomcat-based web application. It is accessed via the Apache web server. Tomcat and Apache must both be installed and running on the machine on which you want to Service Pages to run. You can use any standards-compatible web browser to access Service Pages.

**NOTE** For information about installing Service Pages, see the *HP OpenView* Service Desk 5.0 Installation Guide.

The general steps required to configure Service Pages are:

- Specify the views to be used in Service Pages. See "Service Pages Views" on page 38.
- Specify the templates to be used to create objects in Service Pages. See "Service Pages Templates" on page 42.
- Create Service Pages accounts. Alternatively, registered Persons can create their own accounts.

See "Service Pages Accounts" on page 45.

- *Optional:* Set password restrictions for Service Pages accounts. See "Set Password Restrictions" on page 50.
- *Optional:* Customize the interface.

See "Customize the Interface" on page 56.

You define these settings in the Service Pages workspace.

## Service Pages Views

Service Pages views are standard Service Desk views that you assign to Service Pages. You must assign views to Service Pages in order for the application to be usable. The views determine how Service Desk objects are listed, filtered and ordered in Service Pages, and they enable users to view and edit those objects. You can use existing views, or you can create new ones.

You assign two views for each object type that users can access: one to provide a restricted list of objects, and one to provide a full list of objects. You can assign a maximum of twelve views, as shown in Table 2-2.

| User Type  | Object Type  | Number of SP Views             |
|------------|--------------|--------------------------------|
| SP User    | Service Call | 1 Restricted list, 1 Full list |
| Specialist | Service Call | 1 Restricted list, 1 Full list |
|            | Incident     | 1 Restricted list, 1 Full list |
|            | Change       | 1 Restricted list, 1 Full list |
|            | Problem      | 1 Restricted list, 1 Full list |
|            | Work Order   | 1 Restricted list, 1 Full list |

### Table 2-2Allowable Service Pages views

It is the responsibility of the person who configures Service Pages (the Service Desk administrator) to decide what views should be used as the basis for the 'restricted' and 'full' lists. Typically, you assign a view with more filtering criteria to provide the restricted list, and a view with less restrictive filtering for the full list.

## **Create a View for Service Pages**

If you need to create new views for Service Pages, you can do so in the Service Pages workspace, or in the HP OpenView Configuration $\rightarrow$ Presentation workspace.

### To create a view in the Service Pages workspace:

- 1. In the Service Pages workspace, expand the Presentation→Service Pages View node, and then select an object type (for example, service call).
- 2. Right-click in the right-hand pane, and choose **New View** from the pop-up menu.

The View Properties Summary dialog box opens.

| 🐺 View Properti  | es Summa   | ary          | _ 🗆 🗙 |
|------------------|------------|--------------|-------|
| Name: \star      | AllOper    | ServiceCalls |       |
| View Type: \star | 🛗 Та       | ble          |       |
| <b>\$</b>        | <u>o</u> ĸ | Cancel       | Help  |

- 3. In the Name field, enter a name for the new view.
- 4. Select a View Type from the drop-down list.

### NOTE

The Service Desk view type (for example, Chart or Explorer) is ignored when a view is rendered in Service Pages. Service Pages shows all views as simple tables of data.

5. Click **OK**. The **View Properties Summary for <view name>** dialog box opens.

The fields available in this dialog box depend on the type of view you are creating. For specific information about how to configure each of the different view types, see the online help.

6. When you have configured the view, click **OK** to close the **View Properties Summary for <view name>** dialog box. Service Pages
Service Pages Views

7. Click **OK** to close the **View Properties Summary** dialog box. The new view is displayed in the list of available views.

## Assign a View to Service Pages

You assign views to provide restricted and full lists in Service Pages $\rightarrow$ Presentation $\rightarrow$ View Settings.

### To assign a view to Service Pages:

- 1. In the HP OpenView Configuration workspace group, select the **Service Pages** workspace.
- 2. Select **Presentation**→**View Settings** and double-click the icon for an object type (for example, service call) in the right hand pane.

The Service Pages View Settings - Service Calls dialog box opens.

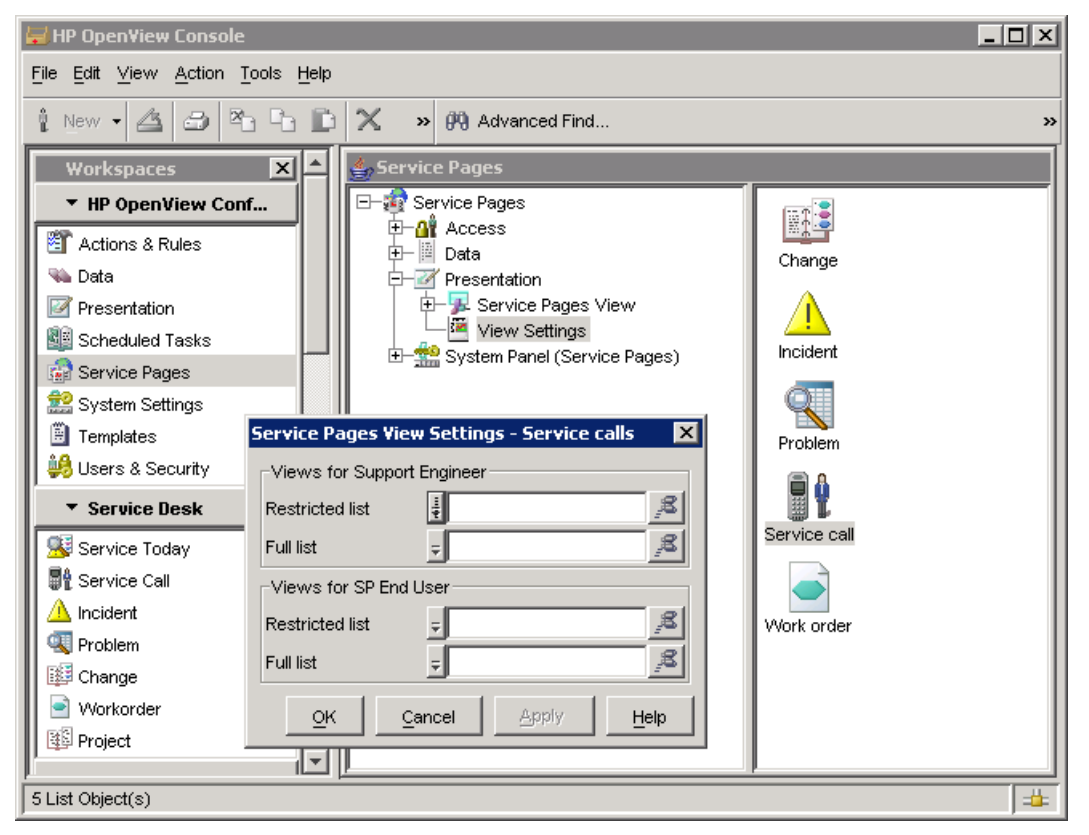

3. Use the Quick Find buttons next to the **Restricted list** and **Full list** fields to assign the views that will be used to display data to SP users and specialists.

## **Service Pages Templates**

When users create a service call or incident in Service Pages, a predefined template is used as the basis for the new object. The template provides default values for some of the object's attributes.

Service Pages templates are normal Service Desk templates. You can use existing Service Desk templates for Service Pages, or you can create new ones.

For information about creating templates in Service Desk, see the online help.

## Assign a Template to Service Pages

You can assign three templates to Service Pages:

- Service call template for SP users
- Service call template for support engineers
- Incidents template for support engineers

#### To assign a template to Service Pages:

- 1. In the HP OpenView Configuration workspace group, select the **Service Pages** workspace.
- 2. Expand the Service Pages  $\rightarrow$  Data branch and select Template Settings.
- 3. In the right-hand pane, double-click the Service Call icon.

The Service Pages Template Settings - Service Call dialog box opens.

| 😾 HP Open¥iew Console                                                                                                    |                                                                                                    | - 🗆 × |
|----------------------------------------------------------------------------------------------------|----------------------------------------------------------------------------------------------------|-------|
| <u>File Edit View Action Tools Help</u>                                                                                                    |                                                                                                    |       |
| 1 New - 🖄 🖨 🔁 🗈                                                                                                    | X » 🕅 Advanced Find                                                                                                    | »     |
| Workspaces       X         HP OpenView Conf         Actions & Rules         Data         Presentation         Scheduled Tasks         Service Pages         System Settings                    | Service Pages<br>Service Pages<br>Access<br>Data<br>Template Settings<br>Presentation<br>System Panel (Service Pages)<br>Service call                  |       |
| <ul> <li>Templates</li> <li>Users &amp; Security</li> <li>Service Desk</li> <li>Service Call</li> <li>Incident</li> <li>Problem</li> <li>Change</li> <li>Workorder</li> <li>Project</li> </ul> | Service Pages Template Settings - Service c X<br>Support Engineer<br>Template for insert<br>SP End User<br>Template for insert<br>QK Cancel Apply Help |       |
| 2 List Object(s)                                                                                                    |                                                                                                    |       |

- 4. Use the Quick Find icon next to the **Template for insert** fields in both the **Support Engineer** and **SP End User** areas, to choose the templates that will be used when creating service calls.
- 5. Click **OK**.

## **Service Pages Accounts**

A Service Pages (SP) account can be created by you (the Service Desk administrator), or by people who meet the following criteria:

- They are registered as valid Persons in Service Desk (for example, external customers).
- The value in the E-mail field of their Person record is an e-mail address from a valid Service Pages e-mail host. When a new Service Pages account is created, the password for the account is sent to this e-mail address.

For information about specifying valid e-mail hosts for Service Pages, see "Specify E-mail Hosts" on page 52.

NOTE

## **Create a Service Pages Account**

Service Pages accounts can be created in two ways:

• In the Service Pages workspace

Only an administrator can create an account in the Service Pages workspace. The user for whom the account is being created does not need to be registered as a Person in Service Desk. The administrator creates the account and specifies a password. Users can change their own passwords in the Service Pages application.

• In the Service Pages log-on dialog box

Anyone registered as a valid Person in Service Desk can create an account using the log-on dialog box. An administrator can also create accounts for valid Persons.

The person creating the account enters a valid e-mail address, and either a telephone number, employee id, or surname. The details entered are used to search for a valid Person in Service Desk. If a record is found, an SP user account is created. The new account is automatically linked to the Person record, and the account details (including a password) are sent to the specified e-mail address.

### To create an account in the Service Pages workspace:

- 1. In the HP OpenView Configuration workspace group, select the **Service Pages** workspace.
- 2. In the right-hand pane, expand the Service Page→Access branch and select Service Pages Account. The Service Pages Accounts view appears in the right-hand pane.
- 3. Right-click in the view, and choose **New SP Account** from the pop-up menu.

The New - SP Account dialog box opens.

| 😾 HP Open¥iew Console                                                                                                    |                                                                                                    |
|----------------------------------------------------------------------------------------------------|----------------------------------------------------------------------------------------------------|
| File Edit View Action Tools Help                                                                                                    |                                                                                                    |
| new - 🖄 🗗 🔁 🗈 🗈 🖉 💥 Married Married                                                                                                    | d Find 😕                                                                                                    |
| Workspaces       Service Pages         HP OpenView Conf       Service Pages         Actions & Rules       Access         Data       E-mail hostname         Presentation       Data         Scheduled Tasks       Data         Service Pages       System Panel (Service Pages)         System Settings       Templates         Users & Security       Service Call         Incident       Problem         Change       Workorder         Workorder       No SP Account found | Display n. Account nam Host Blocked   Blocked Blocked    File Edit View Action Tools Help   Blocked Blocked    Display name * JSMITH   Account name * JSMITH    Display name * JSMITH   Account name * JSMITH    Confirm Password   Host   Default language   English   Default time zone   UTC+01:00 DST) - Central Euror |
| No SP Account found                                                                                                    |                                                                                                    |

- 4. In the **Display Name** field, enter a name to use for this account. This is the name that is normally displayed (for example, in the Active Service Desk Sessions tab page).
- 5. In the **Account Name** field, enter the log-on name that the user will enter when logging on to Service Pages. This can be the same as the user's NT logon, or it can be a different name.
- 6. Enter a **Password**, and confirm the entry.
- 7. Leave the **Host** field blank.
- 8. Enter the user's **Default language** by selecting a language from the drop-down list. The list displays all the languages that are installed in Service Desk for localization.
- 9. Select the user's **Default time zone** from the drop-down list.

All records are stored on the database using Greenwich Mean Time. Data is adjusted to the user's time zone setting when data is created, viewed, or modified. 10. Select the **Blocked** check box if you want to disable the account.

### To change a Service Pages account password:

Do one of the following:

- Edit the account in the **SP Account** dialog box in Service Desk.
- Log on to Service Pages and select the **Change Password** menu item.

## Link a Service Pages Account to a Person

A Service Pages account can optionally be linked to a Person record in Service Desk. When you or someone else creates a Service Pages account using the Service Pages log-on screen, the account is automatically linked to the Person whose e-mail address is entered.

When you (as administrator) create an account in the Service Pages workspace, it is not automatically linked to a person (because a Person record may not exist). However if your organization's processes require you to link a Service Pages account to a Service Desk Person, you can do so using the following procedure.

### To link a Service Pages account to a Person:

- 1. In the **Organization** workspace group, select the **Person** workspace. The **SD All Persons** view appears in the right-hand pane.
- 2. Double-click the required Person record, or right-click the record and choose **Edit** from the pop-up menu. The **SD Person** dialog box opens.
- 3. Click the Quick Find icon next to the **Account** field. The **Quick Find** dialog box opens.
- 4. In the **Object Type** field, select SP Account from the drop-down list, and click **Find Next** to display all Service Pages accounts.
- 5. Select the appropriate Service Pages account and click **Choose**. The Service Pages account name is displayed in the Account field of the Person record.
- 6. Click Save.

## **Set Password Restrictions**

You can set restrictions for user-defined passwords. These password restrictions apply to all Service Pages accounts.

### To set password restrictions:

- 1. In the HP OpenView Configuration workspace group, select the **Service Pages** workspace.
- 2. In the right-hand pane, select Service Pages→System Panel. Double-click the Password Settings icon.
- 3. In the **Service Pages Password Settings** dialog box, select the options you require.
- 4. Click **OK**.

## **Re-sending Account Details**

Users sometimes forget their account log-on details (for example, their password). In this case, users can try to create a new Service Pages account in the log-on dialog box using the same e-mail address that the original account was created with. Service Pages detects the existence of the original account and re-sends the account details, including the account name and password, to the specified e-mail address.

## **Specify E-mail Hosts**

To enable people to create their own Service Pages accounts using the Service Pages log-on dialog box, you need to specify the hosts from which e-mail addresses can be accepted. For example, if a person wants to create a Service Pages account using the e-mail address **Jane.Doe@company.com**, the host **company.com** must be specified as a valid host name in the Service Pages settings.

You can also specify hosts from which e-mail addresses are *not* accepted, by specifying a host name and then blocking it.

### To specify a valid e-mail host:

- 1. In the HP OpenView Configuration workspace group, select the **Service Pages** workspace.
- 2. Expand the Access branch below the Service Pages node, and select E-mail Hostname. The Hostname view appears in the right-hand pane.

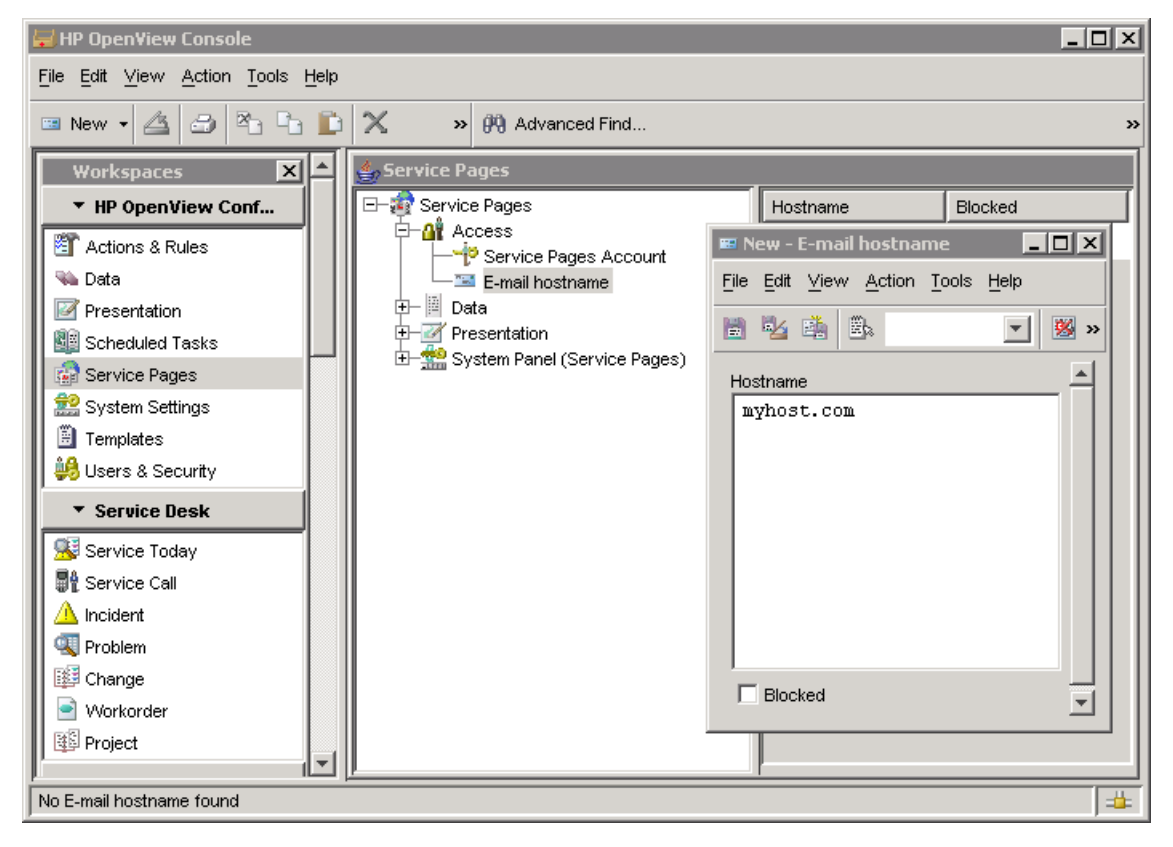

3. Right-click in the Hostname view, and select New E-mail Hostname from the pop-up menu. The New - E-mail hostname dialog box opens.

- 4. Enter the host name in the Hostname field.
- 5. If you want to *prevent* e-mail addresses with this host name from being used to create accounts, select the **Blocked** check box.

Blocking allows you to exclude a host name without removing it from the system. This ensures the integrity of any database records that use this host name.

6. Click OK.

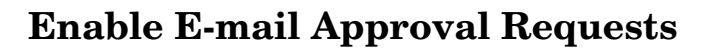

Service Desk provides the facility for approval to be requested via e-mail before specified actions can be performed. To enable this functionality, you must specify the fully-qualified host name for the Service Pages server in the General Settings dialog box.

### To specify the Service Pages server name:

- 1. In the HP OpenView Configuration workspace group, select the **System Settings** workspace.
- 2. Double-click the **General Settings** icon to open the **General Settings** dialog box, and then click the **Application** tab.

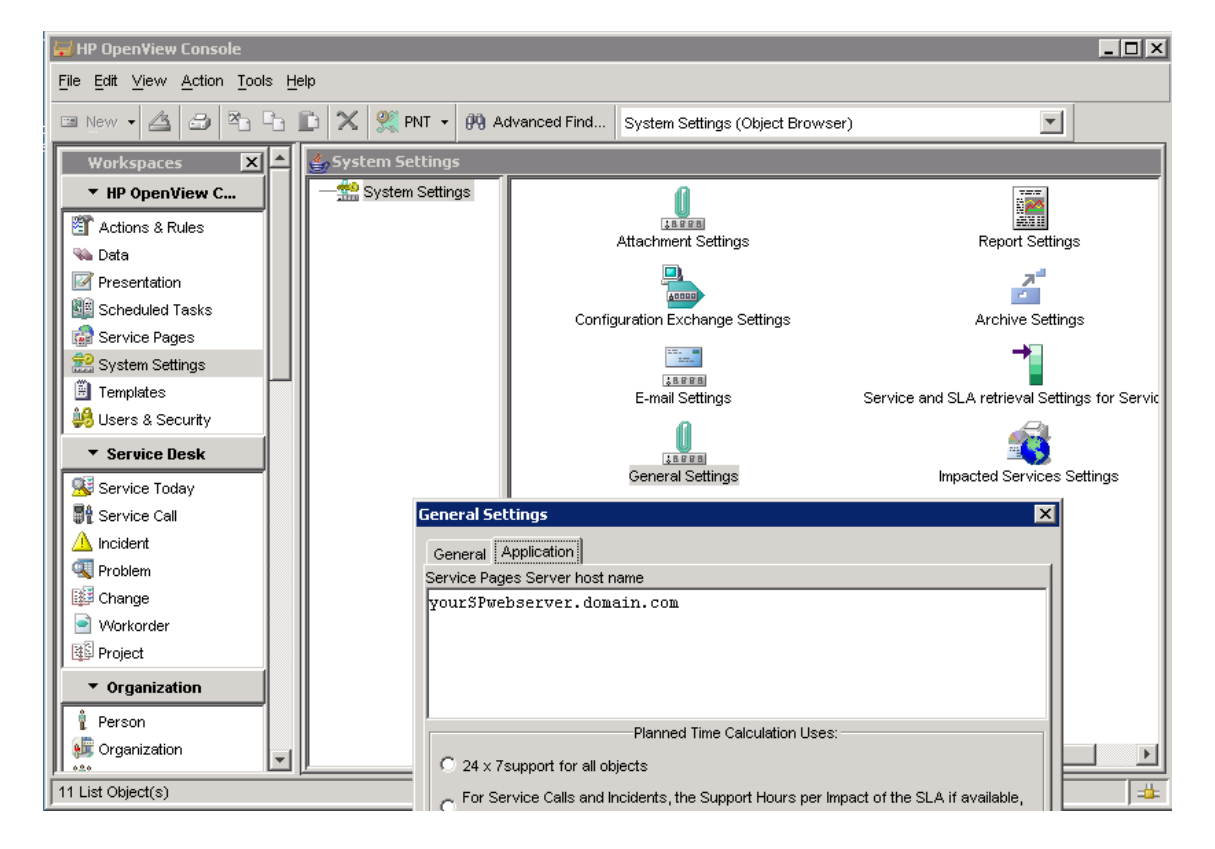

- 3. Enter the server name in the Service Pages Server Host Name field.
- 4. Click **OK**.
- 5. Follow the instructions in "Receive Outbound E-mail Messages" on page 115 to enable requests for approval by e-mail.

## **Customize the Interface**

You can customize the links, fonts and the logo in the Service Pages header. To do this, edit the HTML files. These can be found in the folder \\Service Desk 5.0\ServicePages.

### To customize the logo:

- 1. Open the logol.html file with an HTML editor such as Microsoft® FrontPage Editor.
- 2. Insert the graphic of your choice in the HTML line <**IMG** src="xxxx.gif">, where xxxx is the Hewlett Packard logo.
- 3. Save the file. Make sure that your editor has the character set defined as Multilingual (Unicode UTF-8) language.

### To customize the links:

- 1. Open the links.html file with an HTML editor such as Microsoft® FrontPage Editor.
- 2. Replace the default links with the links of your choice.
- 3. Save the file. Make sure that your editor has the character set defined as Multilingual (Unicode UTF-8) language.

### To customize the font:

- 1. Open the file sd-sp.css.
- 2. Change the default fonts to the fonts of your choice.
- 3. Save the file.

## **3 The HP OpenView Web Console**

This chapter provides information about the HP OpenView web console.

# Introduction to the HP OpenView Web Console

The HP OpenView web console provides an alternate method of accessing and working with a limited set of object types and predefined views. Your team must create the views using the Java version of the HP OpenView console, before they are visible in the HP OpenView web console.

This section includes the following information:

- "Architecture of the Web Console" on page 58
- "Distribution of the Web Console" on page 60
- "Features and Benefits of the Web Console" on page 60
- "Limitations of the Web Console" on page 61

## Architecture of the Web Console

The web console architecture includes three main elements, as shown in Figure 3-1: web console client, management server, and database server. The web console requires that three services/daemons are running:

- Apache HTTP Server (ovapacheA)
- Apache Tomcat Servlet Engine (ovtomcatA)
- Object Server (ovobs)

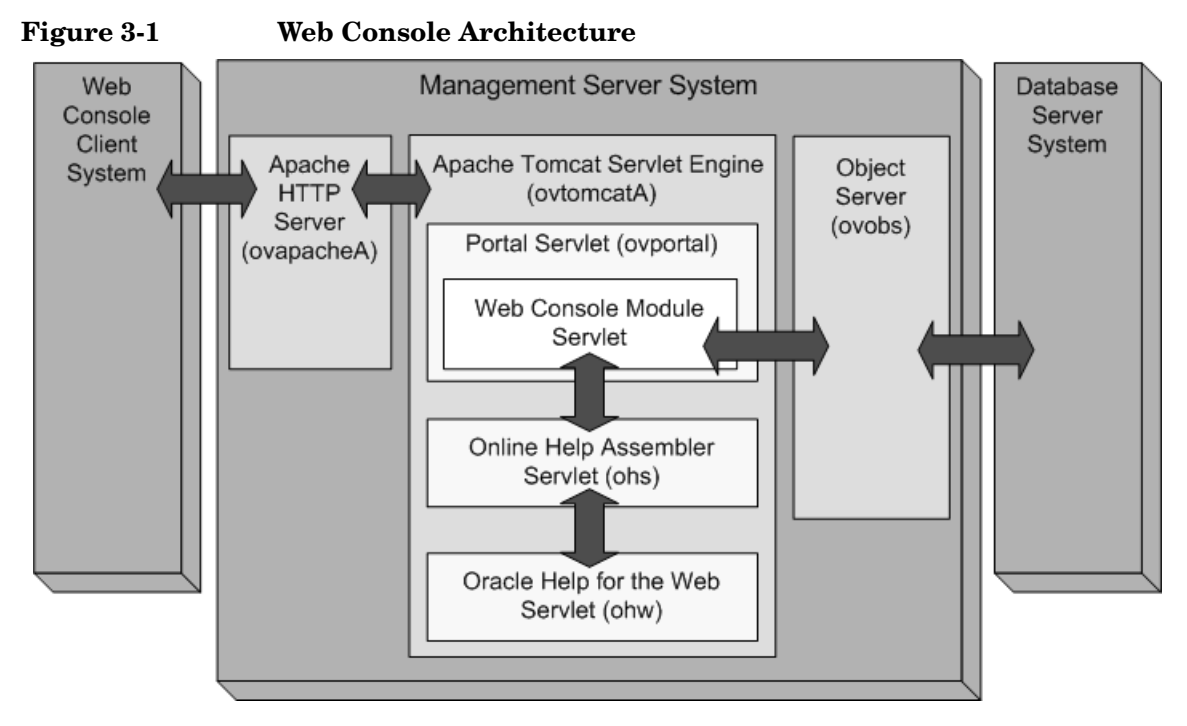

The web console uses the Apache Tomcat Servlet Engine as the application server. By starting and stopping the Apache Tomcat Servlet Engine, you also start and stop the web console (and the online help for both the web console and HP OpenView console).

The web console requires that three servlets are running within the Apache Tomcat Servlet Engine:

- Portal (ovportal) to communicate with the Object Server for authentication during login (using HP OpenView console accounts and passwords) and for accessing data.
- Oracle Help for the Web (ohw) to display the web console online help files.
- Online Help Assembler (ohs) to combine (at runtime) all online help files provided by HP and provided by you. This feature is used by both the HP OpenView console and the HP OpenView web console.
- Additional servlets may be running.

## **Distribution of the Web Console**

The web console supports a three-tiered distribution model (as shown in Figure 3-2):

- Web console client
- Management server (where the HP OpenView console is installed)
- Database server

The model supports placement of a firewall between the web console client and management server, with HTTP as the protocol between them.

### Figure 3-2 Three-Tiered Distribution Model

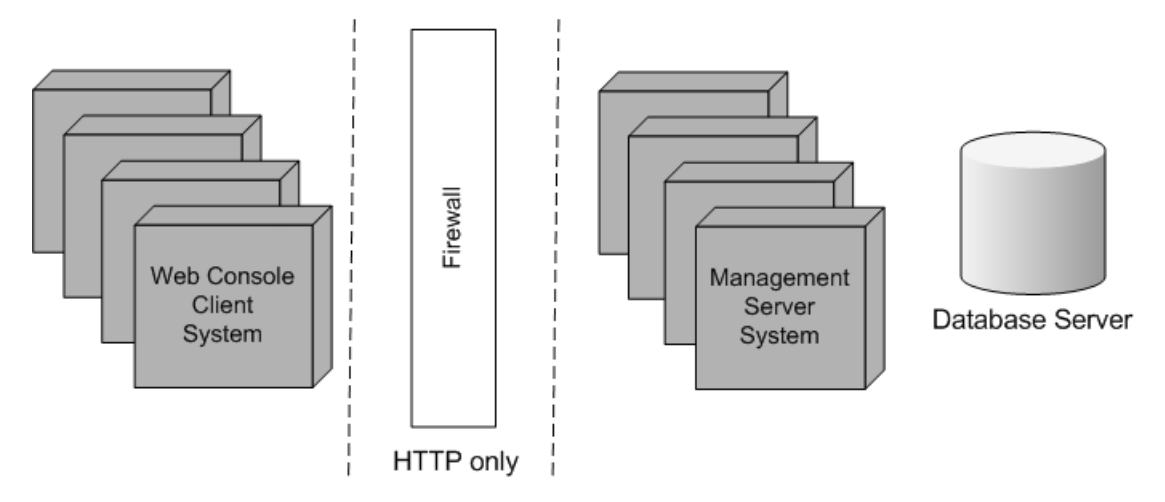

## Features and Benefits of the Web Console

The web console enables you to give users a personalized and remote view of the managed environment through the following benefits and features:

- Remote access to data:
  - Requires Internet Explorer 6.x, Mozilla 1.4.x, or Firefox 1.0.x or greater.
  - No client installation is necessary.
- Provides much of the functionality available in the Java version of HP OpenView console:

- Table, explorer, tree, and chart views
- Views and forms for all object types
- Overview and Smart actions
- Gives your users a personalized view:
  - A variety of portal skins based on cascading style sheets
  - Data filtering and access to actions based on the user's role as defined in the Java version of the HP OpenView console
- Minimal configuration and administration:
  - No download necessary for client systems
  - Same user name and password as that established for the Java version of the HP OpenView console
  - The Web Console Administrator page for troubleshooting problems
- Online help system that explains the tasks you can perform through the web console

## Limitations of the Web Console

Some *general* features are supported only in the Java version of the HP OpenView console and not available in the web console:

- User-configured workspace groups. (The web console displays a list of workspaces for all object types available to the users.)
- Multiple-object-instance selection.
- Multiple-object-instance update.
- Cut, copy, and paste.
- Drag and drop.
- Persistence of user's last selected object type and last view selected for an object type.
- The More Choices tab in the Advanced Find window.

Some *form* features are supported only in Java version of the HP OpenView console and are not available in the web console:

• Ability to create new form definitions or form templates.

- The **Templates** selection list is *not* organized into a hierarchy of template categories.
- Specialized UI field types (for example, UI Approval Vote).
- Access to Quick views.
- User notifications.

Some *view* features are supported only in the Java version of the HP OpenView console and are not available in the web console:

- Cannot access views of the following types within the web console:
  - Card view type.
  - Combination view type.
  - Diagram view type.
  - Map view type.
  - Project view type.
  - Chart view drill-down.
- Your view Format Rules settings (established in the Java version of the HP OpenView console) are ignored.
- Cannot change your view Filter settings from within the web console (data is automatically filtered according to your current settings in the Java version of the HP OpenView console).
- Cannot export your views to external formats such as CSV, HTML, XML from within the web console.

Some *actions* are supported only in the Java version of the HP OpenView console and are not available in the web console:

- System Actions.
- Shortcut menus for fields.
- Some UI rules

## Verify the Installation

After installing the software, verify that you can access the web console.

## **Open the Web Console**

 Start the web console by opening a browser window and entering the URL that accesses the web console: http://<yourhostname>/ovportal

### NOTE

If you configured the Apache HTTP Server to a port other than 80, use the following URL instead, where port is the configured Apache HTTP Server port for the web console:

#### http://<yourhostname:port>/ovportal

2. On the web console login page, enter a valid name and password, and click **Login**, as shown in Figure 3-3.

**NOTE** Only "Application account" users (named and concurrent users) can log into web console, "SP Account" users cannot.

### Figure 3-3 Login Page

| 🖉 НР Ора  | nView Web Console - Login - Microsoft Internet Explorer 📃 🗆 🗙 |
|-----------|---------------------------------------------------------------|
| File Edit | View Favorites Tools Help                                     |
| 🗢 Back 💌  | 🔿 🕶 🙆 🛐 🖓 Search 🖾 Favorites 🛞 Media 🎯 🖏 🖛 🎒 🖸 🖛 🗏 🛝          |
| Address   | http:// <servername>:<port>/ovportal/</port></servername>     |
| HP O      | penView Web Console                                           |
| PI        | ease enter your user name and password                        |
| Use       | r name:                                                       |
| Pas       | sword:                                                        |
| Lo        | in                                                            |
|           |                                                               |

After logging in, the web console shown in Figure 3-4, "Web Console with "system" Login," appears.

**NOTE** For help with troubleshooting an installation problem, see Resolve Web Console Installation Problems.

### Figure 3-4 Web Console with "system" Login

| P OpenView Web Console       Image         Object Type       View: SD Configuration Item (Table)       Image       Choose a Menu Item         Agreement       Search code       Name       Unique         Configuration<br>Item       E Search code: APPC1 (1 Item)       Ame       Unique         Configuration<br>Item       Appendix Admin pool PC 1       No       No         Contract       Appendix Admin pool PC 2       No       No         Maintenance<br>contract       EWait Code: APPC3 (1 item)       Mode       No         Problem       EW1       Engineering workstation 1       No         Service call       Event       Engineering workstation 2       No         Service Event       Event       Fil       File server 1       No         Work order       Mork order       Esarch code: IAP1 (1 item)       No         Service Level       File server 1       No       No         Service Level       File server 1       No       No         Service Level       File server 1       No       No         Service Level       File server 1       No       No         Service Level       File server 1       No       No         Service Level       File server 1       No </th <th>elpdesk</th> <th></th> <th>May 26, 2005 2:31:39 PM</th> <th>Options</th>                                                                                                    | elpdesk          |                 | May 26, 2005 2:31:39 PM           | Options              |
|----------------------------------------------------------------------------------------------------|------------------|-----------------|-----------------------------------|----------------------|
| Object Type       View: SD Configuration Item (Table)       Ref       Choose a Menu Item         * Agreement       .search code       Name       Unique         B Change       .search code: APPC1 (1 item)       No         * Configuration Item (Table)       Admin pool PC 1       No         * Configuration Item (Table)       Admin pool PC 1       No         * Configuration Item (Table)       Admin pool PC 1       No         * Configuration Item (Table)       Admin pool PC 1       No         * Configuration Item (Table)       Admin pool PC 1       No         * Contract       APPC2       Admin pool PC 2       No         * Contract       B Search code: APPC3 (1 item)       No       APPC3       Admin pool PC 3       No         * Maintenance contract       B Search code: EW1 (1 item)       EW1       Engineering workstation 1       No         * Service       EW1       Engineering workstation 2       No       No         * Service call       EW2       Engineering workstation 3       No         * Service Level       Agreement       EW3       Engineering workstation 3       No         * Service Level       FS1       File server 1       No       No         * Service Level       ES1       File serv                                                                                                    | IP OpenView W    | eb Console      |                                   | iai da ida           |
| I Agreement.Search codeNameUniqueI ChangeI Search code: APPC1 (1 item)I Search code: APPC2 (1 item)NoI IncidentI Search code: APPC2 (1 item)I Search code: APPC2 (1 item)NoI IncidentI Search code: APPC3 (1 item)I Search code: APPC3 (1 item)NoI IncidentI Search code: APPC3 (1 item)I Search code: EWI (1 item)NoI Search code: EWI (1 item)I Search code: EWI (1 item)NoI Search code: EWI (1 item)I Search code: EWI (1 item)NoI Search code: EW2 (1 item)I Search code: EW2 (1 item)NoI Search code: EW2 (1 item)I Search code: EW2 (1 item)NoI Search code: EW3 (1 item)I Search code: EW3 (1 item)NoI Search code: EW3 (1 item)I Search code: FSI (1 item)NoI Search code: FSI (1 item)I Search code: FSI (1 item)NoI Search code: IAPI (1 item)I Search code: IAPI (1 item)NoI Search code: IAPI (1 item)I Search code: IAPI (1 item)NoI Search code: PSI (1 item)I Search code: PSI (1 item)NoI Search code: IAPI (1 item)I Search code: IAPI (1 item)NoI Search code: PSI (1 item)I Search code: PSI (1 item)NoI Search code: PSI (1 item)I Search code: PSI (1 item)NoI Search code: PSI (1 item)I Search code: PSI (1 item)NoI Search code: PSI (1 item)I Search code: PSI (1 item)NoI Search code: PSI (1 item)I Search code: PSI (1 item)NoI Search code: PSI                                                                                                    | Object Type      | View: SD Con    | figuration Item (Table) 💌 🙌 😵 🗷 🗙 | Choose a Menu Item 🔹 |
| B Search code: APPC1 (1 item)         APPC1       Admin pool PC 1         Search code: APPC2 (1 item)         Search code: APPC2 (1 item)         APPC2       Admin pool PC 2         APPC2       Admin pool PC 2         Maintenance contract       B Search code: APPC3 (1 item)         Problem       EV2         Service coll       B Search code: EW1 (1 item)         EW1       Engineering workstation 1       No         Service coll       EW2       Engineering workstation 2       No         Service Level       EW2       Engineering workstation 3       No         Service Level       EW2       Engineering workstation 3       No         Service Level       EV3       Engineering workstation 3       No         Service Level       ESearch code: FS1 (1 item)       EV3       Engineering workstation 3       No         Supported       ES1       File server 1       No       Search code: IAP1 (1 item)       ESearch code: IAP1 (1 item)         Work order       IAP1       Internet access point 1       No       No         B Search code: PS1 (1 item)       ES1       File server 1       No                                                                                                    | 1 Agreement      | -Search code    | Name                              | Unique               |
| APPC1       Admin pool PC 1       No         Incident       Is Search code: APPC2 (1 item)       No         Incident       Is Search code: APPC3 (1 item)       No         Maintenance contract       Is Search code: EW1 (1 item)       No         Problem       EW1       Engineering workstation 1       No         Service call       EW2       Engineering workstation 2       No         Service Level       EW2       Engineering workstation 3       No         Service Level       EV3       Engineering workstation 3       No         Service Level       EV3       Engineering workstation 3       No         Service Level       ESearch code: FS1 (1 item)       EV3       Engineering workstation 3       No         Work order       ESearch code: IAP1 (1 item)       ESi       File server 1       No         Work work       ESearch code: PS1 (1 item)       ESi       ESi       File server 1         Work work       ESearch code: IAP1 (1 item)       ESearch code: PS1 (1 item)       ESearch code: PS1 (1 item)         ESearch code: PS1 (1 item)       ESearch code: PS1 (1 item)       ESearch code: PS1 (1 item)       ESearch code: PS1 (1 item)                                                                                                    | 🕮 Change         | E Search code:  | APPC1 (1 item)                    |                      |
| B Search code: APPC2 (1 item)         Contract       APPC2       Admin pool PC 2       No         Incident       B Search code: APPC3 (1 item)       No         Maintenance contract       B Search code: EW1 (1 item)       No         Problem       EW1       Engineering workstation 1       No         Service       B Search code: EW2 (1 item)       No       EW2       Engineering workstation 2       No         Service call       EW2       Engineering workstation 3       No       No         Service Level Agreement       ES1       File server 1       No         Supported Event       ES1       File server 1       No         Work order       IAP1       Internet access point 1       No         B Search code: PS1 (1 item)       ES1       Print server 1       No                                                                                                    | 😵 Configuration  | APPC1           | Admin pool PC 1                   | No                   |
| △ Incident       B Search code: APPC3 (1 item)       Incident         △ Incident       B Search code: APPC3 (1 item)       No         ☑ Maintenance contract       APPC3       Admin pool PC 3       No         ☑ Problem       EW1       Engineering workstation 1       No         ☑ Service       B Search code: EW2 (1 item)       EW2       Engineering workstation 2       No         ☑ Service call       EW2       Engineering workstation 3       No         ☑ Service Level Agreement       ESarch code: FS1 (1 item)       EW3       Engineering workstation 3       No         ☑ Service Level Agreement       FS1       File server 1       No         ☑ Service Level Agreement       IS search code: IAP1 (1 item)       Internet access point 1       No         ☑ Work order       IAP1       Internet access point 1       No         ☑ Work work structure       ES1       Print server 1       No                                                                                                    | Ttern Scontract  | APPC2           | APPC2 (1 item)<br>Admin.nonl.PC 2 | No                   |
| Anintenance contract       APPC3       Admin pool PC 3       No         Problem       Evanth code: EW1 (1 ltem)       Engineering workstation 1       No         Service       Esearch code: EW2 (1 item)       EW2       Engineering workstation 2       No         Service call       EW2       Engineering workstation 2       No         Service Level Agreement       Search code: EW3 (1 item)       EW3       Engineering workstation 3       No         Supported Event       FS1       File server 1       No         Work order       IAP1       Internet access point 1       No         Search code: PS1 (1 item)       ES1       Print server 1       No                                                                                                    | A Incident       | E Search code:  | APPC3 (1 item)                    | 110                  |
| Image: Service coll       If Search code: EW1 (1 item)         If Search code: EW1 (1 item)         If Service coll         If Service coll         If Service coll         If Service Level Agreement         If Search code: EV3 (1 item)         If Search code: EW3 (1 item)         If Service Level Agreement         If Search code: FS1 (1 item)         If Search code: IAP1 (1 item)         If Search code: PS1 (1 item)         If Search code: PS1 (1 item)         If Search code: IAP1 (1 item)         If Search code: PS1 (1 item)         If Search code: PS1 (1 item)                                                                                                    | Maintenance      | APPC3           | Admin pool PC 3                   | Na                   |
| Image: Problem       EW1       Engineering workstation 1       No         Image: Service       Image: Service Service Ser | contract         | El Search code: | EW1 (1 item)                      |                      |
| Service       B Search code: EW2 (1 item)         EW2       Engineering workstation 2       No         Service Level<br>Agreement       B Search code: EW3 (1 item)       No         Supported<br>Event       ESi       Engineering workstation 3       No         Supported<br>Event       File server 1       No         Work order       IAP1       Internet access point 1       No         Search code: PS1 (1 item)       Esearch code: PS1 (1 item)       Esearch code: PS1 (1 item)         Supported       ESi       Print server 1       No                                                                                                    | 🖫 Problem        | EW1             | Engineering workstation 1         | No                   |
| Bit Service call     EW2     Engineering workstation 2     No       Bit Service Level<br>Agreement     Evaluation 2     No       Bit Search code: EW3 (1 item)     Evaluation 3     No       Bit Search code: FS1 (1 item)     Evaluation 3     No       Bit Search code: FS1 (1 item)     Evaluation 3     No       Bit Search code: FS1 (1 item)     File server 1     No       Bit Work order     Esearch code: FS1 (1 item)     No       Bit Work order     File server 1     No       Bit Search code: FS1 (1 item)     Esearch code: FS1 (1 item)       Esearch code: IAP1 (1 item)     File server 1     No                                                                                                    | Service          | E Search code:  | EW2 (1 item)                      |                      |
| B Service Event       E Search code: EW3 (1 item)         B Service Level<br>Agreement       EW3 (1 item)         B Supported<br>Event       ESearch code: FS1 (1 item)         B Supported<br>Event       FS1         B Work order       FS1         Work<br>structure       Internet access point 1         B Search code: PS1 (1 item)         ESI         P Search code: PS1 (1 item)         ESI         P Search code: PS1 (1 item)         ESI         P Internet access point 1         PS1                                                                                                    | 录 Service call   | EW2             | Engineering workstation 2         | No                   |
| Service Level<br>Agreement     EW3     Engineering workstation 3     No       Supported<br>Event     ES1     File server 1     No       Work order     IAP1     Internet access point 1     No       Work<br>structure     ES1     Print server 1     No                                                                                                    | Gi Service Event | 🗉 Search code:  | EW3 (1 item)                      |                      |
| Agreement     B Search code: FSI (1 item)       Supported     FSI       Event     File server 1       Work order     IAP1       Work     IAP1       Structure     Pint server 1                                                                                                    | Service Level    | EW3             | Engineering workstation 3         | No                   |
| Supported<br>Event     FS1     File server 1     No       Work order     E Search code: IAP1 (1 item)     Internet access point 1     No       Work<br>structure     E Search code: PS1 (1 item)     E Search code: PS1 (1 item)       ES1     Print server 1     No                                                                                                    | Agreement        | E Search code:  | FS1 (1 item)                      |                      |
| Work order     E Search code: IAP1 (1 item)       Work order     IAP1       Internet access point 1     No       E Search code: PS1 (1 item)     E Search code: PS1 (1 item)       ES1     Print server 1     No                                                                                                    | Supported        | FS1             | File server 1                     | No                   |
| Work<br>structure         IAP1         Internet access point 1         No           B Search code:         PS1         Print server 1         No                                                                                                    | Event            | E Search code:  | IAP1 (1 item)                     |                      |
| B Search code: PS1 (1 item)<br>PS1 Print server 1 No                                                                                                    | Work order       | IAP1            | Internet access point 1           | No                   |
| PS1 Print server 1 No                                                                                                    | structure        | E Search code:  | PS1 (1 Item)                      |                      |
|                                                                                                    |                  | PS1             | Print server 1                    | No                   |
| Links 9 Items(s)                                                                                                    | Links            | 9 Items(s)      |                                   |                      |

## **Exit the Web Console**

When you are finished using the web console, log off:

- 1. In the upper right-hand corner of the web console main window, click the **Logout** button,
- 2. Close your Web browser.

## **Essential Web Console Concepts**

This section includes the following information:

- "Web Console Authorization and Authentication" on page 67
- "Refresh Model for Modified Configuration and Data Files" on page 68
- "Web Console Windowing Behavior" on page 70
- "Configuration Options" on page 74
- "Start Up Options" on page 75

## Web Console Authorization and Authentication

Currently the Apache HTTP Server (ovapacheA) does not support HTTPS. Therefore, all data is transferred as unencrypted HTTP. For a more secure alternative, use the Java Web Start access to the HP OpenView console.

### Authorization

Authorization is the granting of access privileges to an authenticated user. This determines what each user can see and do.

The web console uses the roles established in the Java version of the HP OpenView console.

A user logging into the web console as "system" user also gets access to the Web Console Administrator page, where certain administrative tasks can be performed. The Web Console Administrator page is accessed by selecting **Web Console Administrator** from a drop-down list on the web console button bar.

### Authentication

Authentication is the process by which users identify and validate themselves to the system. The HP OpenView console administrator sets up the management server to verify credentials. However, for the HP OpenView web console, only the default HP OpenView user authentication mechanism is supported:

- The default user authentication mechanism (users log in using an HP OpenView console account name and password that is stored in the HP OpenView database).
- An external authentication mechanism (for example, users log in through an Active Directory or LDAP server).

## Refresh Model for Modified Configuration and Data Files

Changes take effect in the web console in one of four ways, depending on the type of configuration or data change:

- When you **access** the information by displaying or refreshing the web console.
- When you **log out** and log in again to the web console.
- When you **restart** the Apache Tomcat Servlet Engine. Certain data is loaded when the web console is first initialized. This data is not refreshed unless the Apache Tomcat Servlet Engine is stopped and restarted.
- On a scheduled, **periodic** basis, based on a refresh rate that you can configure.

Table 3-1 lists each refresh method described above, and indicates the type of configuration or data that uses each method. It also indicates the procedure for refreshing the data or file.

### Table 3-1 Refresh Model for Configuration and Data Files

| Refresh<br>Method | Configuration or Data                                                                      | How to Refresh the Data<br>or File         |
|-------------------|--------------------------------------------------------------------------------------------|--------------------------------------------|
| Access            | User preferences, such as web console skin,<br>and user name in the web console title bar. | Display or refresh the web console window. |

| Refresh<br>Method | Configuration or Data                                                                                                    | How to Refresh the Data<br>or File           |
|-------------------|----------------------------------------------------------------------------------------------------|----------------------------------------------|
| Logout            | Changes made using the Java version of the HP OpenView console, such as:                                                                                                    | Log out and log in again to the web console. |
|                   | Modifying a role definition                                                                                                    |                                              |
|                   | • Creating or modifying a view                                                                                                    |                                              |
|                   | • Creating, changing, or assigning a template                                                                                                    |                                              |
|                   | Creating and modifying an action                                                                                                    |                                              |
|                   | Creating and modifying an application                                                                                                    |                                              |
|                   | • Activating a custom field and adding it to a form                                                                                                    |                                              |
|                   | Creating and modifying a form                                                                                                    |                                              |
|                   | Changing fields that are visible on the simple page of the Advanced Find dialog                                                                                                    |                                              |
|                   | Changing UI rules                                                                                                    |                                              |
|                   | • Changing icon for an item type                                                                                                    |                                              |
|                   | • Adding a calculated field; for example, adding a calculated field and adding that field to a form                                                                                                    |                                              |
|                   | <b>NOTE:</b> Some things are cached for the duration of a session (for example, views, forms, and icons), and changes made using the Java version of the HP OpenView console only take effect when the user logs out of that session and logs in again. |                                              |

### Table 3-1 Refresh Model for Configuration and Data Files (Continued)

| Refresh<br>Method | Configuration or Data                                                                                                    | How to Refresh the Data<br>or File                                                                                                    |
|-------------------|----------------------------------------------------------------------------------------------------|----------------------------------------------------------------------------------------------------|
| Restart           | Configuring applications exposed through<br>web console: the Applications.xml file. For<br>more information, see "Configure Supported<br>Applications for Smart Actions" on page 77.<br>Configuring URL links to appear in web<br>console Links panel: the ovconsole.xml file.<br>For more information, see "Configure the<br>URLs for the Links Panel" on page 78.<br>Modifying the size of log files (maxLogSize<br>value): the OVPortalConfig.xml file. For<br>more information, see "Control the Size of the<br>Log Files and Trace Files" on page 84. | Stop and restart the Apache<br>Tomcat Servlet Engine. For<br>instructions, see "Restart the<br>Apache Tomcat Servlet<br>Engine" on page 104.                                                                     |
| Periodic          | Configuring the maximum number of forms to<br>cache (maxCachedForms value): the<br>WebConsoleConfig.xml file. For more<br>information, see "Configure the Maximum<br>Number of Forms in Cache" on page 86.                                                                                                    | Changes take effect<br>automatically within the<br>time limit defined by the<br>configFileReloadInterval<br>parameter value in the<br>WebConsoleConfig.xml file.<br>By default, this occurs every<br>30 minutes. |

| Table 3-1 | Refresh Model for Configuration and Data Files (C     | Continued) |
|-----------|-------------------------------------------------------|------------|
| I GOICO I | Terrest and but in the comigatation and bata i nes (c | /onunaca,  |

## Web Console Windowing Behavior

The main window of the web console has a view display panel in which various views of data can be displayed. The window behavior differs when you activate a link from the view display panel on the main window, versus when you activate a link from a menu, tool bar, or secondary window.

Links in the first column of a table view (as shown in Figure 3-5) provide drill-down to additional data. When you follow these links, the main window content is replaced (as shown in Figure 3-6, "Web Console after Link Is Selected (form displayed),").

| Figure 3-5      | Web Consol                                                                                                    | e with Object               | t Browser         | Outlined        |          |                      |
|-----------------|----------------------------------------------------------------------------------------------------|-----------------------------|-------------------|-----------------|----------|----------------------|
|                 | 🚈 HP OpenView Web Conso                                                                                                    | le - Microsoft Internet E   | xplorer           |                 |          |                      |
|                 | File Edit View Favorites 1                                                                                                    | rools Help                  |                   |                 |          |                      |
|                 | $\Rightarrow$ Back $\checkmark \Rightarrow \checkmark \textcircled{a}$                                                                    | 🗟 Search 🖻 Favorites 🍕      | }°Mecia 🎯   🖏 🖛 🗧 | • • • • •       |          |                      |
|                 | Address http:// <servername< th=""><th>e&gt;:<port>/ovportal/</port></th><th></th><th></th><th></th><th>💌 🔗 Go Links "</th></servername<> | e>: <port>/ovportal/</port> |                   |                 |          | 💌 🔗 Go Links "       |
|                 |                                                                                                    |                             |                   |                 | _        |                      |
|                 | helpdesk                                                                                                    |                             | May 26, 20        | 05 2:40:40 P    | м        | Options Logout       |
|                 |                                                                                                    |                             |                   |                 |          |                      |
|                 | HP OpenView V                                                                                                    | Veb Console                 |                   |                 | _        |                      |
| When you        | Object Type                                                                                                    | View: All Inciden           | its (Table)       | <b>▼ 693</b> // |          | ? Choose a Menu Item |
| click a link in | 1 Agreement                                                                                                    | . Description               | Severity          | Status          | Priority | Parent Incident;Desc |
| the view        | Change                                                                                                    | Incident A                  | ▼ major           | In Progress     | High     |                      |
| display panel,  | Configuration                                                                                                    | Incident A01                | 🛡 major           | In Progress     | High     | Incident A           |
| the web         | <sup>®</sup> Item                                                                                                    | Incident A-01-a             | ▼ major           | In Progress     | High     | Incident A01         |
| consolo nago is | 🖾 Contract                                                                                                    | Incident A-01-b             | ightarrow minor   | Waiting         | High     | Incident A01         |
| console page is | ▲ Incident                                                                                                    | Incident A-01-c             | ? unknown         | Waiting         | High     | Incident A01         |
| replaced.       | Maintenance                                                                                                    | Incident A-02               | 🛆 minor           | Waiting         | High     | Incident A           |
|                 | Problem                                                                                                    | Incident A-02               | Inormal           | Completed       | High     | Incident A           |
|                 | S Problem                                                                                                    | Incident B                  | 🕲 critical        | In Progress     | Тор      |                      |
|                 | a Service                                                                                                    | Incident C                  | 🔺 minor           | Waiting         | Medium   |                      |
|                 | Service call                                                                                                    | 9 Items(s)                  |                   | -               |          |                      |
|                 | Service<br>Event                                                                                                    |                             |                   |                 |          |                      |
|                 | <br>€                                                                                                    |                             |                   |                 |          | E Lo                 |

| s http:// <servername>:<por< th=""><th></th><th>👻 🕫 Go Links " 📆 🔻 🕻</th></por<></servername> |                                      | 👻 🕫 Go Links " 📆 🔻 🕻 |
|-----------------------------------------------------------------------------------------------|--------------------------------------|----------------------|
|                                                                                               |                                      |                      |
| HP Openview web C                                                                             | onsole                               |                      |
| ncident A                                                                                     | Incident                             | Choose a Menu Item   |
|                                                                                               | Incident A                           | <u>_</u>             |
| Description:*                                                                                 |                                      | -1                   |
| 10.                                                                                           | ا<br>1                               |                      |
| Severity:                                                                                     | major                                |                      |
| Status:                                                                                       | In Progress V                        |                      |
| Priority:                                                                                     | High                                 |                      |
|                                                                                               |                                      |                      |
| Workaround:                                                                                   |                                      |                      |
|                                                                                               |                                      |                      |
| Solution:                                                                                     |                                      | <u></u>              |
|                                                                                               |                                      | ×                    |
|                                                                                               |                                      |                      |
| Costs Schedule                                                                                | Assignment Y Related CIs Y Related . | Incidents            |
| Planned Cost:                                                                                 |                                      |                      |
| Actual Cost:                                                                                  |                                      |                      |
|                                                                                               |                                      |                      |

## Figure 3-6Web Console after Link Is Selected (form displayed)
Activating a link from a menu, tool bar, or secondary window causes the requested content to be displayed in a separate window, as shown in Figure 3-7.

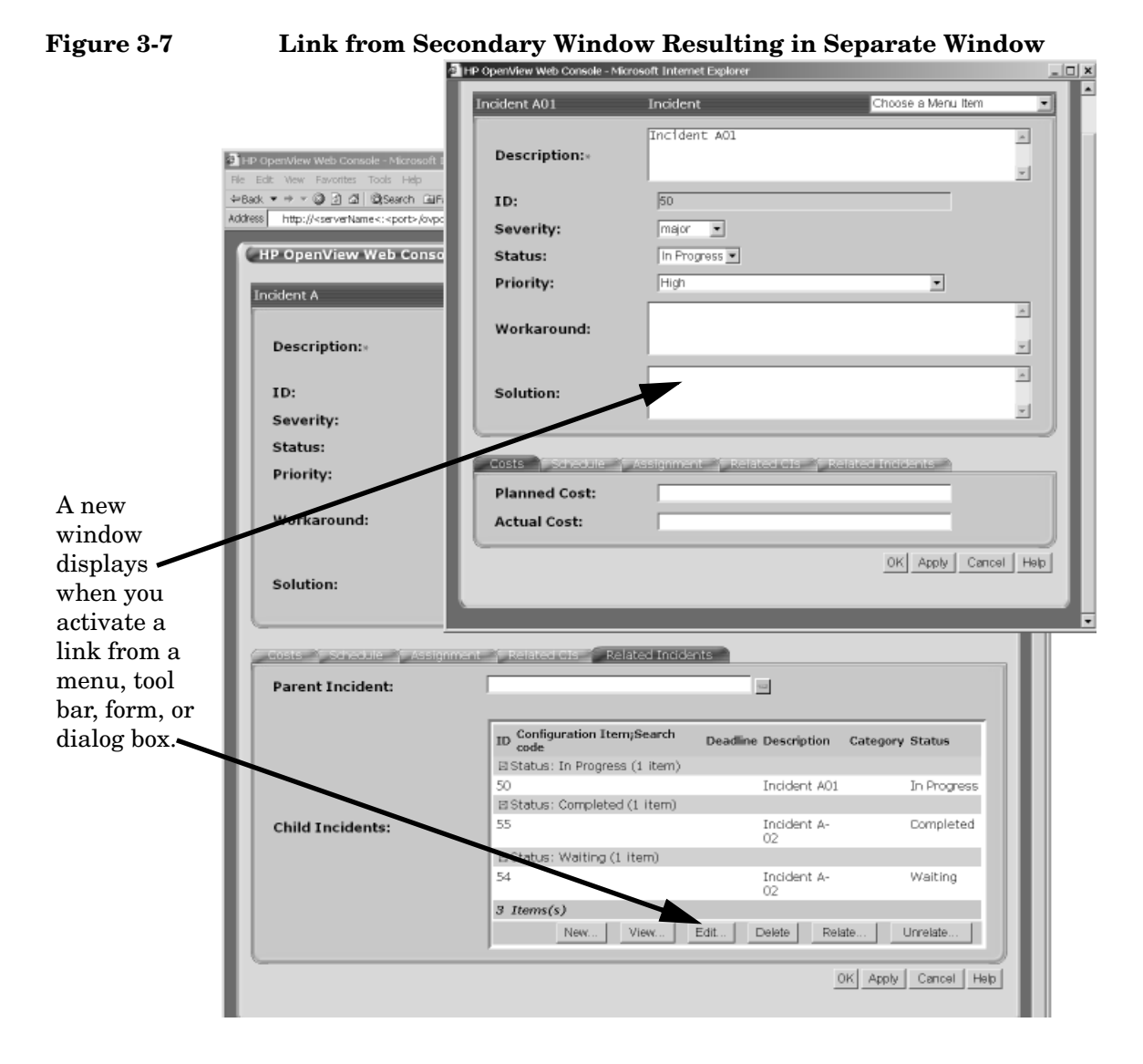

# **Configuration Options**

The web console offers configuration options that range from personalizing the look and feel of the web console to specifying the rate at which the data is refreshed.

Some configuration options are available to all users and others are only available to administrators of the web console. Some choices are specified through the web console, and others must be specified by editing XML files.

# **User Configuration Options**

Two personalization options are available to users and explained in the online help:

- Display name in the title bar
- Preferred skin (look and feel)

To access these settings, click the **Options** button in the upper right corner of the web console main window.

# **Administrator Configuration Options**

Several configuration choices are available to the web console administrator. Some are configured through the Web Console Administrator page and others are configured by editing XML files.

# The Web Console Administrator page settings:

- Set logging and tracing levels (see "Logging and Tracing" on page 83).
- Restart the Apache Tomcat Servlet Engine (see "Restart the Apache Tomcat Servlet Engine" on page 104).

# The Applications.xml file settings:

• Enable smart actions for the web console (see "Configure Supported Applications for Smart Actions" on page 77).

# The ovconsole.xml file settings:

• Specify the URL links to appear in the Links panel within the web console main window (see "Configure the URLs for the Links Panel" on page 78).

#### The OVPortalConfig.xml file settings:

• Specify the size of the log files, defined by the maxLogSize parameter (see "Control the Size of the Log Files and Trace Files" on page 84).

#### The WebConsoleConfig.xml file settings:

- Specify the maximum number of forms to be cached per session, defined by the maxCachedForms parameter (see "Configure the Maximum Number of Forms in Cache" on page 86).
- Specify the rate at which the changes to the WebConsoleConfig.xml file take effect, defined by the configFileReloadInterval parameter. By default every 30 minutes (see "Configure the Maximum Number of Forms in Cache" on page 86).
- Display the names of currently unsupported fields, controlled by the displayUnsupportedFieldInfo parameter. This is useful to verify that an attribute is not showing up in the web console because it is not supported (see "Troubleshoot Missing Form Fields" on page 107).

#### NOTE

Many of your configuration settings in the Java version of the HP OpenView console are honored by the web console. If you change settings in the Java version of the HP OpenView console, they are automatically reflected on the web console. For example, the time zone settings for each user.

# **Start Up Options**

Any user can open the web console to a specific view or form.

1. Start the web console by opening a browser window and entering the following URL:

#### http://<yourhostname>/ovportal

# NOTE

If you configured the Apache HTTP Server to a port other than 80, use the following URL instead, where port is the configured Apache HTTP Server port for the web console:

|      | http:// <yourhostname:port>/ovportal</yourhostname:port>                                                                                                    |
|------|----------------------------------------------------------------------------------------------------|
|      | 2. Log in with your user name and password.                                                                                                    |
|      | 3. Navigate to the desired view or form.                                                                                                    |
|      | 4. Access the URL information:                                                                                                    |
|      | • <i>Views:</i> In the <b>Object Types</b> list, right click the name of the currently highlighted view (that you displayed in the previous step), and select <b>Copy Shortcut</b> .                                                                                             |
|      | • Forms: Copy the URL from the Address field of the Web Browser.                                                                                                    |
|      | 5. Paste this URL into your browser and follow step one and two.                                                                                                    |
|      | Use this URL to access the web console to the desired start up location.                                                                                                    |
| NOTE | This view- or form-specific URL contains management-server-specific object identifiers. If load balancing is implemented in your environment, this technique may not work because the object identifiers change, depending upon which management server intercepts your request. |

# Web Console Configuration Tasks

This section includes the following information:

- "Configure Supported Applications for Smart Actions" on page 77
- "Configure the URLs for the Links Panel" on page 78

# **Configure Supported Applications for Smart Actions**

Web console provides a way to filter the available smart actions. A smart action is available in the web console only if the smart action is first configured on the Java version of the HP OpenView console, and then that same smart action's *name* and *type* must be listed in the web console's Applications.xml file.

1. Make a copy of this file. Then open the original file for editing:

Windows operating system:

<install\_dir>\data\conf\webconsole\share\modules\console\Applications.xml

UNIX and Linux operating systems:

/var/opt/OV/conf/webconsole/share/modules/console/Applications.xml

2. In the XML file, specify the following three attributes for each application, as shown in the following example code:

```
<Applications>

<Application name="Internet Explorer" type="WebBrowser"/>

<Application name="Netscape" type="WebBrowser"/>

<Application name="Ping" type="Command" timeout="5"/>

</Applications>
```

- The Application name attribute is configured in the Java version of the HP OpenView console, such as "Internet Explorer" or "Ping"
- The Application type attribute must have one of two values:

"WebBrowser" = the command is a URL to be opened in a Web browser window

 $"{\tt Command}"$  = the command is an executable to be launched on the management server

|      | • The Application timeout attribute is required only when type="Command". Specify the number of seconds to wait before displaying results. This setting prevents a command from causing the web console to hang indefinitely. |
|------|----------------------------------------------------------------------------------------------------|
|      | 3. After modifying the XML, validate that the syntax is correct. For information about validating XML syntax, see "Validate XML Files" on page 109.                                                                           |
|      | 4. After making changes to the Applications.xml file you must stop<br>and restart the Apache Tomcat Servlet Engine. For information, see<br>"Restart the Apache Tomcat Servlet Engine" on page 104.                           |
| NOTE | For HP-UX operating system, if you want to execute multiple commands that include piping the output (for example, /bin/tail -n12 /tmp/log   mail www@localhost), you can do the following:                                    |
|      | 1. In the Java version of the HP OpenView console, define an application 'Shell' that has a command line '/bin/sh' and a starting directory '/tmp'                                                                            |
|      | 2. In the Java version of the HP OpenView console, create a smart action Mail which uses the Shell application, with the parameters /bin/tail -n12 /tmp/log   mail www@localhost(no quotes around the parameter string).      |
|      | 3. In the web console Applications.xml file, define the application name as Mail, as shown below:                                                                                                    |
|      | <application name="Mail" timeout="5" type="Command"></application>                                                                                                    |
|      | When this smart action is invoked, mail is sent to the user<br>www@localhost (or whatever you set up as web user) with the last 12<br>lines of the /tmp/log as the contents of the message.                                   |

# Configure the URLs for the Links Panel

You can configure a list of URL links for HP OpenView web console Links panel (directly below the Object Type selection panel).

Although you may have defined URL views in the HP OpenView console, they are not displayed in the web console. You must follow these steps to provide URL links in the web console.

When a user clicks one of your defined links, the URL displays in the web console browser window unless you specify a target window name in your URL definition. If more than one link refers to the same target, all those links reuse the same named window. If each link refers to a different target, each link displays in its own named window: one instance allowed. Subsequent requests replace the contents of each named window.

1. Make a copy of this file. Then open the original file for editing:

Windows operating system:

<install\_dir>\data\conf\webconsole\share\views\ovconsole.xml

UNIX and Linux operating systems: /var/opt/OV/conf/webconsole/share/views/ovconsole.xml

2. In the XML file, specify the following elements and attributes to specify the URL links, as shown in the following example code:

```
<OVConsole>
<Bookmarks>
<Entry title="Click here" href="http://www.abc.com" />
<Entry title="Support call" href="http://my.support.com" target="_blank" />
<Group title="Links for XYZ Information">
        <Entry title="X Information" href="http://www.X.com" target="win_XYZ" />
        <Entry title="Y Information" href="http://www.Y.com" target="win_XYZ" />
        <Entry title="Z Information" href="http://www.Z.com" target="win_XYZ" />
        </Group>
</Bookmarks>
</OVConsole>
```

- The Bookmarks element contains one or more Entry and Group elements. If no Bookmarks element is defined, the Links panel does not appear.
- *Optional*: The Group element contains one or more Entry elements. When a Group elements is defined, a line of text is displayed above the links contained in the group.
  - title Type the text for the title bar that appears above the links included in this group.
- The Entry element attributes establish your URL link:
  - title Type the text that you want for the link.
  - href Type the fully qualified URL.

target

**Optional**:

Type a name if you want the contents of this URL to display in a specific window.

"\_blank" = launch a new browser window every time the user clicks this link.

"\_self" = same behavior as not specifying any target value (display in the web console browser window).

3. After modifying the XML, validate that the syntax is correct. For information about validating XML syntax, see "Validate XML Files" on page 109.

# **Routine Web Console Administration Tasks**

This section includes the following information:

- "Access the Web Console Administrator Page" on page 82
- "Logging and Tracing" on page 83
- "Restart the Apache HTTP Server" on page 85
- "Configure the Maximum Number of Forms in Cache" on page 86

See also the following information in the Resolve Web Console Installation Problems section:

- "Restart the Apache Tomcat Servlet Engine" on page 104
- "Run the JVM Garbage Collector" on page 104

Figure 3-8

# Access the Web Console Administrator Page

Log in using the user name system to access the web console administrator privileges. Then in the role selection list, select Web Console Administrator. The Administrator can set logging and tracing and control the Apache Tomcat Servlet Engine.

| Back ▼ → ▼ ③ ② ② △ ◎Search ⊡Favorites<br>#ess ⑧ http://weminuche.cnd.hp.com/ovportal/ | s @Media @s ⊡_• @s ⊡                  | * B M                | • PGo Links ° €              |
|---------------------------------------------------------------------------------------|---------------------------------------|----------------------|------------------------------|
| General Admin                                                                         |                                       |                      |                              |
| system : Web Console Administrator                                                    | • May 26, 20                          | 05 6:40:12 PM        | Options Logout               |
| Logging and Tracing                                                                   | _                                     |                      |                              |
| View Log and Trace Files<br>View log f<br>View trace f                                | ile: View                             |                      |                              |
| Server Tracing Level                                                                  |                                       |                      |                              |
| Tracing level for all sessio<br>Defa<br>Default tracing level is: none                | ns: None<br>ult: □ Make this the<br>e | e default tracing le | evel.                        |
| Tracing Level For This Session                                                        |                                       |                      |                              |
| Tracing level for this sess<br>or                                                     | ion not set 💌                         |                      |                              |
| Tracing is not set for this set                                                       | ssion. This session                   | traces at the serve  | er tracing level: None       |
| Servlet Engine Control                                                                |                                       |                      |                              |
| Restart Servlet Engine                                                                |                                       |                      |                              |
| Restart servlet engi                                                                  | ne: Restart                           |                      |                              |
| Warning: This will stop and out.                                                      | restart the servlet                   | engine. You and al   | l other users will be logged |
| Run Java Garbage Collector                                                            |                                       |                      |                              |
| Reclaim memory by runn<br>the Java Virtual Mach                                       | ing Garbage Collect                   |                      |                              |

# Logging and Tracing

A web console log file is available to help you troubleshoot problems with the web console. The log file contains warning and error entries:

- A warning is logged to indicate that a problem occurred, but the web console continued running, possibly using a default value or some assumption. The warning is issued because you may not agree with the assumption, and you might want to fix the problem.
- An error is logged when a problem prevents the web console from completing a task. For instructions about fixing errors, read the error description.

Console tracing is primarily intended for use by HP support. It supplies a large amount of extra data that may be used to debug problems. You are advised to turn web console tracing on *only if instructed to do so by support personnel*.

You have these choices, as described in the sections that follow:

- "View the Log Files From Within the Web Console" on page 83
- "Set the Trace Level and View the Trace Files" on page 105
- "Control the Size of the Log Files and Trace Files" on page 84

# View the Log Files From Within the Web Console

- 1. Log into the web console using a role that includes *administrator* privileges. For more information, see "Access the Web Console Administrator Page" on page 82.
- 2. In the role selection list, select Web Console Administrator.
- 3. To see "warning" and "error" messages, go to the Logging and Tracing segment and click the log file View button.

Click the **Help** button for more information about log file entries.

The last 500 kb of the log file are displayed in the web console interface.

# View the Log Files Directly

There is actually a series of log files. The log file ends with ".log.<0-2>". When a log file reaches maximum size, the last number automatically increments (check the date/time stamp of each file to determine the most recent one):

- Maximum revolving log files = 3
- Maximum log file size = 10 M
- Total maximum size of all three revolving log files = 40 M

If you want to examine the contents of a log file, look in the following location:

Windows operating system: <install\_dir>\data\log\ui-console.log.0 through <install\_dir>\data\log\ui-console.log.2

UNIX and Linux operating systems: /var/opt/OV/log/ui-console.log.0 through /var/opt/OV/log/ui-console.log.2

# Control the Size of the Log Files and Trace Files

See also "Set the Trace Level and View the Trace Files" on page 105.

The default size for a log file or trace file is 10 MB. When that size is reached, the file rolls to the next available number. It is possible to lose information when a file already exists and is overwritten:

ov-console.log.0 through ov-console.log.2

ov-console.log.0 through ov-console.log.2

To change the size of the log and trace files, do the following:

1. Make a copy of the following file. Then open the original file for editing:

Windows operating system: <install\_dir>\data\conf\webconsole\framework\ OVPortalConfig.xml

NOTE

UNIX and Linux operating systems: /var/opt/OV/conf/webconsole/framework/OVPortalConfig.xml

2. Modify the maxLogSize attribute value (bytes) of the OVPortalConfig element, as shown in the following code:

```
<OVPortalConfig
tracingLevel="none"
maxLogSize="10000000"
portalHeader=""
portalFooter=""
showHeader="yes"
showFooter="yes"
showTabs="no"
cacheXSL="yes">
```

The maxLogSize attribute controls the size of the following files:

ui-ovconsole.log.<0-2>

ui-ovconsoletrace.log.<0-2>

- 3. After modifying the XML, validate that the syntax is correct. For information about validating XML syntax, see "Validate XML Files" on page 109.
- 4. After validating your changes to the OVPortalConfig.xml file, you must restart the Apache Tomcat Servlet Engine before your change take effect. For information on doing so, see "Restart the Apache Tomcat Servlet Engine" on page 104.

# **Restart the Apache HTTP Server**

The Apache HTTP Server is a fully featured web server (the Apache Tomcat Servlet Engine is an application server). Apache HTTP Server receives requests from web console clients, processes html/image requests, and forwards appropriate requests to the Apache Tomcat Servlet Engine. You can restrict access to web pages using Apache HTTP Server configurations. You can implement load balancing across multiple installations to create a solution suited to your security needs. If you need to restart the Apache HTTP Server, do the following:

Windows operating system:

- 1. In the Control Panel, select Administrative Tools  $\rightarrow$  Services.
- 2. Stop and then start the HP OpenView Apache(A) Webserver Service.

TIP Alternatively, at the command prompt, type: ovc -stop ovapacheA ovc -start ovapacheA

#### UNIX and Linux operating systems:

1. As root, stop the Apache HTTP Server by running the following commands:

#### /opt/OV/bin/ovc -stop ovapacheA

- 2. Verify that the DISPLAY variable is set properly. See "Ensure an X11 Display Is Always Available (only UNIX and Linux operating systems)" on page 102.
- 3. As root, start the Apache HTTP Server by running the following commands:

#### /opt/OV/bin/ovc -start ovapacheA

# Configure the Maximum Number of Forms in Cache

If virtual memory becomes a problem you can change the cache size attribute value that controls how many forms per session are stored in cache memory. Each time a user closes a web console secondary window without using the **OK** or **Cancel** button, the cache memory is not released. The cache can fill up. The cache size attribute puts an upper limit on the number of forms stored in memory per session.

The WebConsoleConfig.xml file settings apply to each web console user session running on your management server. To change the cache file settings, do the following:

1. Make a copy of this file. Then open the original file for editing:

Windows operating system:

<install\_dir>\data\conf\webconsole\share\modules\console\WebConsoleConfig.xml

UNIX and Linux operating systems:

/var/opt/OV/conf/webconsole/share/modules/console/WebConsoleConfig.xml

2. In the XML file, specify the following three attributes, as shown in the following example code:

|      | <webconsoleconfig <br="" maxcachedforms="30">configFileReloadInterval="30"<br/>displayUnsupportedFieldInfo="false"/&gt;</webconsoleconfig>                                                                                                    |
|------|----------------------------------------------------------------------------------------------------|
|      | The maxCachedForms attribute is the maximum number of forms that can be cached for each user session. The value must be greater than or equal to 5.                                                                                                    |
|      | The configFileReloadInterval attribute is the time (in minutes) before changes to this file take effect. The value must be greater than or equal to 0. If set to zero, changes take effect immediately. Default value is 30 minutes.                                          |
|      | The displayUnsupportedFieldInfo attribute displays a list of fields that are unsupported in the web console. For more information, see "Troubleshoot Missing Form Fields" on page 107.                                                                                        |
| NOTE | This displayUnsupportedFieldInfo feature is designed for web console administrators only. Do not set it to True in a production environment. This feature displays code in the user interface that may cause confusion among end users and result in support calls.           |
|      | 3. After modifying the XML file, validate that the syntax is correct. For information about validating XML syntax, see "Validate XML Files" on page 109.                                                                                                    |
|      | 4. Force your changes take effect in one of two ways:                                                                                                    |
|      | • Immediately, by restarting the Apache Tomcat Servlet Engine.<br>Be aware that all current web console sessions are terminated<br>when you restart the Apache Tomcat Servlet Engine. For more<br>information, see "Restart the Apache Tomcat Servlet Engine" on<br>page 104. |
|      | • After saving the WebConsoleConfig.xml file, wait the amount of time specified in your configFileReloadInterval attribute.                                                                                                    |

# **Troubleshoot the Web Console**

This section includes the following information:

- "Resolve Web Console Installation Problems" on page 88
- "Understand Web Console Display Differences" on page 106

# **Resolve Web Console Installation Problems**

If the web console does not run as expected after installation, verify that the following elements are working. Verify them in the order listed in the following sections:

**NOTE** During installation, the Apache HTTP Server and Apache Tomcat Servlet Engine are configured to run on the ports that you specify. You need to know these port numbers to complete the following procedures. If you do not know which ports are in use, see the Determine Current Web Console Port Configuration section. If you need to change a port, see the Change Web Console Port Assignments section.

- Verify Communication with the Apache Tomcat Servlet Engine
- Verify Communication with the Apache HTTP Server
- Verify Authentication is Working
- Verify Communication with the Object Server

If you are still having problems after verifying the installation, see the following sections for additional troubleshooting techniques:

- Troubleshoot the Apache HTTP Server
- Respond to Routine Error Messages
  - "Maximum # concurrent users can log in at one time"
  - "The maximum of logins with the same user has been reached"
  - "You have been logged out...You have no authorization"
- Resolve the "Internal Server Error" Message

- Resolve Out of Memory Errors
- Determine which Management Server
- Ensure an X11 Display Is Always Available (only UNIX and Linux operating systems)
- Run the JVM Garbage Collector
- Restart the Apache Tomcat Servlet Engine
- Set the Trace Level and View the Trace Files

#### Verify Communication with the Apache Tomcat Servlet Engine

1. On the management server, at the command prompt, type the following to enable the test port (HTTP port):

Windows operating system: cscript <install\_dir>\bin\ovtomcatctl.vbs -enablehttp

UNIX and Linux operating systems: /opt/OV/bin/ovtomcatctl -enablehttp

#### NOTE

You may want to disable this port once you are finished troubleshooting:

Windows operating system: cscript <install\_dir>\bin\ovtomcatctl.vbs -disablehttp

UNIX and Linux operating systems: /opt/OV/bin/ovtomcatctl -disablehttp

- 2. Determine the currently assigned port number of the HTTP test port (see the Determine Current Web Console Port Configuration section and find the HTTPPort value).
- 3. Type the following URL into a web browser to contact the Apache Tomcat Servlet Engine (<port> = the HTTPPort value):

```
http://<serverName>:<port>/ovportal
```

4. If the web console login page is displayed, then the Apache Tomcat Servlet Engine is functioning properly. This page looks odd because you are contacting the Apache Tomcat Servlet Engine directly, rather than through the Apache HTTP Server that renders the graphics. Go to section Verify Communication with the Apache HTTP Server and follow the steps.

If the web console login page does not display, do the following:

Windows operating system:

i. Check the Apache Tomcat Servlet Engine log file for messages or clues:

<install\_dir>\nonOV\tomcat\a\logs\localhost\_log.<yyyy-mm-dd>.txt

ii. At the command line, type:

#### <install\_dir>\bin\ovc -stop ovtomcatA <install\_dir>\bin\ovc -start ovtomcatA

iii. If this fails, you can attempt to start it with a .bat file from a command window, and observe the troubleshooting messages displayed in the command window.

Navigate to the following directory: <install\_dir>\nonOV\tomcat\a\bin

At the command prompt, type **startup.bat** 

iv. Return to step 3 of this section, type the URL to contact the Apache Tomcat Servlet Engine, and repeat Windows 4-i through 4-iii.

UNIX and Linux operating systems:

i. Check the Apache Tomcat Servlet Engine log file for messages or clues:

/opt/OV/nonOV/tomcat/a/logs/localhost\_log.<yyyy-mm-dd>.txt

ii. As root, stop the Apache Tomcat Servlet Engine by running the following command:

#### /opt/OV/bin/ovc -stop ovtomcatA

- iii. Verify that the DISPLAY variable is set properly. See Ensure an X11 Display Is Always Available (only UNIX and Linux operating systems).
- iv. As root, start the Apache Tomcat Servlet Engine by running the following command:

#### /opt/OV/bin/ovc -start ovtomcatA

v. Return to step 3 of this section, type the URL to contact the Apache Tomcat Servlet Engine, and repeat UNIX 4-i through 4-iv.

# Verify Communication with the Apache HTTP Server

- 1. Determine the currently assigned HTTP port number (follow the instructions in the Determine Current Web Console Port Configuration section and find the HTTP value for the Apache HTTP Server).
- 2. Type the following URLs into a web browser to access the Apache HTTP Server (<port> = the current Apache HTTP Server HTTP port value):

#### http://<serverName>:<port>

# Figure 3-9 Apache HTTP Server Main Window

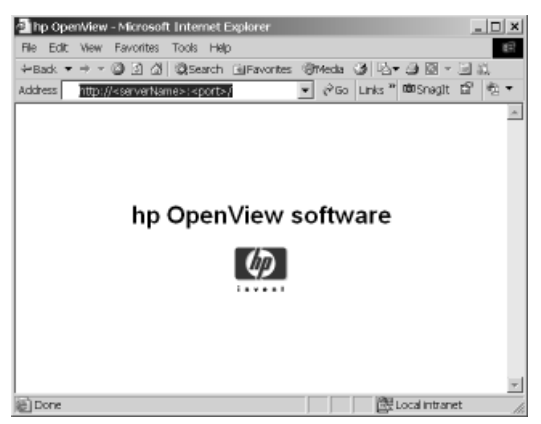

If the Apache HTTP Server page is not displayed, but instead you receive an error, see the instructions in the Troubleshoot the Apache HTTP Server section.

# Verify Authentication is Working

1. Type the following URLs into a web browser to launch the web console (<port> = the current Apache HTTP Server HTTP port value):

#### http://<serverName>:<port>/ovportal

If you don't know the current Apache HTTP Server HTTP port value, follow the instructions in the Determine Current Web Console Port Configuration section.

2. Try logging into the web console with a user ID and password.

If you see the error message "Login incorrect", verify that the user ID and password are valid.

The login names and passwords that are created for the HP OpenView console, work in the HP OpenView web console. Login names and passwords are case sensitive.

3. If you still cannot log in, check the roles.log file for any messages or clues:

Windows operating system: <install\_dir>\data\log\roles.log UNIX and Linux operating systems: /var/opt/OV/log/roles.log

4. Regenerate the web console role database by typing the following at a command prompt:

Windows operating system: <install\_dir>\bin\create\_role\_db

*UNIX and Linux operating systems:* (as a user with write permission to the /opt/OV/bin directory) **/opt/OV/bin/create\_role\_db** 

For the create\_role\_db command to work from outside the bin directory, add the following to your PATH variable:

Windows operating system: <install\_dir>\bin UNIX and Linux operating systems: /opt/OV/bin

5. Try logging into the web console again.

#### Verify Communication with the Object Server

- 1. On the management server system, type the following at the command line:
  - Windows operating system:
     <install\_dir>\bin\ovc -status
  - UNIX and Linux operating systems: /opt/OV/bin/ovc -status

TIP

Text is displayed on your monitor that lists each daemon/process of the HP OpenView console and indicates whether or not each is currently running.

2. Locate ovobs and verify that it is running.

If ovobs is not running, at the command line, type the following:

- Windows operating system:
   <install\_dir>\bin\ovc -start ovobs
- UNIX and Linux operating systems: /opt/OV/bin/ovc -start ovobs
- 3. Try to log in to the web console again.

If you are still unable to log into the web console, follow the directions in these sections:

- See Resolve the "Internal Server Error" Message if you get this message.
- See "Maximum # concurrent users can log in at one time" if you get this message.
- Resolve Out of Memory Errors
- If you encounter some other behavior, call HP support.

# **Determine Current Web Console Port Configuration**

Two ports are used by the web console:

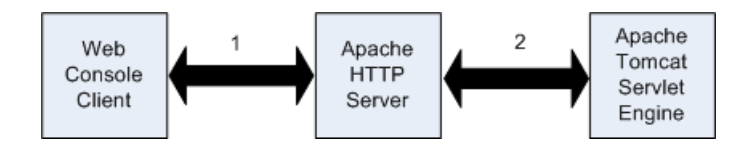

- 1. One port from the browser to the Apache HTTP Server.
- 2. One port for communication with the Apache Tomcat Servlet Engine. There are actually three possible ports, but the web console uses only one.

#### To determine the current port to the Apache HTTP Server:

On the management server system, type the following at the command line:

- Windows operating system: cscript <install\_dir>\bin\OvApacheCtl.vbs -getconf
- UNIX and Linux operating systems: /opt/OV/bin/ovapachectl -getconf

Three parameters are displayed on your monitor that specify the current port configuration for the Apache HTTP Server (the order may be different):

```
Port=<port>
ServerName=<serverName>
WebStartEnabled=<True/False>
```

# To determine the current ports to the Apache Tomcat Servlet Engine:

On the management server system, type the following at the command line and find the  $\tt JK2AJP13Port$  setting:

- Windows operating system: cscript <install\_dir>\bin\ovtomcatctl.vbs -getconf
- UNIX and Linux operating systems: /opt/OV/bin/ovtomcatctl -getconf

Several parameters are displayed on your monitor that specify current port configuration for the Apache Tomcat Servlet Engine (the order may be different). The ones that are important for web console troubleshooting tasks are in bold:

```
HTTPPort=<port>
EnableHTTP=<True/False>
HTTPSPort=<port>
EnableHTTPS=<True/False>
Jk2Ajp13Port=<port>
EnableJk2Ajp13=True
```

The web console uses the following port settings:

- The JK2AJP13Port value is the JK2 port
- The HTTPPort value is the HTTP port (only used when enabled for testing purposes)

# **Change Web Console Port Assignments**

Two ports are used by the web console, one for the Apache HTTP Server and one for the Apache Tomcat Servlet Engine. These two processes talk to each other, so you should stop both of them before changing the port for either of them.

1. On the management server system, type the following at the command line:

Windows operating system: <install\_dir>\bin\ovc -stop ovapacheA <install\_dir>\bin\ovc -stop ovtomcatA

UNIX and Linux operating systems: (as root) /opt/OV/bin/ovc -stop ovapacheA /opt/OV/bin/ovc -stop ovtomcatA

- 2. To change the port number for the Apache HTTP Server, type the following at the command line. Replace <port> with the port number you want to use:
  - Windows operating system:

#### cscript <install\_dir>\bin\OvApacheCtl.vbs -setport <port>

- UNIX and Linux operating systems: /opt/OV/bin/ovapachectl -setport <port>
- 3. To change the J2K port number for the Apache Tomcat Servlet Engine, at the command line, type the following. Replace <port> with the port number you want to use:
  - Windows operating system:

#### cscript <install\_dir>\bin\ovtomcatctl.vbs -setjk2port <port>

 UNIX and Linux operating systems: /opt/OV/bin/ovtomcatctl -setjk2port <port>

If you need to temporarily enable and set the troubleshooting port (HTTP port) :

```
Windows operating system:
cscript <install_dir>\bin\ovtomcatctl.vbs -enablehttp
cscript <install_dir>\bin\ovtomcatctl.vbs -sethttpport <port>
UNIX and Linux operating systems:
/opt/OV/bin/ovtomcatctl -enablehttp
```

- /opt/OV/bin/ovtomcatctl -sethttpport <port>
  - 4. Start the Apache Tomcat Servlet Engine, at the command line, type the following:

```
Windows operating system:
<install_dir>\bin\ovc -start ovtomcatA
```

UNIX and Linux operating systems:

- i. Verify that the DISPLAY variable is set properly. Follow the instructions in the Ensure an X11 Display Is Always Available (only UNIX and Linux operating systems) section.
- ii. As root, run the following command:

```
/opt/OV/bin/ovc -start ovtomcatA
```

5. Start the Apache HTTP Server. Type the following at the command line:

Windows operating system: <install\_dir>\bin\ovc -start ovapacheA

UNIX and Linux operating systems: (as root) /opt/OV/bin/ovc -start ovapacheA

# **Troubleshoot the Apache HTTP Server**

You tried to open the web console, but got an error message indicating that the management server is not responding and may be down. You need to start the Apache HTTP Server.

Windows operating system:

1. Check to see if the Apache HTTP Server is running by typing the following at the command prompt:

<install\_dir>\bin\ovc -status ovapacheA.

Check the output list to see if the Apache HTTP Server is running.

2. If the Apache HTTP Server is not running, type the following command at a command prompt:

```
<install_dir>\bin\ovc -stop ovapacheA
<install_dir>\bin\ovc -start ovapacheA
```

3. Type the following URLs into a web browser to access the Apache HTTP Server (<port> = the current Apache HTTP Server HTTP port value (if you don't know the current port number, follow the instructions in the Determine Current Web Console Port Configuration section):

http://<serverName>:<port>

#### Figure 3-10 Apache HTTP Server Main Window

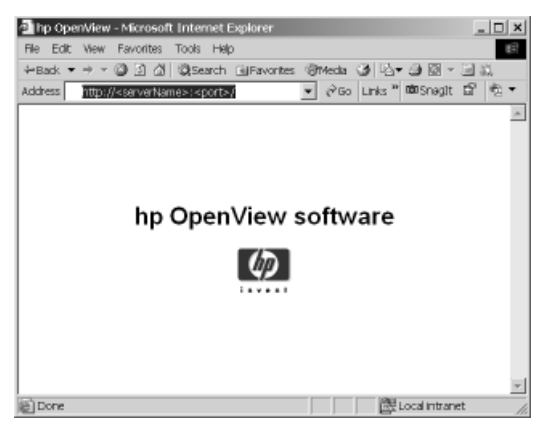

If it still does not display, check the Apache HTTP Server log file for messages or clues:

<install\_dir>\data\log\apache\a\error\_log

UNIX and Linux operating systems:

1. Check to see if the Apache HTTP Server is running by typing the following at the command prompt:

#### /opt/OV/bin/ovc -status ovapacheA.

Check the output list to see if the Apache HTTP Server is running.

2. If the Apache HTTP Server is not running, type the following command at a command prompt:

#### /opt/OV/bin/ovc -start ovapacheA

3. Type the following URLs into a web browser to access the Apache HTTP Server (<port> = the current Apache HTTP Server HTTP port value (if you don't know the current port number, follow the instructions in the Determine Current Web Console Port Configuration section):

http://<serverName>:<port>

# Figure 3-11 Apache HTTP Server Main Window

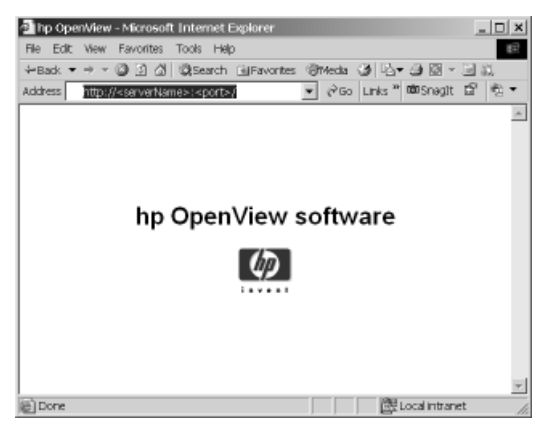

If it still does not display, check the Apache HTTP Server log file for messages or clues:

/var/opt/OV/log/apache/a/error\_log

# **Respond to Routine Error Messages**

Following are error messages you may get while using the web console. They appear here in alphabetical order.

**"Maximum # concurrent users can log in at one time"** This error message can occur when:

• A user is logging into the web console, or

• A user is already logged in, and the session times out and tries to reconnect, but there are no longer any concurrent user licenses available.

# Problem

Too many users are logged into the web console.

If a user is logged in to the web console, but has been idle for a while, and in the meantime other concurrent users log in, the above message can be displayed.

In the OVPortalConfig.xml file, you can control the following aspects:

- SessionTimeout = the web console session time-out (default value 9 hours entered as 23400 seconds).
- InvalidSessionTimeout = the invalid session time-out value (default 1.5 hours entered as 5400 seconds). After the 1.5-hour session time-out value is reached, the web console automatically attempts to reconnect to the management server upon the next user request to update the web page. If in the meantime, other concurrent users log in and the "Concurrent Users" limit of your license is exceeded (that is, the total number of "sessions" allowed for all accounts designated as concurrent users), the above error message appears.
- SessionCleanupInterval = the per-user session time-out value (default 5 minutes entered as 300 seconds)

# Solution

Wait until someone else logs out and then log in. If this happens regularly, consider purchasing more licenses.

#### "The maximum of logins with the same user has been reached"

This error message can occur when:

- A user is logging into the web console, or
- A user is already logged in and the session times out and tries to reconnect but there are no more active sessions available for this user.

# Problem

The basic problem is that a named user has exceeded the fixed number of active sessions allowed per user. When this number is exceeded the above error message appears in the web console.

The web console has a default number of active sessions allowed per user (set in OVPortalConfig.xml).

# Solution

Stay within the fixed number of active sessions granted to a named user. If you need to change the default setting, edit the following file:

Windows operating system:

<install\_dir>/data/conf/webconsole/framework/OVPortalConfig.xml

UNIX and Linux operating systems:

/var/op/OV/conf/webconsole/framework/OVPortalConfig.xml

**"You have been logged out...You have no authorization"** When starting the web console, you get a login page but cannot log in and then receive an authorization error such as "You have been logged out with the following message: You have no authorization."

# Problem

The web console role database may not be working properly. Regenerate the web console role database.

# Solution

Follow the instructions in Verify Authentication is Working.

# **Resolve the "Internal Server Error" Message**

- 1. First verify that the Apache Tomcat Servlet Engine (ovtomcatA) is running on the correct host. Follow the directions in these sections:
  - Determine which Management Server.
  - Verify Communication with the Apache Tomcat Servlet Engine (if you have not already done so).
- 2. Then clear the web console cache by removing the following directory:

Windows operating system:

<install\_dir>\data\datafiles\webconsole\Application Data\

UNIX and Linux operating systems: /var/opt/OV/datafiles/webconsole/.ov/

3. Log into the web console as the web console administrator and clear the virtual cache (follow the instructions in the Run the JVM Garbage Collector section), and restart the Apache Tomcat Servlet Engine (follow the instructions in the Restart the Apache Tomcat Servlet Engine section).

# **Resolve Out of Memory Errors**

The Apache Tomcat Servlet Engine fails to start because the Java Virtual Machine is not running. You receive out of memory errors.

#### **Problem and Solution:**

You need to increase the Java Virtual Machine memory limit.

Windows operating system:

- 1. Launch regedit.
- 2. Navigate to

HKEY\_LOCAL\_MACHINE\System\CurrentControlSet\Services\OVTomcatA\Parameters

- 3. Select \JVM Option Number 1
- 4. Increase the value (default is -Xmx512M)
- 5. Follow the instructions in the Restart the Apache Tomcat Servlet Engine section.

UNIX and Linux operating systems:

- 1. Increase MAX\_HEAP\_SIZE in /etc/rc.config.d/ovtomcatA(default is 512m).
- 2. Follow the instructions in the Restart the Apache Tomcat Servlet Engine section.

# **Determine which Management Server**

It is possible to set up a pool of management servers for load balancing. In this case, there may be times when you need to determine which management server is providing access to the web console.

#### To determine if a pool of management servers is enabled:

1. Run the following tool:

Windows operating system:

<install\_dir>/bin/0v0bsServerSettingsEditor.bat

UNIX and Linux operating systems:

/opt/OV/bin/OvObsServerSettingsEditor

2. Check the settings for **Advanced**, **Join Multiple Servers** (True/False). If True, the management server currently in use at any time is determined at runtime.

# If a pool of management servers is enabled, to determine which management server is providing access to the web console:

- 1. Set the tracing level to "tracing". For more information, see the Set the Trace Level and View the Trace Files section.
- 2. In the trace file look for a line like the following:

Login succeeded: user = "<accountName>" server = "<serverName>"

# Ensure an X11 Display Is Always Available (only UNIX and Linux operating systems)

The management server uses Java's Abstract Windows Toolkit (AWT) to generate graphical images for chart views. On UNIX and Linux operating systems, this means that the Apache Tomcat Servlet Engine requires access to a running X11 display at all times. If the specified X window locks or goes into a modal state, the management server is no longer available. For this reason, it may be advisable to use a dedicated virtual X11 display server.

Edit the Apache Tomcat Servlet Engine configuration file (/etc/rc.config.d/ovtomcat) so that the DISPLAY environment variable points to either your hardware X11 display or your virtual X11 display server:

DISPLAY=<hostname>:<#>

| hostname | The system where the X11 display server is running. |
|----------|-----------------------------------------------------|
| #        | The DISPLAY number associated with the X11 display  |
|          | server process.                                     |

To point to an active X11 display server, uncomment the second line of this text block so that matches the following:

```
#### Uncomment this line for hardware X11 display
HARDWARE_DISPLAY=localhost:0
```

To point to an active virtual X11 display server, uncomment the second line of this text block so that matches the following, and adjust the DISPLAY number if necessary:

```
#### Uncomment this line for VNC virtual X11 display
VNC_DISPLAY=localhost:1
```

**Installing a Virtual DISPLAY Server** If you plan to use a virtual X11 display server, the latest version of the Xvnc (Virtual Network Computing) display server is available from the following web site:

http://www.realvnc.com/

This site has a Download section with VNC installation packages for the Solaris operating system and (in Depot format) the HP-UX operating system. This site also has an active mailing list and complete documentation.

Solaris operating system users have two other sources for VNC. There is an installation package provided on the Solaris "Software Companion CD". Also, the following website includes a free VNC installation Package:

http://www.blastwave.org

Once VNC is installed, log in using the user name and password assigned to the Apache Tomcat Servlet. Open VNC and establish a password. Then modify the Tomcat launch script to call out the DISPLAY number of the virtual display. Here are some important points to remember when installing VNC on Solaris or HP-UX operating systems:

- Don't run VNC under the root-user, which would be a security risk. Run VNC under the same user name that Tomcat is using, the default is www.
- Make sure the VNC user was write-access to the directory: /tmp/.X11-unix
- /etc/rc.config.d/ovtomcat file: modify the line that defines the DISPLAY variable. This file is overwritten if you reinstall the HP OpenView console.

- /opt/OV/nonOV/tomcat/bin/catalina.sh file: comment-out the -Djava.awt.headless=true option. This file is overwritten if you reinstall the HP OpenView console.
- Use a secure password for your VNC session, and (for better security) consider using the vncserver -localhost option.
- The log files and startup options are found in the VNC user's home .vnc sub-directory.

# Run the JVM Garbage Collector

The web console can force your Java Virtual Machine (JVM) to free up any previously requested *system memory* that is currently not being used:

- 1. Log into the web console using a role that includes *administrator* privileges.
- 2. In the role selection list, select Web Console Administrator.
- 3. In the Servlet Engine Control segment, click Garbage Collect.

# **Restart the Apache Tomcat Servlet Engine**

The web console is a Java servlet that is accessed through the Apache Tomcat Servlet Engine. After making certain configuration changes in the web console, you must restart the Apache Tomcat Servlet Engine before your changes take effect.

**From the Web Console Administrator Page** Be aware that you and all other web console users will be logged out when you restart the Apache Tomcat Servlet Engine.

- 1. Log into the web console using a role that includes *administrator* privileges.
- 2. In the role selection list, select Web Console Administrator.
- 3. In the Servlet Engine Control segment, click Restart.

**From Outside of the Web Console** Be aware that you and all other web console users will be logged out when you restart the Apache Tomcat Servlet Engine.

Windows operating system:

1. Check to see if the Apache Tomcat Servlet Engine is running by typing the following at the command prompt:

#### <install\_dir>\bin\ovc -status ovtomcatA.

Check the output list to see if the Apache HTTP Server is running.

2. If the Apache HTTP Server is not running, type the following command at a command prompt:

```
<install_dir>\bin\ovc -stop ovtomcatA
<install_dir>\bin\ovc -start ovtomcatA
```

#### UNIX and Linux operating systems:

1. As root, stop the Apache Tomcat Servlet Engine by running the following commands:

#### /opt/OV/bin/ovc -stop ovtomcatA

- 2. Verify that the DISPLAY variable is set properly. See "Ensure an X11 Display Is Always Available (only UNIX and Linux operating systems)" on page 102.
- 3. As root, start the Apache Tomcat Servlet Engine by running the following commands:

/opt/OV/bin/ovc -start ovtomcatA

#### Set the Trace Level and View the Trace Files

Turn on tracing only if instructed to do so by support personnel. To turn on tracing, perform the following steps:

- 1. Log into the web console using a role that includes *administrator* privileges.
- 2. In the role selection list, select Web Console Administrator.
- 3. In the **Logging and Tracing** segment, set the trace level.

Tracing can be turned on for either all web console sessions on the management server or only the current session.

Setting the trace level to greater than "none" causes entries to be written to the trace file. Click the **Help** button for more information about tracing levels: Error, Info, Warning, or Verbose.

- 4. Click **Apply** at the bottom of the page.
- 5. Display the trace file by clicking the View trace file **View** button.

| NOTE | Only the last 500 kb of the trace file is displayed in the web console interface. If you want to examine the contents of the entire file, see the following:       |  |
|------|----------------------------------------------------------------------------------------------------|--|
|      | Windows operating system:<br><install_dir>\data\log\ui-consoletrace.log.0<br/>through<br/><install_dir>\data\log\ui-consoletrace.log.2</install_dir></install_dir> |  |
|      | UNIX and Linux operating systems:<br>/var/opt/OV/log/ui-consoletrace.log.0<br>through<br>/var/opt/OV/log/ui-consoletrace.log.2                                     |  |

# **Understand Web Console Display Differences**

The behavior of the web console does not exactly match what you see in the HP OpenView console. This section explains some of those differences:

- "Understand the Timezone Field on the Login Page" on page 106
- "Troubleshoot Missing Form Fields" on page 107
- "The New button is missing from Service Today views" on page 107
- "The initially displayed view is not predictable" on page 107
- "There is no way to determine which filter is currently active in any view" on page 108
- "Understand Lookup Field Behavior" on page 108

#### Understand the Timezone Field on the Login Page

On the web console login page, a Timezone selection field appears sometimes, but not at other times.

This is expected behavior. Whenever the Apache Tomcat Servlet Engine is restarted, the Timezone selection field does not appear on the login page until *after the first successful login has occurred*. With each additional login, the Timezone field appears on the login page (unless, of course, the Apache Tomcat Servlet Engine has been restarted again).

# **Troubleshoot Missing Form Fields**

Sometimes a field appears on a form in the Java version of the HP OpenView console, but when that same form is accessed using the web console, the field is missing. Several form fields are not supported in this release of the web console.

By editing an XML file, you can enable a feature that will help you determine or confirm which fields are unsupported.

**CAUTION** This feature is designed for web console administrators only. Do not enable it in a production environment. This feature displays code in the user interface, that may cause confusion among end users and result in support calls.

You need to edit the following file. Follow the directions in the "Configure the Maximum Number of Forms in Cache" on page 86 section:

Windows operating system:

<install\_dir>\data\conf\webconsole\share\modules\console\WebConsoleConfig.xml

UNIX and Linux operating systems:

/var/opt/OV/conf/webconsole/share/modules/console/WebConsoleConfig.xml

#### The New button is missing from Service Today views

The "New" button is not available on Service Today views. And "New" is not available on the **Choose a Menu Item** drop-down list. However, if you use a Service Today view in table format, you can right click on any row and display the shortcut menu. The **New** menu item is available on the shortcut menu. This is because multiple object types are displayed in the Service Today view. You need to select the which object type you wish to create before selecting **New**.

#### The initially displayed view is not predictable

The view you were using at the end of your last web console session is not the view displayed then you initiate another web console session. The initially displayed view is based upon your role's default view. To open the web console to a different location, follow the instructions in the "Start Up Options" on page 75 section.

# There is no way to determine which filter is currently active in any view

The web console does not have any filter manipulation features. The web console does not show current filter selection, nor allow the user to apply filters. If any filters are applied to a view in the Java version of the HP OpenView console, then the web console honors them (filtering the data appropriately), but there is no indication that a filter is applied. There is no work around at this time.

# **Understand Lookup Field Behavior**

Lookup field behavior in the web console may not match the lookup field behavior in the Java version of the HP OpenView console.

In the Java version of the HP OpenView console, you can type part of an item's search text into a Lookup field; and if the entered text matches more than one object, a list of those matches automatically appears after you move focus to the next field.

In the web console, if there are multiple matches, the list *is not automatically displayed*. When multiple matches exist, the form validation fails. You must click the Quick Find button next to that Lookup field to display the list and make a selection.
## **Rules When Editing XML Files**

This section includes the following information:

- "Back Up XML Files" on page 109
- "Validate XML Files" on page 109

## **Back Up XML Files**

Make a backup of any XML configuration file before you make changes. If you edit the file and use incorrect XML syntax, you can revert to the previous version of your file.

## Validate XML Files

The web console detects and reports an invalid XML configuration file. However, after you make modifications to an XML file, it is important that you validate your XML syntax.

The xmlvalidate command, checks an XML file to see if it is well-formed and valid. This command uses the same XML parser as the web console, so if xmlvalidate validates the XML file, it will work with the web console.

The JAVA\_HOME environment variable must be set to run xmlvalidate.

**NOTE** For the command to work from outside the bin directory, add the following to your PATH variable:

Windows operating system: <install\_dir>\bin UNIX and Linux operating systems: /opt/OV/bin

The correct usage of the xmlvalidate command is:

xmlvalidate <xml file name>

An XML file is well formed if it conforms to a minimal set of rules defined for all XML documents. It is "valid" if it conforms to the DTD listed at the beginning of the XML file. Sometimes an error reported by xmlvalidate may not clearly indicate how to fix the problem. For example, a message like "Attribute <*name>* must be declared for element type <*name>*" is an indication that the attribute 'name' may have been misspelled.

As an alternative to xmlvalidate, you can find an XML validation tool for Windows at www.xmlspy.com.

## 4 E-mail

This chapter explains how to integrate e-mail with Service Desk, and the options available for e-mail messaging with Service Desk.

E-mail Overview

## **Overview**

You can configure Service Desk to perform specified functions in response to incoming e-mail, and to send outgoing e-mail in response to specified events.

The following example shows how e-mail messaging can be used with Service Desk:

- 1. A caller experiences a problem in the IT infrastructure and sends an e-mail message to Service Desk requesting service.
- 2. The e-mail message is received by Service Desk and a service call is created using a template. The service call is completed based on information in the e-mail and default values in the service call template.
- 3. The service call is assigned to the specialist whose name was entered by default from the service call template. A notification e-mail is automatically sent to the specialist.
- 4. The specialist fixes the problem and sends an e-mail message to Service Desk. This automatically updates the service call with the solution and the status field is changed to Solved.
- 5. A database rule is triggered by the change in status, and the caller is notified by e-mail of the solution.
- 6. The caller applies the solution, then sends an e-mail message to Service Desk to automatically change the service call status to Closed.

## **Inbound E-mail**

E-mail messages sent to Service Desk are referred to as Inbound E-mail. Information in the e-mail heading (From, To, Cc, and Subject lines) determines how Service Desk processes the e-mail message. Information in the message body text is used to provide details for the action that is performed.

Inbound E-mail messages can trigger Service Desk to do the following:

- Create a service call.
- Update a service call.
- Add a history line to a service call.
- Recall a service call.

The e-mail sender can use an Inbound E-mail message to:

- Request and receive a list of open service calls reported by or assigned to the sender.
- Accept or reject the solution a specialist has entered for a service call.
- Ask for help.

Inbound E-mail messaging has the following limitations:

- Inbound E-mails can be plain text or HTML-based.
- Attachments are accepted, but inline attachments (for example, a graphic inserted into the body of the message) are not.
- Only service calls can be created and updated through Inbound E-mail messaging. Other objects (for example, configuration items, persons, and changes) cannot be created or updated.

Service Desk can accept e-mail messages from any standard SMTP based e-mail application.

You can set e-mail access filters to limit the addresses from which Service Desk accepts Inbound E-mail messages. For details, see "Filter Inbound E-mail" on page 124.

## **Outbound E-mail**

E-mail messages sent from Service Desk are referred to as Outbound E-mail.

Service Desk can use Outbound E-mail to do the following:

- Send e-mail notifications to people when they are assigned a service call, problem, change, work order or other object. For more information, see "Receive Outbound E-mail Messages" on page 115.
- Send a confirmation message to a caller when a service call is created for that caller. For more information, see "Inbound E-mail Commands" on page 140.
- Send e-mail messages based on events that occur in the Service Desk database, using the Rule Manager. For example, Service Desk can send an e-mail message notifying a caller of changes to the status or solution field of a service call created by that caller.

#### NOTE

For information about configuring the Rule Manager to send e-mail messages, see Information for Administrators $\rightarrow$ Rules $\rightarrow$ Creating Database Rules and UI Rules in the HP OpenView Service Desk online help.

All recipients of Outbound E-mail must be registered in Service Desk with a valid e-mail address. This applies to members of external organizations, as well as members of Service Desk workgroups.

## **Receive Outbound E-mail Messages**

In the Service Desk client application, users can select the check boxes to:

- Receive e-mail notification from Service Desk when an object is assigned to them
- Receive e-mail notification when an object needs their approval

These options are stored in the database as attributes of the person object. You can add the check boxes to a Person form to maintain these settings.

Administrators can also set these default options during installation.

#### To receive Outbound E-mail messages:

- 1. Click **Tools** $\rightarrow$ **Options**. The **Options** dialog box opens.
- 2. Click the **Notification** tab.

| 🖶 Options 📃                                                                 |      |
|-----------------------------------------------------------------------------|------|
| General Account Advanced Form Formats Applications Web options Notification |      |
| Show flashing tray icon when items are assigned to me.                      |      |
| Send me e-mail when items are assigned to me.                               |      |
| Sand we a weil if I need to annous an item                                  |      |
| Servicine e-main in need to approve an item                                 |      |
|                                                                             |      |
|                                                                             |      |
|                                                                             |      |
|                                                                             |      |
|                                                                             |      |
|                                                                             |      |
|                                                                             |      |
|                                                                             |      |
|                                                                             |      |
| OK <u>Cancel</u> <u>Apply</u>                                               | lelp |

- 3. Select the following check boxes:
  - Send Me E-mail When Objects are Assigned to Me
  - Send Me E-mail If I Need to Approve an Object
- 4. Click **OK**.

## **Configuring E-mail Integration**

To configure Service Desk to send and receive e-mail messages, perform these tasks:

- Mandatory tasks
  - Server
    - Select the Activate the SMTP Protocol check box and set the IP port number in the server settings editor (for Inbound E-mail)
    - Enter e-mail addresses for Person objects
  - Client
    - Select the option Send Me E-mail When Objects Are Assigned to Me in Service Desk
    - Define e-mail server settings in the System Settings workspace
    - Enter one or more Inbound E-mail addresses for Service Desk in the System Settings workspace and link each one to a service call template
- Optional tasks
  - Modify the default e-mail commands
  - Modify the e-mail templates used for service calls
  - Set the access filters
  - Map the importance levels of Inbound E-mail messages to Service Desk object priority codes

## NOTEMake sure that the client machines for your organization useMIME-compatible e-mail applications, and that the character set<br/>selected (in the E-mail Properties dialog box) is available to these clients.

## **Define General E-mail Settings**

You can perform most of the configuration tasks for e-mail messaging in the E-mail Properties dialog box located in the System Settings workspace.

For more information about SMTP configuration tasks, refer to the *HP OpenView Service Desk Installation Guide.*)

#### To enter general settings for e-mail messaging:

1. In the HP OpenView Configuration workspace group, click the **System Settings** workspace.

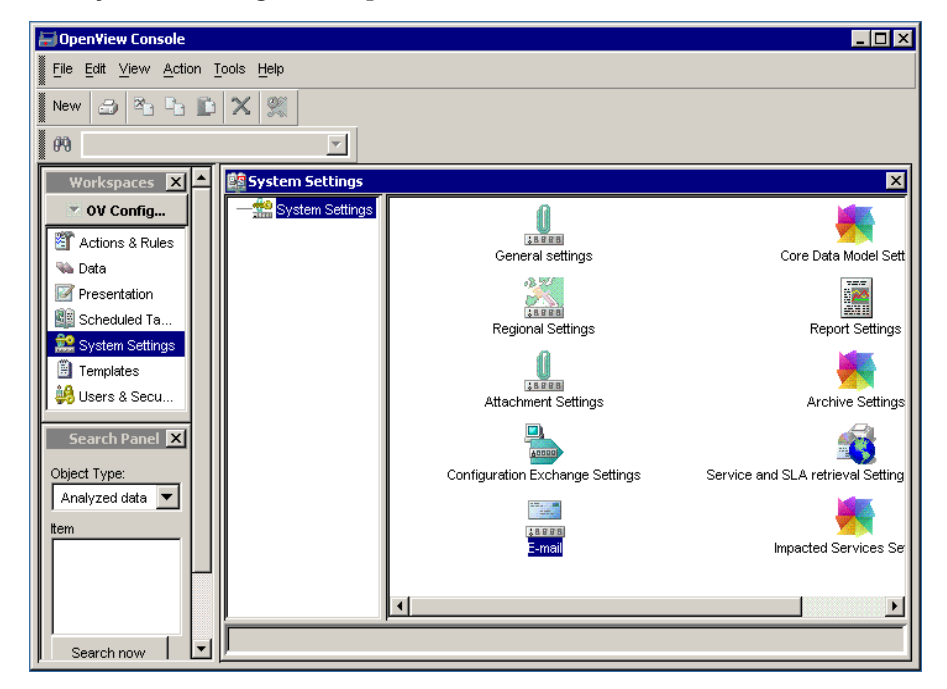

2. Double-click the **E-mail** icon.

NOTE

The **E-mail Properties** dialog box opens. The **General** tab shows information about your e-mail server.

| E-mail Comman      | ds        | E-mail Te         | mplates       | E-mail Priority Mapping  |
|--------------------|-----------|-------------------|---------------|--------------------------|
| General            | Acc       | ess Filter        |               | Inbound E-mail Addresses |
| Outbound E-mail    |           |                   |               |                          |
| E-mail Server      | mailse    | erver.domain.co   | om            |                          |
| SMTP Port          | 25        |                   |               |                          |
| From Address       | youre     | mailaddress.yo    | urcompany.c   | om                       |
| From Alias         | Servi     | ce Desk           |               |                          |
| Reply To           | youre     | mailaddress.yo    | urcompany.c   | om                       |
| Character Set      | US-A      | SCII              |               |                          |
| ☑ Use base 64 e    | ncoding   |                   |               |                          |
|                    |           |                   |               | 1                        |
|                    |           | Sen               | d test mail   |                          |
| mail Address For L | oqqinq F  | Responding E-m    | ail Messages  |                          |
| sponse_sd@dom      | ain.com   |                   |               |                          |
| mail Address For L | .ogging F | Responding Wro    | ong E-mail Me | ssages                   |
| rong_sd@domain.    | com       |                   |               |                          |
| E-mail Debug (mo   | ore detai | led entries in lo | g file)       |                          |
|                    |           |                   |               |                          |
|                    |           |                   |               |                          |
|                    |           |                   |               |                          |
|                    |           |                   |               |                          |
|                    |           |                   |               |                          |
|                    |           |                   |               |                          |
|                    |           |                   |               |                          |
|                    |           |                   |               |                          |

- 3. Enter the complete name of your e-mail server in the **E-mail Server** field.
- 4. Enter the number of your SMTP port.

(For Inbound E-mail, make sure you have selected the Activate the SMTP Protocol check box and the Port Number in the server settings editor.)

- 5. In the **From Address** field, enter the return e-mail address.
- 6. In the **From Alias** field, you can enter an alternative name that users see in the **From** field when they receive e-mail messages from Service Desk.

#### CAUTION

Entering the address for your Service Desk application server in the From Address field or the From Alias field is not recommended. Doing so may result in the creation of unwanted service calls or e-mail messages.

- 7. In the **Reply To** field, enter the e-mail address for people to use when they reply to messages from Service Desk.
- 8. In the **Character Set** field, enter the character set that the e-mail recipient uses.

The default is US-ASCII. If sending e-mail in any other format, you may need to use the encoding option and you need to use one of the character sets supported by Service Desk. (Service Desk supports all character sets which are listed and implemented by Sun.)

For more information about character sets, see the Sun web site:

#### http://java.sun.com/j2se/1.4/docs/guide/intl/encoding.doc.html

If your database or operating system does not support the character set used, the object you want to create or modify may be corrupted (for example, a message sent using a Japanese character set does not appear correctly on a machine using an English Windows NT operating system). If the character set you use is not on the list, you can probably use UTF-8.

See Table 4-1, "Commonly Used Character Set Names," on page 120, for examples of what can be entered in the character set field. Note that these names are case-sensitive. You may enter any other character set name that is supported by Sun.

- 9. Select the **Use Base 64 Encoding** check box to enable message encoding.
- 10. Click **Send Test Mail** to verify that the settings are correct by sending a test message.

# NOTEThe Send Test Mail button is not available until save your changes.<br/>To do so, click Apply, or click OK and then re-open the E-mail<br/>Properties dialog box.

11. *Optional:* Enter an e-mail address in the **E-mail Address For** Logging E-mail Messages field.

All confirmation messages for handled messages are copied to that address.

12. Optional: Enter an e-mail address in the E-mail Address For Logging Wrong E-mail Messages field.

All responding error messages sent from Service Desk are copied to that address.

13. Select the **E-mail Debug** check box to add additional information to the application server log file when e-mail messaging errors occur.

**NOTE** Select the E-mail Debug check box only for debugging, as setting this option has a negative effect on performance.

#### Table 4-1Commonly Used Character Set Names

| Character set name | Description                          |
|--------------------|--------------------------------------|
| Big5               | Traditional Chinese                  |
| EUC-JP             | EUC encoding, Japanese               |
| EUC-KR             | EUC encoding, Korean                 |
| GB2312             | EUC encoding, Simplified Chinese     |
| ISO-2022-JP        | Japanese (JIS X 0201 and JIS X 0208) |
| ISO-2022-KR        | Korean                               |
| ISO-8859-1         | Latin alphabet No. 1                 |
| ISO-8859-2         | Latin alphabet No. 2                 |
| ISO-8859-3         | Latin alphabet No. 3                 |
| ISO-8859-4         | Latin alphabet No. 4                 |
| ISO-8859-5         | Latin/Cyrillic alphabet              |
| ISO-8859-6         | Latin/Arabic alphabet                |

| Character set name | Description                                           |
|--------------------|-------------------------------------------------------|
| ISO-8859-7         | Latin/Greek alphabet                                  |
| ISO-8859-8         | Latin/Hebrew alphabet                                 |
| ISO-8859-9         | Latin alphabet No. 5                                  |
| KOI8-R             | Russian                                               |
| Shift_JIS          | Japanese                                              |
| US-ASCII           | American Standard Code for<br>Information Interchange |
| UTF-7              | Seven-bit Unicode Transformation<br>Format            |
| UTF-8              | Eight-bit Unicode Transformation<br>Format            |
| windows-1250       | Windows Eastern European                              |
| windows-1251       | Windows Cyrillic                                      |
| windows-1253       | Windows Greek                                         |

#### Table 4-1 Commonly Used Character Set Names (Continued)

NOTEAdditional information on encoding and MIME compliance is available<br/>on the Internet at the following web addresses:<br/>http://www.faqs.org/rfcs/rfc1521.html<br/>http://www.faqs.org/rfcs/rfc1522.html

## Add Inbound E-mail Addresses

The Inbound E-mail Addresses tab of the E-mail Properties dialog box, shown in Figure 4-1, is used to enter Service Desk e-mail addresses that can *receive* Inbound E-mail. Each e-mail address can be linked to a specific template, which is used to create new service calls.

## E-mail Properties × E-mail Commands E-mail Templates I E-mail Priority Manning Inbound E-mail Addresses General Access Filter E-mail Address helpdesk@company.com support@company.com Delete Edit... New.. <u>o</u>k Cancel Apply Help

## Figure 4-1 Inbound E-mail Addresses

To add Inbound E-mail addresses and link them to service call templates:

1. In the New - Inbound E-mail Address dialog box, click Add, and then enter the Service Desk E-mail Address.

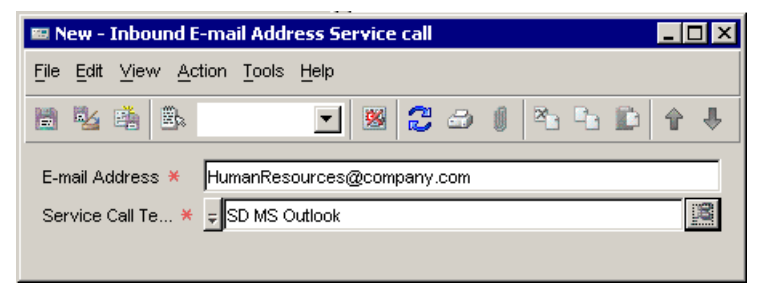

- 2. Click the **Quick Find** icon next to the **Service Call Template** field to select a template to be used when the new service call command is received at this e-mail address.
- 3. Click **OK** to save.
- 4. *Optional:* Repeat steps 1 to 3 to add additional addresses and link them to service call templates.
- **NOTE** Service calls contain mandatory fields. Before linking a template to a Service Desk e-mail address, make sure you enter a default value for the mandatory fields in that template.

## Filter Inbound E-mail

You use the Access Filter tab to create a list of addresses from which Service Desk *does* accept Inbound E-mail messages, and a list of addresses from which Service Desk *does not* accept Inbound E-mail. You can use the asterisk symbol (\*) as a wildcard at the beginning and end of address entries.

If you do not enter any e-mail addresses in the Allowed Addresses area of the Access Filter dialog box, Service Desk accepts e-mail from all e-mail addresses.

If there is a conflict between an allowed address and a denied address, the allowed address takes precedence. For example, if jane.doe@hp.com is allowed, and \*@hp.com is denied, Jane Doe is allowed access.

#### To set access filters for Inbound E-mail:

- 1. Select the Access Filters tab in the E-mail Properties dialog box.
- 2. In the **Allowed Addresses** area, click the **New** button to add a new e-mail address.

The New - Allowed Address dialog box opens.

| E-mail Properties                                                                                                    |
|----------------------------------------------------------------------------------------------------|
| E-mail Commands F-mail Templates E-mail Priority Mapping<br>General Access Filter Inbound E-mail Addresses<br>E-mail Access Filter (Allowed Addresses) |
| 1 E-mail Address                                                                                                    |
| support@domain.com                                                                                                    |
| 🖩 New - Allowed Address                                                                                                    |
| File Edit ⊻iew Action Tools Help                                                                                                    |
|                                                                                                    |
| E-mail Addre * jane_doe@hp.com                                                                                                    |
| New Edit Delete                                                                                                    |
| E-mail Access Fitter (Denied Addresses)                                                                                                    |
| E-mail Address                                                                                                    |
| *@hp.com                                                                                                    |
|                                                                                                    |
|                                                                                                    |
|                                                                                                    |
|                                                                                                    |
|                                                                                                    |
|                                                                                                    |
| · · · · · · · · · · · · · · · · · · ·                                                                                                    |
| New Edit Delete                                                                                                    |
| <u>O</u> K <u>Cancel</u> <u>Apply</u> <u>Help</u>                                                                                                    |

- 3. Enter an e-mail address from which you want to receive Inbound E-mail. You can use wildcard characters such as an asterisk (\*).
- 4. Click File $\rightarrow$ Save and Close to close the New Allowed Address dialog box.
- 5. Edit e-mail filters by highlighting the filter in the **Access Filter** tab and clicking the **Edit** button.
- 6. Remove filters by highlighting the filter and clicking the **Delete** button.

- 7. Follow steps 2 to 6 in the **Denied Addresses** area to create and modify addresses from which you do not want to receive Inbound E-mail.
- 8. After you create all the required filters, click **OK**.

## **Overview of Inbound E-mail Commands**

When users send e-mail messages to Service Desk, they can enter commands in the subject line of the message. These commands tell Service Desk what action to perform when the message is received. The E-mail Commands tab in the E-mail Properties dialog box allows you to modify the options for each command. You can do the following:

- Set the access level for each command.
- Specify if attachments are allowed.
- Specify if a history line is added when the command is executed.
- Send a confirmation message when a command is received.
- Specify the template to be used for the command.

Table 4-2 lists all commands available for Inbound E-mail, the actions triggered by that command, and the programmed response from Service Desk.

For a full description of each command, see "Inbound E-mail Commands" on page 140.

| Command | Action                                                                                                    | System<br>Response                                                                                             | Remark                                       |
|---------|----------------------------------------------------------------------------------------------------|----------------------------------------------------------------------------------------------------|----------------------------------------------|
| New     | Creates a new<br>service call<br>using attribute<br>values from the<br>e-mail message<br>and from the<br>template linked<br>to the target<br>e-mail address. | Sends e-mail<br>reply to the<br>e-mail address<br>of the sender<br>with details of<br>the new service<br>call. | Automatic<br>system response<br>is optional. |

#### Table 4-2Overview of Inbound E-mail Commands

| Command          | Action                                                                                                    | System<br>Response                                                                              | Remark                                                                                 |
|------------------|----------------------------------------------------------------------------------------------------|-------------------------------------------------------------------------------------------------|----------------------------------------------------------------------------------------|
| Update <id></id> | Updates the<br>service call<br>specified by<br><id>, based on<br/>the attribute<br/>values entered<br/>in the message.</id>                                         | Sends e-mail<br>reply to the<br>sender with the<br>details of the<br>modified<br>service call.  | Automatic<br>response is<br>optional.                                                  |
| View <id></id>   | None                                                                                                    | Sends e-mail<br>reply to the<br>sender with the<br>details of the<br>service call<br>specified. | Service call<br>attachments can<br>also be sent<br>(optional).                         |
| List             | None                                                                                                    | Sends e-mail<br>reply to the<br>sender with a<br>list of all open<br>calls from that<br>sender. | Service calls<br>announced by<br>sender and<br>service calls<br>assigned to<br>sender. |
| RE:RFI <id></id> | Adds a history<br>line to the<br>service call<br>specified by<br><id>. For<br/>example, you<br/>can change the<br/>status to<br/>additional info<br/>received.</id> | Sends e-mail<br>reply to the<br>sender<br>"Information is<br>received".                         | Automatic<br>system response<br>is optional.                                           |

## Table 4-2Overview of Inbound E-mail Commands (Continued)

| Command                           | Action                                                                                                    | System<br>Response                                                             | Remark                                                                                      |
|-----------------------------------|----------------------------------------------------------------------------------------------------|--------------------------------------------------------------------------------|---------------------------------------------------------------------------------------------|
| RE:Solution<br>Accepted <id></id> | Adds a history<br>line to the<br>service call<br>specified by<br><id>. For<br/>example,<br/>change service<br/>call status to<br/>"solution<br/>accepted".</id> | Sends e-mail<br>reply to the<br>sender "Service<br>call closed"                | Automatic<br>system response<br>is optional.                                                |
| RE:Solution<br>Rejected <id></id> | Adds a history<br>line to the<br>service call<br>specified by<br><id>. For<br/>example,<br/>change service<br/>call status to<br/>"solution<br/>rejected".</id> | Sends e-mail<br>reply to the<br>sender "Service<br>call is not<br>closed".     | Automatic<br>system response<br>is optional.<br>Caller has not<br>accepted the<br>solution. |
| Recall <id></id>                  | Adds a history<br>line to the<br>service call<br>specified by<br><id>. For<br/>example,<br/>change service<br/>call status to<br/>"recalled".</id>              | Sends e-mail<br>reply to the<br>sender "Service<br>call recalled".             | Automatic<br>system response<br>is optional.                                                |
| Help                              | None                                                                                                    | Sends e-mail<br>reply to the<br>sender with<br>e-mail<br>command help<br>text. | Help text is<br>editable.                                                                   |

## Table 4-2 Overview of Inbound E-mail Commands (Continued)

| Command                       | Action | System<br>Response                                                                                 | Remark                                                                                                    |
|-------------------------------|--------|----------------------------------------------------------------------------------------------------|----------------------------------------------------------------------------------------------------|
| no<br>recognizable<br>command | None   | Sends e-mail<br>reply to the<br>sender with the<br>original<br>command and<br>a failed<br>message. | You can<br>configure the<br>integration to<br>create a new<br>service call for<br>all e-mail<br>messages that<br>come in with an<br>unrecognizable<br>command. |

## Table 4-2Overview of Inbound E-mail Commands (Continued)

## **Configure E-mail Commands**

In the E-mail Properties dialog box, you can define how Service Desk processes each inbound e-mail command when it is received in an Inbound E-mail message. You can also restrict the use of e-mail commands to specific users.

#### To configure an Inbound E-mail command:

1. In the E-mail Properties dialog box, click the E-mail Commands tab.

The **E-mail Commands** tab page lists the available commands, with their default settings.

| -mail Properties               |                                  | 2                                                   |
|--------------------------------|----------------------------------|-----------------------------------------------------|
| General Acc<br>E-mail Commands | ess Filter  <br>E-mail Templates | Inbound E-mail Addresses<br>E-mail Priority Mapping |
| 1 Name                         | E-mail Template                  | E-mail Template;Subject                             |
| Add historyline                | Add Historyline                  | A history line has been added .                     |
| Help                           | Help                             | You asked for E-mail help                           |
| List                           | List                             | This is a list of your Service C                    |
| New                            | New                              | Your Service Call has been re.                      |
| Recall                         | Recall                           | A history line has been added .                     |
| RFI                            | RFI                              | A history line has been added .                     |
| Solution Accepted              | Solution Accepted                | A history line has been added .                     |
| Solution Rejected              | Solution Rejected                | A history line has been added .                     |
| Update                         | Update                           | You updated Service Call [ID]                       |
| View                           | View                             | Here are the details for Servic.                    |
|                                |                                  |                                                     |
| New Edit                       | Delete                           |                                                     |
|                                | <u>о</u> к                       | Cancel Apply Help                                   |

2. Select the command you want to edit, and click Edit.

| 🖩 Help - E-mail Command                                                                                                    |
|----------------------------------------------------------------------------------------------------|
| <u>File Edit ⊻iew Action T</u> ools <u>H</u> elp                                                                                      |
| 🗟 🖄 🚔 🕒 🔽 🗾 💹 🔀 😂 🖉 🏝 🕒 🖡 🕂                                                                                                    |
| Command × Help                                                                                                    |
| Access Level *  C Unrestricted (no check on E-mail address) O Only existing Persons O Only existing Person with Account O Unavailable |
| Person does not have to be Caller or Assignee                                                                                         |
| C Person must be Caller                                                                                                    |
| C Person must be Assignee                                                                                                    |
| C Person must be Caller or Assignee                                                                                                   |
| Insert Attachments Allowed                                                                                                    |
| C Add History line                                                                                                    |
| Subject Historyline                                                                                                    |
| New Status                                                                                                    |
| E-mail Template Help                                                                                                    |
| Send Confirmation                                                                                                    |
| E Send Attachments                                                                                                    |

The E-mail Command dialog box opens.

3. In the **Command** field, enter the command to be sent by users to Service Desk.

The name of the command cannot be changed, but the command itself can be changed. For example, the New command could be called Service. To create a service call, Inbound E-mail users would then enter **Service** instead of **New** in the subject field of their e-mail message.

- 4. Set the **Access Level** for each command by selecting one of the following options:
  - Unrestricted

All e-mail messages sent to a Service Desk address are accepted. The Service Desk system administrator account is used to provide access.

#### • Only Existing Persons

The name in the **From** field of the e-mail message must match a person registered in Service Desk. The sender's name and e-mail address are entered in the service call. The system account is used for access. If there is more than one name in the **From** field, or the name is not recognized as a person registered in Service Desk, an error message reply is sent.

#### • Only Existing Person with Account

The name in the **From** field of the e-mail message must match a person registered in Service Desk. The sender's name and account name are entered in the service call. The roles and authorizations for that person's account are used (for example, authorization to create service calls, or authorization to change the status when updating a service call). If there is more than one name in the **From** field, or the name is not recognized as that of a person registered in Service Desk, an error message reply is sent.

#### Unavailable

Turns the command off. E-mail messages are not accepted with that command.

5. Optional: Set additional access restrictions for commands:

#### Person Does Not Have to be Caller or Assignee

Any person who has access to Service Desk can use the command. This is the only option available for the  ${\tt New}$  service call command.

#### • Person Must be Caller

The name or e-mail address of the person who wants to update a service call must match the original service call. The sender's e-mail address must match that of the person in the Service Desk **Caller** field, or the e-mail address in the **Information** field.

Person Must be Assignee

### E-mail Configuring E-mail Integration

The name or e-mail address of the person who wants to update a service call must be the person to whom the service call is currently assigned. If the service call is assigned to a group, the assignee can be any person from that group.

If a service call is assigned to an external person, only that person can update the service call. Other members of the external organization cannot update the service call.

#### • Person Must be Caller or Assignee

The name or e-mail address of the person who wants to update a service call must match the original service call, or must match the person to whom the service call is currently assigned. If the service call is assigned to a group, the assignee can be any person from that group.

If a service call is assigned to an external person, only that person can update the service call. Other members of the external organization cannot update the service call.

- 6. *Optional:* To enable Service Desk to accept attachments for the command, select the **Insert Attachments Allowed** check box.
- 7. *Optional:* To add a history line when the command is executed, select the **Add History line** check box.

In the **Subject History Line** field, type the text you want to be copied to the **Subject** field of the new history line (for example, **New** service call from e-mail).

8. In the **Status** field, enter the status you want new service calls and updates to receive.

If you do not select a status from the list, a status is not entered when the command is executed (unless a status is entered in the default template for the New service call command).

9. Optional: To change the template, click the **E-mail Templates** tab.

The **E-mail Template** field shows the e-mail template for reply messages that was assigned to the command in the **E-mail Templates** dialog box.

10. *Optional:* If you want Service Desk to send a confirmation message to the sender of the e-mail message, select the **Send Confirmation** check box.

11. *Optional:* Select the **Send Attachments** check box if you want Service Desk to forward attachments that are received with Inbound E-mails using this command.

## **Map E-mail Priority**

Incoming e-mail messages can have an importance level assigned to them in the external e-mail program by the sender. You can configure Service Desk to automatically translate the importance level of an e-mail message into a priority code, and then assign that priority code to the relevant Service Desk object. You map e-mail importance levels to priority codes in the E-mail Priority Mapping dialog box.

#### To map e-mail importance levels to priority codes:

1. In the E-mail Properties dialog box, select the E-mail Priority Mapping tab. The available importance levels are listed.

| E-mail Proper       | ties     |             |                |                    |                                     | ×    |
|---------------------|----------|-------------|----------------|--------------------|-------------------------------------|------|
| General<br>E-mail C | Ac<br>Ac | cess Filter | )<br>Templates | Ipbound E-n<br>E-n | nail Addresses<br>nail Priority Map | ping |
| Importance          |          |             |                |                    |                                     |      |
| low                 |          |             |                |                    |                                     |      |
| normal              |          |             |                |                    |                                     |      |
| high                |          |             |                |                    |                                     |      |
|                     |          |             |                |                    |                                     |      |
|                     |          |             |                |                    |                                     |      |
|                     |          |             |                |                    |                                     |      |
|                     |          |             |                |                    |                                     |      |
|                     |          |             |                |                    |                                     |      |
|                     |          |             |                |                    |                                     |      |
|                     |          |             |                |                    |                                     |      |
|                     |          |             |                |                    |                                     |      |
|                     |          |             |                |                    |                                     |      |
|                     |          |             |                |                    |                                     |      |
|                     |          |             |                |                    |                                     |      |
|                     |          |             |                |                    |                                     |      |
|                     |          |             |                |                    |                                     |      |
|                     |          |             |                |                    |                                     |      |
|                     |          |             |                |                    |                                     |      |
|                     |          |             |                |                    |                                     |      |
| New                 | Edit     | Delete      |                |                    |                                     |      |
|                     |          |             | <u>o</u> ĸ     | Cancel             | Apply                               | Help |

2. Select an importance level and click Edit. The E-mail Priority Mapping dialog box opens.

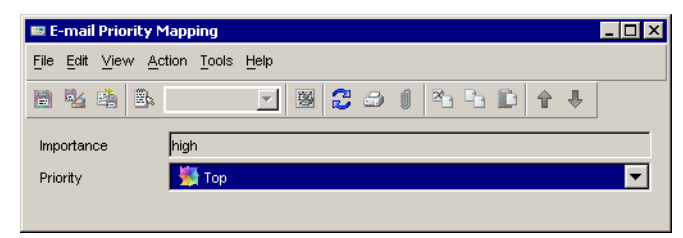

- 3. Select a **Priority** code from the drop-down list.
- 4. Select File  $\rightarrow$  Save.
- 5. Click **OK** or **Apply** in the **E-mail Priority Mapping** tab page.

## **Modify Outbound E-mail Templates**

Service Desk uses e-mail templates to send automatic replies to Inbound E-mail commands. The templates contain standard text and possibly some variable fields (for example, the help text that is sent to a requestor who sends an e-mail to Service Desk with the Help command, or the confirmation message that is sent when a new service call is created). You can edit the text in these templates to match the needs of your organization.

#### To modify Outbound E-mail templates:

1. In the E-mail Properties dialog box, click the E-mail Templates tab.

The E-mail Templates dialog box opens.

| E-mail Commands E-m    | I Inbound E-mail Addresses<br>ail Templates E-mail Priority Mapping |
|------------------------|---------------------------------------------------------------------|
| ∱ Name                 | Subject                                                             |
| Add Historyline        | A history line has been added to Service Call                       |
| Command not recognized | Command not recognized                                              |
| Help                   | You asked for E-mail help                                           |
| list                   | This is a list of your Service Calls                                |
| Mail Error             | Your call has not been accepted                                     |
| New                    | Your Service Call has been registered under i                       |
| Recall                 | A history line has been added to Service Call                       |
| RFI                    | A history line has been added to Service Call                       |
| Solution Accepted      | A history line has been added to Service Call                       |
| Solution Rejected      | A history line has been added to Service Call                       |
| Jpdate                 | You updated Service Call [ID]                                       |
| /iew                   | Here are the details for Service Call [ID]                          |
|                        |                                                                     |
| New Edit Delete        |                                                                     |

2. Select the command and template you want to modify, and click  $\mbox{Edit}.$ 

The  $\ensuremath{\mathsf{E}}\xspace$  -mail Template dialog box opens.

| 🔚 Help - E-mail Template 📃                                  | . 🗆 🗙 |  |  |  |
|-------------------------------------------------------------|-------|--|--|--|
| Eile Edit ⊻iew Action Tools Help                            |       |  |  |  |
| 📗 💁 🏥 💽 🗙 🔁 🕹 🗊 🏝 🗈 1                                       | 4 1   |  |  |  |
| Name Help                                                   |       |  |  |  |
| Subject × You asked for E-mail help                         |       |  |  |  |
| Body \star                                                  |       |  |  |  |
| These are the available E-mail commands:                    |       |  |  |  |
|                                                             |       |  |  |  |
|                                                             |       |  |  |  |
| New <description> : Will create a new Service</description> |       |  |  |  |
| Call                                                        |       |  |  |  |
|                                                             |       |  |  |  |

- 3. Edit the information that forms the **Subject** line of the e-mail.
- 4. Edit the **Body** text.
- 5. Click **OK** to save.

## **Inbound E-mail Commands**

This section explains how to use e-mail commands.

#### Sending Inbound E-mail Commands

- E-mail messages can be plain text or HTML-based.
- E-mail commands are not case-sensitive.
- Attachments are accepted. Inline attachments (for example, graphics inserted into the body of the message) are not accepted.
- If your e-mail program inserts footers, use the BEGIN and END tags to mark the message text.

#### **Processing Inbound E-mail Commands**

- After a command is received, Service Desk can send a confirmation message to notify the sender that the service call was created or that the creation failed. To send confirmation messages, make sure you select the Send Confirmation check box for the command in the E-mail Command dialog box.
- The confirmation message that is sent in response to a command is based on the template defined in the E-mail Template field in the E-mail Command dialog box. You can modify templates in the E-mail Templates dialog box.
- The message body of the confirmation message can include both fixed text and keywords. The keywords are replaced by service call specific information.

## New Command

When Service Desk receives the  $\ensuremath{\operatorname{New}}$  command, it performs the following actions:

- A new service call is created using the default values in the service call template that is linked to the e-mail address in the To field.
- The following service call fields are filled in from the e-mail message:

| Description  | The text in the subject line that follows the command $\ensuremath{\operatorname{New}}$ |  |
|--------------|-----------------------------------------------------------------------------------------|--|
| Information  | The body of the e-mail                                                                  |  |
| Priority     | The priority of the e-mail (mapped in the E-mail Settings dialog box)                   |  |
| Caller       | The person linked to the sender's e-mail address                                        |  |
| Attachments  | E-mail attachments                                                                      |  |
| History Line | Added when defined in E-mail Command dialog box                                         |  |

#### To use the New command:

1. Send the e-mail from the e-mail account that you want Service Desk to use as the caller.

Service Desk uses the e-mail address in the **From** field to determine the Caller for the service call. If there is no person in the database linked to that e-mail address, or if it is linked to multiple persons, the service call is not created and a message stating the error is sent back to the requestor.

### E-mail Inbound E-mail Commands

2. Enter an e-mail address for Service Desk in the **To** field. This determines the template that is used for the new service call.

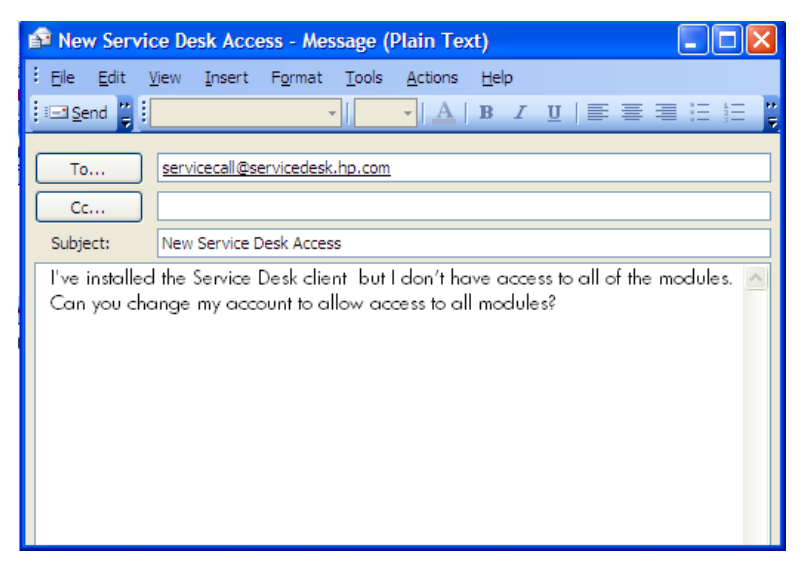

For more information about linking Inbound E-mail addresses to templates, see "Add Inbound E-mail Addresses" on page 122.

- 3. Enter the New command in the **Subject** field of the e-mail message.
- 4. Enter a description for the service call in the **Subject** field after the New command. This text is copied to the **Description** field of the service call.
- 5. Enter information about the service call in the e-mail body. This text is copied to the **Information** field of the service call.

### NOTE

If the text is more than 4000 characters, it is truncated and the complete message body text is copied to an attachment. A comment is inserted in the Information field:

Warning: Text truncated, see attachment <file name> for complete e-mail text.

Some e-mail programs insert footer text or graphics automatically into e-mail messages when they are sent. The Inbound E-mail program does not recognize these elements, and rejects the e-mail message. To prevent this problem, insert **BEGIN** at the start of your message text, and **END** at the end of your message. If you use only **BEGIN**, everything after that point is used. If you use only **END**, all text before that point is used.

Additional information can be sent as an attachment if that option is selected. You can select the attachment option for each command in the E-mail Command dialog box.

## **Update <id> Command**

The Update  $\langle id \rangle$  command is used to update a service call. All service call fields can be updated.

The sender can assign a value to a service desk attribute in the e-mail body. The following table shows the string parsing rules for the  $\tt Update$  command.

#### Table 4-3

| Туре                | Example<br>Attribute             | String format                                                                                                    | Example<br>Values                                                                                     |
|---------------------|----------------------------------|----------------------------------------------------------------------------------------------------|----------------------------------------------------------------------------------------------------|
| Boolean             | Frequently<br>Asked Question     | When "1", "true", "yes" or<br>"on" then TRUE else<br>FALSE                                                                                                    | "1", "0",<br>"true",<br>"FALSE",<br>"on"                                                              |
| Date<br>Time        | Actual Start                     | A datetime string (this<br>depends on the date and<br>time format adjustments<br>of the current account),<br>"0"=>today,<br>"+n"=>number of days<br>after today,<br>"-n"=>number of days<br>before today, or a date in<br>the format<br>"yyyy.MM.dd.HH.mm.ss"<br>The date is parsed as<br>local time for the current<br>account. | "0", "+1",<br>"-2",<br>"11-11-2004<br>14:20",<br>"2004.01.15.<br>14.20.59",<br>"NULL                  |
| Entity<br>Reference | Status,<br>Configuration<br>Item | An existing object id or a<br>unique value of the<br>Search attribute of the<br>related entity.                                                                                                    | "00000000-0<br>000-0000-00<br>01-000129f0<br>01cf",<br>"2814783140<br>66123",<br>"Waiting",<br>"NULL" |
Table 4-3(Continued)

| Туре                                               | Example<br>Attribute | String format                                                                                            | Example<br>Values           |
|----------------------------------------------------|----------------------|----------------------------------------------------------------------------------------------------|-----------------------------|
| Entity<br>Set<br>Reference                         | History Lines        | N/A                                                                                                    | N/A                         |
| Double,<br>Float,<br>Integer,<br>Long,<br>Currency | Actual Cost          | A valid number. The use<br>of "." or "," depends on the<br>number adjustments of<br>the current account. | "2.5", "2323",<br>"NULL"    |
| Duration                                           | Actual<br>Duration   | Number of days. The use<br>of "." or "," depends on the<br>number adjustments of<br>the current account. |                             |
| String                                             | Solution             | String. Maximum length is checked.                                                                       | a 'unicode'<br>text, "NULL" |

Figure 4-2 shows how you can use the  ${\tt Update}\xspace$  command in an e-mail message.

## Figure 4-2 Update <id> Command Message

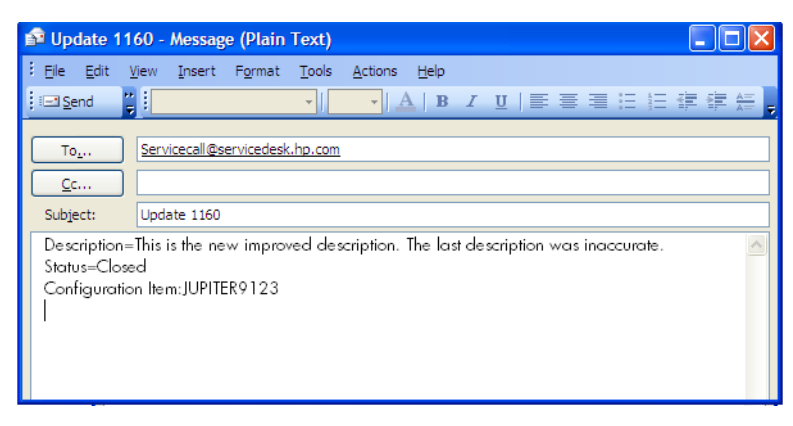

E-mail Inbound E-mail Commands

#### To use the Update <id> command:

1. In the subject line of the inbound e-mail, enter the command followed by the service call ID.

Example:

#### Update 1160

2. Enter the field you want to modify in the message body text, followed by a colon (:) or an equal sign (=), followed by the value.

Use a new line for each field that you want to modify. The field names and values used must match those used in the service call form.

# Add History Line <id>

When Service Desk receives the Add History Line *<id>* command, it performs the following actions:

- Creates a new history line for the service call identified by the *<id>*.
- Copies the text that you entered in the Subject Historyline field in the E-mail Command dialog box to the Subject field of the new history line.
- Copies the text in the e-mail body to the Information field of the new history line.

If the text is more than 4000 characters, it is truncated, and the complete message body text is put in an attachment. The following message is inserted in the Information field:

Warning: Text truncated, see attachment <file name> for complete e-mail text.

- Sets the status of the service call to the value that you defined for New Status in the E-mail Command dialog box.
- Sends a confirmation e-mail to the requestor (if you selected the Send Confirmation check box in the E-mail Command dialog box).

## To use the Add History Line <id> command

1. In the subject line of the inbound e-mail, enter the command followed by the service call ID.

Example:

## Add History Line 1160

2. In the body of the inbound e-mail, enter the text to be copied to the new history line.

E-mail Inbound E-mail Commands

# View <id>

When Service Desk receives the View < id > command, an e-mail message containing the details of the service call, specified by the ID in the command, is sent to the requestor.

## To use the View <id> command:

In the subject line of the inbound e-mail, enter the command followed by the service call ID.

Example:

**View 1160** 

# List

When Service Desk receives the List command, an e-mail message is sent to the requestor containing a list of all open service calls assigned to the requestor and all open service calls announced by the requestor. Each service call's ID and description are included in the e-mail message.

A service call is considered open when the Actual Finish date field is empty.

## To use the List command:

In the subject line of the inbound e-mail, enter **List**.

## RE:RFI <id>

The RE:RFI <id> is used to add additional information to the history line of a service call. When Service Desk receives the RE:RFI <id> command, it performs the following actions:

- Creates a new history line for the service call identified by the <id>.
- Copies the text that you entered in the Subject Historyline field in the E-mail Command dialog box to the Subject field of the new history line.
- Copies the text in the e-mail body to the Information field of the new history line.

If the text is more than 4000 characters, it is truncated, and the complete message body text is put in an attachment. The following message is inserted in the Information field:

Warning: Text truncated, see attachment <file name> for complete e-mail text.

- Sets the status of the service call to the value that you defined for New Status in the E-mail Command dialog box (for example, Additional Information Received).
- Sends a confirmation e-mail to the requestor (if you selected the Send Confirmation check box in the E-mail Command dialog box).

## To use the RE:RFI <id> command:

1. In the subject line of the inbound e-mail, enter **RE:RFI** followed by the service call ID.

Example:

## RE:RFI 1160

2. In the body of the inbound e-mail, enter the text to be copied to the new history line.

# **RE:Solution Accepted <id>**

When Service Desk receives the RE:Solution Accepted <id>

- Creates a new history line for the service call identified by the *<id>*.
- Copies the text that you entered in the Subject Historyline field in the E-mail Command dialog box to the Subject field of the new history line.
- Copies the text in the e-mail body to the Information field of the new history line.

If the text is more than 4000 characters, it is truncated, and the complete message body text is put in an attachment. The following message is inserted in the Information field:

Warning: Text truncated, see attachment <file name> for complete e-mail text.

- Sets the status of the service call to the value that you defined for New Status in the E-mail Command dialog box (for example, **Solution Accepted)**.
- Sends a confirmation e-mail to the requestor (if you selected the Send Confirmation check box in the E-mail Command dialog box).

## To accept the solution to a service call:

1. In the subject line of the inbound e-mail, enter **RE:Solution** Accepted and the service call ID.

Example:

## RE:Solution Accepted 1160

2. In the body of the inbound e-mail, enter the text to be copied into the new history line.

# **RE:Solution Rejected <id>**

When Service Desk receives the RE:Solution Rejected *<id>* command, it performs the following actions:

- Creates a new history line for the service call identified by the *<id>*.
- Copies the text that you entered in the Subject Historyline field in the E-mail Command dialog box to the Subject field of the new history line.
- Copies the text in the e-mail body to the Information field of the new history line.

If the text is more than 4000 characters, it is truncated, and the complete message body text is put in an attachment. The following message is inserted in the Information field:

Warning: Text truncated, see attachment <file name> for complete e-mail text.

- Sets the status of the service call to the value that you entered in the New Status field in the E-mail Command dialog box (for example, **Solution Rejected**).
- Sends a confirmation e-mail the requestor (if you selected the Send Confirmation check box in the E-mail Command dialog box).

## To reject the solution provided for a service call:

1. In the subject line of the inbound e-mail, enter **RE:Solution Rejected** and the service call ID.

Example:

## RE:Solution Rejected 1160

2. In the body of the inbound e-mail, enter the text to be copied to the new history line.

# Recall <id>

When Service Desk receives the Recall <id> command, it performs the following actions:

- Creates a new history line for the service call identified by the <id>.
- Copies the text that you entered in the Subject Historyline field in the E-mail Command dialog box to the Subject field of the new history line.
- Copies the e-mail message body text to the Information field of the new history line.

If the text is more than 4000 characters, it is truncated, and the complete message body text is put in an attachment. The following message is inserted in the Information field:

Warning: Text truncated, see attachment <file name> for complete e-mail text.

- Sets the status of the service call to the value that you defined for New Status in the E-mail Command dialog box (for example, **Recalled**).
- Sends a confirmation e-mail to the requestor (if you selected the Send Confirmation check box in the E-mail Command dialog box).

## To use the Recall <id> command:

1. In the subject line of the inbound e-mail, enter **Recall** and the service call ID.

Example:

## Recall 1160

2. In the body of the inbound e-mail, enter the text to be added to the new history line.

E-mail Inbound E-mail Commands

# Help

When Service Desk receives the Help command, it sends an e-mail message to the person in the From field. The message contains a list of the commands available for use with Inbound E-mail, and a short description of each command. You can edit the help text.

## To use the Help command:

In the subject line of the inbound e-mail, enter **Help**.

# **Troubleshooting E-mail Problems**

This section is provided to assist you in identifying and solving errors in your inbound or Outbound E-mail messaging.

Start your troubleshooting process by making sure that:

- E-mail client is MIME compliant.
- Database, operating system, and Service Desk server all support the character set used.

Service Desk supports all character sets which are listed and implemented by Sun. If in doubt, use UTF-8.

For more information about character sets, see the Sun web site:

http://java.sun.com/j2se/1.4/docs/guide/intl/encoding.doc.html

For more information about troubleshooting problems with your e-mail integration in Service Desk, see the following web sites:

http://www.faqs.org/rfcs/rfc1521.html

http://www.faqs.org/rfcs/rfc1522.html

TIP

# E-mail Debugging

You can add information to the application server log file about e-mail messaging errors by selecting the E-mail Debug check box in the E-mail Properties dialog box.

For more information about e-mail properties, see "Define General E-mail Settings" on page 117.

## **Error Messages**

When a command cannot be processed correctly, Service Desk generates an error message:

• Mail Error

E-mail command is not executed.

• Command Not Recognized

Command is partially executed.

An Outbound E-mail message, containing the error message, is sent to the person who sent the e-mail command.

You can modify the error messages in the E-mail Templates dialog box. For more information about Outbound E-mail templates, see "Modify Outbound E-mail Templates" on page 138.

Other errors may occur that are not directly related to the Service Desk e-mail program, or the commands used (for example, differences in the supported character set).

# **Error Handling**

Table 4-4 lists the possible cause and solution of a variety of errors in your Inbound or Outbound E-mail messaging.

Table 4-4E-mail Errors

| Symptom                                                                                                 | Cause                                                   | Solution                                                               |
|----------------------------------------------------------------------------------------------------|---------------------------------------------------------|------------------------------------------------------------------------|
| Objects created or modified by<br>Inbound E-mail (for example,<br>a new service call) are<br>corrupted. | Database does not<br>support the character<br>set used. | Use a character set supported<br>by Service Desk and your<br>database. |

| Symptom                                                                                                    | Cause                                                                                                    | Solution                                                                                                    |
|----------------------------------------------------------------------------------------------------|----------------------------------------------------------------------------------------------------|----------------------------------------------------------------------------------------------------|
| E-mail sent by Service Desk<br>appears garbled or malformed<br>on the client machine.                          | Client machine does not<br>support encoding.                                                                                                    | Turn off the encoding option in<br>the General Settings dialog<br>box. Make sure the client<br>platform is MIME- compliant<br>and supports the character set<br>used. For example, a Japanese<br>character set may be readable<br>if used on an English<br>operating system. |
| Inbound E-mail results in<br>malformed or truncated<br>characters in Service Desk.<br>Characters appear as "?" | Unsupported character set was used.                                                                                                    | Use a supported character set.<br>If using a character set other<br>than US-ASCII, use the<br>encoding option.                                                                                                    |
| Service call is not created.                                                                                   | Caller could not be<br>determined for new<br>service call creation.                                                                                                | Verify the Caller is a person in<br>Service Desk. Include an<br>e-mail address. Check the<br>Access Level set for the<br>command.                                                                                                    |
| Service call is not changed.                                                                                   | <ul> <li>No authorization for<br/>updating a service call.<br/>Includes the following<br/>commands:</li> <li>Update <id></id></li> <li>RE:RFI <id></id></li> </ul> | Change the authorizations for<br>the person in Service Desk.                                                                                                    |
|                                                                                                    | <ul> <li>RE:Solution <id></id></li> </ul>                                                                                                    |                                                                                                    |
| Nothing happens.                                                                                               | <pre>No authorization for<br/>viewing service call<br/>data. Includes the<br/>following commands:<br/>Update <id><br/>View <id></id></id></pre>                    | Change the authorizations for<br>the person in Service Desk.                                                                                                    |

## Table 4-4E-mail Errors (Continued)

| Symptom                                     | Cause                                                                                                    | Solution                                                                                                    |
|---------------------------------------------|----------------------------------------------------------------------------------------------------|----------------------------------------------------------------------------------------------------|
| Nothing happens.                            | Command not recognized.                                                                                                    | Use the correct command syntax.                                                                                                    |
| Service Desk rejects the<br>Inbound E-mail. | Message syntax not<br>recognized because the<br>e-mail program inserted<br>additional text or<br>graphics when the<br>message was sent to<br>Service Desk. | The Inbound E-mail program<br>does not recognize footers and<br>graphic. The e-mail message is<br>rejected. To prevent this<br>problem, insert BEGIN at the<br>start of the message text, and<br>END at the end of the<br>message. |

## Table 4-4E-mail Errors (Continued)

# **5** Command Line Utility

The HP OpenView console provides a utility that enables you to interact with the console from the command line. This is useful for integrating other programs or tools with the console. Using the command line utility, you can instruct the console to do the following things:

- Open a form for an existing object
- Open a form for a new object
- Find an object
- Display a view
- Invoke an action
- Get the object type associated with a given form
- Get a list of all the objects of a given type that meet certain criteria
- Determine whether the console is or is not running
- Start the console
- Shutdown the console.

The program or script invoking the command line utility can pass parameters to the console to accomplish these tasks. In some cases, the utility returns a value.

The ovconsolecmd utility is only available from the command line when the HP OpenView console is installed locally. If you are running the console using Java WebStart, however, you can create a smart action to invoke the functions of ovconsolecmd.

# About ovconsolecmd

You can use the ovconsolecmd utility to send commands to the console either from the command line or from an external script or program. This is particularly useful if you want to integrate another application with your HP OpenView software.

The ovconsolecmd command has the following syntax:

```
ovconsolecmd [-Duser.home=<userHomeDir> |
-port=<PortNumber>] [-launch] [command] [command args...]
```

where <userHomeDir> is the directory where the console stores and looks for configuration, log, and cache files for the pertinent console session. For additional information about this directory, see the online help topic titled "Multiple Console Sessions."

**NOTE** The command line arguments are described in "ovconsolecmd" on page 177.

You can use the ovconsolecmd utility to instruct the console to carry out the following functions from the command line:

- "Find Objects" on page 162
- "Open a Form" on page 163
- "Display a View" on page 164
- "Invoke an Action" on page 167
- "Get an Object Type for a Form" on page 168
- "Determine the Status of the Console" on page 169
- "Shut Down the Console" on page 171

|      | Find Objects                                                                                                    |
|------|----------------------------------------------------------------------------------------------------|
|      | From the command line, you can instruct the console to find the object IDs for all or some of the objects of a particular object type in the HP OpenView database. To do this, use the following variation of the ovconsolecmd utility:                    |
|      | ovconsolecmd -find -itemName=< <i>objectType&gt;</i><br>[-filter=" <i><filtername>"</filtername></i> ]                                                                                                    |
| NOTE | For simplicity, the optional -file   -port and -launch arguments for ovconsolecmd are not shown in these examples. See "ovconsolecmd" on page 177 for descriptions of these arguments.                                                                     |
|      | For example, if you want to find the object IDs for all the Workgroup objects in the database, type the following command:                                                                                                    |
|      | ovconsolecmd -find -itemName=Workgroup                                                                                                    |
|      | If you want to find the objectIDs for a subset of the Workgroup objects, you can use an existing named filter:                                                                                                    |
|      | ovconsolecmd -itemName=Workgroup -filter="My Filter"                                                                                                    |
|      | In this case, only those Workgroup objects that meet the filter criteria specified in "My Filter" are returned.                                                                                                    |
|      | The -filter argument is useful, for example, in the following scenarios:                                                                                                    |
|      | • You want to find all Workgroups that report to a certain manager.                                                                                                    |
|      | • You want to find all critical Incidents that are currently open.                                                                                                    |
|      | • You want to find all the Service Calls that have originated from a particular telephone number.                                                                                                    |
| NOTE | Before you can use the -filter argument, you must create a named filter in the console using <b>Data</b> → <b>Named Filters</b> feature in the HP OpenView Configuration workspace. See the online help topic titled "Named Filters" for more information. |

# **Open a Form**

From the command line, you can instruct the console to open a specific form for one or more objects. To do this, use the following variation of the ovconsolecmd utility:

```
ovconsolecmd -showForm -itemName=item -objectIds="id id id
..." [-formName="form name"]
```

For simplicity, the optional -file | -port and -launch arguments for ovconsolecmd are not shown in these examples. See "ovconsolecmd" on page 177 for descriptions of these arguments.

For example, you can use the -find command to determine the object IDs for all the Workgroup objects in your HP OpenView database:

```
ovconsolecmd -find -itemName=Workgroup
```

Then, you can use the -showForm command to open the default form for each Workgroup object:

```
ovconsolecmd -showForm -itemName=Workgroup
-objectIds="00000000-0000-0000-0219-9dle0d7dd815
00000000-0000-0000-0219-9dle0d7dd816"
```

The object IDs must be concatenated and separated by spaces. In this example, there are two objects of type Workgroup in the database. If you want to open a form called "MyForm" instead of the default form, you can use the following variation:

```
ovconsolecmd -showForm -itemName=Workgroup
-objectIds="00000000-0000-0000-0219-9d1e0d7dd815
00000000-0000-0000-0219-9d1e0d7dd816"-formName="MyForm"
```

#### TIP

NOTE

The -showForm option works only for existing objects. To create a new object and open a form for it, use -showNewForm.

|      | Display a View                                                                                                    |
|------|----------------------------------------------------------------------------------------------------|
|      | From the command line, you can instruct the console to display a specific view associated with a particular object type. To do this, use the following variation of the ovconsolecmd utility:                                                            |
|      | ovconsolecmd -showView -itemName= <i>item</i><br>[-viewName="view name"] [-objectIds="id id id"]<br>[-filter="filter name"]                                                                                                    |
| NOTE | For simplicity, the optional -file   -port and -launch arguments for ovconsolecmd are not shown in these examples. See "ovconsolecmd" on page 177 for descriptions of these arguments.                                                                   |
|      | For example, if you want to display the default view for the Workgroup object type, type the following command:                                                                                                    |
|      | ovconsolecmd -showView -itemName=Workgroup                                                                                                    |
|      | If you want to display a specific view called "My View" instead of the default view, use this command:                                                                                                    |
|      | ovconsolecmd -showView -itemName=Workgroup -viewName="My<br>View"                                                                                                    |
|      | If you know the object IDs of the objects you want to display in the view (from the -find command, for example), you can restrict your view to the objects that you specify. The object IDs must be concatenated and separated by spaces, as shown here. |
|      | ovconsolecmd -showView -itemName=Workgroup<br>-objectIds="00000000-0000-0000-0219-9d1e0d7dd815<br>00000000-0000-0000-0219-9d1e0d7dd816"                                                                                                    |
| NOTE | The -objectIds option is not available in Service Desk 5.0.                                                                                                    |

You can also apply a filter to a view. If a filter named "My Filter" exists in the console, for example, you can use the following command to open the default view for the Workgroup object type and display only those objects that meet the filter criteria:

```
ovconsolecmd -showView -itemName=Workgroup -filter="My Filter"
```

The -filter argument is useful, for example, in the following scenarios:

- You want to display a view showing all Workgroups that report to a certain manager.
- You want to display a table of critical Incidents that are currently open.
- You want to display a list of Service Calls that have all originated from the same telephone number.

**NOTE** Before you can use the -filter argument, you must create a named filter in the console using the Advanced Find dialog.

| Initiate | a Search |
|----------|----------|
|----------|----------|

From the command line, you can initiate a search using the Advanced Find dialog. To do this, use the following variation of the ovconsolecmd utility:

```
ovconsolecmd -advancedFind -itemName=<objectType>
[-filter="<filterName>"]
```

**NOTE** For simplicity, the optional -file | -port and -launch arguments for ovconsolecmd are not shown in these examples. See "ovconsolecmd" on page 177 for descriptions of these arguments.

For example, you can open an empty Advanced Find window for the Person object type using the following command:

ovconsolecmd -advancedFind -itemName=Person

You can also open the Advanced Find window and load a named filter:

```
ovconsolecmd -advancedFind -itemName=Person -filter="My Filter"
```

If you specify a filter, that filter must exist in the console. The search criteria that the filter uses are loaded into the Advanced Find dialog, but they are not applied until you click the **Add Criteria** button and then the **Search** button.

**NOTE** The -filter option is not available in Service Desk 5.0.

# **Invoke an Action**

From the command line, you can invoke an action for one or more objects. To do this, use the following variation of the ovconsolecmd utility:

ovconsolecmd -invokeAction -itemName=item -objectIds="id id id..." -actionName="action name"

**NOTE** For simplicity, the optional -file | -port and -launch arguments for ovconsolecmd are not shown in these examples. See "ovconsolecmd" on page 177 for descriptions of these arguments.

|      | Get an Object Type for a Form                                                                                                    |
|------|----------------------------------------------------------------------------------------------------|
|      | If you know the name of a form, but you don't know the name of the object type associated with that form, you can get the object type name using the ovconsolecmd utility. To do this, use the following variation:                                                |
|      | ovconsolecmd -getItemForForm -formName=" <formname>"</formname>                                                                                                    |
|      | The -getItemForForm option only works for forms that are stored in the HP OpenView database; these objects are visible in the Presentation→Forms list in the HP OpenView Configuration workspace.                                                                  |
| NOTE | For simplicity, the optional -file   -port and -launch arguments for ovconsolecmd are not shown in these examples. See "ovconsolecmd" on page 177 for descriptions of these arguments.                                                                             |
|      | The name of the object type is written to stdout. If <i><formname></formname></i> contains spaces, it must be enclosed in quotes. For example, if a form called "My Form" for the Incident object type exists in the console, and you typed the following command: |
|      | ovconsolecmd -getItemForForm -formName="My Form"                                                                                                    |
|      | The ovconsolecmd utility writes the following to stdout:                                                                                                    |
|      | Incident                                                                                                    |

# **Determine the Status of the Console**

From the command line, you can determine whether the console is running. To do this, use the following variation of the ovconsolecmd utility:

ovconsolecmd -isRunning

**NOTE** For simplicity, the optional -file | -port and -launch arguments for ovconsolecmd are not shown in these examples. See "ovconsolecmd" on page 177 for descriptions of these arguments.

If the console is running, the following message appears in stdout:

OVConsole is running

If the console is not running, the following message appears in stdout:

OVConsole is not running

# **Start the Console**

From the command line, you can start the console. To do this, use the following variation of the ovconsolecmd utility:

ovconsolecmd -launch

**NOTE** For simplicity, the optional -file | -port arguments for ovconsolecmd are not shown in these examples. See "ovconsolecmd" on page 177 for descriptions of these arguments.

If the console is not running, this command starts it. If the console is already running, the command has no effect.

# Shut Down the Console

From the command line, you can shut the console down. To do this, use the following variation of the ovconsolecmd utility:

ovconsolecmd -shutdown

**NOTE** For simplicity, the optional -file | -port and -launch arguments for ovconsolecmd are not shown in these examples. See "ovconsolecmd" on page 177 for descriptions of these arguments.

If the console is running, this command shuts it down. If the console is not running, the following message appears in stdout:

OVConsole is not running

# Invoke ovconsolecmd from a Smart Action

You can issue ovconsolecmd commands from the console by using smart actions. For example, you can create a smart action that automatically opens a specific form or view when certain conditions occur in the HP OpenView database. This type of action works the same way whether you are running the console locally or accessing it remotely using Java WebStart.

To invoke ovconsolecmd using a smart action, you must first create an application that starts ovconsolecmd and then create a smart action that calls that application. This smart action can then be invoked directly by a console user—provided that the user's role grants the necessary access privileges—or it can be invoked by a rule.

## To set up ovconsolecmd using a smart action:

- In the HP OpenView Configuration workspace, click Actions & Rules→Applications.
- 2. Create a new application called ovconsolecmd, as shown here:

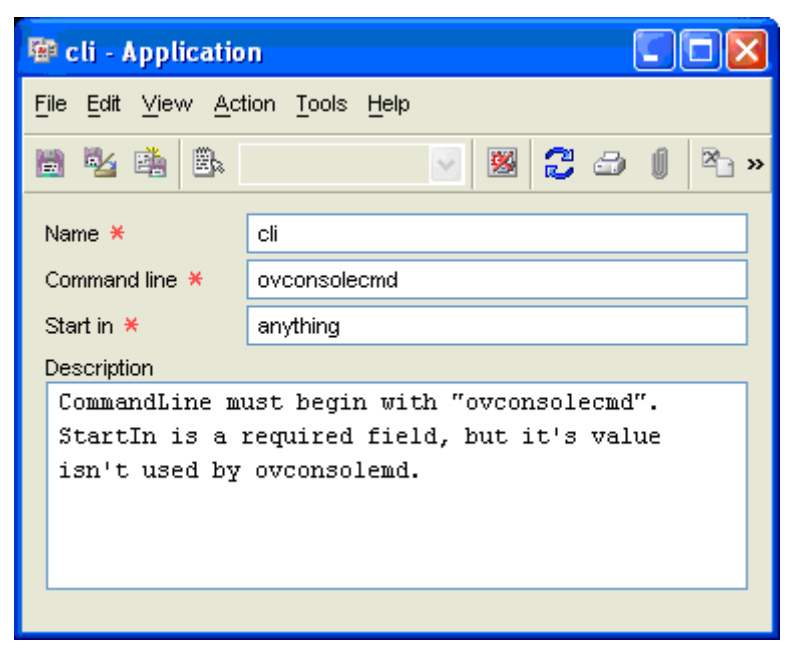

- a. In the **Name** box, type a name of your choice for the application.
- b. In the **Command line** box, type **ovconsolecmd**
- c. In the **Start in** box, type anything. The **Start in** field is required to have a value, but that value is not used in this instance.
- d. In the **Description** box, type any notes that you want to record for yourself or other console administrators.
- 3. In the Application dialog, click **File** $\rightarrow$ **Save and Close**.
- 4. Also in the HP OpenView Configuration workspace, click Actions & Rules→Actions→Smart Actions.

5. Create a new smart action that calls the ovconsolecmd application you created in step 2, as shown here:

| 🗃 open org form                              | - Smart Action                                                                     |             |  |
|----------------------------------------------|------------------------------------------------------------------------------------|-------------|--|
| Object Type                                  | Person                                                                             |             |  |
| Object Filter                                | Filter is not set                                                                  |             |  |
| Text \star                                   | open org form                                                                      |             |  |
| Comment                                      |                                                                                    |             |  |
|                                              |                                                                                    |             |  |
|                                              |                                                                                    |             |  |
|                                              |                                                                                    |             |  |
|                                              |                                                                                    |             |  |
| lcon                                         | 🕼 SmartAction                                                                      | 69          |  |
| Application Ӿ                                | 🚽 cli                                                                              | ß           |  |
| Parameters                                   |                                                                                    |             |  |
| -showNewForm -ite                            | -showNewForm -itemName="Organization" Insert Attribute =                           |             |  |
| -initial∨alues="Name<br>-initialValues="Name | -initialValues="Name 1=[ <u>Name]</u> "<br>-initialValues="Name 2=[Full Name:] ast |             |  |
| <u>Name]</u> " -initial∀alua                 | es="Remark=%user.dir%"                                                             |             |  |
|                                              |                                                                                    |             |  |
|                                              |                                                                                    |             |  |
| Blocked                                      |                                                                                    |             |  |
| <b></b>                                      | <u>о</u> к                                                                         | Cancel Help |  |

- a. In the Smart Actions tree, double-click the object type that you want to associate this action with.
- b. Right-click anywhere in the right pane, and click New.
- c. In the Smart Action dialog, fill in the following fields:
  - In the **Text** box, type a name for your smart action.

- In the **Application** box, click the *search* (quick find) button to search for the application you created in step 2. Select that application, and click **Choose**.
- In the **Parameters** box, type the ovconsolecmd parameters that you want to use. See "ovconsolecmd" on page 177 for a complete list.

To insert an attribute, position the cursor in the proper location in the Parameters text, and click **Attribute**. Select the attribute that you want to use, and click **OK**.

- *Optional*: Click the <u>(filter)</u> (filter) button if you want to apply a filter to this action. Either select an existing filter, or create a new one.
- *Optional*: Type any pertinent notes in the **Comment** box.

6. In the Smart Action dialog, click **File** $\rightarrow$ **Save and Close**.

# Console Port Number for Command Line Access

The port number for the console is 35000 by default. The console port number is stored in a file called cliPort.dat. This file is located in the following directory:

| HP-UX,<br>Solaris,<br>Linux | <userhome>/.ov/data/guifw</userhome>                                                                                                    |
|-----------------------------|----------------------------------------------------------------------------------------------------|
| Windows                     | Local Console:<br>C:\Documents and Settings\ <user>\Application<br/>Data\HP OpenView\data\guifw<br/>Java WebStart Console:<br/>C:\Documents and Settings\<user>\Application<br/>Data\HP OpenView\webstart\<host>\Application<br/>Data\HP OpenView\data\guifw</host></user></user> |

When you run ovconsolecmd from the command line, you can specify the console port using the -port=<portNumber> argument. When you invoke ovconsolecmd using a smart action, this argument is automatically set to the correct port for the console.

If multiple console sessions are started on the same machine concurrently, the most recent session increments the port number by one and the new port number in cliPort.dat. If this happens, ovconsolecmd will fail to connect if invoked from the command line if the old port number—or no port number—is specified. If ovconsolecmd is invoked from a smart action within the console, however, it will still work. This point is important only if ovconsolecmd is invoked from the command line.

## ovconsolecmd

# NAME

ovconsolecmd – provides a utility that enables you to interact with the HP OpenView console from the command line

# SYNOPSIS

```
ovconsolecmd [-Duser.home=<userHomeDir> ]
-port=<portNumber>] -isRunning
ovconsolecmd [-Duser.home=<userHomeDir>
-port=<portNumber>] -shutdown
ovconsolecmd [-Duser.home=<userHomeDir>
-port=<portNumber>] [-launch] -find
-itemName=<objectType>
ovconsolecmd [-Duser.home=<userHomeDir>
-port=<portNumber>] [-launch] -showView
-itemName=<objectType> [-viewName="<viewName>"]
[-objectIds="<id1> <id2> <id3>..."]
ovconsolecmd [-Duser.home=<userHomeDir> ]
-port=<portNumber>] [-launch] -showForm
-itemName=<objectType> -objectIds="<id1> <id2> <id3>..."
[-formName="<formName>"]
ovconsolecmd [-Duser.home=<userHomeDir>
-port=<portNumber>] [-launch] -showNewForm
-itemName=<objectType> -objectIds="<id1> <id2> <id3>..."
[-formName="<formName>"] [-template="<templateName>"]
[-initialValues="<attribute1>=<value1>
<attribute2>=<value2> <attribute3>=value3>..."]
ovconsolecmd [-Duser.home=<userHomeDir> |
-port=<portNumber>] [-launch] -invokeAction
-itemName=<objectType> -objectIds="<id1> <id2> <id3>..."
-actionName="<action name>"
```

# DESCRIPTION

The ovconsolecmd utility enables you to send commands to the HP OpenView console from the command line. This is useful for integrating other programs or tools with the console.

Using the ovconsolecmd, you can instruct the console to do the following things:

- Open a form for an existing object
- Open a form for a new object
- Find an object
- Display a view
- Invoke an action
- Get the object type associated with a given form
- Get a list of all the objects of a given type that meet certain criteria
- Determine whether the console is or is not running
- Shutdown the console

The program or script invoking ovconsolecmd can pass parameters to the console to accomplish these tasks. In some cases, ovconsolecmd returns a value.

The -Duser.home, -port, and -launch arguments are common to all ovconsolecmd commands, and they are optional. Before the ovconsolecmd can communicate with the console, it must create a connection to the console using a particular port. You can use either the -Duser.home argument or the -port argument to specify the port number. You can use the -launch argument to start the console if it is not yet running.

The ovconsolecmd utility is only available from the command line when the HP OpenView console is installed locally. If you are running the console using Java WebStart, you can create a smart action to invoke the functions of ovconsolecmd.

## **Parameters**

ovconsolecmd recognizes the following options:

-help

Displays *all* available options for the ovconsolecmd command.

-Duser.home=<userHomeDir> | -port=<portNumber>

You can specify *either* the -Duser.home option or the -port option, but not both.

The userHomeDir option specifies the directory where the console stores and looks for configuration, log, and cache files for the pertinent console session. This directory contains the cliPort.dat file, which contains the port number that ovconsolecmd will use to connect to the console.

The -port option directly specifies the port number that ovconsolecmd will use to connect to the console. The *portNumber* must be an integer.

If neither option is specified, ovconsolecmd attempts to establish a connection to the console by iteratively testing ports. It begins with port 35000 and increments the port until either a connection can be made or it runs out of possible ports.

If both the -file and -port options are specified, ovconsolecmd returns an error and does not establish a connection to the console.

See the online help topic titled "Multiple Console Sessions" for additional information about the locations of configuration and data files.

#### -launch

If the console is not running, and -launch is specified, a new console session is initiated. If the console is already running, -launch has no effect.

If the console is not running, and -launch is not specified, ovconsolecmd reports that the console is not running and does not attempt to launch a new console session.

#### -isRunning

If the console is running, the following message appears in stdout:

OVConsole is running

If the console is not running, the following message appears in stdout:

OVConsole is not running

-shutdown

If the console is running, this command shuts it down. If the console is not running, the following message appears in stdout:

OVConsole is not running

-find -itemName=<objectType> [-filter="<filterName>"]

The -find option returns the object IDs for all objects of type <*objectType>*. You can specify an optional named filter if you like. If you specify a named filter, the object IDs for those objects of type <*objectType>* that satisfy the filter criteria are returned.

-showView -itemName=<objectType> [-viewName="<viewName>"] [-objectIds="<id1> <id2> <id3>..."] [-filter="<filterName>"]

The -showView option displays a view for objects of type <objectType>. This view is opened in a new, standalone window. If you specify the -viewName argument, the console displays the specific view that you name; if you do not specify a view name, the console displays the default view for the specified <objectType>. By using the -objectIds argument, you can specify which objects appear in the view.

The -objectIds option is not available in Service Desk 5.0.

You can also specify a named filter if you like. If you specify a named filter, only those objects of type <*objectType>* that satisfy the filter criteria are displayed in the view. If you specify both the -objectIds argument and the -filter argument, only those objects in your list of object IDs that satisfy the filter criteria will be displayed.

#### NOTE
| -showForm -it<br><id3>" [-f</id3>                                                                                                    | emName=< <i>objectType&gt;</i> -objectIds="< <i>id1&gt;</i> < <i>id2&gt;</i><br>ormName="< <i>formName&gt;"</i> ]                                                                                                    |
|----------------------------------------------------------------------------------------------------|----------------------------------------------------------------------------------------------------|
|                                                                                                    | The -showForm option opens a form for one or more<br>existing objects of type $$ . This option<br>only works for forms that are stored in the HP<br>OpenView database; these objects are visible in the<br>Presentation $\rightarrow$ Forms list in the HP OpenView<br>Configuration workspace. |
|                                                                                                    | The object IDs of the individual objects must be<br>concatenated and separated by spaces in the<br>objectIds argument. You can find object IDs for<br>objects of a given type using the -find command.                                                                                          |
|                                                                                                    | The optional -formName argument specifies a particular form in the console. If -formName is not specified, the default form for the object type is used.                                                                                                    |
| -                                                                                                    | The -showForm option works only for existing objects.<br>To create a new object and open a form for it, use<br>-showNewForm.                                                                                                    |
| <pre>-showNewForm -itemName=<objecttype> -objectIds="<id1> <id2 <id3="">" [-formName="<formname>"] [-template="<templatename>"] [-initialValues="<attribute1>=<value1> <attribute2>=<value2> <attribute3>=value3&gt;"]</attribute3></value2></attribute2></value1></attribute1></templatename></formname></id2></id1></objecttype></pre> |                                                                                                    |
|                                                                                                    | The -showNewForm option opens a form for a new object<br>of type <objecttype>. The optional -formName<br/>argument specifies a particular form associated with<br/>this object type. If -formName is not specified, the<br/>default form for the object type is used.</objecttype>              |

The optional -template argument specifies the template that should be used to fill in one or more attribute values when the object is created. The -initialValues argument (also optional) allows you to specify values for individual attributes.

NOTE

| NOTE |                                                    | If you specify both a template and initial values, the<br>initial values supersede the attribute values supplied<br>by the template.                                                                            |  |  |
|------|----------------------------------------------------|----------------------------------------------------------------------------------------------------|--|--|
|      | -invokeAction<br><id2> <id3></id3></id2>           | -itemName= <objecttype> -objectIds="<id1><br/>." -actionName="<action name="">"</action></id1></objecttype>                                                                                                    |  |  |
|      |                                                    | The -invokeAction option invokes an action for the objects of type <objecttype> that are included in the -objectIds list. The object IDs in the list must be concatenated and separated by spaces.</objecttype> |  |  |
|      |                                                    | The -actionName argument must match an action that is already defined in the console.                                                                                                    |  |  |
|      | -getItemForForm -formName=" <formname>"</formname> |                                                                                                    |  |  |
|      |                                                    | The -getItemForForm option returns the name of the object type that is associated with the form specified in the -formName argument.                                                                            |  |  |
|      | -advancedFind                                      | -itemName= <objecttype>[-filter="<filtername>"]</filtername></objecttype>                                                                                                    |  |  |
|      |                                                    | The -advancedFind option opens the Advanced Find dialog for objects of type <i><objecttype></objecttype></i> . If you specify a named filter, the filter criteria are displayed in the Advanced Find dialog.    |  |  |
| NOTE | -                                                  | The -filter option is not available in Service Desk 5.0.                                                                                                    |  |  |

### AUTHOR

ovconsolecmd was developed by Hewlett-Packard Company.

### EXIT STATUS

ovconsolecmd does not return an exit status value.

### **EXAMPLES**

The following examples show how to use the ovconsolecmd command and some of its options to access information in the HP OpenView database and manipulate the console from the command line. These examples assume that the console is installed locally.

• Find the object IDs for all the Workgroup objects in the database:

```
ovconsolecmd -find -itemName=Workgroup
```

• First, use the -find option to determine the object IDs for all the Workgroup objects in your HP OpenView database:

ovconsolecmd -find -itemName=Workgroup

Then, use the -showForm option to open the default form for each Workgroup object:

```
ovconsolecmd -showForm -itemName=Workgroup
-objectIds="00000000-0000-0000-0219-9d1e0d7dd815
00000000-0000-0219-9d1e0d7dd816"
```

The object IDs must be concatenated and separated by spaces. In this example, there are two objects of type Workgroup in the database. If you want to open a form called "MyForm" instead of the default form, you can use the following variation:

```
ovconsolecmd -showForm -itemName=Workgroup
-objectIds="00000000-0000-0219-9d1e0d7dd815
00000000-0000-0219-9d1e0d7dd816"-formName="MyForm"
```

• To display the default view for the Workgroup object type, type the following command:

ovconsolecmd -showView -itemName=Workgroup

To display a specific view called "My View" instead of the default view, use this command:

```
ovconsolecmd -showView -itemName=Workgroup -viewName="My View"
```

If you know the object IDs of the objects you want to display in the view (from the -find command, for example), you can restrict your view to the objects that you specify. The object IDs must be concatenated and separated by spaces, as shown here.

```
ovconsolecmd -showView -itemName=Workgroup
-objectIds="00000000-0000-0000-0219-9d1e0d7dd815
00000000-0000-0219-9d1e0d7dd816"
```

• To open an Advanced Find window for the Person object type, use the following command:

ovconsolecmd -advancedFind -itemName=Person

• If a form called "My Form" for the Incident object type exists in the console, and you typed the following command:

ovconsolecmd -getItemForForm -formName="My Form"

The ovconsolecmd utility writes the following to stdout:

Incident

## 6 Reporting

This chapter describes the reporting capabilities of Service Desk, and how you can create database views and a data dictionary for use with your third-party reporting tool. Using this information, you can create a variety of reports based on the data in your Service Desk database. Reporting Overview

### **Overview**

Reports allow users to assess the status of both the IT infrastructure and of services. A report can show the current status and also whether the status is improving or deteriorating.

A report may comprise a simple printout of a service call, to be used as a handy reference. Value can be added to the report by including information from a number of objects. This can give the reader a more complete overview of the situation.

To produce a report that provides a customized overview of information suitable for analysis, it may be necessary to use a third-party reporting tool.

Service Desk 5.0 supplies four main reporting capabilities:

• Console

You can define table, chart, card, and explorer views to create online printable overviews of data.

#### • Database

The Service Desk database contains reporting views that you can use with a third-party reporting tool to create reports.

#### Analyzed Data

Analyzed Data reports allow you to track changes to selected Service Desk objects.

#### OVPI Report Packs

OVPI reports provide detailed information about the Helpdesk Manager and Change Manager entities. For more information, see Chapter 7, "OVPI Reports Administration," on page 211.

#### • SLM Reporting

For more information about Service Level Manager Reporting, see the *HP OpenView Service Desk: Service Level Manager Guide*.

### **Console Reports**

You can use the views in the Presentation workspace as reports. Card, chart, table, and explorer views are powerful overviews of objects. Views group objects and display the absolute or relative size of the groups in a variety of ways. There are a number of different styles of views that you can use to present your information. For example, some charts can be viewed in 3D. A view is an easy-to-read, on-screen report that is printable.

Views also provide easy access to objects in the groups. You access objects by clicking on a portion of the view. A table appears, containing the objects related to that portion. You can then select an object for more detailed information.

The size of the group can mean different things, such as:

- Number of objects in the group
- Total of a summation of field values
- Average value of a field in the group
- Minimum or maximum value of a field in the group

Views can be customized to change the appearance of the report.

#### To print a view as a report:

• Select  $File \rightarrow Print$  from the main console toolbar.

### **Database Reports**

Database reports are based on the reporting views that you can generate from Service Desk.

Service Desk provides a utility to produce reporting views and a data dictionary to facilitate the production of reports using third-party reporting tools. All data relating to a single object is contained in one view, for optimal performance.

The Service Desk reporting views are defined by queries that collect information from the database tables and present it in a readable report format. (The tables supplied by Service Desk are optimized for operational use and are difficult to read from outside Service Desk.)

To improve performance, you can select from the reporting views into a reporting database. You can then produce reports from the reporting database without impacting the operational database.

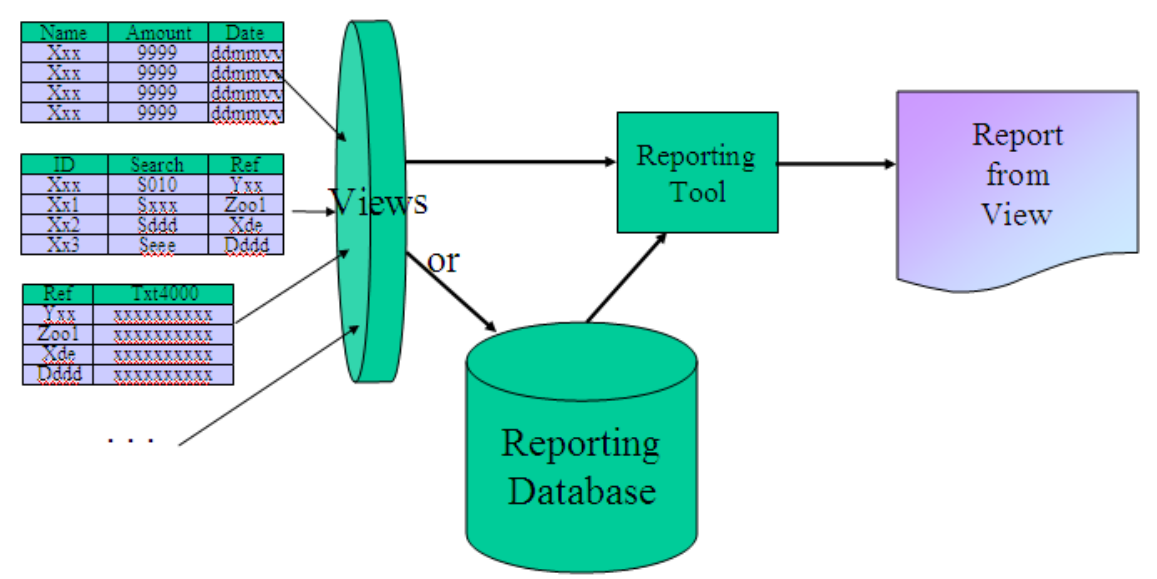

#### Figure 6-1 Reporting Process

### **Reporting Tools**

Examples of reporting tools are BusinessObjects, Crystal Reports, Microsoft Access, and Microsoft Excel.

Third-party reporting tools supply the functionality to create more detailed reports than is possible using the Service Desk user console. Your external tool can produce reports that a user can edit and format, combining content such as text, charts, pictures and sound. Because such tools use a visual layout approach, you can use drag and drop techniques to arrange data, graphics, charts and text. For example, you can use a reporting tool to integrate Service Desk information into presentations and reports for your customers, where high quality layout is required.

For more information, refer to your reporting tool vendor's documentation.

### **Generate Reporting Views**

The first step in the reporting process is the generation of the database reporting views.

Reporting views expose all the data in the database, so the user is not limited when designing reports. The views make it easier for the user to access the data, rather than having to query the operational tables. (Directly querying operational tables for reporting is not supported in Service Desk 5.0.)

Database views can be localized based on the language of your third-party reporting tool.

**NOTE** Modifications such as localization or the addition of custom fields do not appear in the reporting views until the views are regenerated.

#### To generate reporting views:

- 1. In the HP OpenView Configuration workspace group, select the **System Settings** workspace.
- 2. Double-click the **Report Settings** icon.

| Reports                                   |               |  |  |
|-------------------------------------------|---------------|--|--|
| Text                                      | Blocked       |  |  |
| Passed on by                              |               |  |  |
| Solved by                                 |               |  |  |
| Pickup time                               |               |  |  |
| Solution time                             |               |  |  |
| Total work time                           |               |  |  |
| Assignment time                           |               |  |  |
| Status time                               |               |  |  |
| Edit                                      |               |  |  |
| Enable 'on save' refresh of /             | Analyzed Data |  |  |
| Refresh Analyzed Data                     |               |  |  |
| (Re)generate database views for reporting |               |  |  |
| Generate Data Dicti                       | ionary        |  |  |

3. The **Report Settings** dialog box opens.

4. Click the (Re)generate Database Views for Reporting button. The (Re)generate Database Views for Reporting dialog box opens.

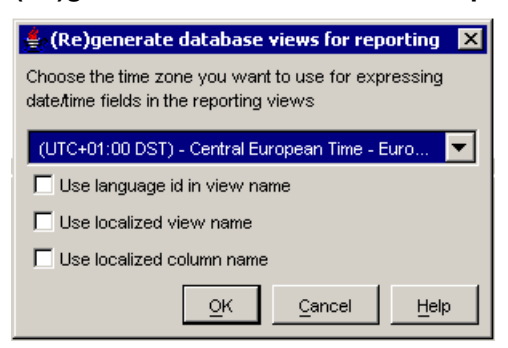

- 5. Select a time zone from the drop-down list.
- 6. Select the check boxes to customize your reporting view names.

#### NOTE

When you select a check box to customize your view names, a new set of views is generated using the customized name format. The original views with standard-format names are not deleted. For example, if you select each check box in turn and regenerate after each selection, the result is that you have four identical sets of views, each using a different name format, in your database.

- 7. Click **OK**. A warning dialog box appears.
- 8. Click **OK** to continue generating database views. Service Desk generates the database views.
- 9. Click **OK** or **Cancel** to close the **Report Settings** dialog box.

### **Access Reporting Views**

After you have generated the database views, you can access the database to examine the structure of the views. Consult your database administrator for the user name and password to access the database.

When viewing the database objects, note that all views have the prefix  $\ensuremath{\mathbb{V}}\xspace_-$  .

**NOTE** In addition to operational data, repository data such as account information is displayed in the database views. Although you cannot modify data using the database views, you can view all repository information in the reporting tables.

### **Generate a Data Dictionary**

The data dictionary is a collection of descriptions of the operational tables in the Service Desk database. Each database table is listed with a descriptive name, its relationships to other tables, and its columns. Each column is listed with its data type, possible predefined values, and a brief textual description. The data dictionary can be organized into a book for reference.

#### To generate a data dictionary:

- 1. In the HP OpenView Configuration workspace group, select the **System Settings** workspace.
- 2. Double-click the **Report Settings** icon.

The **Report Settings** dialog box opens.

3. Click the Generate Data Dictionary button.

| 701 | • •   | •       | C 11   | 1 /  | 1          |          |
|-----|-------|---------|--------|------|------------|----------|
| The | print | preview | of the | data | dictionary | appears. |
|     | F     | P       |        |      |            |          |

| Description                                                                    | Туре                                                                                                    | Column                                     |                | Related                                   |
|--------------------------------------------------------------------------------|----------------------------------------------------------------------------------------------------|--------------------------------------------|----------------|-------------------------------------------|
| OS Manufacturer                                                                | Entity Reference to OS Manufacturer                                                                                                    | cit_osman_o                                | id             | rep_code                                  |
| OS Type                                                                        | Entity Reference to OS Type                                                                                                    | cit_ostyp_oid                              | ł              | rep_code                                  |
| OS Version                                                                     | Entity Reference to OS Version                                                                                                    | cit_osver_oid                              | ł              | rep_code                                  |
| lress Domain (table: cdm_addres                                                | sdomains)                                                                                                    |                                            |                |                                           |
| Description                                                                    |                                                                                                    | Туре                                       | Column         | Related to                                |
| ID, Unique identifier for a defined ac<br>configure network routes to the rela | dress domain. If used in conjunction with network management, the ID is used to<br>ted nodes.                                                       | Number (Long)                              | ado_id         |                                           |
| Name, Name (maximum of 80 charac<br>the customer in whose environment          | ters) of the address domain. In service provider environments, this is usually the name of<br>; the related network addresses have been discovered. | String 80 (Text)                           | ado_name       |                                           |
| Network Addresses, Network addre                                               | ses associated with this address domain.                                                                                                    | Entity Set Reference to<br>Network Address |                | cdm_network_a                             |
| Object ID, Object id                                                           |                                                                                                    | Primary Key                                | ado_oid        |                                           |
| Search code, Quick-reference name                                              | (maximum of 80 characters) for this address domain.                                                                                                 | String 50 uppercase<br>(Searchcode)        | ado_searchcode | 1                                         |
| Template                                                                       |                                                                                                    | Entity Reference to Template               | ado_tem_oid    | rep_templates                             |
| ılyzed data Change (table: sd_an                                               | alyzed_data properties: authorizable)                                                                                                    |                                            |                |                                           |
| Description                                                                    |                                                                                                    | Туре                                       | Column         | L. C. C. C. C. C. C. C. C. C. C. C. C. C. |
| Assigned from Person, Person that r                                            | eassigned the item.                                                                                                    | Entity Reference to Perso                  | n agd_per      | son_from_oid                              |
| ssigned from Workgroup, Workgroup that reassigned the item.                    |                                                                                                    | Entity Reference to Work                   | .group agd_wo  | rkgroup_from_oid                          |
| Assigned to Person, Assigned person who is responsible for handling the item.  |                                                                                                    | Entity Reference to Perso                  | n agd_per      | son_to_oid                                |
| Assigned to Workgroup, Assigned v                                              | vorkgroup that is responsible for handling the item.                                                                                                | Entity Reference to Work                   | .group agd_wo  | rkgroup_to_oid                            |
| Change, Analyzed data related to ch                                            | ange.                                                                                                    | Entity Reference to Chan                   | ge agd_cha     | a_oid                                     |
| Date from, Date and time of the first                                          | event (assignment or status).                                                                                                    | Date Time                                  | teh hoe        | efrom                                     |

Г

- 4. Print the data dictionary by selecting **Print** from the toolbar, or publish the data dictionary in HTML format by selecting **Publish** from the toolbar.
- 5. Click **Close** in the data dictionary print preview.
- 6. Click **OK** or **Cancel** to close the **Report Settings** dialog box.

### **Copy Reporting Views to Tables**

Copying the contents of multiple views to a table can resolve the performance problems you may experience with complex reports. The poor performance of joined reporting views is not related to the information in the reports, but to the reporting views themselves. Each reporting view is defined by a query that retrieves data from the operational source tables. Resolving one query is usually quick, but when two views are joined, the resolution time increases exponentially. By copying the contents of the views to a table, you consolidate the information, and reports based on that table perform more efficiently.

#### Advantages:

- Moderately complex, depending on the use of subreports and the target location of the copied table.
- Good performance, even with complex reports. In general, a report takes less time to collect information from a single table than from multiple reporting views.
- Minimal influence on operational use of Service Desk.
- You can use standardized names for your target tables. This can be useful when exchanging reports between different Service Desk implementations.
- The reporting views reside in the operational database. By copying the information in the reporting views to another database, you can create an extra layer of security.

#### **Disadvantages:**

- The copy task may need to be scheduled. This affects how up-to-date the report information is.
- The copy task may require coordination between report user and database administrator.

To prevent interference with the operational use of Service Desk, it may be necessary to copy the contents of the reporting views at a time when there is minimal use of Service Desk. For example, the copying action may be scheduled to perform every night at midnight, and this may result in the report information not being completely up-to-date. How you copy information depends on your database and your target location. For more information about how to copy reporting view information to a table, refer to your database vendor's documentation.

### **Data Warehousing**

The use of data warehousing tools considerably extends the possibilities for reporting. Data warehousing means you copy information from an operational database to a reporting database. The reporting database is designed specifically for your organization's reporting needs. When copying the information, you transform it, in order to optimize it for reporting. Data warehouses optimize the data for retrieval flexibility, standard reporting tasks, and performance of reports.

#### Advantages:

- Data warehousing is the best way to customize reporting information for your organization. The steps required for data warehousing include the transformation of data to meet your organization's reporting requirements.
- Data warehouses allow flexible creation of reports.
- Ultimately simplifies use of the reporting tool, but may require extra training.
- Good performance of reports. The data is optimized for reporting, so most reports perform efficiently, regardless of the size of the data warehousing database.
- No impact on the performance of Service Desk, because the information is copied away from the operational database.

#### **Disadvantages:**

- Implementation can be complex. Creation of a good data warehouse depends on prior definition of the required reports.
- Requires data warehouse tools.

### **Analyzed Data Reports**

Service Desk provides a number of configurable reports that provide information about changes to selected Service Desk objects (for example, the assignment of a service call from one person or workgroup to another, or the average time between the registration and the closure of service calls). These reports can be viewed in the console, printed, or published in HTML format.

The data that is included in Analyzed Data reports can be gathered in two ways:

- From the history lines of objects (when you refresh the data in batch mode)
- By evaluating changes as they occur in the database (when you refresh the data in on-save mode)

The data is stored in a database table, and the reports are based on this table.

To set up analyzed data reporting, perform the following tasks:

• Enable auditing.

For instructions, see "Enable Auditing" on page 200.

• Select the object types that you wish to analyze and include in the report set.

For instructions, see "Select Object Types for Analysis" on page 201.

• Block any report types that you do not require.

For instructions, see "Block Analyzed Data Reports" on page 203.

• Generate the analyzed data in batch mode if the data has never been generated, or if you wish to limit the data to a specific time period.

For instructions, see "Refresh Analyzed Data in Batch Mode" on page 204.

• Select the option to refresh the analyzed data in on-save mode if you wish to update the analyzed data continuously in the future.

For instructions, see "Refresh Analyzed Data in On-Save Mode" on page 207.

### **Enable Auditing**

In the Audit Rules dialog box, you can switch on auditing for specific object types. You can also choose to audit only selected attributes for each object type.

#### To enable auditing:

- 1. In the Users & Security workspace, select Audit $\rightarrow$ Audit Rules.
- 2. In the right-hand pane, double-click the object type you want to include in analyzed data reports (for example, **Service Call**). The **Audit Rules** dialog box opens.

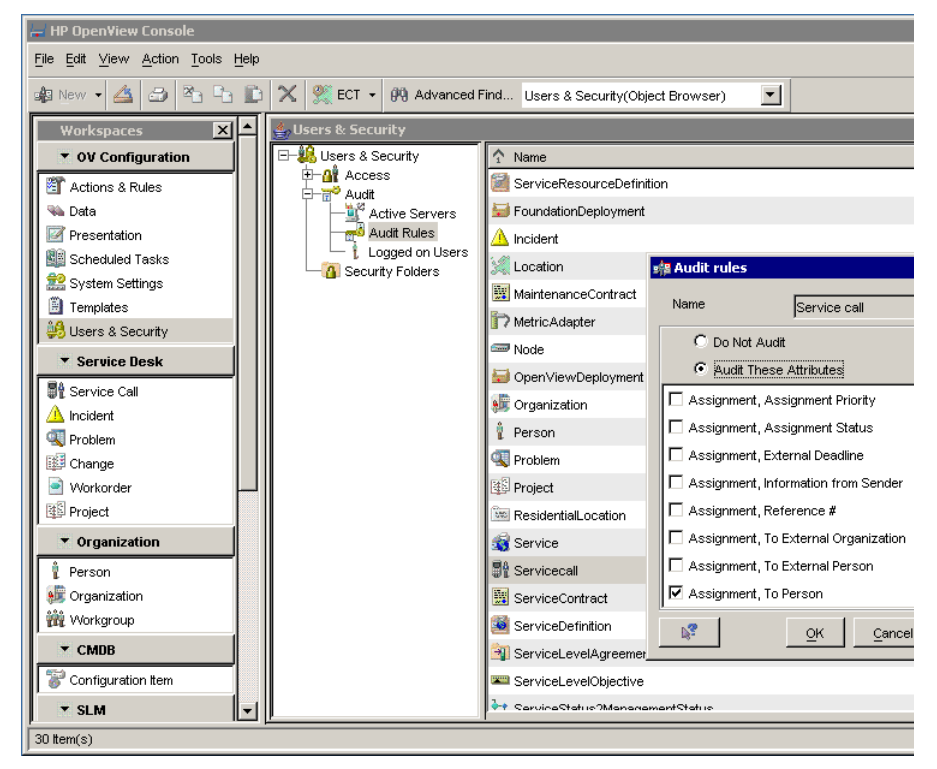

- 3. Select the option to Audit these Attributes.
- 4. Select the check box next to each attribute that you want to audit (for example, **Status**, **Assignment: To Person or Workgroup**).
- 5. Click **OK**.

### **Select Object Types for Analysis**

Analyzed Data reports can be produced for service calls, problems, changes, incidents, work orders, and projects.

#### To select object types for analysis:

- 1. In the HP OpenView Configuration workspace group, select the **System Settings** workspace.
- 2. In the right-hand pane, double-click the **Report Settings** icon. The **Report Settings** dialog box opens.
- 3. Select the Enable 'Generate Analyzed Data' for items tab.
- 4. Select the check box for each object type that you wish to analyze and include in the set of analyzed data reports.
- 5. Select a status from the **Status Solved** drop-down list next to each selected object type. This setting is used in the Solution Time report.
- 6. Select a status from the **Status Accepted** drop-down list next to each selected object type. This setting is used in the Pick-up Time report.

Table 6-1 shows the types of Analyzed Data reports that are available in Service Desk.

| Table 6-1 | Analyzed Data Report Types |
|-----------|----------------------------|
| 10010 0 1 |                            |

| Report Type   | Description                                                                                                    |
|---------------|----------------------------------------------------------------------------------------------------|
| Passed on by  | The assignment of objects from one person or workgroup to another.                                                                                                    |
| Solved by     | Details of who resolved objects, and when they were resolved.                                                                                                    |
| Pick-up time  | The number of hours and minutes between the<br>time objects were registered and the time the<br>object status was set to Status Accepted (as<br>defined in the Report Settings dialog box). |
| Solution time | The number of hours and minutes between the<br>time objects were registered and the time the<br>object status was set to Status Solved (as defined<br>in the Report Settings dialog box).   |

### Table 6-1 Analyzed Data Report Types (Continued)

| Report Type        | Description                                                                                      |
|--------------------|--------------------------------------------------------------------------------------------------|
| Total work time    | The number of hours and minutes between initial and final status.                                |
| Assignment<br>time | The number of hours and minutes taken to assign objects from one person or workgroup to another. |
| Status time        | The number of hours and minutes taken for objects to progress from one status to another.        |

#### NOTE

Changes to the report settings are not reflected in the analyzed data reports until you regenerate the analyzed data. After you change the settings, refresh the data using batch-mode processing.

### **Block Analyzed Data Reports**

In the Report Settings dialog box, you can switch off those Analyzed Data reports that you do not need.

#### To block Analyzed Data reports:

- 1. In the HP OpenView Configuration workspace group, select the **System Settings** workspace.
- 2. In the right-hand pane, double-click the **Report Settings** icon.

The **Report Settings** dialog box opens. The **General** tab displays a list of report types.

3. Double-click the report type name, or select the report type and click the **Edit** button.

The **Report Types** dialog box opens.

- 4. Select the **Blocked** check box to exclude a report type from the analyzed data report set.
- 5. Click **OK**.

### **Refresh Analyzed Data in Batch Mode**

Batch mode allows you to refresh the analyzed data at a scheduled time.

In batch mode, the analyzed data is derived solely from the history lines of objects. First, all existing analyzed data is deleted from the analyzed data table. Then the history lines of the selected objects are evaluated in order to re-populate the table.

You can use batch-mode processing to generate the data when, for example, you generate the data for the first time, or when the updating of the reporting database fails.

Information that is evaluated and stored using batch mode is guaranteed to be accurate only at the time of the update.

The disadvantage of using batch mode is that many objects are evaluated at one time, causing the performance of the operational database to deteriorate during that period.

You can refresh data in batch mode in two ways:

- From the console
- From the command line

#### To refresh analyzed data in batch mode from the console:

- 1. In the HP OpenView Configuration workspace group, select the **System Settings** workspace.
- 2. Double-click the **Report Settings** icon.

The **Report Settings** dialog box opens.

3. In the General tab page, click the Refresh Analyzed Data button. The Refresh Analyzed Data dialog box opens.

| eport Settings                             | ×                                                 |  |  |
|--------------------------------------------|---------------------------------------------------|--|--|
| General Enable 'Generate Analyzed Data' fo | or items                                          |  |  |
| Reports                                    |                                                   |  |  |
| Text                                       | Blocked                                           |  |  |
| Passed on by                               |                                                   |  |  |
| Solved by                                  |                                                   |  |  |
| Pickup time                                |                                                   |  |  |
| Solution time                              |                                                   |  |  |
| Total work time                            |                                                   |  |  |
| Assignme 🕌 Refresh Analyzed Data, Do       | you want to continue? 🛛 🗙                         |  |  |
| Status tim 🔿 All data                      |                                                   |  |  |
| Modified/Inserted after                    | March 14, 2005 6:41:54 AM                         |  |  |
|                                            |                                                   |  |  |
|                                            |                                                   |  |  |
|                                            |                                                   |  |  |
|                                            |                                                   |  |  |
| Edit                                       |                                                   |  |  |
| Enable 'on save' refresh of Analyzed Data  |                                                   |  |  |
| Refresh Analyzed Data                      |                                                   |  |  |
| (Re)generate database views for reporting  | J                                                 |  |  |
| Generate Data Dictionary                   |                                                   |  |  |
|                                            |                                                   |  |  |
| 9                                          | <u>OK</u> <u>Cancel</u> <u>Apply</u> <u>H</u> elp |  |  |

4. Select **All Data** to analyze all data in the Service Desk database, or select **Modified/Inserted After** and a date to limit the regeneration to more recent data.

#### To refresh analyzed data in batch mode from the command line:

Refresh the data in batch mode using a <code>.bat/.sh</code> file.

Usage:

OvSdRefreshAnalyzedData [options]

Options:

### Reporting Analyzed Data Reports

/helpdisplays this help information/allitemsrefreshes all objects (not only new or modified objects)

When this file is executed without any options, it refreshes all objects that were created or modified since the last batch.

### **Refresh Analyzed Data in On-Save Mode**

In on-save mode, the reporting rule evaluates objects at the moment when they are saved to the database. The analyzed data table is updated with information about changes when they happen, so there is no need to refer to the history lines of objects.

Information that is evaluated and stored using on-save mode has a greater accuracy than that saved in batch mode, because the data is updated continually.

When you use on-save mode to refresh your analyzed data, the action of saving a change takes slightly longer, but any degradation of performance is spread over normal operational time.

#### To refresh analyzed data in on-save mode:

- 1. In the HP OpenView Configuration workspace group, select the **System Settings** workspace.
- 2. Double-click the **Report Settings** icon. The **Report Settings** dialog box opens.

3. Select the **General** tab.

| Tout                                      | Placked |
|-------------------------------------------|---------|
| Text<br>Passed on by                      | Biocked |
| Solved by                                 | -       |
| Pickup time                               | -       |
| Solution time                             | -<br>-  |
| Fotal work time                           |         |
| Assignment time                           |         |
| Status time                               |         |
|                                           |         |
| Edit                                      |         |
| Enable 'on save' refresh of Analyzed Data | ata     |
| Refresh Analyzed Data                     |         |
| (Re)generate database views for reporti   | ting    |
| Generate Data Dictionary                  |         |

- 4. Select the Enable on save refresh of Analyzed Data check box.
- 5. Click **OK**.

### **Access Analyzed Data Reports**

Service Desk provides a wizard to allow you to access your Analyzed Data reports using the program of your choice.

#### To access an analyzed data report:

- 1. Select the **Analyzed Data** workspace. The right-hand pane shows a list of analyzed data reports.
- 2. Double-click the report that you wish to view, or highlight the report and then select **File** $\rightarrow$ **Export** from the toolbar. The **Export Wizard** appears.
- 3. Follow the instructions in the wizard to export the report to a suitable program (for example Microsoft Excel).

**CAUTION** When Service Desk objects are archived, the analyzed data for those objects is removed from the database. Make sure that any analyzed data you wish to retain is consolidated in reports or a reporting database before the objects are archived.

Reporting Analyzed Data Reports

# 7 OVPI Reports Administration

This chapter describes the administrative tasks associated with using OVPI Helpdesk and Change Manager report packs with Service Desk. For a complete description of OVPI reporting, refer to the OVPI documentation set.

### **Overview**

If you have module licenses for the Helpdesk and Change Manager modules, you can purchase OVPI report packs to produce reports relating to the data contained in each of these modules.

Before you can produce reports on the OVPI server, you must export the Helpdesk and Change Manager data from Service Desk and import it into the OVPI database.

To export Service Desk data, perform the following tasks:

• Update or create an OVPI Report Connection, specifying your OVPI server details.

See "Create an OVPI Report Connection" on page 213.

• Make sure that the Reporting Administration workspace is visible in your HP OpenView Configuration workspace group.

See "Enable the Reporting Administration Workspace" on page 215.

• Perform a full export of data to populate the OVPI database.

See "Export the Helpdesk Module" on page 217 and "Export the Change Manager Module" on page 221.

• Set up the incremental export to update the OVPI database periodically.

**NOTE** For information about SLM Reporting, refer to the *HP OpenView Service Desk Service Level Manager Guide*.

### **Create an OVPI Report Connection**

An OVPI Report Connection specifies your OVPI server parameters. Service Desk reporting reads the OVPI Report Connection object to determine the destination server for the exported Service Desk data.

#### To create or update an OVPI Report Connection:

1. In the HP OpenView Configuration workspace group, select the **OVPI Report Connection** workspace.

NOTE

If the workspace is not visible, add it to the workspace group by right-clicking in the HP OpenView Configuration workspace group and selecting Add Workspace from the pop-up menu.

2. In the **OVPI Report Connection** view, right-click and select **New OVPI Report Connection** from the pop-up menu. Alternatively, right-click on the current object and select **Edit** from the pop-up menu.

| 🙀 New - OVPI Report Connection 2                 |                     |
|--------------------------------------------------|---------------------|
| <u>File Edit ⊻iew Action T</u> ools <u>H</u> elp |                     |
| 🖹 🔽 🛱 🏝 💽 🗶 🎜 🕄 🖓 🗘                              | 1 🗈 🕇 🕂             |
| Hostname *                                       | Parameters          |
| Username * trendadm                              | Web Server Port 80  |
| Password * ******                                | Default Report Path |
| Confirm Password ******                          | /system/            |
|                                                  |                     |
|                                                  |                     |
|                                                  |                     |

The **OVPI Report Connection** dialog box opens.

- 3. Enter values for the hostname, port, username and password for your OVPI server.
- 4. Save and close the OVPI Report Connection form.

- 5. Restart Object Server to load the updated parameters.
- 6. The daemon for Service Desk reporting is automatically started during the installation. If you need to start it manually, run the command:

ovc -start ovsdreport

- 7. In a multiple-server installation, only one server is required for Service Desk reporting. To unregister the daemon, run the following command:
  - Windows

C:\Program Files\HP OpenView\lbin\report\ unregisterSDReporting.bat

• UNIX

/opt/OV/lbin/report/unregisterSDReporting.sh

### Enable the Reporting Administration Workspace

This section describes how to add the Reporting Administration workspace to the HP OpenView Configuration workspace group. You need to enable the Reporting Administration workspace only if it is not already visible in the group.

#### To enable the Reporting Administration workspace:

1. Right-click in the HP OpenView Configuration workspace group and select Add Workspace from the pop-up menu. The Add Workspace dialog box opens.

- 2. Select the **Object** radio button, and then select **Reporting** Administration from the list.
- 3. Click **OK**. The **Reporting Administration** workspace appears in the HP OpenView Configuration workspace group.
# **Export the Helpdesk Module**

This section describes how to export the Helpdesk module data to your OVPI server, so that you can produce reports using the OVPI Helpdesk report pack. OVPI Helpdesk reports display information relating to service call, problem and incident objects.

# Perform a Full Export of Helpdesk Data

This process exports all data relating to service call, incident, and problem objects from Service Desk and imports it into the OVPI system.

The first export of Helpdesk data that you perform must be a full export. This full export initializes the OVPI database with all current Helpdesk data. Subsequently, scheduled incremental exports periodically update the OVPI database with changes to Helpdesk data.

If an incremental export fails, you can perform a full export in order to repopulate the OVPI database with all current Helpdesk module data.

A full export can take several minutes, depending on the amount of data.

### To perform a full export of the Helpdesk module:

- 1. Log on to the server where Service Desk has been installed.
- 2. Do one of the following:
  - Run the OvObsReportAdmin script to export the Helpdesk module.
    - Windows

C:\Program Files\HP OpenView\bin\OvObsReportAdmin.bat -moduleName=**HelpDesk** 

### — UNIX

/opt/OV/bin/OvObsReportAdmin.sh -moduleName=HelpDesk

or

• In the HP OpenView Configuration workspace group, select the **Reporting Administration** workspace. The **Reporting Administration** view shows details of Helpdesk and Change Manager exports. Select the **HelpDesk** record, then right-click and select **Full Export** from the pop-up menu.

The **Reporting Administration** view shows the current date and time and the status (In Progress) of the Helpdesk full export. When the full export is complete, the status field shows a value of Completed.

| <u>الھ</u> | IP OpenView Console                  |   |                  |         |               |                     |                           |                  | _ 🗆 🗵            |
|------------|--------------------------------------|---|------------------|---------|---------------|---------------------|---------------------------|------------------|------------------|
| File       | Edit View Action Tools Help          |   |                  |         |               |                     |                           |                  |                  |
| -          | New • 🖾 😂 😤 🖿 🗈                      | 1 | 🗶 然 PNT 👻 🕅      | ) Adva  | nced Find     | Reporting Administr | ation (Table)             |                  |                  |
|            | Workspaces 🗙 🔺                       | Ī | 🛓 Reporting Adm  | inistra | tion          |                     |                           |                  |                  |
|            | <ul> <li>OV Configuration</li> </ul> |   | Module Name      | Exp.    | Enable / Dis. | Start Date Expo.    | Last Full Export Date     | Last Full Export | Last Inc. Export |
|            | Actions & Rules                      |   | HelpDesk         | OVPI    | $\checkmark$  | April 22, 20.1      | April 22, 2005 7:35:15 AM | Completed        | No Status        |
|            | 🛝 Data                               |   | ChangeManagement | OVPI    | Г             | March 12, 1         |                           | No Status        | No Status        |
|            | Presentation                         |   | ALL MODULES      | OVPI    | Г             | April 26, 20.1      | April 26, 2005 6:17:09 AM | Completed        | 🚯 No Status      |
|            | Scheduled Tasks                      |   |                  |         |               |                     |                           |                  |                  |
|            | 🔮 System Settings                    |   |                  |         |               |                     |                           |                  |                  |
|            | Templates                            |   |                  |         |               |                     |                           |                  |                  |
|            | B Users & Security                   |   |                  |         |               |                     |                           |                  |                  |
|            | Reporting Administration             |   |                  |         |               |                     |                           |                  |                  |
|            | Service Desk                         |   |                  |         |               |                     |                           |                  |                  |
|            | Service Call                         |   |                  |         |               |                     |                           |                  |                  |
|            | 🛕 Incident                           |   |                  |         |               |                     |                           |                  |                  |
| <b>0</b>   | 🔍 Problem                            |   |                  |         |               |                     |                           |                  |                  |
|            | 🖉 Change                             |   |                  |         |               |                     |                           |                  |                  |
|            | Vvorkorder                           |   |                  |         |               |                     |                           |                  |                  |
|            | Project                              |   |                  |         |               |                     |                           |                  |                  |
| ľ          | ▼ Organization                       |   |                  |         |               |                     |                           |                  |                  |
| IG         | Person                               |   |                  |         |               |                     |                           |                  |                  |
| Ľ          | ра.                                  | Ľ |                  |         |               |                     |                           |                  |                  |
| 3 R        | eporting Administration(s)           |   |                  |         |               |                     |                           |                  |                  |

# Set Up Incremental Exports of Helpdesk

The incremental export is run periodically (for example, every hour) to export only the changes to the Helpdesk module data (service calls, problems, and incidents) that have occurred since the last export.

To enable the incremental export, you initialize the Start Date field with the date of the last successful full export.

Only one incremental export can be run at one time. If two incremental exports are scheduled to be run at the same time, they are run sequentially.

If an error occurs during an incremental export, you can run a manual full export to repopulate the OVPI database.

#### To set up incremental exports of the Helpdesk module:

1. In the HP OpenView Configuration workspace group, select the **Reporting Administration** workspace.

The **Reporting Administration** view shows details of Helpdesk and Change Manager exports.

2. Double-click the **HelpDesk** record, or select the record, then right-click and select **Edit** from the pop-up menu.

The Reporting Administration dialog box opens.

| 🖥 Reporting Administration              |                                                 |
|-----------------------------------------|-------------------------------------------------|
| <u>File Edit View Action Tools Help</u> |                                                 |
| 🖹 🧏 🏥 💽 🗾 🗏 🦉 🔿 🕖 🎽                     |                                                 |
| Global Parameters                       | Full Export Results Incremental Export Results  |
| Module Name 🗶 HelpDesk                  | Last Full Export Date April 22, 2005 7:35:15 AM |
| Exporter Name * OVPI                    | Last Full Export St                             |
| Schedule Parameters                     | Last Successful F., April 22, 2005 7:35:15 AM   |
| Enable / Disable                        | No New Extities Fu                              |
| Start Date * March 12, 2005 5:00:00 PM  | THE NEW LINUES FOLLO                            |
| Export Period * 1                       |                                                 |
|                                         |                                                 |
|                                         |                                                 |

3. Copy the value that appears in the Last Successful Full Export field to the Start Date field.

This is the time from which scheduling of incremental exports begins.

- 4. In the **Export Period** field, enter a value for the number of hours between incremental exports.
- 5. Select the **Enable/Disable** check box to enable the incremental export.

If you select this check box, you cannot run a manual full export. If you clear this check box, the incremental export is disabled and you can run a manual full export. NOTE

You cannot run a full export and an incremental export at the same time.

# 6. Click File $\rightarrow$ Save & Close.

The incremental export process schedules the next export for the specified period. The **Incremental Export Results** tab shows details of the incremental export after the export runs.

# **Export the Change Manager Module**

This section describes how to export the Change Manager module data to your OVPI server, so that you can produce reports using the OVPI Change Manager report pack. OVPI Change Manager reports display information relating to change objects.

# Perform a Full Export of Change Manager Data

This process exports all data relating to change objects from Service Desk and imports it into the OVPI system.

The first export of Change Manager data that you perform must be a full export, in order to initialize the OVPI database with all current Change Manager data. Subsequently, scheduled incremental exports periodically update the OVPI database with changes to Change Manager data.

If an incremental export fails, you can perform a full export in order to repopulate the OVPI database with all current Change Manager module data.

A full export can take several minutes, depending on the amount of data.

# To perform a full export of the Change Manager module:

- 1. Log on to the server where Service Desk has been installed.
- 2. Do one of the following:
  - Run the OvObsReportAdmin script to export the Change Manager module.
    - Windows

C:\Program Files\HP OpenView\bin\OvObsReportAdmin.bat -moduleName=ChangeManagement

— UNIX

/opt/OV/bin/OvObsReportAdmin.sh -moduleName=ChangeManagement • In the HP OpenView Configuration workspace group, select the **Reporting Administration** workspace. The **Reporting Administration** view shows details of Helpdesk and Change Manager exports. Select the **ChangeManagement** record, then right-click and select **Full Export** from the pop-up menu.

The **Reporting Administration** view shows the current date and time and the status (In Progress) of the Change Manager full export. When the full export is complete, the status field shows a value of Completed.

| 🔚 HP Open¥iew Console            |   |                  |             |              |                     |                 |                         |                        |
|----------------------------------|---|------------------|-------------|--------------|---------------------|-----------------|-------------------------|------------------------|
| File Edit View Action Tools Help |   |                  |             |              |                     |                 |                         |                        |
| 🏂 New 🔹 🖾 🖾 🖺 🗈                  |   | 🗙 🎇 PNT 👻 🥐      | Advanced I  | Find Repo    | orting Administrati | on (Table)      | •                       |                        |
| Workspaces 🗙 🔺                   | 1 | 🛓 Reporting Adm  | inistration |              |                     |                 |                         |                        |
| ▼ OV Configuration               |   | Module Name      | Exporter N. | Enable / Di. | Start Date E        | Last Full Exp.  | Last Full Export S. Las | s. Last Inc. Export S. |
| Actions & Rules                  |   | HelpDesk         | OVPI        | 1            | April 22, 20 1      | April 22, 2005. | Completed               | No Status              |
| 🐪 🐝 Data                         |   | ChangeManagemen. | OVPI        |              | March 12, 2. 1      | April 27, 2005. | Completed               | 🤹 No Status            |
| Presentation                     |   | ALL MODULES      | OVPI        | Г            | April 26, 20 1      | April 26, 2005. | 🕑 Completed             | No Status              |
| Scheduled Tasks                  |   |                  |             |              |                     |                 |                         |                        |
| System Settings                  | Ш |                  |             |              |                     |                 |                         |                        |
| 🗎 Templates                      | Ш |                  |             |              |                     |                 |                         |                        |
| 🤲 Users & Security               | Ш |                  |             |              |                     |                 |                         |                        |
| Reporting Administration         |   |                  |             |              |                     |                 |                         |                        |
| ▼ Service Desk                   |   |                  |             |              |                     |                 |                         |                        |
| Service Call                     |   |                  |             |              |                     |                 |                         |                        |
| 🛆 Incident                       |   |                  |             |              |                     |                 |                         |                        |
| 🔍 Problem                        |   |                  |             |              |                     |                 |                         |                        |
| 🗊 Change                         |   |                  |             |              |                     |                 |                         |                        |
| Workorder                        |   |                  |             |              |                     |                 |                         |                        |
| Project                          |   |                  |             |              |                     |                 |                         |                        |
| <ul> <li>Organization</li> </ul> |   |                  |             |              |                     |                 |                         |                        |
| Person                           | I |                  |             |              |                     |                 |                         |                        |
| 3 Reporting Administration(s)    |   |                  |             |              |                     |                 |                         | =#                     |

# Set Up Incremental Exports of Change Manager

The incremental export is run periodically (for example, every hour) to export only the changes to the Change Manager module data that have occurred since the last export.

To enable the incremental export, you initialize the Start Date field with the date of the last successful full export.

Only one incremental export can be run at one time. If two incremental exports are scheduled to be run at the same time, they are run sequentially.

If an error occurs during an incremental export, you can run a manual full export to repopulate the OVPI database.

### To set up the incremental export for the Change Manager module:

1. In the HP OpenView Configuration workspace group, select the **Reporting Administration** workspace.

The **Reporting Administration** view lists Helpdesk and Change Manager exports.

| 🔚 HP OpenView Console                |     |              |               |              |                    |                  |                    |           |  |
|--------------------------------------|-----|--------------|---------------|--------------|--------------------|------------------|--------------------|-----------|--|
| ille Edit View Action Tools Help     |     |              |               |              |                    |                  |                    |           |  |
| 🏂 New 🖌 🚄 🖅 🏝 🔓 🕯                    | ۵ 🗙 | 🕺 PNT 👻      | 🖗 Advanced    | Find Rep     | orting Administrat | ion (Table)      |                    |           |  |
| Workspaces 🔀                         | ▲ 🦉 | Reporting A  | dministration |              |                    |                  |                    |           |  |
| <ul> <li>OV Configuration</li> </ul> | N   | lodule Name  | Exporter N    | Enable / Di. | Start Date E.      | . Last Full Exp. | Last Full Export S | . Las. La |  |
| TActions & Rules                     | н   | elpDesk      | OVPI          | 1            | April 22, 20 1     | April 22, 2005.  | Completed          | ٢         |  |
| 🐝 Data                               | C   | nangeManagem | nen. OVPI     |              | March 12, 2, 1     | April 27, 2005.  | 🥝 Completed        | ۹         |  |
| Presentation                         | A   | L MODULES    | OVPI          |              | April 26, 20 1     | April 26, 2005.  | Completed          | ٩         |  |
| 📲 Scheduled Tasks                    |     |              |               |              |                    |                  |                    |           |  |
| 🔝 System Settings                    |     |              |               |              |                    |                  |                    |           |  |
| 🗒 Templates                          |     |              |               |              |                    |                  |                    |           |  |
| 🤑 Users & Security                   |     |              |               |              |                    |                  |                    |           |  |
| 🧏 Reporting Administration           |     |              |               |              |                    |                  |                    |           |  |
| Service Desk                         |     |              |               |              |                    |                  |                    |           |  |
| Service Call                         |     |              |               |              |                    |                  |                    |           |  |
| 🛆 Incident                           |     |              |               |              |                    |                  |                    |           |  |
| 🔍 Problem                            |     |              |               |              |                    |                  |                    |           |  |

### NOTE

You cannot configure incremental exports until a full export has successfully completed. If the Last Full Export field shows a value of No Status, a full export has yet not been performed. For more information about how to perform a full export, see "Perform a Full Export of Change Manager Data" on page 221.

2. Double-click the **ChangeManagement** record, or select the record, then right-click and select **Edit** from the pop-up menu.

The Reporting Administration dialog box opens.

3. Copy the value that appears in the Last Successful Full Export field to the Start Date field.

This is the time from which scheduling of incremental exports begins.

- 4. In the **Export Period** field, enter a value for the number of hours between incremental exports.
- 5. Select the **Enable/Disable** check box to enable the incremental export.

When this check box is selected, you cannot run a manual full export. When this check box is cleared, the incremental export is disabled and you can run a manual full export.

6. Click File→Save & Close.

The incremental export process schedules the next export for the specified period. The **Incremental Export Results** tab shows details of the incremental export after the export runs.

# Troubleshooting OVPI Reports Administration

If an error occurs during an export, the Status field in the Reporting Administration view displays a value of "Error".

To find out more about the error, check the following files:

• Global Service Desk log file

<installDir>/data/log/System\*.\*en\_US

• Dedicated Service Desk Reporting log file

<installDir>/data/log/sd\_report\_admin.log\*.\*.en\_US

• OVPI log on the OVPI server

<OVPIInstallDir>/log/trend.log

In addition, you can activate tracing on the Service Desk Reporting application and check the trace files.

OVPI Reports Administration Troubleshooting OVPI Reports Administration

# 8

# **OVPI Service Desk Reporting**

OVPI Service Desk Reporting allows you to report on how your Service Desk is performing. It enables you to analyze calls in various ways including by category, classification and closure code, and identify trends in the number of calls that are closed before deadline.

# View Reports from the OpenView Console

Using OVPI reports you can:

- Monitor average call durations
- Analyze calls
  - by category
  - by classification
  - closed before deadline
  - closed before deadline by category
  - closed on the first call
  - by closure code
- Monitor number of calls over time
- Display call details

You can view operational Service Desk reports using the OVPI report viewer embedded in the OpenView console. When you do this, the report displays context-specific information.

#### To view a Service Desk report:

- 1. In the Service Desk workspace group, highlight one of the following workspaces:
  - Change
  - Service Call
  - Problem
  - Incident
- 2. Do one of the following:
  - Select an object displayed in the view, then select one of the reports from the **Action** menu.
  - Right-click an object displayed in the view, and select one of the reports from the drop-down menu.

The report opens in a new window. The contents of the report depend on the object you select.

# **Change Manager Reports**

The following reports are available:

# Administration

• Configuration and logging

## Changes

- Average Duration of Changes
- Changes by Category
- Changes by Classification
- Changes Closed before Deadline by Category
- Changes Closed by Deadline
- Changes Closed on First Call
- Changes Details
- Changes by Closure Code
- Incoming Changes (History)
- Incoming Changes (Recent)

### NOTE

In the beta release, although reports are formatted to display information about users (such as the customer relationship manager), the users are labeled as unknown.

For information about scheduling reports and generating reports on demand in OVPI, refer to the OVPI documentation.

# **Configuration and Logging Report**

This report displays configuration information relating to Service Desk Reporting data import. It lists the most recent log table entries for ReportPack internal procedures. The report is limited to the 200 most recent entries.

### **Report Schedules**

- On demand
- Scheduled (daily, weekly, or monthly), configurable by the user

#### **Report Fields**

# Table 8-1 Configuration and Logging Report

| Report Item                     | Description                                                                                                    |
|---------------------------------|----------------------------------------------------------------------------------------------------|
| Current logging<br>level        | Error, warning or information (or any combination)                                                                           |
| ReportPack log<br>entries table | <ul><li>Time the log entry was created</li><li>The component to which the log entry refers</li><li>The log message</li></ul> |

### Figure 8-1Sample Configuration and Logging Report

#### **Current Logging Level:**

Errors, Warnings and Info

#### ReportPack Log Entries (most recent first)

| Time                | Component                | Message                            |  |  |
|---------------------|--------------------------|------------------------------------|--|--|
| Tue Dec 07 12:30 PM | ServD_Problems_map_p     | Info: 5948 rows inserted           |  |  |
| Tue Dec 07 12:30 PM | ServD_Problems_map_p     | Info: 5948 rows in datapipe table  |  |  |
| Tue Dec 07 12:26 PM | ServD_Servicecalls_map_p | Info: 32679 rows inserted          |  |  |
| Tue Dec 07 12:25 PM | ServD_Servicecalls_map_p | Info: 32679 rows in datapipe table |  |  |
| Tue Dec 07 12:24 PM | ServD_Incidents_map_p    | Info: 539 rows inserted            |  |  |
| Tue Dec 07 12:24 PM | ServD_Incidents_map_p    | Info: 539 rows in datapipe table   |  |  |

# **Average Duration of Changes Report**

This report shows the average duration of changes in days per classification, category, priority and workgroup.

The user selects start and end dates for the evaluation period. The report shows changes that were registered on or after the start date, and before the end date.

### **Report Schedules**

- On demand
- Scheduled (daily, weekly, or monthly), configurable by the user

# **Report Fields**

#### Table 8-2 Average Duration of Changes Report

| Report Item                 | Description                                                                               |
|-----------------------------|-------------------------------------------------------------------------------------------|
| Start Date field            | Drop-down list. The start date of the evaluation period.                                  |
| End Date field              | Drop-down list. The end date of the evaluation period.                                    |
| Total changes<br>table      | Total number of changes and average duration (in days).                                   |
| Classification table        | Number of changes and average duration per classification.                                |
| Category table              | Number of changes and average duration per category.                                      |
| Priority table              | Number of changes and average duration per priority code.                                 |
| Tabbed area with bar charts | Average duration of changes at weekly, monthly or quarterly intervals (where applicable). |

# Figure 8-2 Sample Average Duration of Changes Report

# Average Duration of Changes

| Start Date                                                                                                    | End Date<br>Mon Dec 06 2004                                                                                                    |                                                                                                    |                                                                                                    | # Changes Av<br>Durai<br>400 \$                                                                                                    |
|----------------------------------------------------------------------------------------------------|----------------------------------------------------------------------------------------------------|----------------------------------------------------------------------------------------------------|----------------------------------------------------------------------------------------------------|----------------------------------------------------------------------------------------------------|
| Classification<br>Appl. Programmer Interface<br>Integrity<br>Cost Manager<br>System technology<br>Configuration manager<br>System upgrade<br>System administration<br>Task manager<br>Software Control&Distribution<br>Report manager<br>Software modification<br>Platform port<br>Helpdesk manager<br>Chence meneder<br>Priority<br>Serious<br>Escalated<br>None<br>Medium<br>Low<br>Critical<br>Unknown | # Changes<br>5<br>8<br>15<br>17<br>16<br>11<br>13<br>17<br>16<br>14<br>11<br>19<br>14<br>15<br><i># Changes</i><br>65<br>66<br>70<br>56<br>51<br>55<br>37 | Avg<br>134.75 ▲<br>123.10<br>117.93<br>117.73<br>116.27<br>108.52<br>105.15<br>101.48<br>99.96<br>97.92<br>96.75<br>96.03<br>94.24<br>93.84<br>▲<br>Avg<br>108.25<br>98.65<br>91.80<br>90.64<br>83.95<br>76.81<br>76.81 | Category<br>Change manager decision<br>Cancelled<br>Unknown<br>Proposed for release<br>Upgrade of customization<br>Cust. Specific Customization<br>Planned for release<br>Change Advisory Board decision<br>Confirmed for release<br>Change Advisory Board decision<br>Confirmed for release<br>HP Openview TeMIP<br>HP Openview SPIS<br>HP Openview SPIS<br>HP Openview NIM<br>HP Openview Uperations<br>HP Openview SIP<br>Unknown<br>HP Openview Performance Insight | # Changes<br>42<br>20<br>47<br>55<br>32<br>47<br>40<br>44<br>42<br>31<br>31<br><i># Changes</i><br>41<br>42<br>47<br>66<br>59<br>34<br>50<br>61 |
| Weekly   Monthly   Quarterly                                                                                                    | 1                                                                                                    | okly fuorano l                                                                                                    | Duration of Changes                                                                                                    |                                                                                                    |
| 364.00<br>10<br>291.20<br>218.40                                                                                                    | we                                                                                                    | ekiy Average I                                                                                                    | Juration of Gnanges                                                                                                    |                                                                                                    |

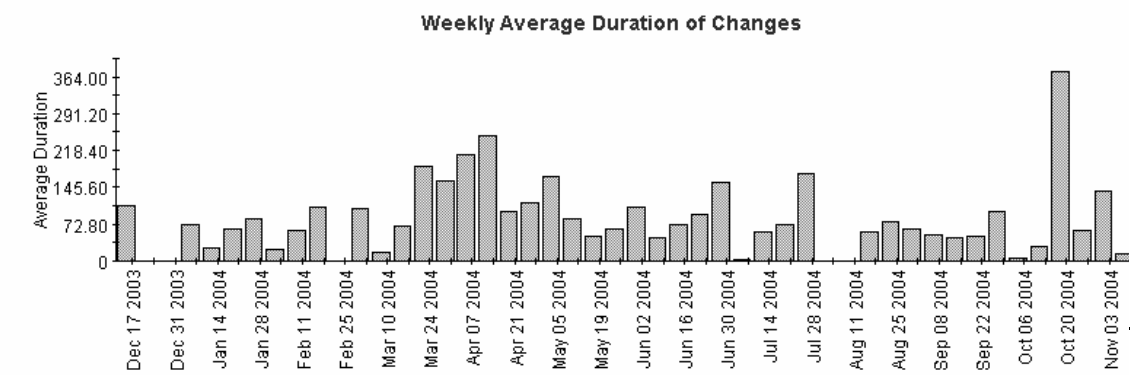

# **Changes by Category Report**

This report shows the total number of changes in the selected category, with a further breakdown by impact, priority and classification.

The user selects start and end dates for the evaluation period. The report shows changes that were registered on or after the start date, and before the end date.

## **Report Schedules**

- On demand
- Scheduled (daily, weekly, or monthly), configurable by the user

# **Report Fields**

Table 8-3Changes by Category Report

| Report Item                  | Description                                                                                                    |
|------------------------------|----------------------------------------------------------------------------------------------------|
| Start Date field             | Drop-down list. The start date of the evaluation period.                                                                                        |
| End Date field               | Drop-down list. The end date of the evaluation period.                                                                                          |
| Drill-down<br>category table | Number of changes per category. Click the drill<br>icon to display information for a particular<br>category.                                    |
| Total changes<br>table       | Total number of changes.                                                                                                    |
| Impact table                 | Number of changes opened per impact code in the selected category.                                                                              |
| Priority table               | Number of changes opened per priority code in the selected category.                                                                            |
| Classification<br>table      | Number of changes opened per classification code<br>in the selected category.                                                                   |
| Tabbed area with bar charts  | Number of changes at weekly, monthly or<br>quarterly intervals (where applicable) within the<br>evaluation period and in the selected category. |

## Figure 8-3 Sample Changes by Category Report

# Service Desk

This report shows the total number of changes (with a creation time between the Start and End dates selected) for the selected category per impact, priority and classification. Select dates for start and end periods. Start Date <= Registration Time < End Date

# **Change Management**

# Changes by Category

| Tue Dec 09 2003                                                                                                    | Category<br>Proposed for release<br>Unknown                                                                                                    |                                                                      |          | # Changes Opene                                          | # Changes Oper<br>419                                                                                                    |                                                                                                    |            |
|----------------------------------------------------------------------------------------------------|----------------------------------------------------------------------------------------------------|----------------------------------------------------------------------|----------|----------------------------------------------------------|----------------------------------------------------------------------------------------------------|----------------------------------------------------------------------------------------------------|------------|
| Mon Dec 06 2004 💌                                                                                                    | Cust. Specific Custor<br>Change manager dec<br>Planned for release<br>Change Advisory Bo<br>Confirmed for release<br>Upgrade of customiz<br>Early NewFeature Cu<br>Cancelled | nization<br>sision<br>ard decision<br>a<br>ation<br>stomization      |          |                                                          | 50<br>46<br>41<br>40<br>40<br>39<br>37<br>21                                                                                                    |                                                                                                    |            |
| Impact<br>Low (1 person affected)<br>None<br>Medium (Group / Unit affected)<br>Top (Site / Organization affected)<br>Unknown<br>High (Department affected) | # Changes<br>Opened<br>15<br>11<br>11<br>9<br>4<br>4                                                                                                    | Serious<br>Low<br>Critical<br>None<br>Medium<br>Unknown<br>Escalated | Priority | # Changes<br>Opened<br>11<br>10<br>9<br>6<br>4<br>4<br>4 | C/<br>Workorder<br>Unknown<br>Doc: Docur<br>Notification<br>Integration<br>Configurati<br>System ext<br>Software r<br>Problem ma<br>Organizatio<br>Doc: Error<br>Appl. Progr<br>Teck mane | assification<br>module<br>ment Requirements<br>on manager<br>tension<br>modification<br>anager<br>in documentation<br>ammer Interface | # C/<br>Op |
| Weekly   Monthly   Quarterly                                                                                                    |                                                                                                    |                                                                      |          |                                                          |                                                                                                    |                                                                                                    |            |

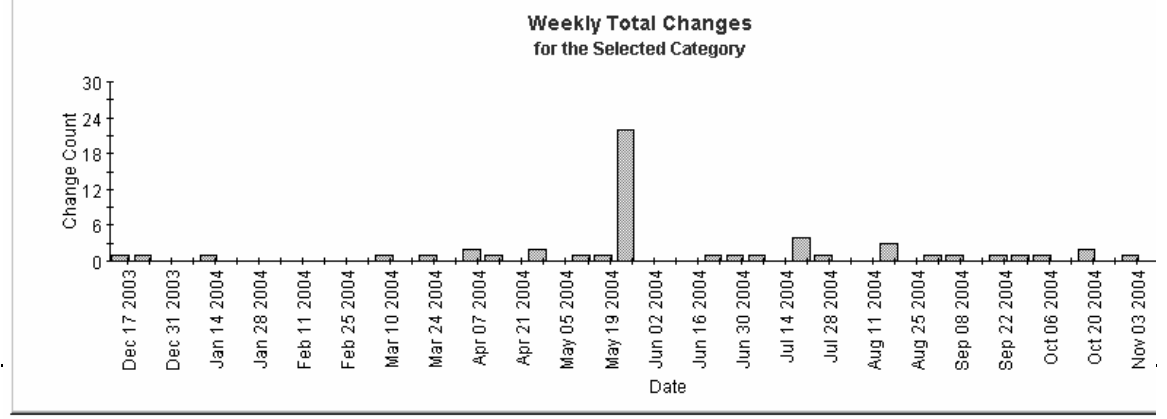

# **Changes by Classification Report**

This report shows the total number of changes with the selected classification with a further breakdown by category.

The user selects start and end dates for the evaluation period. The report shows changes that were registered on or after the start date, and before the end date.

# **Report Schedules**

- On demand
- Scheduled (daily, weekly, or monthly), configurable by the user

# **Report Fields**

#### Table 8-4Changes by Classification Report

| Report Item                           | Description                                                                                                    |
|---------------------------------------|----------------------------------------------------------------------------------------------------|
| Start Date field                      | Drop-down list. The start date of the evaluation period.                                                                                                   |
| End Date field                        | Drop-down list. The end date of the evaluation period.                                                                                                    |
| Changes table                         | Total number of changes.                                                                                                    |
| Drill-down<br>classification<br>table | Number of changes per classification. Click the<br>drill icon to display information for a particular<br>classification.                                   |
| Category table                        | Number of changes per category with the selected classification.                                                                                           |
| Tabbed area with bar charts           | Number of changes at weekly, monthly or<br>quarterly intervals (where applicable) within the<br>evaluation period and with the selected<br>classification. |

# Figure 8-4 Sample Changes by Classification Report

# Service Desk

**Change Management** 

This report shows the total number of changes (with a creation time between the Start and End dates selected) for the selected classification with a further break down by category. Select dates for start and end periods. Start Date <= Registration Time < End Date

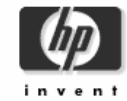

# **Changes by Classification**

| Start Date                    |                  |      |                                |                  |   |  |  |
|-------------------------------|------------------|------|--------------------------------|------------------|---|--|--|
| Tue Dec 09 2003  End Date     |                  |      | # Changes Opened               |                  |   |  |  |
|                               |                  |      | 419                            |                  |   |  |  |
| Mon Dec 06 2004 💌             |                  |      |                                |                  |   |  |  |
| Classification                | # Changes Opened |      | for the selected (             | Classification   |   |  |  |
| Task manager                  |                  | 23 🔺 | Category                       | # Changes Opened |   |  |  |
| Platform port                 |                  | 20   | Upgrade of customization       |                  | 5 |  |  |
| Configuration manager         |                  | 19   | Unknown                        |                  | 3 |  |  |
| Problem manager               |                  | 18   | Change Advisory Board decision |                  | 3 |  |  |
| Software Control&Distribution |                  | 17   | Cust. Specific Customization   |                  | 3 |  |  |
| Workorder module              |                  | 17   | Change manager decision        |                  | 3 |  |  |
| System upgrade                |                  | 16   | Proposed for release           |                  | 2 |  |  |
| Change manager                |                  | 16   | Planned for release            |                  | 2 |  |  |
| Unknown                       |                  | 15   | Confirmed for release          |                  | 2 |  |  |
| Report manager                |                  | 15   |                                |                  |   |  |  |
| Doc: Error in documentation   |                  | 15   |                                |                  |   |  |  |
| System extension              |                  | 15   |                                |                  |   |  |  |
| A LOS I A                     |                  | r. 🚨 |                                |                  |   |  |  |

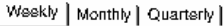

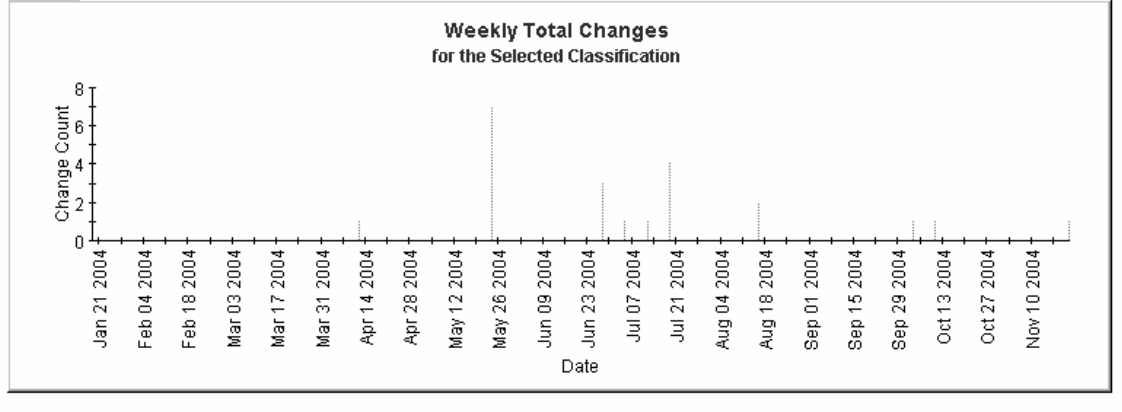

# **Changes Closed before Deadline by Category Report**

This report shows the percentage of changes closed before the deadline in the selected category, with a further breakdown by closure code.

The user selects start and end dates for the evaluation period. The report shows changes that were registered on or after the start date, and before the end date.

## **Report Schedules**

- On demand
- Scheduled (daily, weekly, or monthly), configurable by the user

## **Report Fields**

### Table 8-5 Changes Closed before Deadline by Category Report

| Report Item      | Description                                                            |
|------------------|------------------------------------------------------------------------|
| Start Date field | Drop-down list. The start date of the evaluation period.               |
| End Date field   | Drop-down list. The end date of the evaluation period.                 |
| Changes closed   | Total number of changes closed                                         |
| table            | Number of changes closed before deadline                               |
|                  | Percentage closed before deadline                                      |
|                  | Number closed after deadline                                           |
| Drill-down       | Per category:                                                          |
| category table   | • Number of changes closed                                             |
|                  | Number of changes closed before deadline                               |
|                  | Percentage closed before deadline                                      |
|                  | Number closed after deadline                                           |
|                  | Click the drill icon to display information for a particular category. |

| Table 8-5 | Changes Closed before Deadline by Category Report (Continued) |
|-----------|---------------------------------------------------------------|
|-----------|---------------------------------------------------------------|

| Report Item                 | Description                                                                                                    |
|-----------------------------|----------------------------------------------------------------------------------------------------|
| Closure code<br>table       | <ul> <li>Per closure code in the selected category:</li> <li>Number of changes closed</li> <li>Number of changes closed before deadline</li> <li>Percentage closed before deadline</li> <li>Number closed after deadline</li> </ul> |
| Tabbed area with bar charts | Number of changes closed before deadline at<br>weekly, monthly or quarterly intervals (where<br>applicable) within the evaluation period and in the<br>selected category.                                                           |

### Figure 8-5 Sample Changes Closed before Deadline by Category Report

# Service Desk

**Change Management** 

This report shows the percentage of changes closed before the deadline (with a creation time between the Start and End dates selected) for the selected category and closure code. Select dates for start and end periods. Start Date <= Registration Time < End Date

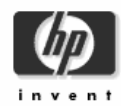

# Changes Closed Before Deadline by Category

| Start Date End Da              | ate           |        |      |            |                                                 |               |                                |
|--------------------------------|---------------|--------|------|------------|-------------------------------------------------|---------------|--------------------------------|
| Tue Dec 09 2003 💌 Mon D        | Dec 06 2004 💌 |        |      | # C/<br>C/ | hanges Closed Before<br>losed Deadline<br>400 7 | Pct C         | Josed After<br>Deadline<br>393 |
|                                |               |        |      |            |                                                 | 1.10          |                                |
|                                |               |        |      |            | for the sele                                    | cted Category |                                |
| Category                       | # Changes     | Before | Pct  | After      |                                                 | <b>,,</b>     |                                |
| Early NewFeature Customization | 40            | 2      | 5.00 | 38         | Closure Code                                    | # Changes     | Before                         |
| Proposed for release           | 55            | 1      | 1.82 | 54         | Pro/Helpdesk release 44.03                      |               | 1 1 📥                          |
| Unknown                        | 47            | 1      | 2.13 | 46         | Solved in Service Desk 4.0 SP4                  |               | 1 1                            |
| Planned for release            | 44            | 1      | 2.27 | 43         | Solved in WEBConnect 5.7.5                      |               | 3                              |
| Change manager decision        | 42            | 1      | 2.38 | 41         | Overture                                        |               | 2                              |
| Upgrade of customization       | 32            | 1      | 3.12 | 31         | Solved in ITSM 5.6                              |               | 2 _                            |
| Cust. Specific Customization   | 47            |        | 0.00 | 47         | Solved in ITSM 5.7                              |               | 2                              |
| Change Advisory Board decisi   | 42            |        | 0.00 | 42         | Solved in customization(patch)                  |               | 2                              |
| Confirmed for release          | 31            |        | 0.00 | 31         | Solved in Service Desk 4.5 SP2                  |               | 2                              |
| Cancelled                      | 20            |        | 0.00 | 20         | Solved in Service Desk 3.0 SP2                  |               | 2                              |
|                                |               |        |      |            | Unknown                                         |               | 1                              |
|                                |               |        |      |            | Solved in WEBConnect 5.6                        |               | 1                              |
|                                |               |        |      |            | Solved in Service Desk 5.0                      |               | 1 –                            |
|                                |               |        |      |            | Control in Control Desit 5.0                    |               | · ·                            |

#### Weekly Monthly Quarterly

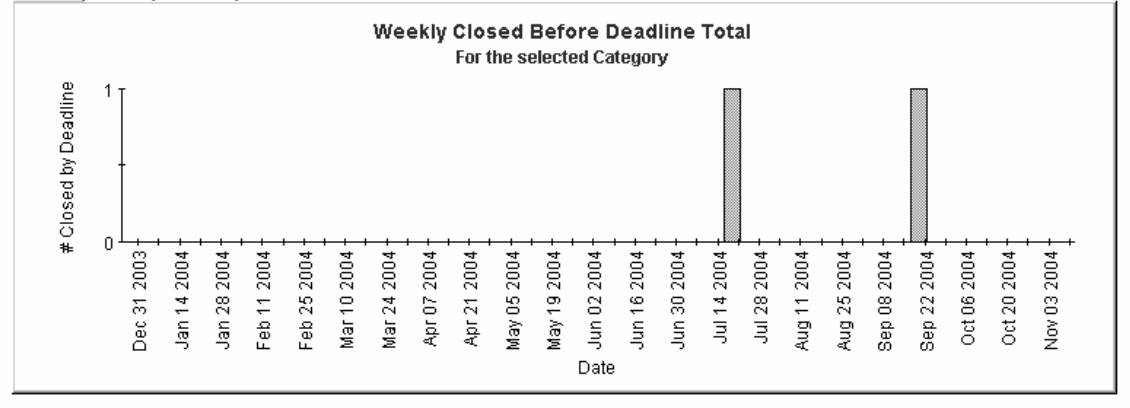

# **Changes Closed before Deadline Report**

This report shows the percentage of changes closed before the deadline per classification, category, priority and workgroup.

The user selects start and end dates for the evaluation period. The report shows changes that were registered on or after the start date, and before the end date.

# **Report Schedules**

- On demand
- Scheduled (daily, weekly, or monthly), configurable by the user

# **Report Fields**

#### Table 8-6Changes Closed before Deadline Report

| Report Item      | Description                                              |
|------------------|----------------------------------------------------------|
| Start Date field | Drop-down list. The start date of the evaluation period. |
| End Date field   | Drop-down list. The end date of the evaluation period.   |
| Changes closed   | Total number of changes closed                           |
| table            | Number of changes closed before deadline                 |
|                  | Percentage closed before deadline                        |
|                  | Number closed after deadline                             |
| Classification   | Per classification:                                      |
| table            | Number of changes closed                                 |
|                  | Number of changes closed before deadline                 |
|                  | Percentage closed before deadline                        |
|                  | Number closed after deadline                             |

| <b>Report Item</b>          | Description                                                                                                    |  |  |
|-----------------------------|----------------------------------------------------------------------------------------------------|--|--|
| Category table              | Per category:                                                                                                    |  |  |
|                             | Number of changes closed                                                                                                    |  |  |
|                             | Number of changes closed before deadline                                                                                                  |  |  |
|                             | Percentage closed before deadline                                                                                                    |  |  |
|                             | Number closed after deadline                                                                                                    |  |  |
| Priority table              | Per priority code:                                                                                                    |  |  |
|                             | Number of changes closed                                                                                                    |  |  |
|                             | Number of changes closed before deadline                                                                                                  |  |  |
|                             | Percentage closed before deadline                                                                                                    |  |  |
|                             | Number closed after deadline                                                                                                    |  |  |
| Organization                | Per organization:                                                                                                    |  |  |
| table                       | Number of changes closed                                                                                                    |  |  |
|                             | Number of changes closed before deadline                                                                                                  |  |  |
|                             | Percentage closed before deadline                                                                                                    |  |  |
|                             | Number closed after deadline                                                                                                    |  |  |
| Tabbed area with bar charts | Number of changes closed before deadline at<br>weekly, monthly or quarterly intervals (where<br>applicable) within the evaluation period. |  |  |

# Table 8-6 Changes Closed before Deadline Report (Continued)

# Figure 8-6 Sample Changes Closed before Deadline Report

Start Date

Tue Dec 09 2003 🔻

End Date Mon Dec 06 2004 👻

| # Changes | Closed Before | Pct  | Cia |
|-----------|---------------|------|-----|
| Closed    | Deadline      |      | D   |
| 400       | 7             | 1.75 |     |

| Classification                | # Changes<br>Closed | Before<br>Deadline | Pct   | After<br>Deadline |
|-------------------------------|---------------------|--------------------|-------|-------------------|
| Report manager                | 14                  | 2                  | 14.29 | 12 🛋              |
| Cost Manager                  | 15                  | 2                  | 13.33 | 13                |
| System documentation          | 15                  | 1                  | 6.67  | 14                |
| Task manager                  | 17                  | 1                  | 5.88  | 16                |
| Workorder module              | 17                  | 1                  | 5.88  | 16                |
| Platform port                 | 19                  | 0                  | 0.00  | 19 🖵              |
| Doc: Document Requirements    | 17                  | 0                  | 0.00  | 17                |
| Doc: changed Standards        | 17                  | 0                  | 0.00  | 17                |
| System technology             | 17                  | 0                  | 0.00  | 17                |
| Change manager                | 16                  | 0                  | 0.00  | 16                |
| Software Control&Distribution | 16                  | 0                  | 0.00  | 16                |
| Problem manager               | 16                  | 0                  | 0.00  | 16                |
| Configuration monogor         | 16                  | 0                  | 0.00  | 16 👗              |

| Category                     | # Changes<br>Closed | Before<br>Deadline | Pct  |
|------------------------------|---------------------|--------------------|------|
| Early NewFeature Customiza   | 40                  | 2                  | 5.00 |
| Upgrade of customization     | 32                  | 1                  | 3.12 |
| Change manager decision      | 42                  | 1                  | 2.38 |
| Planned for release          | 44                  | 1                  | 2.27 |
| Unknown                      | 47                  | 1                  | 2.13 |
| Proposed for release         | 55                  | 1                  | 1.82 |
| Cust. Specific Customization | 47                  | 0                  | 0.00 |
| Change Advisory Board deci   | 42                  | 0                  | 0.00 |
| Confirmed for release        | 31                  | 0                  | 0.00 |
| Cancelled                    | 20                  | 0                  | 0.00 |
|                              |                     |                    |      |

| Priority  | # Changes<br>Closed | Before<br>Deadline | Pct  | After<br>Deadline |
|-----------|---------------------|--------------------|------|-------------------|
| Serious   | 65                  | 3                  | 4.62 | 62                |
| Critical  | 55                  | 2                  | 3.64 | 53                |
| Low       | 51                  | 1                  | 1.96 | 50                |
| Medium    | 56                  | 1                  | 1.79 | 55                |
| None      | 70                  | 0                  | 0.00 | 70                |
| Escalated | 66                  | 0                  | 0.00 | 66                |
| Unknown   | 37                  | 0                  | 0.00 | 37                |

| Organization              | # Changes<br>Closed | Before<br>Deadline | Pct  |
|---------------------------|---------------------|--------------------|------|
| HP Openview Performance I | 61                  | 4                  | 6.56 |
| HP Openview TeMIP         | 41                  | 2                  | 4.88 |
| HP Openview IUM           | 59                  | 1                  | 1.69 |
| HP Openview Operations    | 66                  | 0                  | 0.00 |
| Unknown                   | 50                  | 0                  | 0.00 |
| HP Openview NNM           | 47                  | 0                  | 0.00 |
| HP Openview SPIs          | 42                  | 0                  | 0.00 |
| HP Openview SIP           | 34                  | 0                  | 0.00 |

#### Weskly | Monthly | Quarterly |

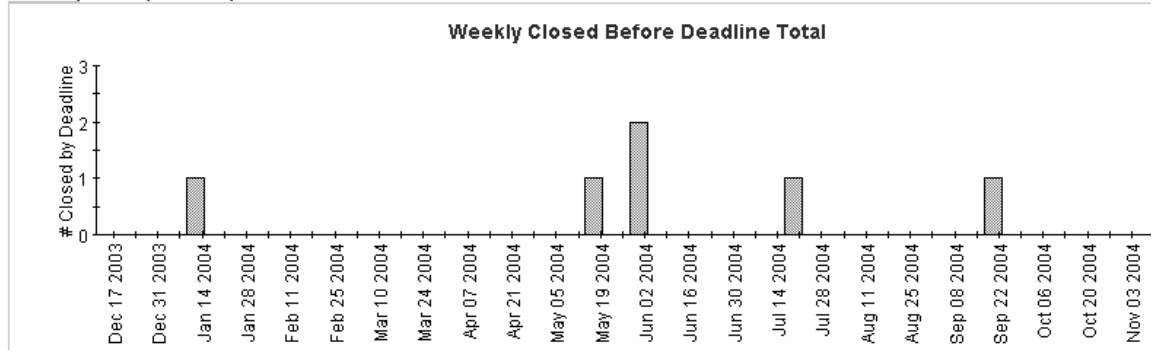

# **Changes Closed on First Call Report**

This report shows the percentage of changes closed on the first call per classification, category, priority and workgroup.

The user selects start and end dates for the evaluation period. The report shows changes that were registered on or after the start date, and before the end date.

# **Report Schedules**

- On demand
- Scheduled (daily, weekly, or monthly), configurable by the user

# **Report Fields**

## Table 8-7Changes Closed on First Call Report

| Report Item      | Description                                              |
|------------------|----------------------------------------------------------|
| Start Date field | Drop-down list. The start date of the evaluation period. |
| End Date field   | Drop-down list. The end date of the evaluation period.   |
| Changes closed   | Total number of changes closed                           |
| table            | Number of changes closed on first call                   |
|                  | Percentage closed on first call                          |
| Classification   | Per classification:                                      |
| table            | Number of changes closed                                 |
|                  | Number of changes closed on first call                   |
|                  | Percentage closed on first call                          |
| Category table   | Per category:                                            |
|                  | Number of changes closed                                 |
|                  | Number of changes closed on first call                   |
|                  | Percentage closed on first call                          |

| Report Item                 | Description                                                                                                    |  |
|-----------------------------|----------------------------------------------------------------------------------------------------|--|
| Priority table              | Per priority code:                                                                                                    |  |
|                             | Number of changes closed                                                                                                    |  |
|                             | Number of changes closed on first call                                                                                                  |  |
|                             | Percentage closed on first call                                                                                                    |  |
| Organization<br>table       | Per organization:                                                                                                    |  |
|                             | Number of changes closed                                                                                                    |  |
|                             | Number of changes closed on first call                                                                                                  |  |
|                             | Percentage closed on first call                                                                                                    |  |
| Tabbed area with bar charts | Number of changes closed on first call at weekly,<br>monthly or quarterly intervals (where applicable)<br>within the evaluation period. |  |

# Table 8-7 Changes Closed on First Call Report (Continued)

# Sample Changes Closed on First Call Report

Start Date

Figure 8-7

Tue Dec 09 2003 🔻

End Date Mon Dec 06 2004 👻

| # Changes | # Closed or |
|-----------|-------------|
| Closed    | 1st Call    |
| 400       | 255         |

| Classification                | # Changes<br>Closed | # Closed on<br>1st Call | Pct     |
|-------------------------------|---------------------|-------------------------|---------|
| Platform port                 | 19                  | 12                      | 63.16 📥 |
| Doc: Document Requirements    | 17                  | 7                       | 41.18   |
| System technology             | 17                  | 11                      | 64.71   |
| Doc: changed Standards        | 17                  | 11                      | 64.71   |
| Task manager                  | 17                  | 13                      | 76.47   |
| Workorder module              | 17                  | 11                      | 64.71 💳 |
| Change manager                | 16                  | 11                      | 68.75   |
| Integration                   | 16                  | 8                       | 50.00   |
| Problem manager               | 16                  | 14                      | 87.50   |
| Software Control&Distribution | 16                  | 10                      | 62.50   |
| Configuration manager         | 16                  | 12                      | 75.00   |
| Additional software           | 15                  | 9                       | 60.00   |
| Cost Managar                  | 15                  | 7                       | 46 67 🗵 |

| Category                       | # Changes<br>Closed | # Closed o<br>1st Ca |
|--------------------------------|---------------------|----------------------|
| Proposed for release           | 55                  |                      |
| Cust. Specific Customization   | 47                  |                      |
| Unknown                        | 47                  |                      |
| Planned for release            | 44                  |                      |
| Change Advisory Board decision | 42                  |                      |
| Change manager decision        | 42                  |                      |
| Early NewFeature Customization | 40                  |                      |
| Upgrade of customization       | 32                  |                      |
| Confirmed for release          | 31                  |                      |
| Cancelled                      | 20                  |                      |
|                                |                     |                      |

| Priority  | # Changes<br>Closed | # Closed on<br>1st Call | Pct   |
|-----------|---------------------|-------------------------|-------|
| None      | 70                  | 47                      | 67.14 |
| Escalated | 66                  | 44                      | 66.67 |
| Serious   | 65                  | 41                      | 63.08 |
| Medium    | 56                  | 31                      | 55.36 |
| Critical  | 55                  | 32                      | 58.18 |
| Low       | 51                  | 34                      | 66.67 |
| Unknown   | 37                  | 26                      | 70.27 |

| Organization                 | # Changes<br>Closed | # Closed (<br>1st Ci |
|------------------------------|---------------------|----------------------|
| HP Openview Operations       | 66                  |                      |
| HP Openview Performance Insi | 61                  |                      |
| HP Openview IUM              | 59                  |                      |
| Unknown                      | 50                  |                      |
| HP Openview NNM              | 47                  |                      |
| HP Openview SPIs             | 42                  |                      |
| HP Openview TeMIP            | 41                  |                      |
| HP Openview SIP              | 34                  |                      |

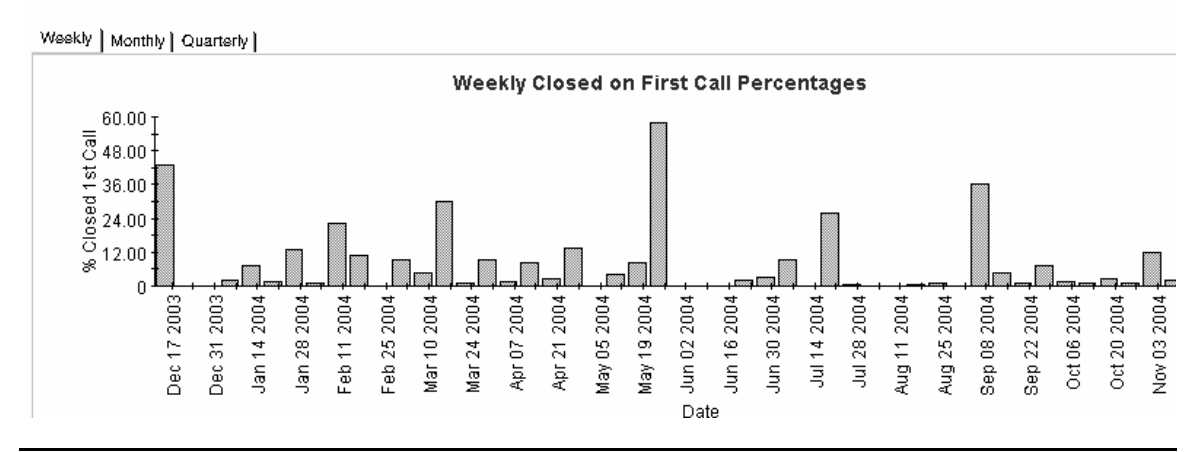

### Chapter 8

# **Changes Details Report**

This report shows the change records which have been received for reporting and processing by the warehouse system. Only recent changes are available.

The user selects start and end dates for the evaluation period. The user can also set filters to reduce the selection and find specific cases. The primary table displays a limited set of rows (defaulted to 500 at most) and the lower table provides further details for the selected item.

## **Report Schedules**

- On demand
- Scheduled (daily, weekly, or monthly), configurable by the user

## **Report Fields**

#### Table 8-8Changes Details Report

| Report Item                       | Description                                                                           |
|-----------------------------------|---------------------------------------------------------------------------------------|
| Start Date field                  | Drop-down list. The start date of the evaluation period.                              |
| End Date field                    | Drop-down list. The end date of the evaluation period.                                |
| Choose Category<br>field          | Drop-down list. The report is limited to changes in the selected category.            |
| Choose<br>Classification<br>field | Drop-down list. The report is limited to changes<br>with the selected classification. |
| Choose<br>Workgroup field         | Drop-down list. The report is limited to changes for the selected workgroup.          |
| Choose Priority<br>field          | Drop-down list. The report is limited to changes<br>with the selected priority code.  |
| Choose Closure<br>Code field      | Drop-down list. The report is limited to changes with the selected closure code.      |

| Report Item                     | Description                                                                                      |
|---------------------------------|--------------------------------------------------------------------------------------------------|
| Choose Impact<br>field          | Drop-down list. The report is limited to changes<br>with the selected impact.                    |
| Choose<br>Organization<br>field | Drop-down list. The report is limited to changes<br>for the selected organization.               |
| Change details<br>list          | Details of the changes which meet the selected parameters. Select an object for further details. |
| Further details<br>list         | Further details of the selected object.                                                          |

# Table 8-8 Changes Details Report (Continued)

# Figure 8-8 Sample Changes Details Report

# Changes Details

| Start Date<br>Mon Nov 01 2004 💌 | Choose Category       | • |
|---------------------------------|-----------------------|---|
| End Date<br>Mon Dec 06 2004 💌   | Choose Classification | • |
|                                 | Choose Workgroup      | • |
|                                 | Choose Priority       | • |
|                                 | Choose Closure Code   | • |
|                                 | Choose Impact         |   |
|                                 | Choose Organization   | • |

#### Change Details Only Recent Changes Will Be Available

| Modification Time   | Caller Org Name                 | Category Name                  | Workgroup Name               | Classification        |
|---------------------|---------------------------------|--------------------------------|------------------------------|-----------------------|
| Sun, Dec 512:06 PM  | HP Openview Performance Insight | Change manager decision        | Documentation                | Workorder module      |
| Sat, Dec 4 2:56 PM  | HP Openview SPIs                | Planned for release            | Test & Quality Assurance     | System administration |
| Sat, Dec 4 1:54 PM  | HP Openview Performance Insight | Upgrade of customization       | Change Advisory Board        | Report manager        |
| Sat, Dec 4 1:43 PM  | Unknown                         | Upgrade of customization       | Change Advisory Board        | Additional software   |
| Sat, Dec 4 1:28 PM  | HP Openview Operations          | Change manager decision        | Special Projects Engineering | Organization manager  |
| Sat, Dec 4 1:27 PM  | HP Openview NNM                 | Cust. Specific Customization   | Migration project team       | Workorder module      |
| Sat, Dec 4 12:38 PM | HP Openview IUM                 | Early NewFeature Customization | Current Products             | System administration |
| Sat, Dec 4 10:53 AM | HP Openview IUM                 | Planned for release            | Documentation                | Doc: Error in documer |
| Sat, Dec 4 10:49 AM | HP Openview Operations          | Upgrade of customization       | Current Products             | Helpdesk manager      |
| Sat, Dec 4 10:48 AM | HP Openview IUM                 | Planned for release            | Design                       | Problem manager       |
| Sat, Dec 4 10:46 AM | HP Openview NNM                 | Unknown                        | Test & Quality Assurance     | Notification          |
| Sat, Dec 4 10:45 AM | HP Openview NNM                 | Change manager decision        | Unknown                      | Unknown               |
| Sat, Dec 4 10:44 AM | HP Openview NNM                 | Cust. Specific Customization   | Migration project team       | Doc: Document Requi   |
| Sat, Dec 4 10:42 AM | HP Openview Performance Insight | Planned for release            | Interface Design team        | Doc: Error in documer |
| Sat, Dec 4 9:25 AM  | HP Openview SPIs                | Change Advisory Board decision | Interface Design team        | System upgrade        |
| Sat, Dec 4 8:37 AM  | Unknown                         | Change Advisory Board decision | Standards & Technology       | Task manager          |
| Sat, Dec 4 8:36 AM  | HP Openview TeMIP               | Cust. Specific Customization   | Migration project team       | Notification          |
| Sat, Dec 4 8:35 AM  | HP Openview IUM                 | Cust. Specific Customization   | Test & Quality Assurance     | System administratior |
| Sat, Dec 4 8:31 AM  | HP Openview TeMIP               | Upgrade of customization       | Change Advisory Board        | Helpdesk manager      |
| Sat, Dec 4 6:46 AM  | HP Openview NNM                 | Cust. Specific Customization   | RFC Assessment Team          | System upgrade        |
| Sat, Dec 4 6:40 AM  | HP Openview SPIs                | Cust. Specific Customization   | Technical Marketing          | System extension      |
| Fri, Dec 3 3:38 PM  | HP Openview NNM                 | Upgrade of customization       | RFC Assessment Team          | Service Level Manage  |

#### Further Details for the Selected Item

| Folder Name | Creation Date        |
|-------------|----------------------|
| Development | Sat, Jun 21 11:20 AM |

Deadline Date

Actual Duration in hours 0.00 Workgroup Se: CURREI

# **Changes by Closure Code Report**

This report shows the total number of changes in the selected category, with a further breakdown by closure code.

The user selects start and end dates for the evaluation period. The report shows changes that were registered on or after the start date, and before the end date.

# **Report Schedules**

- On demand
- Scheduled (daily, weekly, or monthly), configurable by the user

# **Report Fields**

### Table 8-9Changes by Closure Code Report

| Report Item      | Description                                                            |  |
|------------------|------------------------------------------------------------------------|--|
| Start Date field | Drop-down list. The start date of the evaluation period.               |  |
| End Date field   | Drop-down list. The end date of the evaluation period.                 |  |
| Drill-down       | Per category:                                                          |  |
| category table   | Number of changes                                                      |  |
|                  | Number of changes closed before deadline                               |  |
|                  | Percentage closed on before deadline                                   |  |
|                  | Number of changes closed after deadline                                |  |
|                  | Click the drill icon to display information for a particular category. |  |
| Total changes    | Total number of changes                                                |  |
| table            | Number of changes closed before deadline                               |  |
|                  | Percentage closed on before deadline                                   |  |
|                  | Number of changes closed after deadline                                |  |

| Report Item                    | Description                                                                                                    |
|--------------------------------|----------------------------------------------------------------------------------------------------|
| Closure code<br>table          | Number of changes per closure code in the selected category.                                                                                                    |
| Tabbed area with<br>bar charts | Number of changes closed before deadline at<br>weekly, monthly or quarterly intervals (where<br>applicable) within the evaluation period and for<br>the selected category. |

# Table 8-9 Changes by Closure Code Report (Continued)

### Figure 8-9 Sample Changes by Closure Code Report

# Service Desk

This report shows the total number of changes (with a creation time between the Start and End dates selected) for the selected category per closure code. Select dates for start and end periods. Start Date <= Registration Time < End Date

# Change Management

# Changes by Closure Code

| Start Date        |                                |           |        |      |       |
|-------------------|--------------------------------|-----------|--------|------|-------|
| Tue Dec 09 2003 🔻 | Category                       | # Changes | Before | Pct  | After |
|                   | Early NewFeature Customization | 40        | 2      | 5.00 | 38    |
| End Date          | Proposed for release           | 55        | 1      | 1.82 | 54    |
| Mon Dec 06 2004 🔻 | Unknown                        | 47        | 1      | 2.13 | 46    |
|                   | Planned for release            | 44        | 1      | 2.27 | 43    |
|                   | Change manager decision        | 42        | 1      | 2.38 | 41    |
|                   | Upgrade of customization       | 32        | 1      | 3.12 | 31    |
|                   | Cust. Specific Customization   | 47        |        | 0.00 | 47    |
|                   | Change Advisory Board decisi   | 42        |        | 0.00 | 42    |
|                   | Confirmed for release          | 31        |        | 0.00 | 31    |
|                   | Cancelled                      | 20        |        | 0.00 | 20    |

| 3<br>4 | Before                         | # Changes<br>Closed | Pct  |  |  |  |  |  |
|--------|--------------------------------|---------------------|------|--|--|--|--|--|
| 3      | 7                              | 400                 | 1.75 |  |  |  |  |  |
| 3      |                                |                     |      |  |  |  |  |  |
| 1      |                                |                     |      |  |  |  |  |  |
| 1      | Closure Code                   |                     | # Ch |  |  |  |  |  |
| 7      | Solved in WEBC                 |                     |      |  |  |  |  |  |
| 2      | Overture                       |                     |      |  |  |  |  |  |
| 1      | Solved in ITSM:                |                     |      |  |  |  |  |  |
| D      | Solved in Service Desk 3.0 SP2 |                     |      |  |  |  |  |  |
|        | Solved in Service Desk 4.5 SP2 |                     |      |  |  |  |  |  |
|        | Solved in ITSM:                | 5.7                 |      |  |  |  |  |  |
|        | Solved in custo                | mization(patch)     |      |  |  |  |  |  |
|        |                                |                     |      |  |  |  |  |  |

Weekly | Monthly | Quarterly |

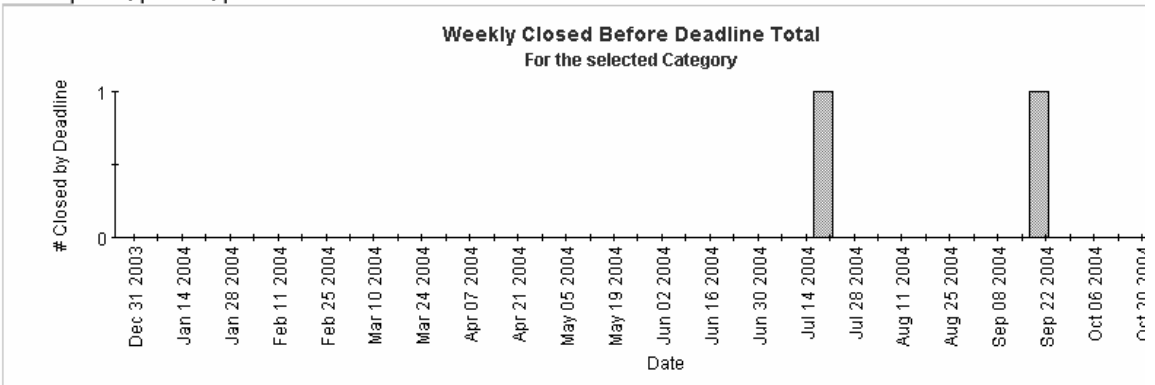
## **Incoming Changes (History) Report**

This report shows the total number of changes per classification, category, priority and organization.

The user selects start and end dates for the evaluation period. The report shows changes that were registered on or after the start date, and before the end date.

## **Report Schedules**

- On demand
- Scheduled (daily, weekly, or monthly), configurable by the user

## **Report Fields**

Table 8-10Incoming Changes (History) Report

| Report Item                 | Description                                                                                                    |
|-----------------------------|----------------------------------------------------------------------------------------------------|
| Start Date field            | Drop-down list. The start date of the evaluation period.                                                                      |
| End Date field              | Drop-down list. The end date of the evaluation period.                                                                        |
| Changes table               | Total number of changes opened.                                                                                               |
| Classification<br>table     | Number of changes opened per classification.                                                                                  |
| Category table              | Number of changes opened per category.                                                                                        |
| Priority table              | Number of changes opened per priority code.                                                                                   |
| Organization<br>table       | Number of changes opened per organization.                                                                                    |
| Tabbed area with bar charts | Percentage of changes opened at weekly, monthly<br>or quarterly intervals (where applicable) within<br>the evaluation period. |

| Figure 8-10                                                                                                    | Sample Incoming                                                    | g Changes (                                                                                                    | (History) Report                                                                                                    |                                                |
|----------------------------------------------------------------------------------------------------|--------------------------------------------------------------------|----------------------------------------------------------------------------------------------------|----------------------------------------------------------------------------------------------------|------------------------------------------------|
| Start Date Tue Dec 09 2003                                                                                                    | End Date<br>Mon Dec 06 2004                                        |                                                                                                    |                                                                                                    | # Changes Open<br>419                          |
| Classification<br>Task manager<br>Platform port<br>Configuration manager<br>Problem manager<br>Software Control&Distribution<br>Workorder module<br>Change manager<br>System upgrade<br>Additional software<br>Doc: Error in documentation<br>Service Level Manager<br>System documentation<br>Unknown | # Chan                                                             | ges Opened<br>23 ▲<br>20<br>19<br>18<br>17<br>17<br>16<br>16<br>15<br>15<br>15<br>15<br>15<br>15<br>15<br>15<br>15<br>15 | <b>Category</b><br>Proposed for release<br>Unknown<br>Cust. Specific Customization<br>Change manager decision<br>Planned for release<br>Change Advisory Board decision<br>Confirmed for release<br>Upgrade of customization<br>Early NewFeature Customization<br>Cancelled | # Chan                                         |
| <b>Priority</b><br>Escalated<br>None<br>Critical<br>Serious<br>Low<br>Medium<br>Unknown                                                                                                    | # Ch                                                               | anges Opened<br>69<br>63<br>63<br>63<br>53<br>41                                                                         | Organization<br>Unknown<br>HP Openview IUM<br>HP Openview Operations<br>HP Openview TeMIP<br>HP Openview Performance Insight<br>HP Openview SIP<br>HP Openview SIP                                                                                                    | # Chan                                         |
| Weekly   Monthly   Quarterly                                                                                                    | 1                                                                  | 111 I-I <b>T</b> - 4                                                                                                    |                                                                                                    |                                                |
| 200<br>100<br>100<br>100<br>100<br>100<br>100<br>100                                                                                                    | 2004  <br>2004  <br>2004  <br>2004  <br>2004  <br>2004             | 2004                                                                                                    | 2004<br>2004<br>2004<br>2004<br>2004<br>2004<br>2004<br>2004                                                                                                    | 2004 2<br>2004 2<br>2004 2<br>2004 2<br>2004 2 |
| Dec 17<br>Dec 31<br>Dec 31                                                                                                    | Jan 28<br>Jan 28<br>Feb 11<br>Mar 10<br>Mar 24<br>Abr 07<br>Abr 07 | Apr 21<br>May 05<br>May 19                                                                                               | Jun 02<br>Jun 16<br>Jun 16<br>Jul 14<br>Jul 28<br>Aug 11<br>Aug 25                                                                                                    | Sep 08<br>Sep 22<br>Oct 05<br>Oct 20<br>Oct 20 |

## **Incoming Changes (Recent) Report**

This report shows the total number of changes per classification, category, priority and workgroup.

The user selects start and end dates and times for the evaluation period. The report shows changes that were registered on or after the start date and time, and before the end date and time.

## **Report Schedules**

- On demand
- Scheduled (daily, weekly, or monthly), configurable by the user

## **Report Fields**

#### Table 8-11Incoming Changes (Recent) Report

| Report Item             | Description                                              |
|-------------------------|----------------------------------------------------------|
| Start Date field        | Drop-down list. The start date of the evaluation period. |
| End Date field          | Drop-down list. The end date of the evaluation period.   |
| Start Hour field        | Drop-down list. The start time of the evaluation period. |
| End Hour field          | Drop-down list. The end time of the evaluation period.   |
| Changes table           | Total number of changes opened.                          |
| Classification<br>table | Number of changes opened per classification.             |
| Category table          | Number of changes opened per category.                   |
| Priority table          | Number of changes opened per priority code.              |
| Organization<br>table   | Number of changes opened per organization.               |

## Table 8-11 Incoming Changes (Recent) Report (Continued)

| Report Item                    | Description                                                                                                  |
|--------------------------------|----------------------------------------------------------------------------------------------------|
| Tabbed area with<br>bar charts | Number of changes opened at hourly or daily<br>intervals (where applicable) within the evaluation<br>period. |

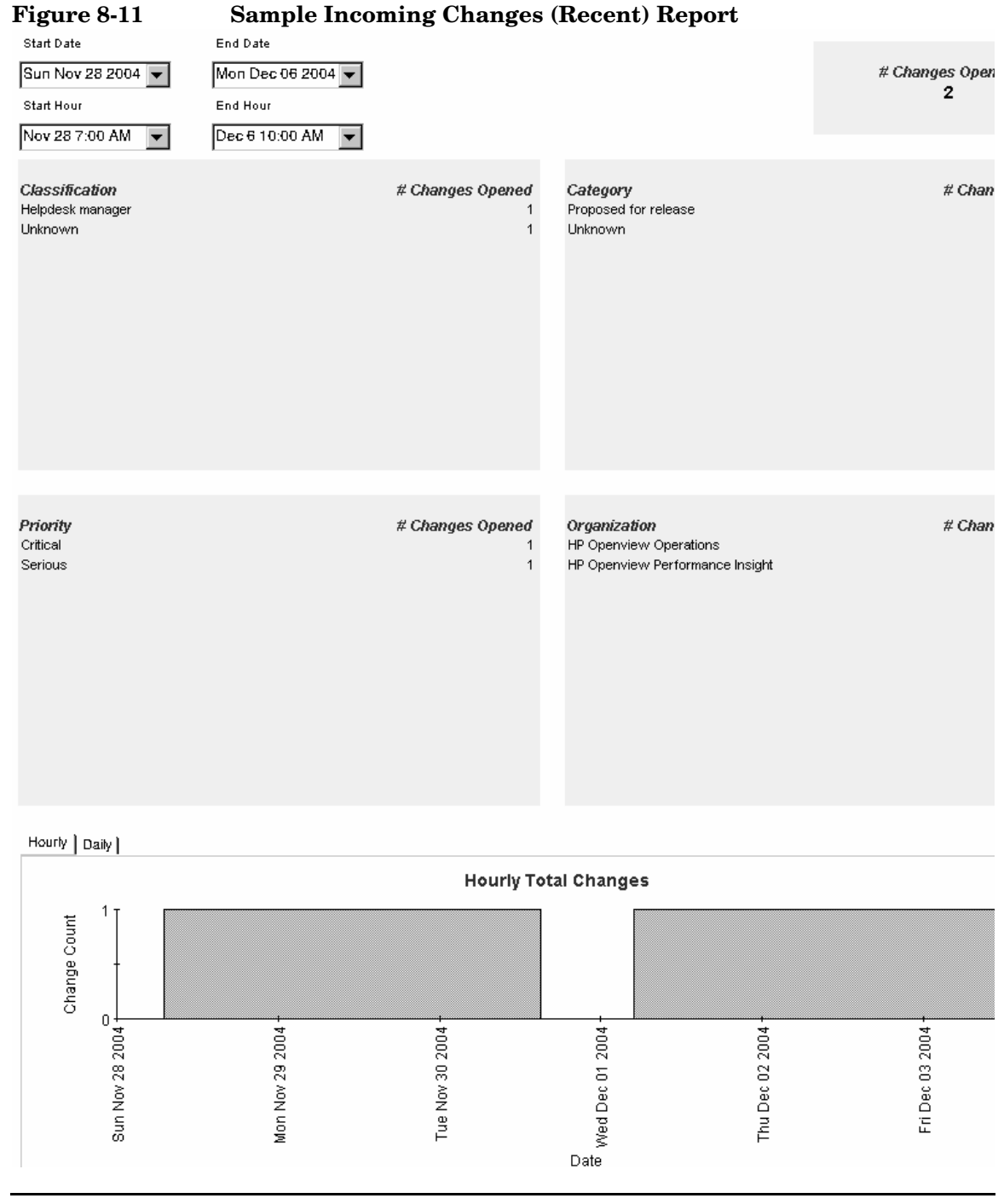

# **Help Desk Reports**

## Administration

• Configuration and Logging

## Incidents

- Average Duration of Incidents
- Incidents by Category
- Incidents by Classification
- Incidents Closed Before Deadline by Category
- Incidents Closed by Deadline
- Incidents Closed on First Call
- Incident Details
- Incidents by Closure Code
- Incoming Incidents (History)
- Incoming Incidents (Recent)

## Problems

- Average Duration of Problems
- Problems by Category
- Problems by Classification
- Problems Closed before Deadline by Category
- Problems Closed by Deadline
- Problems Closed on First Call
- Problem Details
- Problems by Closure Code
- Incoming Problems (History)
- Incoming Problems (Recent)

## Service Calls

- Average Duration of Service Calls
- Service Calls by Category
- Service Calls by Classification
- Service Calls Closed before Deadline by Category
- Service Calls Closed by Deadline
- Service Calls Closed on First Call
- Service Call Details
- Service Calls by Closure Code
- Incoming Service Calls (History)
- Incoming Service Calls (Recent)

## **Configuration and Logging Report**

This report displays configuration information relating to Service Desk Reporting data import. It lists the most recent log table entries for ReportPack internal procedures. The report is limited to the 200 most recent entries.

#### **Report Schedules**

- On demand
- Scheduled (daily, weekly, or monthly), configurable by the user

#### **Report Fields**

#### Table 8-12 Configuration and Logging Report

| Report Item                     | Description                                                                                              |  |
|---------------------------------|----------------------------------------------------------------------------------------------------|--|
| Current logging<br>level        | Error, warning or information (or any combination)                                                       |  |
| ReportPack log<br>entries table | <ul> <li>Time the log entry was created</li> <li>The component to which the log entry referse</li> </ul> |  |
|                                 | <ul><li>The component to which the log entry refers</li><li>The log message</li></ul>                    |  |

Tue Dec 07 12:24 PM

Tue Dec 07 12:24 PM

| Figure 8-12         | Sample Configuration and Logging              | Report                             |  |
|---------------------|-----------------------------------------------|------------------------------------|--|
|                     | Current Logging Level:                        |                                    |  |
|                     | Errors, Warnings and Info                     |                                    |  |
|                     | ReportPack Log Entries<br>(most recent first) |                                    |  |
| Time                | Component                                     | Message                            |  |
| Tue Dec 07 12:30 PM | ServD_Problems_map_p                          | Info: 5948 rows inserted           |  |
| Tue Dec 07 12:30 PM | ServD_Problems_map_p                          | Info: 5948 rows in datapipe table  |  |
| Tue Dec 07 12:26 PM | ServD_Servicecalls_map_p                      | Info: 32679 rows inserted          |  |
| Tue Dec 07 12:25 PM | ServD_Servicecalls_map_p                      | Info: 32679 rows in datapipe table |  |

ServD\_Incidents\_map\_p

ServD\_Incidents\_map\_p

Message

Info: 539 rows inserted

Info: 539 rows in datapipe table

## **Average Duration of Incidents Report**

This report shows the average duration of incidents in days per classification, category, priority and workgroup.

The user selects start and end dates for the evaluation period. The report shows incidents that were registered on or after the start date, and before the end date.

## **Report Schedules**

- On demand
- Scheduled (daily, weekly, or monthly), configurable by the user

## **Report Fields**

#### Table 8-13Average Duration of Incidents Report

| Report Item                 | Description                                                                                                    |
|-----------------------------|----------------------------------------------------------------------------------------------------|
| Start Date field            | Drop-down list. The start date of the evaluation period.                                                                       |
| End Date field              | Drop-down list. The end date of the evaluation period.                                                                         |
| Total incidents table       | Total number of incidents and average duration (in days).                                                                      |
| Classification<br>table     | Number of incidents and average duration per classification.                                                                   |
| Category table              | Number of incidents and average duration per category.                                                                         |
| Priority table              | Number of incidents and average duration per priority code.                                                                    |
| Tabbed area with bar charts | Average duration of incidents at weekly, monthly<br>or quarterly intervals (where applicable) within<br>the evaluation period. |

| Figure 8-13       | Sample Average Duration of Incidents Report |
|-------------------|---------------------------------------------|
| Start Date        | End Date                                    |
| Thu Dec 11 2003 🔻 | Mon Dec 06 2004 💌                           |

| # Incidents | A<br>Dura |
|-------------|-----------|
| 500         |           |

| Classification         | # Incidents | Avg     |
|------------------------|-------------|---------|
| Workorder module       | 34          | 13.86 💻 |
| General                | 42          | 7.36    |
| Additional software    | 35          | 6.90    |
| Error in documentation | 38          | 6.68    |
| Interface standards    | 19          | 6.35    |
| Platform port          | 32          | 6.23    |
| Unknown                | 33          | 6.06    |
| Configuration manager  | 39          | 5.02    |
| Cost Manager           | 43          | 4.50    |
| Report manager         | 34          | 4.37    |
| System documentation   | 39          | 3.28    |
| System administration  | 29          | 3.21 💻  |
| Integration            | 33          | 3.17    |
| Drohlam managar        | 24          | 0 54 👗  |

| Category                       | # Incidents |
|--------------------------------|-------------|
| Unknown                        | 29          |
| Confirmed for release          | 58          |
| Proposed for release           | 51          |
| Planned for release            | 54          |
| Cancelled                      | 45          |
| Cust. Specific Customization   | 55          |
| Change Advisory Board decision | 65          |
| Early NewFeature Customization | 46          |
| Change manager decision        | 57          |
| Upgrade of customization       | 40          |
|                                |             |
|                                |             |

| Priority  | # Incidents |
|-----------|-------------|
| Medium    | 78          |
| None      | 62          |
| Escalated | 70          |
| Low       | 94          |
| Serious   | 71          |
| Unknown   | 44          |
| Critical  | 81          |
|           |             |

| Organization                    | # Incidents |
|---------------------------------|-------------|
| HP Openview NNM                 | 68          |
| HP Openview SIP                 | 33          |
| HP Openview IUM                 | 64          |
| HP Openview SPIs                | 66          |
| HP Openview Performance Insight | 73          |
| Unknown                         | 52          |
| HP Openview TeMIP               | 70          |
| HP Openview Operations          | 74          |
|                                 |             |

Weekly | Monthly | Quarterly |

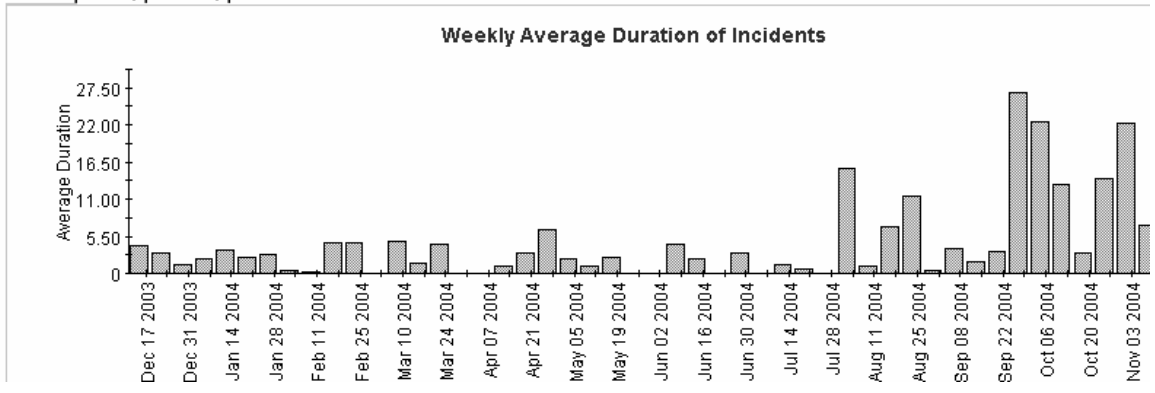

Avg 8.65 6.60 6.02 5.42 4.76 4.68 2.65

## **Incidents by Category Report**

This report shows the total number of incidents in the selected category with a further breakdown by impact, priority and classification.

The user selects start and end dates for the evaluation period. The report shows incidents that were registered on or after the start date, and before the end date.

## **Report Schedules**

- On demand
- Scheduled (daily, weekly, or monthly), configurable by the user

## **Report Fields**

Table 8-14Incidents by Category Report

| Report Item                  | Description                                                                                                    |
|------------------------------|----------------------------------------------------------------------------------------------------|
| Start Date field             | Drop-down list. The start date of the evaluation period.                                                                                          |
| End Date field               | Drop-down list. The end date of the evaluation period.                                                                                            |
| Drill-down<br>category table | Number of incidents per category. Click the drill<br>icon to display information for a particular<br>category.                                    |
| Incidents table              | Total number of incidents.                                                                                                    |
| Impact table                 | Number of incidents opened per impact code in the selected category.                                                                              |
| Priority table               | Number of incidents opened per priority code in the selected category.                                                                            |
| Classification<br>table      | Number of incidents opened per classification in the selected category.                                                                           |
| Tabbed area with bar charts  | Number of incidents at weekly, monthly or<br>quarterly intervals (where applicable) within the<br>evaluation period and in the selected category. |

## Figure 8-14 Sample Incidents by Category Report

## Incidents by Category

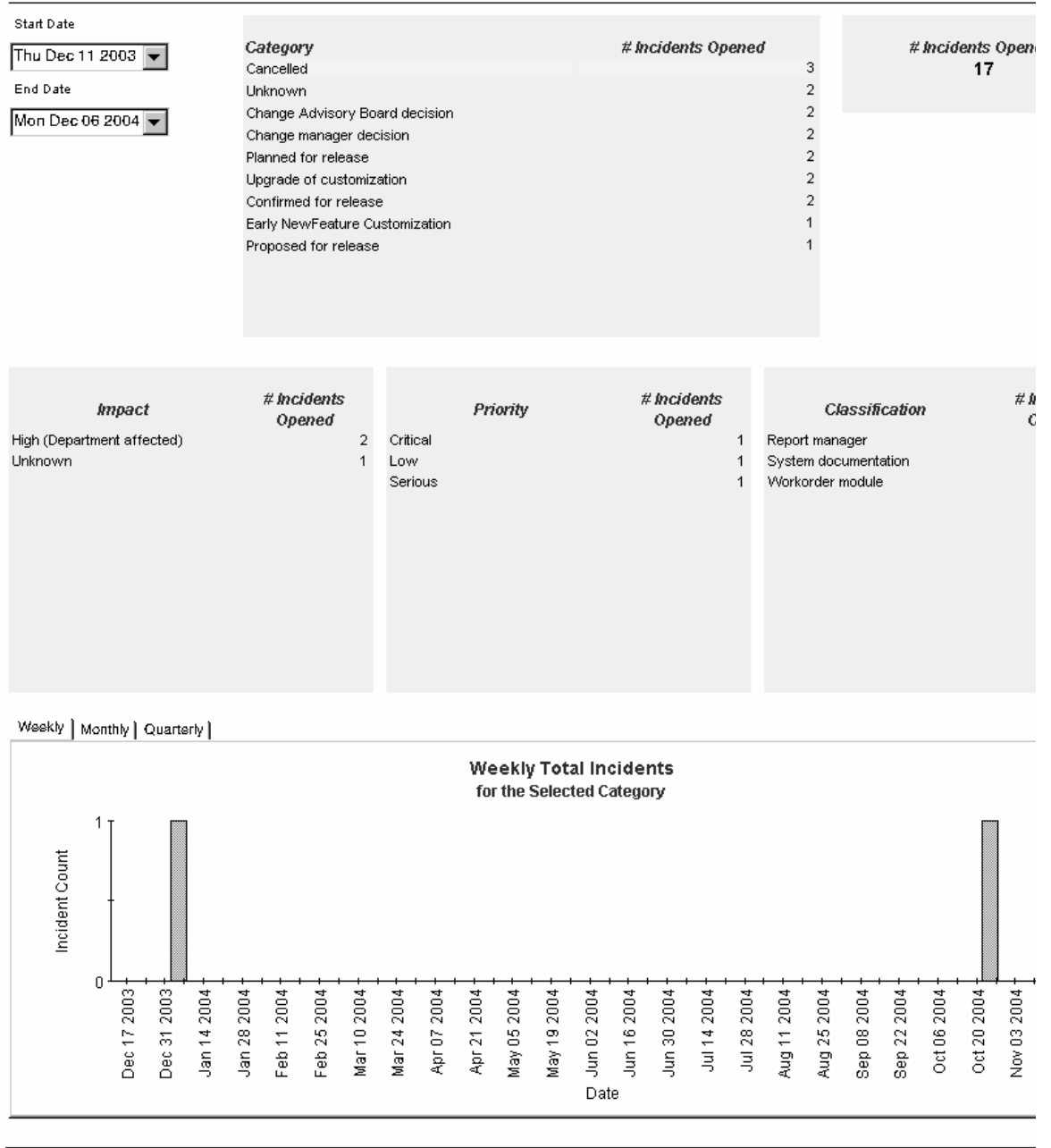

## **Incidents by Classification Report**

This report shows the total number of incidents with the selected classification, with a further breakdown by category.

The user selects start and end dates for the evaluation period. The report shows incidents that were registered on or after the start date, and before the end date.

## **Report Schedules**

- On demand
- Scheduled (daily, weekly, or monthly), configurable by the user

## **Report Fields**

#### Table 8-15Incidents by Classification Report

| Report Item                           | Description                                                                                                    |  |  |
|---------------------------------------|----------------------------------------------------------------------------------------------------|--|--|
| Start Date field                      | Drop-down list. The start date of the evaluation period.                                                                                                    |  |  |
| End Date field                        | Drop-down list. The end date of the evaluation period.                                                                                                    |  |  |
| Incidents table                       | Total number of incidents.                                                                                                    |  |  |
| Drill-down<br>classification<br>table | Number of incidents per classification. Click the drill icon to display information for a particular classification.                                         |  |  |
| Category table                        | Number of incidents per category with the selected classification.                                                                                           |  |  |
| Tabbed area with bar charts           | Number of incidents at weekly, monthly or<br>quarterly intervals (where applicable) within the<br>evaluation period and with the selected<br>classification. |  |  |

## Figure 8-15 Sample Incidents by Classification Report

# Service Desk

## Help Desk

This report shows the total number of incidents (with a creation time between the Start and End dates selected) for the selected classification with a further break down by category. Select dates for start and end periods. Start Date <= Registration Time < End Date

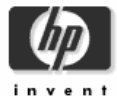

## Incidents by Classification

| Start Date<br>Thu Dec 11 2003 💌<br>End Date<br>Mon Dec 06 2004 💌 |                    | # h                    | ncidents Opened<br>17       |   |
|------------------------------------------------------------------|--------------------|------------------------|-----------------------------|---|
| Classification                                                   | # Incidents Opened | for                    | the selected Classification |   |
| General                                                          | 4                  | 4 Category             | # Incidents Opened          |   |
| Unknown                                                          | :                  | 2 Unknown              |                             | 1 |
| Report manager                                                   | :                  | 2 Change Advisory B    | oard decision               | 1 |
| Workorder module                                                 | :                  | 2 Proposed for release | e                           | 1 |
| Error in documentation                                           | :                  | 2 Upgrade of customi   | zation                      | 1 |
| Additional software                                              |                    | 1                      |                             |   |
| System documentation                                             |                    | 1                      |                             |   |
| Platform port                                                    |                    | 1                      |                             |   |
| Cost Manager                                                     |                    | 1                      |                             |   |
| Document Requirements                                            |                    | 1                      |                             |   |
|                                                                  |                    |                        |                             |   |

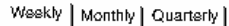

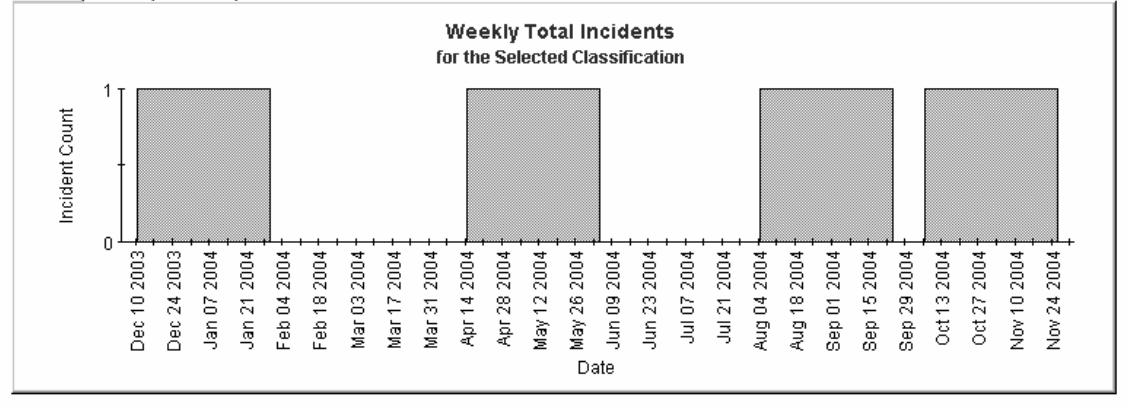

## **Incidents Closed before Deadline by Category Report**

This report shows the total number of incidents closed before the deadline in the selected category, with a further breakdown by closure code.

The user selects start and end dates for the evaluation period. The report shows incidents that were registered on or after the start date, and before the end date.

## **Report Schedules**

- On demand
- Scheduled (daily, weekly, or monthly), configurable by the user

## **Report Fields**

#### Table 8-16 Incidents Closed before Deadline by Category Report

| Report Item      | Description                                                            |  |  |
|------------------|------------------------------------------------------------------------|--|--|
| Start Date field | Drop-down list. The start date of the evaluation period.               |  |  |
| End Date field   | Drop-down list. The end date of the evaluation period.                 |  |  |
| Incidents closed | Total number of incidents closed                                       |  |  |
| table            | Number of incidents closed before deadline                             |  |  |
|                  | Percentage closed before deadline                                      |  |  |
|                  | Number closed after deadline                                           |  |  |
| Drill-down       | Per category:                                                          |  |  |
| category table   | Number of incidents closed                                             |  |  |
|                  | Number of incidents closed before deadline                             |  |  |
|                  | Percentage closed before deadline                                      |  |  |
|                  | Number closed after deadline                                           |  |  |
|                  | Click the drill icon to display information for a particular category. |  |  |

| Report Item                    | Description                                                                                                    |  |  |
|--------------------------------|----------------------------------------------------------------------------------------------------|--|--|
| Closure code<br>table          | Per closure code in the selected category: <ul> <li>Number of incidents closed</li> </ul>                                                                                   |  |  |
|                                | <ul> <li>Number of incidents closed before deadline</li> <li>Percentage closed before deadline</li> <li>Number closed after deadline</li> </ul>                             |  |  |
| Tabbed area with<br>bar charts | Number of incidents closed before deadline at<br>weekly, monthly or quarterly intervals (where<br>applicable) within the evaluation period and in the<br>selected category. |  |  |

## Table 8-16 Incidents Closed before Deadline by Category Report

## Figure 8-16 Sample Incidents Closed before Deadline by Category Report

Service Desk

Help Desk

This report shows the percentage of incidents closed before the deadline (with a creation time between the Start and End dates selected) for the selected category and closure code. Select dates for start and end periods. Start Date <= Registration Time < End Date

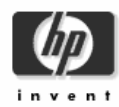

## Incidents Closed Before Deadline by Category

| Start Date End D<br>Thu Dec 11 2003  Mon | Date<br>Dec 06 2004 ▼ |        |      | # In<br>C | cidents<br>losed<br>500 | Closed Before<br>Deadline | Pct<br>0.00  | Closed After<br>Deadline<br><b>500</b> |
|------------------------------------------|-----------------------|--------|------|-----------|-------------------------|---------------------------|--------------|----------------------------------------|
| Category                                 | # Incidents           | Before | Pct  | After     |                         | for the selec             | ted Category |                                        |
| Change Advisory Board decisi             | 65                    |        | 0.00 | 65        | Ci                      | losure Code               | # Incidents  | Before                                 |
| Confirmed for release                    | 58                    |        | 0.00 | 58        | Implemente              | ed                        |              | 6                                      |
| Change manager decision                  | 57                    |        | 0.00 | 57        | IT Service              | Manager 5.2               |              | 6                                      |
| Cust. Specific Customization             | 55                    |        | 0.00 | 55        | Solved in 3             | Service Desk 4.0 SP4      |              | 6                                      |
| Planned for release                      | 54                    |        | 0.00 | 54        | Solved in 3             | Service Desk 4.5 SP3      |              | 6                                      |
| Proposed for release                     | 51                    |        | 0.00 | 51        | Solved in 3             | Service Desk 4.5 SP2      |              | 6                                      |
| Early NewFeature Customization           | 46                    |        | 0.00 | 46        | Solved in 3             | Service Desk 4.0 SP5      |              | 5                                      |
| Cancelled                                | 45                    |        | 0.00 | 45        | IT Service              | Manager 6.0               |              | 4                                      |
| Upgrade of customization                 | 40                    |        | 0.00 | 40        | Solved in (             | customization(patch)      |              | 4                                      |
| Unknown                                  | 29                    |        | 0.00 | 29        | Solved in 3             | Service Desk 4.5 SP4      |              | 4                                      |
|                                          |                       |        |      |           | Unknown                 |                           |              | 3                                      |
|                                          |                       |        |      |           | Solved in 3             | Service Desk 4.5          |              | 3                                      |
|                                          |                       |        |      |           | IT Service              | Manager 5.1               |              | 3 🗸                                    |

#### Weekly | Monthly | Quarterly |

|                         | Weekly Closed Before Deadline Total<br>For the selected Category |                                                                                        |                                                                                                |                                                                                        |  |  |  |  |  |
|-------------------------|------------------------------------------------------------------|----------------------------------------------------------------------------------------|------------------------------------------------------------------------------------------------|----------------------------------------------------------------------------------------|--|--|--|--|--|
| d by Deadline           |                                                                  |                                                                                        |                                                                                                |                                                                                        |  |  |  |  |  |
| # Closed<br>Dec 17 2003 | Jan 14 2004<br>Jan 14 2004<br>Jan 28 2004<br>Feb 11 2004         | Heb 25 2004<br>Mar 10 2004<br>Apr 24 2004<br>Apr 21 2004<br>May 05 2004<br>Maw 19 2004 | Date<br>Jun 16 2004<br>Jun 16 2004<br>Jun 30 2004<br>Jul 14 2004<br>Aug 11 2004<br>Aug 25 2004 | Sep 08 2004<br>Sep 22 2004<br>Oct 06 2004<br>Nov 12 2004<br>Nov 17 2004<br>Nov 17 2004 |  |  |  |  |  |

## **Incidents Closed before Deadline Report**

This report shows the percentage of incidents closed before the deadline per classification, category, priority and workgroup.

The user selects start and end dates for the evaluation period. The report shows incidents that were registered on or after the start date, and before the end date.

## **Report Schedules**

- On demand
- Scheduled (daily, weekly, or monthly), configurable by the user

## **Report Fields**

## Table 8-17 Incidents Closed before Deadline Report

| Report Item      | Description                                              |  |  |  |
|------------------|----------------------------------------------------------|--|--|--|
| Start Date field | Drop-down list. The start date of the evaluation period. |  |  |  |
| End Date field   | Drop-down list. The end date of the evaluation period.   |  |  |  |
| Incidents closed | Total number of incidents closed                         |  |  |  |
| table            | • Number of incidents closed before deadline             |  |  |  |
|                  | Percentage closed before deadline                        |  |  |  |
|                  | Number closed after deadline                             |  |  |  |
| Classification   | Per classification:                                      |  |  |  |
| table            | Number of incidents closed                               |  |  |  |
|                  | • Number of incidents closed before deadline             |  |  |  |
|                  | Percentage closed before deadline                        |  |  |  |
|                  | Number closed after deadline                             |  |  |  |

| <b>Report Item</b>             | Description                                                                                                    |  |  |
|--------------------------------|----------------------------------------------------------------------------------------------------|--|--|
| Category table                 | Per category:                                                                                                    |  |  |
|                                | Number of incidents closed                                                                                                    |  |  |
|                                | Number of incidents closed before deadline                                                                                                  |  |  |
|                                | Percentage closed before deadline                                                                                                    |  |  |
|                                | Number closed after deadline                                                                                                    |  |  |
| Priority table                 | Per priority code:                                                                                                    |  |  |
|                                | Number of incidents closed                                                                                                    |  |  |
|                                | Number of incidents closed before deadline                                                                                                  |  |  |
|                                | Percentage closed before deadline                                                                                                    |  |  |
|                                | Number closed after deadline                                                                                                    |  |  |
| Organization<br>table          | Per organization:                                                                                                    |  |  |
|                                | Number of incidents closed                                                                                                    |  |  |
|                                | Number of incidents closed before deadline                                                                                                  |  |  |
|                                | Percentage closed before deadline                                                                                                    |  |  |
|                                | Number closed after deadline                                                                                                    |  |  |
| Tabbed area with<br>bar charts | Number of incidents closed before deadline at<br>weekly, monthly or quarterly intervals (where<br>applicable) within the evaluation period. |  |  |

## Table 8-17 Incidents Closed before Deadline Report (Continued)

## Figure 8-17 Sample Incidents Closed before Deadline Report

Start Date

Thu Dec 11 2003 👻

End Date Mon Dec 06 2004 👻

| # Incidents | Closed Before | Pct  | Clo: |
|-------------|---------------|------|------|
| Closed      | Deadline      |      | D    |
| 500         | 0             | 0.00 |      |

| Classification         | # Incidents<br>Closed | Before<br>Deadline | Pct  | After<br>Deadline |
|------------------------|-----------------------|--------------------|------|-------------------|
| Cost Manager           | 43                    | 0                  | 0.00 | 43 🔺              |
| General                | 42                    | 0                  | 0.00 | 42                |
| Configuration manager  | 39                    | 0                  | 0.00 | 39                |
| System documentation   | 39                    | 0                  | 0.00 | 39                |
| Error in documentation | 38                    | 0                  | 0.00 | 38                |
| Additional software    | 35                    | 0                  | 0.00 | 35                |
| Report manager         | 34                    | 0                  | 0.00 | 34                |
| Workorder module       | 34                    | 0                  | 0.00 | 34                |
| Integration            | 33                    | 0                  | 0.00 | 33                |
| Unknown                | 33                    | 0                  | 0.00 | 33                |
| Platform port          | 32                    | 0                  | 0.00 | 32                |
| System administration  | 29                    | 0                  | 0.00 | 29                |
| Document Requirements  | 26                    | 0                  | 0.00 | 26 👗              |

| Category                     | # Incidents<br>Closed | Before<br>Deadline | Pct  |
|------------------------------|-----------------------|--------------------|------|
| Change Advisory Board deci   | 65                    | 0                  | 0.00 |
| Confirmed for release        | 58                    | 0                  | 0.00 |
| Change manager decision      | 57                    | 0                  | 0.00 |
| Cust. Specific Customization | 55                    | 0                  | 0.00 |
| Planned for release          | 54                    | 0                  | 0.00 |
| Proposed for release         | 51                    | 0                  | 0.00 |
| Early NewFeature Customiza   | 46                    | 0                  | 0.00 |
| Cancelled                    | 45                    | 0                  | 0.00 |
| Upgrade of customization     | 40                    | 0                  | 0.00 |
| Unknown                      | 29                    | 0                  | 0.00 |
|                              |                       |                    |      |

| Priority  | # Incidents<br>Closed | Before<br>Deadline | Pct  | After<br>Deadline |
|-----------|-----------------------|--------------------|------|-------------------|
| Low       | 94                    | 0                  | 0.00 | 94                |
| Critical  | 81                    | 0                  | 0.00 | 81                |
| Medium    | 78                    | 0                  | 0.00 | 78                |
| Serious   | 71                    | 0                  | 0.00 | 71                |
| Escalated | 70                    | 0                  | 0.00 | 70                |
| None      | 62                    | 0                  | 0.00 | 62                |
| Unknown   | 44                    | 0                  | 0.00 | 44                |

| Organization              | # Incidents<br>Closed | Before<br>Deadline | Pct  |
|---------------------------|-----------------------|--------------------|------|
| HP Openview Operations    | 74                    | 0                  | 0.00 |
| HP Openview Performance I | 73                    | 0                  | 0.00 |
| HP Openview TeMIP         | 70                    | 0                  | 0.00 |
| HP Openview NNM           | 68                    | 0                  | 0.00 |
| HP Openview SPIs          | 66                    | 0                  | 0.00 |
| HP Openview IUM           | 64                    | 0                  | 0.00 |
| Unknown                   | 52                    | 0                  | 0.00 |
| HP Openview SIP           | 33                    | 0                  | 0.00 |

#### Weekly | Monthly | Quarterly |

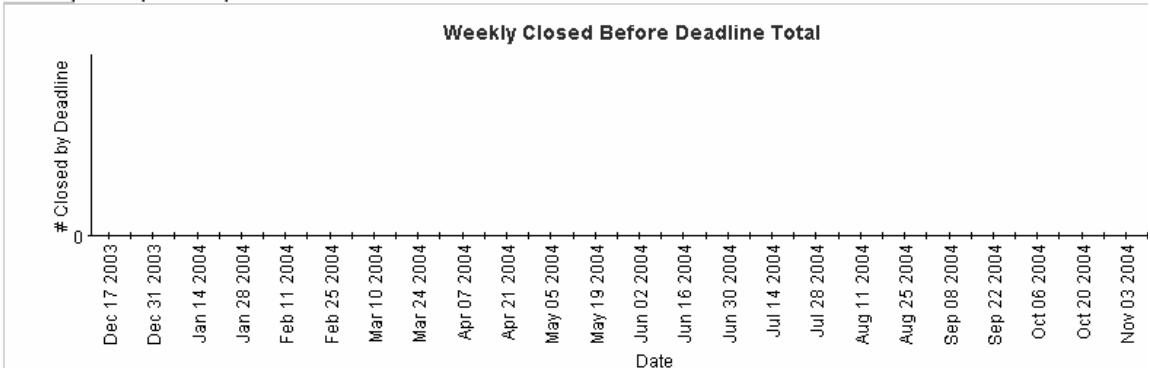

## **Incidents Closed on First Call Report**

This report shows the percentage incidents closed on the first call per classification, category, priority and workgroup.

The user selects start and end dates for the evaluation period. The report shows incidents that were registered on or after the start date, and before the end date.

## **Report Schedules**

- On demand
- Scheduled (daily, weekly, or monthly), configurable by the user

## **Report Fields**

#### Table 8-18Incidents Closed on First Call Report

| Report Item      | Description                                              |
|------------------|----------------------------------------------------------|
| Start Date field | Drop-down list. The start date of the evaluation period. |
| End Date field   | Drop-down list. The end date of the evaluation period.   |
| Incidents closed | Total number of incidents closed                         |
| table            | Number of incidents closed on first call                 |
|                  | Percentage closed on first call                          |
| Classification   | Per classification:                                      |
| table            | Number of incidents closed                               |
|                  | Number of incidents closed on first call                 |
|                  | Percentage closed on first call                          |
| Category table   | Per category:                                            |
|                  | Number of incidents closed                               |
|                  | Number of incidents closed on first call                 |
|                  | Percentage closed on first call                          |

| Report Item                    | Description                                                                                                    |  |  |  |
|--------------------------------|----------------------------------------------------------------------------------------------------|--|--|--|
| Priority table                 | Per priority code:                                                                                                    |  |  |  |
|                                | Number of incidents closed                                                                                                    |  |  |  |
|                                | Number of incidents closed on first call                                                                                                  |  |  |  |
|                                | Percentage closed on first call                                                                                                    |  |  |  |
| Organization                   | Per organization:                                                                                                    |  |  |  |
| table                          | Number of incidents closed                                                                                                    |  |  |  |
|                                | Number of incidents closed on first call                                                                                                  |  |  |  |
|                                | Percentage closed on first call                                                                                                    |  |  |  |
| Tabbed area with<br>bar charts | Number of incidents closed on first call at weekly,<br>monthly or quarterly intervals (where applicable)<br>within the evaluation period. |  |  |  |

## Table 8-18 Incidents Closed on First Call Report (Continued)

#### Figure 8-18 Sample Incidents Closed on First Call Report End Date

Start Date

Thu Dec 11 2003 👻

Mon Dec 06 2004 👻

| # Incidents | # Closed o |
|-------------|------------|
| Closed      | 1st Call   |
| 500         | 4          |

| Classification         | # Incidents<br>Closed | # Closed on<br>1st Call | Pct    | Category   |
|------------------------|-----------------------|-------------------------|--------|------------|
| Cost Manager           | 43                    | 0                       | 0.00 🔺 | Change A   |
| General                | 42                    | 1                       | 2.38   | Confirmed  |
| Configuration manager  | 39                    | 0                       | 0.00   | Change m   |
| System documentation   | 39                    | 0                       | 0.00   | Cust. Spec |
| Error in documentation | 38                    | 0                       | 0.00   | Planned fo |
| Additional software    | 35                    | 0                       | 0.00   | Proposed   |
| Report manager         | 34                    | 1                       | 2.94   | Early New  |
| Workorder module       | 34                    | 2                       | 5.88   | Cancelled  |
| Integration            | 33                    | 0                       | 0.00   | Upgrade o  |
| Unknown                | 33                    | 0                       | 0.00   | Unknown    |
| Platform port          | 32                    | 0                       | 0.00   |            |
| System administration  | 29                    | 0                       | 0.00   |            |
| Document Requirements  | 26                    | 0                       | n nn 🚬 | l          |

| # Incidents<br>Closed | # Closed<br>1st C                                                                 |
|-----------------------|-----------------------------------------------------------------------------------|
| 65                    |                                                                                   |
| 58                    |                                                                                   |
| 57                    |                                                                                   |
| 55                    |                                                                                   |
| 54                    |                                                                                   |
| 51                    |                                                                                   |
| 46                    |                                                                                   |
| 45                    |                                                                                   |
| 40                    |                                                                                   |
| 29                    |                                                                                   |
|                       |                                                                                   |
|                       | # Incidents<br>Closed<br>65<br>58<br>57<br>55<br>54<br>51<br>46<br>45<br>40<br>29 |

| Priority  | # Incidents<br>Closed | # Closed on<br>1st Call | Pct  | (   | Organization                 | # Incidents<br>Closed | # Closed<br>1st C |
|-----------|-----------------------|-------------------------|------|-----|------------------------------|-----------------------|-------------------|
| Low       | 94                    | 0                       | 0.00 | ł   | HP Openview Operations       | 74                    |                   |
| Critical  | 81                    | 1                       | 1.23 | ł   | HP Openview Performance Insi | 73                    |                   |
| Medium    | 78                    | 1                       | 1.28 | H   | HP Openview TeMIP            | 70                    |                   |
| Serious   | 71                    | 0                       | 0.00 | H   | HP Openview NNM              | 68                    |                   |
| Escalated | 70                    | 0                       | 0.00 | H   | HP Openview SPIs             | 66                    |                   |
| None      | 62                    | 1                       | 1.61 | H   | HP Openview IUM              | 64                    |                   |
| Unknown   | 44                    | 1                       | 2.27 | L L | Unknown                      | 52                    |                   |
|           |                       |                         |      | ł   | HP Openview SIP              | 33                    |                   |

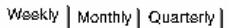

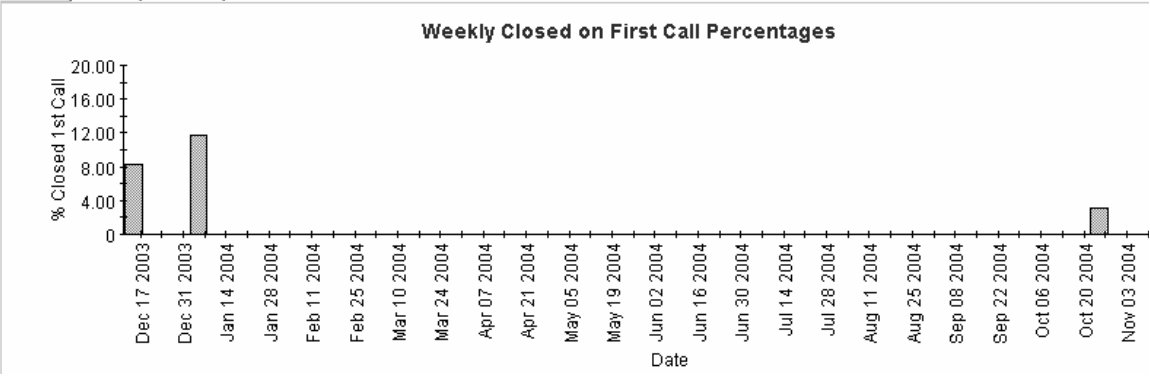

## **Incidents Details Report**

This report shows the incident records which have been received for reporting and processing by the warehouse system.

The user selects start and end dates for the evaluation period. The user can also set filters to reduce the selection and find specific cases. The primary table displays a limited set of rows (defaulted to 500 at most) and the lower table provides further details for the selected item.

## **Report Schedules**

- On demand
- Scheduled (daily, weekly, or monthly), configurable by the user

## **Report Fields**

Table 8-19Incidents Details Report

| Report Item                       | Description                                                                             |
|-----------------------------------|-----------------------------------------------------------------------------------------|
| Start Date field                  | Drop-down list. The start date of the evaluation period.                                |
| End Date field                    | Drop-down list. The end date of the evaluation period.                                  |
| Choose Category<br>field          | Drop-down list. The report is limited to incidents<br>in the selected category.         |
| Choose<br>Classification<br>field | Drop-down list. The report is limited to incidents<br>with the selected classification. |
| Choose<br>Workgroup field         | Drop-down list. The report is limited to incidents for the selected workgroup.          |
| Choose Priority<br>field          | Drop-down list. The report is limited to incidents with the selected priority code.     |
| Choose Closure<br>Code field      | Drop-down list. The report is limited to incidents with the selected closure code.      |
| Choose Impact<br>field            | Drop-down list. The report is limited to incidents with the selected impact.            |

## Table 8-19 Incidents Details Report (Continued)

| Report Item                     | Description                                                                                        |
|---------------------------------|----------------------------------------------------------------------------------------------------|
| Choose<br>Organization<br>field | Drop-down list. The report is limited to incidents<br>for the selected organization.               |
| Change details<br>list          | Details of the incidents which meet the selected parameters. Select an object for further details. |
| Further details<br>list         | Further details of the selected object.                                                            |

## Figure 8-19 Sample Incidents Details Report

## **Incidents Details**

| Start Date<br>Wed Nov 03 2004 💌 | Choose Category       | • |
|---------------------------------|-----------------------|---|
| End Date<br>Mon Dec 06 2004 💌   | Choose Classification | • |
|                                 | Choose Workgroup      | • |
|                                 | Choose Priority       | • |
|                                 | Choose Closure Code   | • |
|                                 | Choose Impact         | • |
|                                 | Choose Organization   | • |

#### Incident Details Only Recent Incidents Will Be Available

| Modification Time    | Caller Org Name                 | Category Name                  | Workgroup Name               | Classification Na      |
|----------------------|---------------------------------|--------------------------------|------------------------------|------------------------|
| Sun, Dec 5 10:38 AM  | HP Openview SPIs                | Proposed for release           | Design                       | Cost Manager           |
| Sat, Dec 4 9:38 PM   | HP Openview Operations          | Change manager decision        | RFC Assessment Team          | Problem manager        |
| Sat, Dec 4 9:38 PM   | HP Openview Operations          | Change Advisory Board decision | Future Products              | Error in documentation |
| Sat, Dec 4 5:42 PM   | HP Openview Operations          | Cancelled                      | Migration project team       | System documentation   |
| Sat, Dec 4 4:36 PM   | HP Openview SPIs                | Early NewFeature Customization | Interface Design team        | Additional software    |
| Fri, Dec 3 1:59 PM   | HP Openview NNM                 | Proposed for release           | RFC Assessment Team          | General                |
| Fri, Dec 3 1:59 PM   | HP Openview Operations          | Change Advisory Board decision | Change Advisory Board        | General                |
| Fri, Dec 3 1:58 PM   | HP Openview Performance Insight | Planned for release            | Interface Design team        | Report manager         |
| Fri, Dec 3 10:27 AM  | HP Openview NNM                 | Cancelled                      | Technical Marketing          | Workorder module       |
| Fri, Dec 3 10:27 AM  | HP Openview TeMIP               | Unknown                        | Interface Design team        | Integration            |
| Fri, Dec 3 10:06 AM  | HP Openview TeMIP               | Change Advisory Board decision | Technical Marketing          | Document Requiremer    |
| Wed, Dec 1 5:46 PM   | HP Openview IUM                 | Planned for release            | Migration project team       | Integration            |
| Wed, Dec 1 8:53 AM   | HP Openview TeMIP               | Planned for release            | Test & Quality Assurance     | System administration  |
| Mon, Nov 29 11:28 AM | HP Openview SPIs                | Confirmed for release          | Unknown                      | Problem manager        |
| Mon, Nov 29 11:28 AM | HP Openview Operations          | Planned for release            | Current Products             | General                |
| Mon, Nov 29 11:27 AM | HP Openview TeMIP               | Upgrade of customization       | Future Products              | System documentation   |
| Mon, Nov 29 11:27 AM | HP Openview Performance Insight | Proposed for release           | Design                       | Error in documentation |
| Sun, Nov 28 3:50 PM  | HP Openview IUM                 | Proposed for release           | Migration project team       | Problem manager        |
| Sun, Nov 28 10:47 AM | HP Openview Performance Insight | Planned for release            | Unknown                      | Platform port          |
| Sun, Nov 28 10:43 AM | HP Openview Operations          | Cancelled                      | Special Projects Engineering | General                |
| Sun, Nov 28 10:43 AM | HP Openview SIP                 | Confirmed for release          | Special Projects Engineering | Report manager         |
| Sun, Nov 28 10:42 AM | HP Openview TeMIP               | Planned for release            | Unknown                      | Configuration manager  |
| 4                    |                                 |                                | 1                            |                        |

#### Further Details for the Selected Item

| Folder Name | Creation Date       | Deadline Date | Actual Duration in hours | Workgroup Se |
|-------------|---------------------|---------------|--------------------------|--------------|
| Development | Thu, Oct 14 1:37 PM |               | 0.00                     | Unknov       |

## **Incidents by Closure Code Report**

This report shows the total number of incidents in the selected category with a further breakdown by closure code.

The user selects start and end dates for the evaluation period. The report shows incidents that were registered on or after the start date, and before the end date.

## **Report Schedules**

- On demand
- Scheduled (daily, weekly, or monthly), configurable by the user

## **Report Fields**

#### Table 8-20Incidents by Closure Code Report

| Report Item              | Description                                                           |  |  |  |  |  |  |  |
|--------------------------|-----------------------------------------------------------------------|--|--|--|--|--|--|--|
| Start Date field         | Drop-down list. The start date of the evaluation period.              |  |  |  |  |  |  |  |
| End Date field           | Drop-down list. The end date of the evaluation period.                |  |  |  |  |  |  |  |
| Drill-down               | Per category:                                                         |  |  |  |  |  |  |  |
| category table           | Number of incidents closed                                            |  |  |  |  |  |  |  |
|                          | Number of incidents closed before deadline                            |  |  |  |  |  |  |  |
|                          | Percentage closed before deadline                                     |  |  |  |  |  |  |  |
|                          | Number of incidents closed after deadline                             |  |  |  |  |  |  |  |
|                          | Click the drill icon to display information in a particular category. |  |  |  |  |  |  |  |
| Total incidents<br>table | Total number of incidents closed before deadline                      |  |  |  |  |  |  |  |
|                          | Number of incidents closed                                            |  |  |  |  |  |  |  |
|                          | Percentage closed before deadline                                     |  |  |  |  |  |  |  |
|                          | Number of incidents closed after deadline                             |  |  |  |  |  |  |  |

| <b>Report Item</b>             | Description                                                                                                    |
|--------------------------------|----------------------------------------------------------------------------------------------------|
| Closure code<br>table          | Number of incidents closed per closure code in the selected category.                                                                                                    |
| Tabbed area with<br>bar charts | Number of incidents closed before deadline at<br>weekly, monthly or quarterly intervals (where<br>applicable) within the evaluation period and in the<br>selected category. |

## Table 8-20 Incidents by Closure Code Report (Continued)

## Figure 8-20 Sample Incidents by Closure Code Report

# Service Desk

This report shows the total number of incidents (with a creation time between the Start and End dates selected) for the selected category per closure code. Select dates for start and end periods. Start Date <= Registration Time < End Date

## Help Desk

## Incidents by Closure Code

| Start Date                            |                              |         |            |         |                              |         |         |         |     |        |         |        |       |        |       |         |      |        |            |        |        |       |      |      |
|---------------------------------------|------------------------------|---------|------------|---------|------------------------------|---------|---------|---------|-----|--------|---------|--------|-------|--------|-------|---------|------|--------|------------|--------|--------|-------|------|------|
| Thu Dec 11 2003 👻 Category            |                              |         | # <b>h</b> | ncidel  | nts                          | Bei     | fore    | Pct     |     | After  |         | Clo    | sed   | -44    | hooid | onto    |      |        |            |        |        |       |      |      |
|                                       | Change Advisory Board decisi |         |            |         | Change Advisory Board decisi |         |         | 65      |     |        | 0.0     | 00     | 65    |        | Bet   | fore    | #    | Clock  | ents<br>od | Pe     | :t     |       |      |      |
| End Date Confirmed for release        |                              |         |            |         | 58                           |         |         | 0.0     | 00  | 58     | 8       | Dea    | dline |        | 0/03  | eu      |      |        |            |        |        |       |      |      |
| Mon Dec                               | :06 20                       | 04 👻    | C          | hange   | manag                        | ger de  | cision  |         |     |        | 57      |        |       | 0.0    | 00    | 57      | 7    |        |            |        | 500    | 0     | 0.0  | 00   |
|                                       |                              |         | C          | ust. Sp | pecific                      | Custo   | mizatio | on      |     |        | 55      |        |       | 0.0    | 00    | 55      | 5    |        |            |        |        |       |      |      |
|                                       |                              |         | PI         | anned   | for re                       | lease   |         |         |     |        | 54      |        |       | 0.0    | 00    | 54      | 4    |        |            |        |        |       |      |      |
|                                       |                              |         | Pi         | ropose  | ed for r                     | release | е       |         |     |        | 51      |        |       | 0.0    | 00    | 51      | 1    | Closu  | re Co      | de     |        |       |      | # in |
|                                       |                              |         | E          | arly Ne | ewFea                        | ture C  | ustomi  | ization |     |        | 46      |        |       | 0.0    | 00    | 46      | 6 I  | T Serv | rice Ma    | nager  | 5.2    |       |      |      |
|                                       |                              |         | C          | ancelle | ed                           |         |         |         |     |        | 45      |        |       | 0.0    | 00    | 43      | 5 I  | mplem  | ented      |        |        |       |      |      |
|                                       |                              |         | U          | pgrade  | e of cu                      | istomiz | zation  |         |     |        | 40      |        |       | 0.0    | 00    | 40      | 0 :  | Solved | l in Ser   | vice D | esk 4. | 0 SP4 |      |      |
|                                       |                              |         | U          | nknow   | 'n                           |         |         |         |     |        | 29      |        |       | 0.0    | 00    | 29      | 9 :  | Solved | l in Ser   | vice D | esk 4. | 5 SP3 |      |      |
|                                       |                              |         |            |         |                              |         |         |         |     |        |         |        |       |        |       |         |      | Solved | l in Ser   | vice D | esk 4. | 5 SP2 |      |      |
|                                       |                              |         |            |         |                              |         |         |         |     |        |         |        |       |        |       |         | :    | Solved | l in Ser   | vice D | esk 4. | 0 SP5 |      |      |
|                                       |                              |         |            |         |                              |         |         |         |     |        |         |        |       |        |       |         |      | T Serv | rice Ma    | nager  | 6.0    |       |      |      |
|                                       |                              |         |            |         |                              |         |         |         |     |        |         |        |       |        |       |         |      | - · ·  |            |        |        |       |      |      |
| Weekly                                | Monthl                       | v i Ous | arterly    | 1       |                              |         |         |         |     |        |         |        |       |        |       |         |      |        |            |        |        |       |      |      |
|                                       |                              | 1 22    |            | 1       |                              |         |         |         |     |        |         |        |       |        |       |         |      |        |            |        |        |       |      |      |
|                                       |                              |         |            |         |                              |         |         |         | Wee | ekly ( | Close   | d Be   | efore | e Dea  | dlir  | ie Tot  | al   |        |            |        |        |       |      |      |
|                                       |                              |         |            |         |                              |         |         |         |     | - I    | For the | e sele | ected | Catego | iry   |         |      |        |            |        |        |       |      |      |
| ц<br>Ц                                | 1                            |         |            |         |                              |         |         |         |     |        |         |        |       | _      | -     |         |      |        |            |        |        |       |      |      |
| i i i i i i i i i i i i i i i i i i i |                              |         |            |         |                              |         |         |         |     |        |         |        |       |        |       |         |      |        |            |        |        |       |      |      |
| )ea                                   |                              |         |            |         |                              |         |         |         |     |        |         |        |       |        |       |         |      |        |            |        |        |       |      |      |
|                                       |                              |         |            |         |                              |         |         |         |     |        |         |        |       |        |       |         |      |        |            |        |        |       |      |      |
| 5                                     |                              |         |            |         |                              |         |         |         |     |        |         |        |       |        |       |         |      |        |            |        |        |       |      |      |
| 0Se                                   |                              |         |            |         |                              |         |         |         |     |        |         |        |       |        |       |         |      |        |            |        |        |       |      |      |
| 5                                     |                              |         |            |         |                              |         |         |         |     |        |         |        |       |        |       |         |      |        |            |        |        |       |      |      |
| #                                     | 04                           |         | 4          | 4       | 4                            | 4       | ++      | 4       | 4   | 4      | 4       | 4      | 4     | 4      | 4     | + + + + | 4    | 4      | 4          | 4      | 4      | 4     | 4    | 4    |
|                                       | 8                            | 8       | 8          | 8       | 8                            | 8       | 8       | 8       | 8   | 8      | 8       | 8      | 8     | 8      | 8     | 8       | 8    | 8      | 8          | 8      | 8      | 8     | 8    | 8    |
|                                       | N 10-                        | 5       | 4          | 00      | -                            | 5       | 0       | 4       | 2   | 5      | 5       | 6      | 2     | 90     | 0.2   | 4       | 8    | -      | 40         | 8      | 2      | 9     | 0.0  | 6    |
|                                       | <u> </u>                     | 3       | n1         | n 2     | b 1                          | b 2     | ar 1    | ar 2    | - L | 12     | 0×      | ÿ1     | 0 u   | n 1    | пЗ    | Ξ.      | JI 2 | б<br>Т | g<br>7     | 0 d    | p 2    | ct O  | ct 2 | 20   |
|                                       | ő                            | å       | ല്         | ല്      | Б                            | Б       | ž       | ž       | ₹   | ₹      | Ň       | ž      | P     | Ę      | ₹     | -       | ٦    | Au     | Au         | ŝ      | å      | ō     | ō    | ž    |

Date

## **Incoming Incidents (History) Report**

This report shows the total number of incidents per classification, category, priority and organization.

The user selects start and end dates for the evaluation period. The report shows incidents that were registered on or after the start date, and before the end date.

## **Report Schedules**

- On demand
- Scheduled (daily, weekly, or monthly), configurable by the user

## **Report Fields**

#### Table 8-21Incoming Incidents (History) Report

| Report Item                 | Description                                                                                                    |
|-----------------------------|----------------------------------------------------------------------------------------------------|
| Start Date field            | Drop-down list. The start date of the evaluation period.                                                                        |
| End Date field              | Drop-down list. The end date of the evaluation period.                                                                          |
| Incidents table             | Total number of incidents opened.                                                                                               |
| Classification<br>table     | Number of incidents opened per classification.                                                                                  |
| Category table              | Number of incidents opened per category.                                                                                        |
| Priority table              | Number of incidents opened per priority code.                                                                                   |
| Organization<br>table       | Number of incidents opened per organization.                                                                                    |
| Tabbed area with bar charts | Percentage of incidents opened at weekly, monthly<br>or quarterly intervals (where applicable) within<br>the evaluation period. |

## OVPI Service Desk Reporting Help Desk Reports

#### Figure 8-21 Sample Incoming Incidents (History) Report Start Date End Date Mon Dec 06 2004 👻 # Incidents Oper Thu Dec 11 2003 🔻 17 Classification # Incidents Opened # Incide Category General 4 Cancelled Change Advisory Board decision Error in documentation 2 Report manager 2 Change manager decision Workorder module 2 Planned for release Unknown 2 Unknown Additional software Upgrade of customization 1 System documentation 1 Confirmed for release Platform port 1 Early NewFeature Customization Cost Manager 1 Proposed for release Document Requirements 1 Priority # Incidents Opened Organization # Incide HP Openview Operations None 4 3 HP Openview IUM Low 3 HP Openview SPIs Serious 2 Escalated HP Openview NNM 2 Unknown HP Openview Performance Insight 2 HP Openview SIP Medium Critical 1 Weekly | Monthly | Quarterly | Weekly Total Incidents Incident Count 5 Count 1 3. 01 Dec 17 2003 · Dec 31 2003 Jan 14 2004 Jan 28 2004 Apr 21 2004 May 05 2004 Aug 11 2004 Oct 20 2004 Nov 03 2004 Feb 11 2004 Feb 25 2004 Mar 10 2004 Mar 24 2004 Apr 07 2004 May 19 2004 Jun 02 2004 Jun 16 2004 Jun 30 2004 Jul 14 2004 Jul 28 2004 Aug 25 2004 Sep 08 2004 Sep 22 2004 Oct 06 2004 Date

#### **Chapter 8**

## **Incoming Incidents (Recent) Report**

This report shows the total number of incidents per classification, category, priority and workgroup.

The user selects start and end dates and times for the evaluation period. The report shows incidents that were registered on or after the start date and time, and before the end date and time.

## **Report Schedules**

- On demand
- Scheduled (daily, weekly, or monthly), configurable by the user

## **Report Fields**

#### Table 8-22 Incoming Incidents (Recent) Report

| Report Item             | Description                                              |
|-------------------------|----------------------------------------------------------|
| Start Date field        | Drop-down list. The start date of the evaluation period. |
| End Date field          | Drop-down list. The end date of the evaluation period.   |
| Start Hour field        | Drop-down list. The start time of the evaluation period. |
| End Hour field          | Drop-down list. The end time of the evaluation period.   |
| Incidents table         | Total number of incidents opened.                        |
| Classification<br>table | Number of incidents opened per classification.           |
| Category table          | Number of incidents opened per category.                 |
| Priority table          | Number of incidents opened per priority code.            |
| Organization<br>table   | Number of incidents opened per organization.             |

## Table 8-22 Incoming Incidents (Recent) Report (Continued)

| Report Item                    | Description                                                                                                    |
|--------------------------------|----------------------------------------------------------------------------------------------------|
| Tabbed area with<br>bar charts | Number of incidents opened at hourly or daily<br>intervals (where applicable) within the evaluation<br>period. |

## Figure 8-22 Sample Incoming Incidents (Recent) Report

## **Total Incoming Incidents (Recent)**

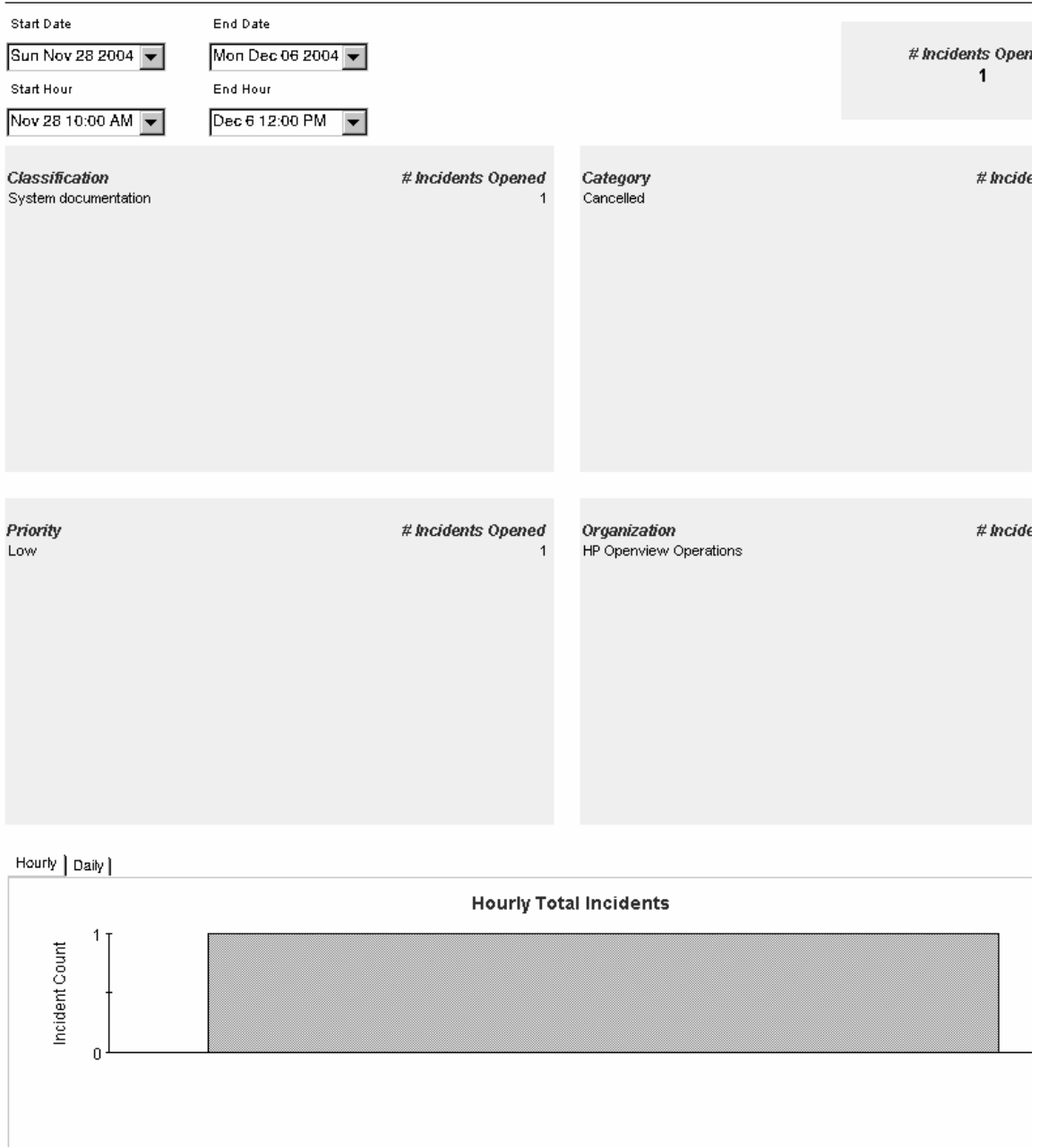

## **Average Duration of Problems Report**

This report shows the average duration of problems in days per classification, category, priority and workgroup.

The user selects start and end dates for the evaluation period. The report shows problems that were registered on or after the start date, and before the end date.

## **Report Schedules**

- On demand
- Scheduled (daily, weekly, or monthly), configurable by the user

## **Report Fields**

#### Table 8-23Average Duration of Problems Report

| Report Item                 | Description                                                                                                    |
|-----------------------------|----------------------------------------------------------------------------------------------------|
| Start Date field            | Drop-down list. The start date of the evaluation period.                                                                      |
| End Date field              | Drop-down list. The end date of the evaluation period.                                                                        |
| Total problems<br>table     | Total number of problems and average duration (in days).                                                                      |
| Classification<br>table     | Number of problems and average duration per classification.                                                                   |
| Category table              | Number of problems and average duration per category.                                                                         |
| Priority table              | Number of problems and average duration per priority code.                                                                    |
| Tabbed area with bar charts | Average duration of problems at weekly, monthly<br>or quarterly intervals (where applicable) within<br>the evaluation period. |

| Figure 8-23                                                                                                    | Sample Average I                                                                     | Ouration o                                                                                                    | f Problems Report                                                          |                                               |
|----------------------------------------------------------------------------------------------------|--------------------------------------------------------------------------------------|----------------------------------------------------------------------------------------------------|----------------------------------------------------------------------------|-----------------------------------------------|
| Wed Dec 10 2003                                                                                                    | rd Date<br>on Dec 06 2004 ┏                                                          |                                                                                                    |                                                                            | # Problems A<br>Dura<br>2, <b>508</b> 1       |
| Classification<br>Main screen Software Confiltem<br>ACES<br>Upgrade<br>Default progress monitor<br>Main screen Org.<br>ITO msgreg<br>API_CODES<br>Unsupported configuration<br>Probl by Specialist<br>To Do overview Specialist/Grou<br>Inventory Reconcilliation Mana<br>Data<br>Print<br>ITP Connections | <i># Problems</i> 5<br>6<br>10<br>12<br>12<br>6<br>9<br>7<br>8<br>7<br>11<br>9<br>11 | Avg         383.57         366.20         310.41         308.57         294.74         290.68         290.34         286.51         278.19         272.81         270.50         253.19         250.74         240.78 | <b>Category</b><br>Enhancement Request<br>Unknown<br>Known Error<br>Defect | <b># Problems</b><br>688<br>722<br>364<br>734 |
| Priority<br>None<br>Unknown<br>Critical<br>Escalated<br>Low<br>Serious<br>Medium                                                                                                    | # Problems<br>402<br>196<br>420<br>332<br>374<br>392<br>392                          | Avg<br>131.37<br>112.95<br>106.05<br>105.37<br>98.81<br>88.20<br>87.66                                                                                                    | Organization                                                               | # Problems                                    |
| Weekly   Monthly   Quarterly                                                                                                    |                                                                                      |                                                                                                    |                                                                            |                                               |
| 636.50<br>509.20<br>381.90<br>8254.60<br>₹ 127.30                                                                                                    | Week                                                                                 | ly Average Du                                                                                                    | uration of Problems                                                        |                                               |

.....

#### Sample Average Duration of Problems Report

Chapter 8

.

Oct 20 2004 -

Vov 03 2004 ·

vug 11 2004 -

vug 25 2004 sep 08 2004 sep 22 2004 Oct 06 2004

Jun 30 2004 Jul 14 2004 Jul 28 2004

Jun 16 2004

 $_0\mathbf{l}$ 

)ec 17 2003

eb 11 2004 eb 25 2004 Mar 10 2004 Mar 24 2004 Apr 07 2004 Apr 21 2004 -Aay 05 2004 Aay 19 2004 Jun 02 2004

Jan 28 2004
# **Problems by Category Report**

This report shows the total number of problems in the selected category with a further breakdown by impact, priority and classification.

The user selects start and end dates for the evaluation period. The report shows problems that were registered on or after the start date, and before the end date.

### **Report Schedules**

- On demand
- Scheduled (daily, weekly, or monthly), configurable by the user

### **Report Fields**

#### Table 8-24Problems by Category Report

| Report Item                  | Description                                                                                                    |
|------------------------------|----------------------------------------------------------------------------------------------------|
| Start Date field             | Drop-down list. The start date of the evaluation period.                                                                                         |
| End Date field               | Drop-down list. The end date of the evaluation period.                                                                                           |
| Drill-down<br>category table | Number of problems per category. Click the drill<br>icon to display information for a particular<br>category.                                    |
| Total problems<br>table      | Total number of problems.                                                                                                    |
| Impact table                 | Number of problems opened per impact code in the selected category.                                                                              |
| Priority table               | Number of problems opened per priority code in the selected category.                                                                            |
| Classification<br>table      | Number of problems opened per classification code<br>in the selected category.                                                                   |
| Tabbed area with bar charts  | Number of problems at weekly, monthly or<br>quarterly intervals (where applicable) within the<br>evaluation period and in the selected category. |

## Figure 8-24 Sample Problems by Category Report

# Problems by Category

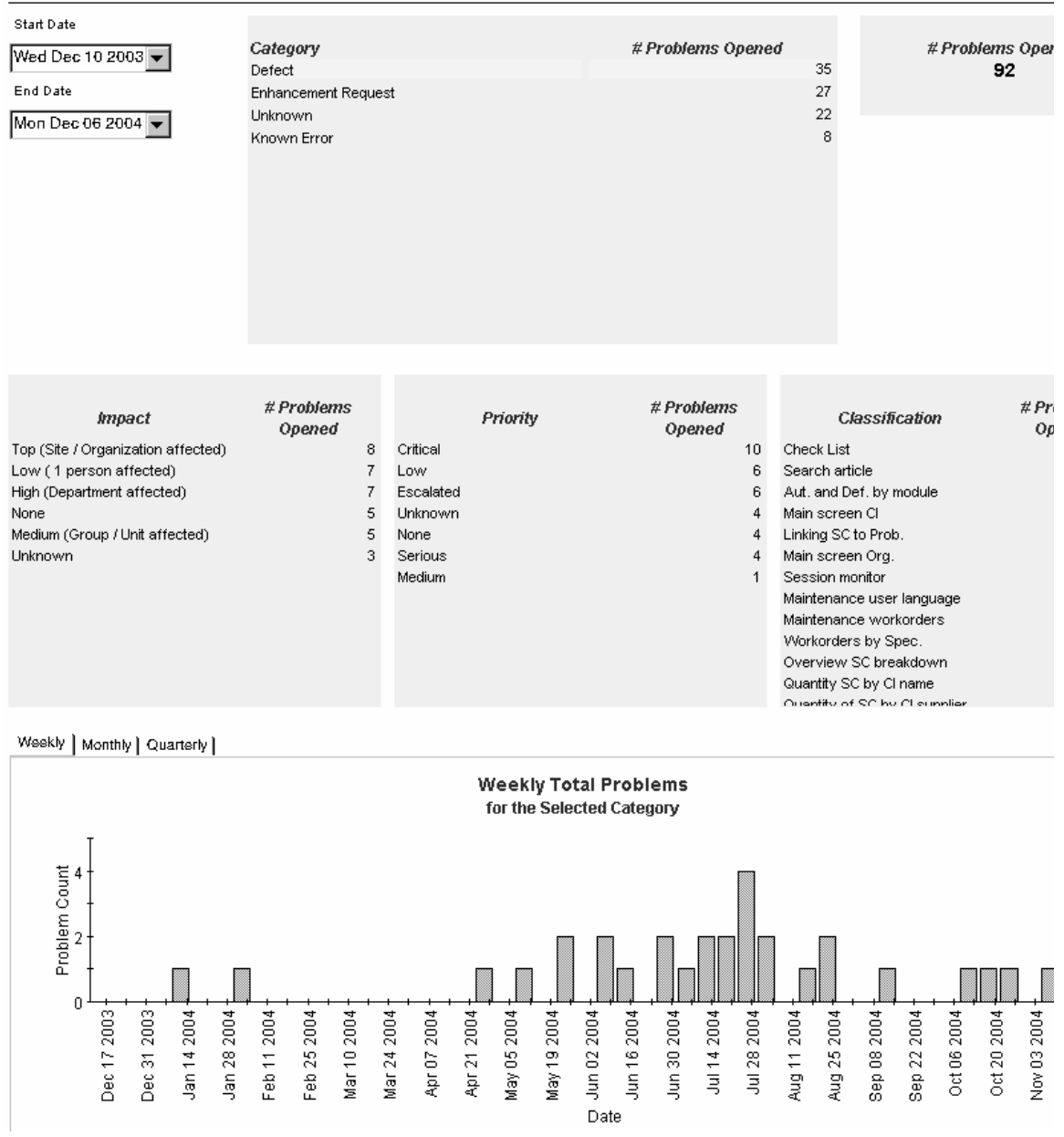

# **Problems by Classification Report**

This report shows the total number of problems with the selected classification, with a further breakdown by category.

The user selects start and end dates for the evaluation period. The report shows problems that were registered on or after the start date, and before the end date.

### **Report Schedules**

- On demand
- Scheduled (daily, weekly, or monthly), configurable by the user

### **Report Fields**

#### Table 8-25Problems by Classification Report

| Report Item                           | Description                                                                                                    |
|---------------------------------------|----------------------------------------------------------------------------------------------------|
| Start Date field                      | Drop-down list. The start date of the evaluation period.                                                                                                    |
| End Date field                        | Drop-down list. The end date of the evaluation period.                                                                                                    |
| Problems table                        | Total number of problems.                                                                                                    |
| Drill-down<br>classification<br>table | Number of problems per classification. Click the drill icon to display information for a particular classification.                                         |
| Category table                        | Number of problems per category with the selected classification.                                                                                           |
| Tabbed area with bar charts           | Number of problems at weekly, monthly or<br>quarterly intervals (where applicable) within the<br>evaluation period and with the selected<br>classification. |

### Figure 8-25 Sample Problems by Classification Report

# Service Desk

## Help Desk

This report shows the total number of problems (with a creation time between the Start and End dates selected) for the selected classification with a further break down by category. Select dates for start and end periods. Start Date <= Registration Time < End Date

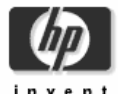

# **Problems by Classification**

| Start Date                     |                   |     |                     |                        |   |
|--------------------------------|-------------------|-----|---------------------|------------------------|---|
| Wed Dec 10 2003 🔻              |                   |     | # Proble            | ms Opened              |   |
| End Date                       |                   |     |                     | 92                     |   |
| Mon Dec 06 2004 💌              |                   |     |                     |                        |   |
| a                              | <i></i>           |     | for the s           | elected Classification |   |
| Classification                 | # Problems Opened |     |                     |                        |   |
| Zoeken config (voor rapporten) |                   | 3 📥 | Category            | # Problems Opene       | d |
| Search article                 |                   | 2   | Defect              |                        | 1 |
| Open Probl. by Spec.           |                   | 2   | Known Error         |                        | 1 |
| Main screen SC                 |                   | 2   | Enhancement Request |                        | 1 |
| Main screen Org.               |                   | 2   |                     |                        |   |

2

2

2

2

2

2

2

-

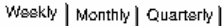

Fetching Service - SLA - Service Level

Date Calculations (Deadline, Duration, Start and ...

Session monitor

Add user wizard

Empty Database

**ITP** Connections

Check List

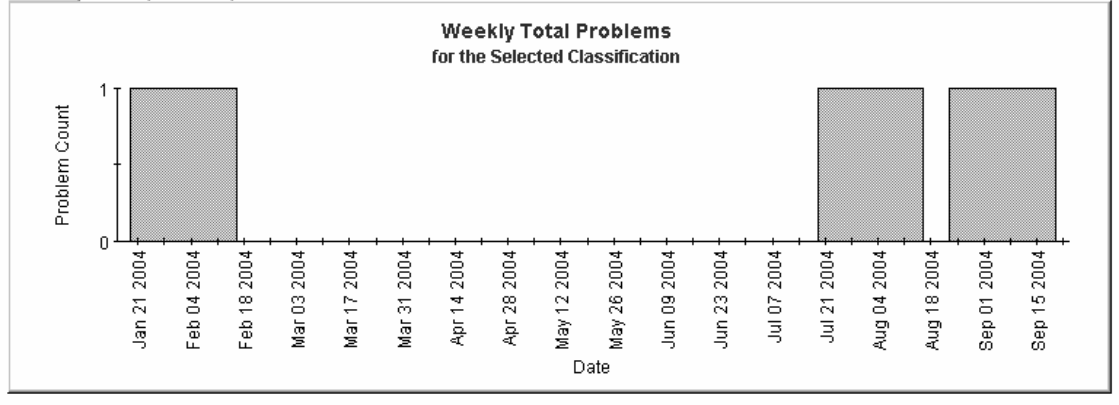

# **Problems Closed before Deadline by Category Report**

This report shows the percentage of problems closed before the deadline in the selected category, with a further breakdown by closure code.

The user selects start and end dates for the evaluation period. The report shows problems that were registered on or after the start date, and before the end date.

## **Report Schedules**

- On demand
- Scheduled (daily, weekly, or monthly), configurable by the user

### **Report Fields**

#### Table 8-26 Problems Closed before Deadline by Category Report

| Report Item      | Description                                                            |  |  |  |  |
|------------------|------------------------------------------------------------------------|--|--|--|--|
| Start Date field | Drop-down list. The start date of the evaluation period.               |  |  |  |  |
| End Date field   | Drop-down list. The end date of the evaluation period.                 |  |  |  |  |
| Problems closed  | • Total number of problems closed                                      |  |  |  |  |
| table            | Number of problems closed before deadline                              |  |  |  |  |
|                  | Percentage closed before deadline                                      |  |  |  |  |
|                  | Number closed after deadline                                           |  |  |  |  |
| Drill-down       | Per category:                                                          |  |  |  |  |
| category table   | • Number of problems closed                                            |  |  |  |  |
|                  | • Number of problems closed before deadline                            |  |  |  |  |
|                  | Percentage closed before deadline                                      |  |  |  |  |
|                  | Number closed after deadline                                           |  |  |  |  |
|                  | Click the drill icon to display information for a particular category. |  |  |  |  |

| Report Item                    | Description                                                                                                    |  |  |  |
|--------------------------------|----------------------------------------------------------------------------------------------------|--|--|--|
| Closure code<br>table          | Per closure code in the selected category:                                                                                                    |  |  |  |
|                                | Number of problems closed                                                                                                    |  |  |  |
|                                | Number of problems closed before deadline                                                                                                    |  |  |  |
|                                | Percentage closed before deadline                                                                                                    |  |  |  |
|                                | Number closed after deadline                                                                                                    |  |  |  |
| Tabbed area with<br>bar charts | Number of problems closed before deadline at<br>weekly, monthly or quarterly intervals (where<br>applicable) within the evaluation period and in the<br>selected category. |  |  |  |

# Table 8-26 Problems Closed before Deadline by Category Report

### Figure 8-26 Sample Problems Closed before Deadline by Category Report

Service Desk

This report shows the percentage of problems closed before the deadline (with a creation time between the Start and End dates selected) for the selected category and closure code. Select dates for start and end periods. Start Date <= Registration Time < End Date

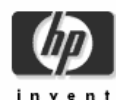

# Help Desk

# Problems Closed Before Deadline by Category

| Start Date Er       | nd Date          |        |       |                 |                                  |                                         |                 |                                 |
|---------------------|------------------|--------|-------|-----------------|----------------------------------|-----------------------------------------|-----------------|---------------------------------|
| Wed Dec 10 2003 💌 M | on Dec 06 2004 💌 |        |       | # Pr<br>Ci<br>2 | oblems<br>losed<br>2, <b>508</b> | Closed Before<br>Deadline<br><b>263</b> | Pct Cl<br>10.49 | osed After<br>Deadline<br>2,245 |
| Category            | # Problems       | Before | Pct   | After           |                                  | for the selec                           | ted Category    |                                 |
| Enhancement Request | 688              | 78     | 11.34 | 610             | Clo                              | sure Code                               | # Problems      | Before                          |
| Unknown             | 722              | 76     | 10.53 | 646             | Solved in c                      | ustomization(patch)                     | 11              | 3 🔺                             |
| Defect              | 734              | 71     | 9.67  | 663             | Solved in IT                     | SM 5.2.4                                | 10              | 3                               |
| Known Error         | 364              | 38     | 10.44 | 326             | Solved in IT                     | SM 5.6 patch 02                         | 9               | 3                               |
|                     |                  |        |       |                 | Knowledge                        | e base                                  | 15              | 2                               |
|                     |                  |        |       |                 | Solved in S                      | ervice Desk 2.0 SP3                     | 15              | 2                               |
|                     |                  |        |       |                 | Solved in M                      | VEBConnect 5.7.2                        | 14              | 2                               |
|                     |                  |        |       |                 | Closed on a                      | customer request                        | 13              | 2                               |
|                     |                  |        |       |                 | Solved in IT                     | SM 5.5 patch 02                         | 13              | 2                               |
|                     |                  |        |       |                 | Solved in S                      | ervice Desk 4.0 SP2                     | 13              | 2                               |
|                     |                  |        |       |                 | Complete s                       | olution offered                         | 12              | 2                               |
|                     |                  |        |       |                 | Unable to re                     | eproduce error                          | 11              | 2                               |
|                     |                  |        |       |                 | Unknown                          |                                         | 10              | 2 🗸                             |

#### Weekly | Monthly | Quarterly |

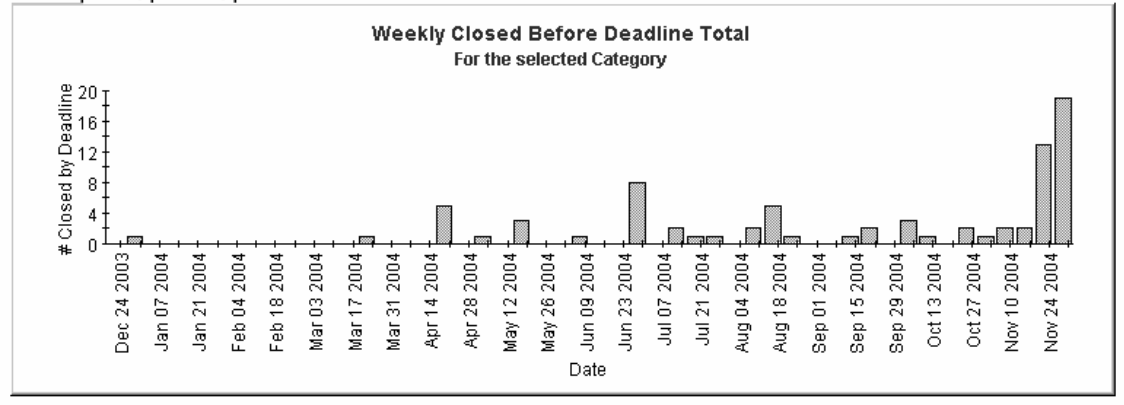

# **Problems Closed by Deadline Report**

This report shows the percentage of problems closed before the deadline per classification, category, priority and workgroup.

The user selects start and end dates for the evaluation period. The report shows problems that were registered on or after the start date, and before the end date.

### **Report Schedules**

- On demand
- Scheduled (daily, weekly, or monthly), configurable by the user

### **Report Fields**

#### Table 8-27 Problems Closed before Deadline Report

| Report Item      | Description                                              |  |  |  |
|------------------|----------------------------------------------------------|--|--|--|
| Start Date field | Drop-down list. The start date of the evaluation period. |  |  |  |
| End Date field   | Drop-down list. The end date of the evaluation period.   |  |  |  |
| Problems closed  | Total number of problems closed                          |  |  |  |
| table            | Number of problems closed before deadline                |  |  |  |
|                  | Percentage closed before deadline                        |  |  |  |
|                  | Number closed after deadline                             |  |  |  |
| Classification   | Per classification:                                      |  |  |  |
| table            | Number of problems closed                                |  |  |  |
|                  | Number of problems closed before deadline                |  |  |  |
|                  | Percentage closed before deadline                        |  |  |  |
|                  | Number closed after deadline                             |  |  |  |

| <b>Report Item</b>             | Description                                                                                                    |
|--------------------------------|----------------------------------------------------------------------------------------------------|
| Category table                 | Per category:                                                                                                    |
|                                | Number of problems closed                                                                                                    |
|                                | Number of problems closed before deadline                                                                                                  |
|                                | Percentage closed before deadline                                                                                                    |
|                                | Number closed after deadline                                                                                                    |
| Priority table                 | Per priority code:                                                                                                    |
|                                | Number of problems closed                                                                                                    |
|                                | Number of problems closed before deadline                                                                                                  |
|                                | Percentage closed before deadline                                                                                                    |
|                                | Number closed after deadline                                                                                                    |
| Organization                   | Per organization:                                                                                                    |
| table                          | Number of problems closed                                                                                                    |
|                                | Number of problems closed before deadline                                                                                                  |
|                                | Percentage closed before deadline                                                                                                    |
|                                | Number closed after deadline                                                                                                    |
| Tabbed area with<br>bar charts | Number of problems closed before deadline at<br>weekly, monthly or quarterly intervals (where<br>applicable) within the evaluation period. |

# Table 8-27 Problems Closed before Deadline Report (Continued)

### Figure 8-27 Sample Problems Closed by Deadline Report

Start Date

Wed Dec 10 2003 🔻

End Date Mon Dec 06 2004 👻

| # Problems | Closed Before | Pct   | Cio |
|------------|---------------|-------|-----|
| Closed     | Deadline      |       | D   |
| 2,508      | 263           | 10.49 |     |

| Classification              | # Problems<br>Closed | Before<br>Deadline | Pct   | After<br>Deadline |
|-----------------------------|----------------------|--------------------|-------|-------------------|
| Linking SC to Prob.         | 7                    | 3                  | 42.86 | 4 🔺               |
| Oracle Developer Tools      | 7                    | 3                  | 42.86 | 4                 |
| Maintenance messages        | 11                   | 4                  | 36.36 | 7                 |
| Print appointments          | 9                    | 3                  | 33.33 | 6                 |
| Main screen Def. Soft. Lib. | 6                    | 2                  | 33.33 | 4                 |
| Ul Rules                    | 6                    | 2                  | 33.33 | 4                 |
| Application Server          | 13                   | 4                  | 30.77 | 9                 |
| Maintenance search codes    | 13                   | 4                  | 30.77 | 9                 |
| Main screen SC              | 10                   | 3                  | 30.00 | 7                 |
| Information screen          | 14                   | 4                  | 28.57 | 10                |
| Forms Beeper                | 7                    | 2                  | 28.57 | 5                 |
| Open time of SC by priority | 7                    | 2                  | 28.57 | 5                 |
| Search Shec                 | 7                    | 2                  | 28.57 | 5 💌               |

| Category            | # Problems<br>Closed | Before<br>Deadline | Pct   |
|---------------------|----------------------|--------------------|-------|
| Enhancement Request | 688                  | 78                 | 11.34 |
| Unknown             | 722                  | 76                 | 10.53 |
| Known Error         | 364                  | 38                 | 10.44 |
| Defect              | 734                  | 71                 | 9.67  |
|                     |                      |                    |       |

| Priority  | # Problems<br>Closed | Before<br>Deadline | Pct   | After<br>Deadline |
|-----------|----------------------|--------------------|-------|-------------------|
| Low       | 374                  | 50                 | 13.37 | 324               |
| Medium    | 392                  | 46                 | 11.73 | 346               |
| Critical  | 420                  | 48                 | 11.43 | 372               |
| Escalated | 332                  | 32                 | 9.64  | 300               |
| None      | 402                  | 37                 | 9.20  | 365               |
| Serious   | 392                  | 35                 | 8.93  | 357               |
| Unknown   | 196                  | 15                 | 7.65  | 181               |

| Organization | # Problems<br>Closed | Before<br>Deadline | Pct |
|--------------|----------------------|--------------------|-----|
|              |                      |                    |     |

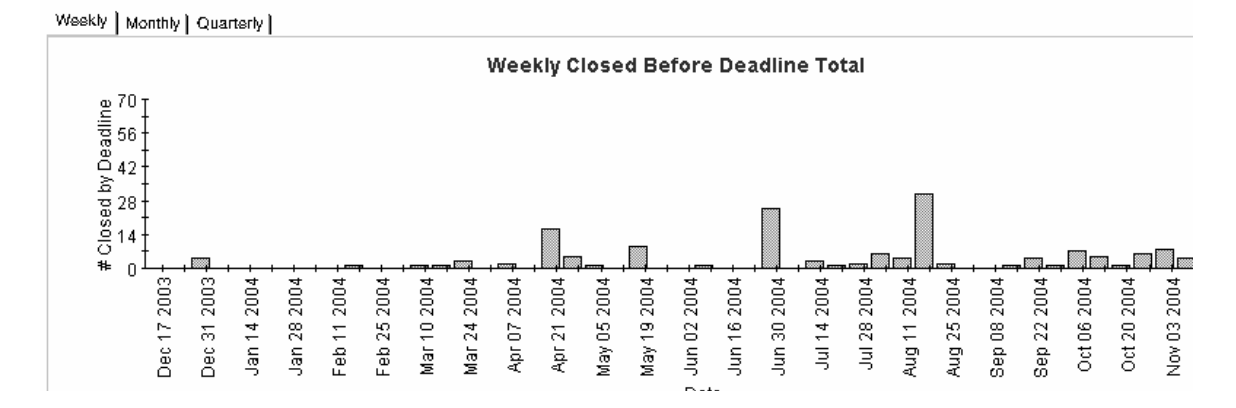

#### **Chapter 8**

# **Problems Closed on First Call Report**

This report shows the percentage of problems closed on the first call per classification, category, priority and workgroup.

The user selects start and end dates for the evaluation period. The report shows problems that were registered on or after the start date, and before the end date.

### **Report Schedules**

- On demand
- Scheduled (daily, weekly, or monthly), configurable by the user

### **Report Fields**

#### Table 8-28Problems Closed on First Call Report

| Report Item      | Description                                              |  |
|------------------|----------------------------------------------------------|--|
| Start Date field | Drop-down list. The start date of the evaluation period. |  |
| End Date field   | Drop-down list. The end date of the evaluation period.   |  |
| Problems closed  | Total number of problems closed                          |  |
| table            | Number of problems closed on first call                  |  |
|                  | Percentage closed on first call                          |  |
| Classification   | Per classification:                                      |  |
| table            | Number of problems closed                                |  |
|                  | Number of problems closed on first call                  |  |
|                  | Percentage closed on first call                          |  |
| Category table   | Per category:                                            |  |
|                  | Number of problems closed                                |  |
|                  | Number of problems closed on first call                  |  |
|                  | Percentage closed on first call                          |  |

| Report Item                    | Description                                                                                                    |
|--------------------------------|----------------------------------------------------------------------------------------------------|
| Priority table                 | Per priority code:                                                                                                    |
|                                | Number of problems closed                                                                                                    |
|                                | Number of problems closed on first call                                                                                                  |
|                                | Percentage closed on first call                                                                                                    |
| Organization<br>table          | Per organization:                                                                                                    |
|                                | Number of problems closed                                                                                                    |
|                                | Number of problems closed on first call                                                                                                  |
|                                | Percentage closed on first call                                                                                                    |
| Tabbed area with<br>bar charts | Number of problems closed on first call at weekly,<br>monthly or quarterly intervals (where applicable)<br>within the evaluation period. |

### Table 8-28 Problems Closed on First Call Report (Continued)

| Figure 8-28 | Sample Problems Closed on First Call Report |
|-------------|---------------------------------------------|
| Start Date  | End Date                                    |

| Start Date                                                                                                    | End Date                                                                                           |                                                                                                    |                                                                                                    |                                                                            |                                                  |                                     |
|----------------------------------------------------------------------------------------------------|----------------------------------------------------------------------------------------------------|----------------------------------------------------------------------------------------------------|----------------------------------------------------------------------------------------------------|----------------------------------------------------------------------------|--------------------------------------------------|-------------------------------------|
| Wed Dec 10 2003 💌                                                                                                    | Mon Dec 06 2004 💌                                                                                  |                                                                                                    |                                                                                                    |                                                                            | # Problems<br>Closed<br><b>2,508</b>             | # Closed on<br>1st Call<br><b>0</b> |
| Classification<br>Main scr. stand. workorders<br>(Self) Service Pages<br>Date Calculations (Deadline, Du.<br>Classificatie relaties<br>Print change workorders<br>Update All<br>Overview CI relations<br>Generate CI Wizard<br>Maintenance vacation days<br>CMDB<br>Session monitor<br>Security<br>Onen workord, by spectamord | # Problems<br>Closed<br>19<br>18<br>18<br>17<br>17<br>17<br>17<br>17<br>17<br>16<br>16<br>16<br>16 | # Closed on<br>1st Call<br>0<br>0<br>0<br>0<br>0<br>0<br>0<br>0<br>0<br>0<br>0<br>0<br>0<br>0<br>0<br>0<br>0<br>0 | Pct           0.00 ▲           0.00           0.00           0.00           0.00           0.00           0.00           0.00           0.00           0.00           0.00           0.00           0.00           0.00           0.00           0.00           0.00           0.00           0.00 | <b>Category</b><br>Defect<br>Unknown<br>Enhancement Request<br>Known Error | # Problems<br>Closed<br>734<br>722<br>688<br>364 | # Closed<br>1st C                   |
| <b>Priority</b><br>Critical<br>None<br>Medium<br>Serious<br>Low<br>Escalated<br>Unknown                                                                                                    | # Problems<br>Closed<br>420<br>392<br>392<br>374<br>332<br>196                                     | # Closed on<br>1st Call<br>0<br>0<br>0<br>0<br>0<br>0<br>0                                                        | Pct<br>0.00<br>0.00<br>0.00<br>0.00<br>0.00<br>0.00                                                                                                    | Organization                                                               | # Problems<br>Closed                             | # Closed<br>1st C                   |
| Weekly   Monthly   Quarterly                                                                                                    | 1                                                                                                  |                                                                                                    |                                                                                                    |                                                                            |                                                  |                                     |

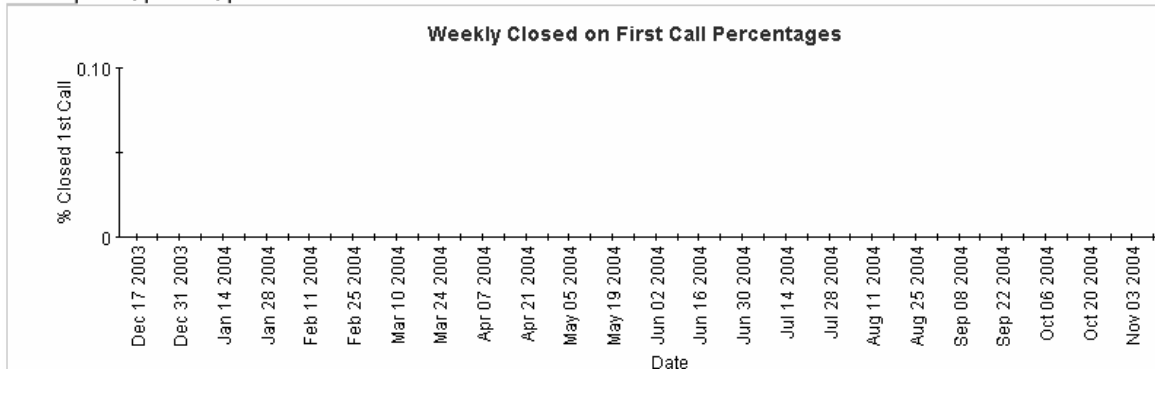

# **Problems Details Report**

This report shows the problem records which have been received for reporting and processing by the warehouse system.

The user selects start and end dates for the evaluation period. The user can also set filters to reduce the selection and find specific cases. The primary table displays a limited set of rows (defaulted to 500 at most) and the lower table provides further details for the selected item.

## **Report Schedules**

- On demand
- Scheduled (daily, weekly, or monthly), configurable by the user

### **Report Fields**

Table 8-29Problems Details Report

| Report Item                       | Description                                                                            |
|-----------------------------------|----------------------------------------------------------------------------------------|
| Start Date field                  | Drop-down list. The start date of the evaluation period.                               |
| End Date field                    | Drop-down list. The end date of the evaluation period.                                 |
| Choose Category<br>field          | Drop-down list. The report is limited to problems<br>in the selected category.         |
| Choose<br>Classification<br>field | Drop-down list. The report is limited to problems<br>with the selected classification. |
| Choose<br>Workgroup field         | Drop-down list. The report is limited to problems for the selected workgroup.          |
| Choose Priority<br>field          | Drop-down list. The report is limited to problems with the selected priority code.     |
| Choose Closure<br>Code field      | Drop-down list. The report is limited to problems with the selected closure code.      |
| Choose Impact<br>field            | Drop-down list. The report is limited to problems with the selected impact.            |

# Table 8-29 Problems Details Report (Continued)

| Report Item                     | Description                                                                                       |
|---------------------------------|---------------------------------------------------------------------------------------------------|
| Choose<br>Organization<br>field | Drop-down list. The report is limited to problems<br>for the selected organization.               |
| Change details<br>list          | Details of the problems which meet the selected parameters. Select an object for further details. |
| Further details<br>list         | Further details of the selected object.                                                           |

### Figure 8-29 Sample Problems Details Report

# **Problems Details**

| Start Date                    |                       |   |
|-------------------------------|-----------------------|---|
| Mon Nov 01 2004 👻             | Choose Category       |   |
| End Date<br>Mon Dec 06 2004 👻 | Choose Classification | • |
|                               | Choose Workgroup      | • |
|                               | Choose Priority       | • |
|                               | Choose Closure Code   |   |
|                               | Choose Impact         | • |
|                               | Choose Organization   | • |

#### Problem Details

**Only Recent Problems Will Be Available** 

| Modification Time  | Caller Org Name                 | Category Name       | Workgroup Name               | Classificati                   |
|--------------------|---------------------------------|---------------------|------------------------------|--------------------------------|
| Sun, Dec 5 8:19 PM | HP Openview Performance Insight | Defect              | Standards & Technology       | Db, tabl, index related inci's |
| Sun, Dec 5 7:50 PM | HP Openview IUM                 | Enhancement Request | Migration project team       | Empty Database                 |
| Sun, Dec 5 7:07 PM | HP Openview SPIs                | Enhancement Request | Design                       | Archive SC                     |
| Sun, Dec 5 6:20 PM | HP Openview IUM                 | Unknown             | Special Projects Engineering | Maintenance Appointments       |
| Sun, Dec 5 6:03 PM | HP Openview TeMIP               | Defect              | Design                       | Main screen Release            |
| Sat, Dec 4 9:40 PM | HP Openview Performance Insight | Enhancement Request | Documentation                | Other                          |
| Sat, Dec 4 9:24 PM | HP Openview NNM                 | Defect              | Technical Marketing          | Create Distribution list       |
| Sat, Dec 4 9:11 PM | HP Openview Operations          | Defect              | Change Advisory Board        | Db, tabl, index related inci's |
| Sat, Dec 4 8:56 PM | HP Openview SIP                 | Enhancement Request | Future Products              | Maintenance user preferences   |
| Sat, Dec 4 8:55 PM | HP Openview IUM                 | Enhancement Request | Integration project team     | Global update prices           |
| Sat, Dec 4 8:42 PM | HP Openview NNM                 | Known Error         | Special Projects Engineering | Actions                        |
| Sat, Dec 4 8:38 PM | HP Openview NNM                 | Enhancement Request | Interface Design team        | Security                       |
| Sat, Dec 4 8:31 PM | HP Openview IUM                 | Known Error         | Documentation                | Advanced and Quick Find        |
| Sat, Dec 4 8:29 PM | HP Openview TeMIP               | Unknown             | Design                       | Open workord, by spec/grp/org  |
| Sat, Dec 4 8:28 PM | HP Openview SIP                 | Defect              | Test & Quality Assurance     | Event Interface Developers Kit |
| Sat, Dec 4 8:26 PM | HP Openview NNM                 | Unknown             | Integration project team     | Forms                          |
| Sat, Dec 4 8:24 PM | HP Openview TeMIP               | Known Error         | Documentation                | Maintenance user language      |
| Sat, Dec 4 8:24 PM | HP Openview SPIs                | Unknown             | Change Advisory Board        | Data Access Layer              |
| Sat, Dec 4 8:21 PM | HP Openview TeMIP               | Known Error         | Migration project team       | Main screen Cl template        |
| Sat, Dec 4 7:39 PM | HP Openview IUM                 | Unknown             | Migration project team       | Search Standard Workorder      |
| Sat, Dec 4 7:15 PM | HP Openview SPIs                | Enhancement Request | Change Advisory Board        | Agent                          |
| Sat, Dec 4 7:10 PM | Unknown                         | Enhancement Request | Standards & Technology       | Other                          |
| •                  |                                 |                     |                              |                                |

#### Further Details for the Selected Item

| Folder Name | Creation Date      | Deadline Date       | Actual Duration in hours | Workgroup Se |
|-------------|--------------------|---------------------|--------------------------|--------------|
| Development | Fri, May 2 4:33 PM | Fri, May 16 4:33 PM | 0.00                     | CURRE        |

# **Problems by Closure Code Report**

This report shows the total number of problems for the selected category with a further breakdown by closure code.

The user selects start and end dates for the evaluation period. The report shows problems that were registered on or after the start date, and before the end date.

### **Report Schedules**

- On demand
- Scheduled (daily, weekly, or monthly), configurable by the user

### **Report Fields**

#### Table 8-30Problems by Closure Code Report

| Report Item      | Description                                                            |  |
|------------------|------------------------------------------------------------------------|--|
| Start Date field | Drop-down list. The start date of the evaluation period.               |  |
| End Date field   | Drop-down list. The end date of the evaluation period.                 |  |
| Drill-down       | Per category:                                                          |  |
| category table   | Number of problems closed                                              |  |
|                  | Number of problems closed before deadline                              |  |
|                  | Percentage closed before deadline                                      |  |
|                  | Number of problems closed after deadline                               |  |
|                  | Click the drill icon to display information for a particular category. |  |
| Total problems   | Total number of problems closed                                        |  |
| table            | Number of problems closed before deadline                              |  |
|                  | Percentage closed before deadline                                      |  |
|                  | Number of problems closed after deadline                               |  |

| Report Item                 | Description                                                                                                    |
|-----------------------------|----------------------------------------------------------------------------------------------------|
| Closure code<br>table       | Number of problems per closure code in the selected category.                                                                                                    |
| Tabbed area with bar charts | Number of problems closed before deadline at<br>weekly, monthly or quarterly intervals (where<br>applicable) within the evaluation period and in the<br>selected category. |

## Table 8-30 Problems by Closure Code Report (Continued)

### Figure 8-30 Sample Problems by Closure Code Report

# Service Desk

This report shows the total number of problems (with a creation time between the Start and End dates selected) for the selected category per closure code. Select dates for start and end periods. Start Date <= Registration Time < End Date

# **Help Desk**

# **Problems by Closure Code**

| Start Date            |                                                      |                              |              |         |            |                |                                          |       |
|-----------------------|------------------------------------------------------|------------------------------|--------------|---------|------------|----------------|------------------------------------------|-------|
| Wed Dec 10 2003 🔻     | Category                                             | # Problems                   | Before       | Pct     | After      | Closed         | # Problems                               |       |
| Fod Date              | Enhancement Request                                  | 688                          | 78           | 11.34   | 610        | Before         | Closed                                   | Pct   |
|                       | Unknown                                              | 722                          | 76           | 10.53   | 646<br>663 | Deadhne        | 2 500                                    | 10.40 |
| Mon Dec 06 2004 💌     | Known Error                                          | 364                          | 38           | 10.44   | 326        | 265            | 2,508                                    | 10.45 |
|                       |                                                      |                              |              |         |            |                |                                          |       |
|                       |                                                      |                              |              |         |            | Closure Cod    | le                                       | # Pro |
|                       |                                                      |                              |              |         |            | Knowledge ba   | ase                                      |       |
|                       |                                                      |                              |              |         |            | Solved in Serv | vice Desk 2.0 SP3                        |       |
|                       |                                                      |                              |              |         |            | No solution co | ould be found                            |       |
|                       |                                                      |                              |              |         |            | Solved in Serv | vice Desk 3.0 SP2                        |       |
|                       |                                                      |                              |              |         |            | Closed on cus  | stomer request                           |       |
|                       |                                                      |                              |              |         |            | Solved in ITSN | 1 5.5 patch 02                           |       |
|                       |                                                      |                              |              |         |            | - · · · -      |                                          |       |
| Weekly Monthly Quarte | arty                                                 |                              |              |         |            |                |                                          |       |
|                       |                                                      | Weekly Close                 | d Before     | Deadli  | ne Total   |                |                                          |       |
|                       |                                                      | For the                      | e selected C | ategory |            |                |                                          |       |
| 8 20 F                |                                                      |                              |              |         |            |                |                                          |       |
|                       |                                                      |                              |              |         |            |                |                                          |       |
|                       |                                                      |                              |              |         |            |                |                                          |       |
| a'2                   |                                                      |                              |              |         |            |                |                                          |       |
| 0 0 T                 |                                                      | <b>F</b>                     |              |         |            | 80000          |                                          |       |
|                       |                                                      |                              |              |         | . 🔲 📖 📼    |                |                                          |       |
| * 0 <del>7</del>      | $\begin{array}{cccccccccccccccccccccccccccccccccccc$ | 04                           | 04-          | 04-1    | 04         | 04-            | 04-1-1-1-1-1-1-1-1-1-1-1-1-1-1-1-1-1-1-1 | 04-1  |
| 50 50                 | 2 2 2 2 2                                            | 2 2 2 2                      | 20           | 50      | 50 20      | 20 20 20       | 2 2 2                                    | 20    |
| :24                   | 121<br>124<br>123<br>124                             | r 31<br>r 14<br>r 28<br>r 12 | /26<br>109   | 123     | 121        | 104<br>118     | 15<br>115<br>129<br>13                   | t 27  |
| Jar Dec               | Mai Fet ar                                           | a d d Ma<br>A d Ma           | May<br>Jur   | Jur .   | 77         | Aug<br>Aug     |                                          | õ     |
|                       |                                                      |                              | Date         | e       |            |                |                                          |       |

# **Incoming Problems (History) Report**

This report shows the total number of problems per classification, category, priority and organization.

The user selects start and end dates for the evaluation period. The report shows problems that were registered on or after the start date, and before the end date.

## **Report Schedules**

- On demand
- Scheduled (daily, weekly, or monthly), configurable by the user

### **Report Fields**

#### Table 8-31Incoming Problems (History) Report

| Report Item                 | Description                                                                                                    |
|-----------------------------|----------------------------------------------------------------------------------------------------|
| Start Date field            | Drop-down list. The start date of the evaluation period.                                                                       |
| End Date field              | Drop-down list. The end date of the evaluation period.                                                                         |
| Problems table              | Total number of problems opened.                                                                                               |
| Classification<br>table     | Number of problems opened per classification.                                                                                  |
| Category table              | Number of problems opened per category.                                                                                        |
| Priority table              | Number of problems opened per priority code.                                                                                   |
| Organization<br>table       | Number of problems opened per organization.                                                                                    |
| Tabbed area with bar charts | Percentage of problems opened at weekly, monthly<br>or quarterly intervals (where applicable) within<br>the evaluation period. |

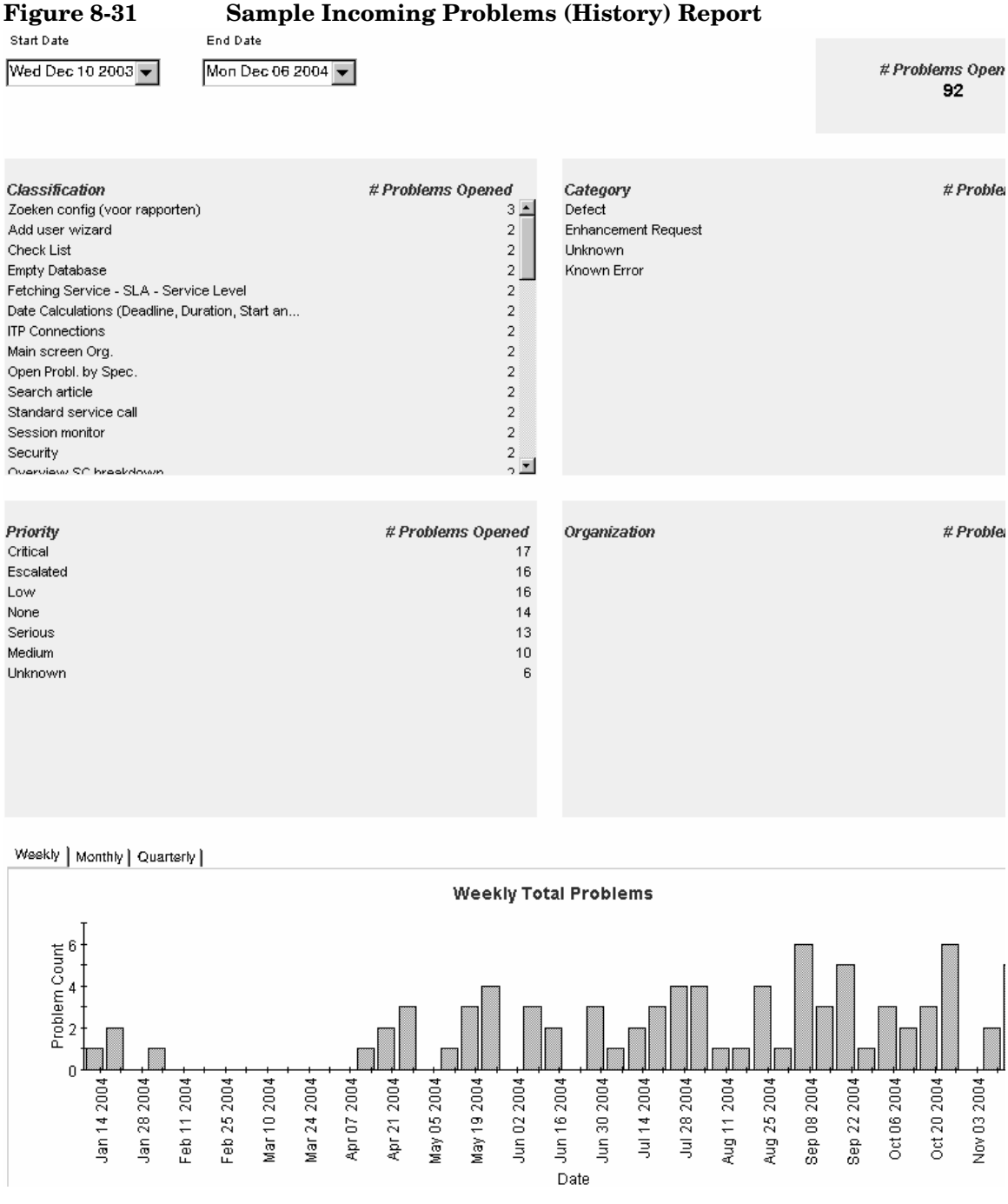

#### Sample Incoming Problems (History) Report

# **Incoming Problems (Recent) Report**

This report shows the total number of problems per classification, category, priority and workgroup.

The user selects start and end dates and times for the evaluation period. The report shows problems that were registered on or after the start date and time, and before the end date and time.

## **Report Schedules**

- On demand
- Scheduled (daily, weekly, or monthly), configurable by the user

### **Report Fields**

#### Table 8-32 Incoming Problems (Recent) Report

| Report Item             | Description                                              |
|-------------------------|----------------------------------------------------------|
| Start Date field        | Drop-down list. The start date of the evaluation period. |
| End Date field          | Drop-down list. The end date of the evaluation period.   |
| Start Hour field        | Drop-down list. The start time of the evaluation period. |
| End Hour field          | Drop-down list. The end time of the evaluation period.   |
| Problems table          | Total number of problems opened.                         |
| Classification<br>table | Number of problems opened per classification.            |
| Category table          | Number of problems opened per category.                  |
| Priority table          | Number of problems opened per priority code.             |
| Organization<br>table   | Number of problems opened per organization.              |

# Table 8-32 Incoming Problems (Recent) Report (Continued)

| Report Item                 | Description                                                                                                   |
|-----------------------------|----------------------------------------------------------------------------------------------------|
| Tabbed area with bar charts | Number of problems opened at hourly or daily<br>intervals (where applicable) within the evaluation<br>period. |

| Figure 8-32                                                                                                    | Sample Inco                                                  | ming Problems                                   | s (Recent) Report                                           |                             |
|----------------------------------------------------------------------------------------------------|--------------------------------------------------------------|-------------------------------------------------|-------------------------------------------------------------|-----------------------------|
| Start Date<br>Sun Nov 28 2004<br>Start Hour<br>Nov 28 9:00 PM                                                                                                    | End Date<br>Mon Dec 06 2004 💌<br>End Hour<br>Dec 6 4:00 PM 💌 |                                                 |                                                             | # Problems Open<br><b>6</b> |
| Classification<br>Db, tabl, index related inci's<br>Fetching Service - SLA - Serv<br>Maintenance user language<br>Other<br>Search Standard Workorder<br>Security | ice Level                                                    | # Problems Opened<br>1<br>1<br>1<br>1<br>1<br>1 | <b>Category</b><br>Defect<br>Enhancement Request<br>Unknown | # Proble                    |
| <i>Priority</i><br>None<br>Escalated<br>Serious<br>Unknown<br>Medium                                                                                             |                                                              | # Problems Opened<br>2<br>1<br>1<br>1<br>1<br>1 | Organization                                                | # Proble                    |
| Hourly Daily                                                                                                    |                                                              |                                                 |                                                             |                             |
|                                                                                                    |                                                              | Hourly Tot:                                     | al Problems                                                 |                             |
|                                                                                                    |                                                              |                                                 | Date                                                        |                             |

# **Average Duration of Service Calls Report**

This report shows the average duration of service calls in days per classification, category, priority and workgroup.

The user selects start and end dates for the evaluation period. The report shows service calls that were registered on or after the start date, and before the end date.

### **Report Schedules**

- On demand
- Scheduled (daily, weekly, or monthly), configurable by the user

### **Report Fields**

#### Table 8-33Average Duration of Service Calls Report

| Report Item                  | Description                                                                                                    |
|------------------------------|----------------------------------------------------------------------------------------------------|
| Start Date field             | Drop-down list. The start date of the evaluation period.                                                                           |
| End Date field               | Drop-down list. The end date of the evaluation period.                                                                             |
| Total service<br>calls table | Total number of service calls and average duration (in days).                                                                      |
| Classification<br>table      | Number of service calls and average duration per classification.                                                                   |
| Category table               | Number of service calls and average duration per category.                                                                         |
| Priority table               | Number of service calls and average duration per priority code.                                                                    |
| Tabbed area with bar charts  | Average duration of service calls at weekly,<br>monthly or quarterly intervals (where applicable)<br>within the evaluation period. |

### Sample Average Duration of Service Calls Report

Start Date

Figure 8-33

End Date

| Mon Dec 08 2003 💌 | Mon Dec 06 2004 💌 | # Servicecalls | Aı<br>Durat |
|-------------------|-------------------|----------------|-------------|
|                   |                   | 27,017         | 1           |

| Classification                 | # Servicecalls | Avg     |
|--------------------------------|----------------|---------|
| API_SYSTEM                     | 81             | 48.92 📥 |
| Search task                    | 77             | 43.30   |
| Classificatie relaties         | 72             | 42.80   |
| EIDK addprog                   | 62             | 41.09   |
| Prob. dispatch                 | 89             | 40.91   |
| Maintenance Function Keys      | 86             | 38.82   |
| Create Distribution list       | 80             | 38.50   |
| View related SC's              | 73             | 38.25   |
| Main screen employee           | 73             | 36.96   |
| Workorders multi rec.          | 98             | 33.27   |
| Print Prob. Cl name            | 71             | 33.15   |
| Open WO's by supportgroup      | 68             | 33.09   |
| Maintenance service hours Prob | 78             | 32.36   |
| Droh (multirec.)               | 80             | 31 78 🔳 |

| C  | Category               | # Servicecalls |
|----|------------------------|----------------|
| E  | nhancement request     | 3,958          |
| S  | Suggestion             | 7,698          |
| Ir | ncident                | 7,576          |
| F  | equest for Information | 7,785          |
|    |                        |                |
|    |                        |                |
|    |                        |                |
|    |                        |                |
|    |                        |                |
|    |                        |                |
|    |                        |                |
|    |                        |                |

| Priority  | # Servicecalls |
|-----------|----------------|
| Unknown   | 4,190          |
| Critical  | 4,221          |
| None      | 4,186          |
| Escalated | 2,120          |
| Medium    | 4,116          |
| Low       | 4,102          |
| Serious   | 4,082          |
|           |                |

| Organization                    | # Servicecalls |
|---------------------------------|----------------|
| HP Openview NNM                 | 3,522          |
| HP Openview TeMIP               | 3,601          |
| HP Openview SPIs                | 3,559          |
| Unknown                         | 3,662          |
| HP Openview IUM                 | 3,580          |
| HP Openview Performance Insight | 3,618          |
| HP Openview SIP                 | 1,819          |
| HP Openview Operations          | 3,656          |

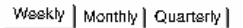

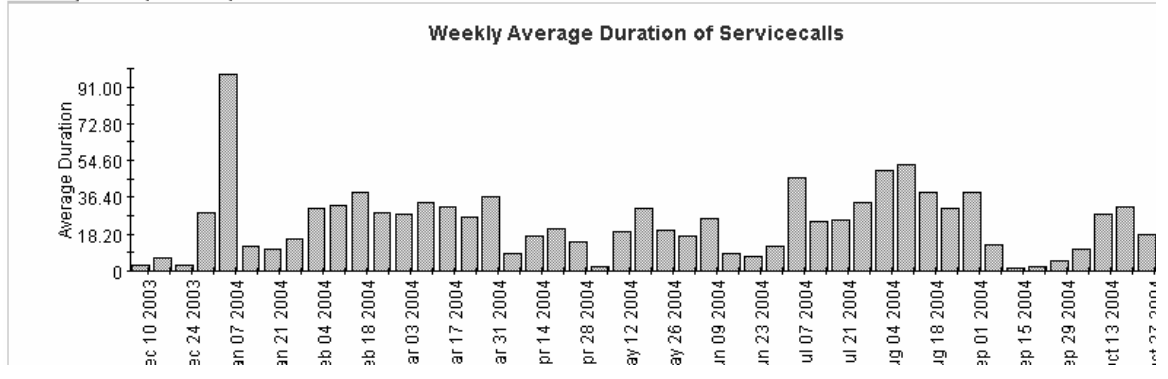

Avg 19.06 19.06 17.69 17.49 17.01 16.98 16.06

# Service Calls by Category Report

This report shows the total number of service calls in the selected category with a further breakdown by impact, priority and classification.

The user selects start and end dates for the evaluation period. The report shows service calls that were registered on or after the start date, and before the end date.

### **Report Schedules**

- On demand
- Scheduled (daily, weekly, or monthly), configurable by the user

### **Report Fields**

Table 8-34Service Calls by Category Report

| Report Item                  | Description                                                                                                    |
|------------------------------|----------------------------------------------------------------------------------------------------|
| Start Date field             | Drop-down list. The start date of the evaluation period.                                                                                              |
| End Date field               | Drop-down list. The end date of the evaluation period.                                                                                                |
| Drill-down<br>category table | Number of service calls per category. Click the<br>drill icon to display information for a particular<br>category.                                    |
| Total service<br>calls table | Total number of service calls.                                                                                                    |
| Impact table                 | Number of service calls opened per impact code in the selected category.                                                                              |
| Priority table               | Number of service calls opened per priority code in the selected category.                                                                            |
| Classification<br>table      | Number of service calls opened per classification code in the selected category.                                                                      |
| Tabbed area with bar charts  | Number of service calls at weekly, monthly or<br>quarterly intervals (where applicable) within the<br>evaluation period and in the selected category. |

## Figure 8-34Sample Service Calls by Category Report

# Servicecalls by Category

| Start Date                                                                                                    |                                                                               |                                                                                          |                                                              |                                                                                                    |                                                                                                    |
|----------------------------------------------------------------------------------------------------|-------------------------------------------------------------------------------|------------------------------------------------------------------------------------------|--------------------------------------------------------------|----------------------------------------------------------------------------------------------------|----------------------------------------------------------------------------------------------------|
| Mon Dec 08 2003 💌                                                                                                    | Category<br>Incident                                                          |                                                                                          | # Servicecalls Open                                          | ad 343                                                                                                    | # Servicecalls Ope<br>1.151                                                                                                    |
| End Date                                                                                                    | Request for Information                                                       |                                                                                          |                                                              | 327                                                                                                    | · ·                                                                                                    |
| Mon Dec 06 2004 💌                                                                                                    | Suggestion<br>Enhancement request                                             |                                                                                          |                                                              | 317<br>164                                                                                                    |                                                                                                    |
| Impact<br>Low (1 person affected)<br>Passed on by<br>High (Department affected)<br>Medium (Group / Unit affected)<br>Top (Site / Organization affected)<br>None<br>Unknown | # Servicecalls<br>Opened 57 C<br>55 U<br>53 S<br>52 N<br>52 M<br>45 L<br>29 E | <i>Priority</i><br>Oritical<br>Jinknown<br>Serious<br>Jone<br>Aedium<br>Jow<br>Escalated | # Servicecalls<br>Opened<br>53<br>53<br>52<br>51<br>41<br>28 | Cla<br>Maintenance<br>Overview S<br>API_CODES<br>Integration (<br>Unknown<br>Search Cl<br>Search Prot<br>Search Cl te<br>Maintenance<br>Open time o<br>Overview S | assification # Serv<br>op<br>e Language<br>SLA detail<br>:<br>Email, LDAP, Manag<br>r caller / Cl / SLA<br>o.<br>emplate<br>e category & code<br>e Service Hours<br>of SC by category<br>SC by category |
| Weekly Monthly Quarterly                                                                                                    |                                                                               |                                                                                          |                                                              |                                                                                                    |                                                                                                    |
| 40 T                                                                                                    |                                                                               | Weekly Total Se<br>for the Selected                                                      | rvicecalls<br>Category                                       |                                                                                                    |                                                                                                    |
| Dec 10 2003<br>Dec 10 2003<br>Dec 24 2003<br>Jan 07 2004<br>Jan 21 2004                                                                                                    | Feb 04 2004                                                                   | Mar 31 2004                                                                              | at Jun 09 2004                                               | Aug 04 2004                                                                                                    | Sep 01 2004                                                                                                    |

# Service Calls by Classification Report

This report shows the total number of service calls with the selected classification, with a further breakdown by category.

The user selects start and end dates for the evaluation period. The report shows service calls that were registered on or after the start date, and before the end date.

### **Report Schedules**

- On demand
- Scheduled (daily, weekly, or monthly), configurable by the user

### **Report Fields**

#### Table 8-35Service Calls by Classification Report

| Report Item                           | Description                                                                                                    |
|---------------------------------------|----------------------------------------------------------------------------------------------------|
| Start Date field                      | Drop-down list. The start date of the evaluation period.                                                                                                    |
| End Date field                        | Drop-down list. The end date of the evaluation period.                                                                                                    |
| Service Calls<br>table                | Total number of service calls.                                                                                                    |
| Drill-down<br>classification<br>table | Number of service calls per classification. Click<br>the drill icon to display information for a<br>particular classification.                                   |
| Category table                        | Number of service calls per category with the selected classification.                                                                                           |
| Tabbed area with<br>bar charts        | Number of service calls at weekly, monthly or<br>quarterly intervals (where applicable) within the<br>evaluation period and with the selected<br>classification. |

### Figure 8-35Sample Service Calls by Classification Report

# Service Desk

## Help Desk

This report shows the total number of service calls (with a creation time between the Start and End dates selected) for the selected classification with a further break down by category. Select dates for start and end periods. Start Date <= Registration Time < End Date

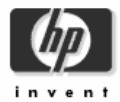

# Servicecalls by Classification

| Start Date                                   |                       |      |                         |                       |
|----------------------------------------------|-----------------------|------|-------------------------|-----------------------|
| Mon Dec 08 2003 🔻                            |                       |      | # Servicecall           | s Opened              |
| End Date                                     |                       |      | 1,15                    | 1                     |
| Mon Dec 06 2004 💌                            |                       |      |                         |                       |
| 01                                           | 40                    |      | for the sele            | cted Classification   |
| Classification                               | # Servicecalls Opened |      |                         |                       |
| Integration (Email, LDAP, ManageX, NNM, Radi |                       | 10 📥 | Category                | # Servicecalls Opened |
| API_CODES                                    |                       | 9    | Incident                | 4                     |
| Search Cl                                    |                       | 8    | Request for Information | 3                     |
| Quantity of SC by Cl supplier                |                       | 8    | Suggestion              | 2                     |
| Search archived SC                           |                       | 8    | Enhancement request     | 1                     |
| API_CONFIGURATION                            |                       | 8    |                         |                       |
| CMDB explorer                                |                       | 8    |                         |                       |
| API_PROBLEM                                  |                       | 8    |                         |                       |
| Timezones                                    |                       | 8    |                         |                       |
| Rule Manager                                 |                       | 8    |                         |                       |
| Search Cl template                           |                       | 7    |                         |                       |
| Maintenance category & code                  |                       | 7    |                         |                       |
|                                              |                       |      |                         |                       |

#### Weekly | Monthly | Quarterly |

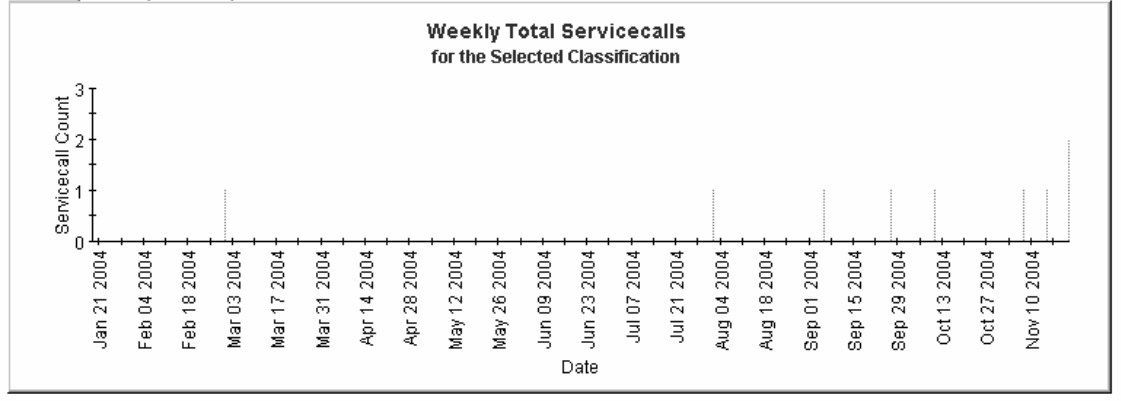

# Service Calls Closed before Deadline by Category Report

This report shows the percentage of service calls closed before the deadline in the selected category, with a further breakdown by closure code.

The user selects start and end dates for the evaluation period. The report shows service calls that were registered on or after the start date, and before the end date.

### **Report Schedules**

- On demand
- Scheduled (daily, weekly, or monthly), configurable by the user

#### **Report Fields**

### Table 8-36 Service Calls Closed before Deadline by Category Report

| Report Item                   | Description                                                                                                    |  |  |
|-------------------------------|----------------------------------------------------------------------------------------------------|--|--|
| Start Date field              | Drop-down list. The start date of the evaluation period.                                                                                                    |  |  |
| End Date field                | Drop-down list. The end date of the evaluation period.                                                                                                    |  |  |
| Service Calls<br>closed table | <ul> <li>Total number of service calls closed</li> <li>Number of service calls closed before deadline</li> <li>Percentage closed before deadline</li> <li>Number of service calls closed after deadline</li> </ul> |  |  |

| <b>Report Item</b>             | Description                                                                                                    |
|--------------------------------|----------------------------------------------------------------------------------------------------|
| Drill-down                     | Per category:                                                                                                    |
| category table                 | Number of service calls closed                                                                                                    |
|                                | • Number of service calls closed before deadline                                                                                                    |
|                                | Percentage closed before deadline                                                                                                    |
|                                | Number of service calls closed after deadline                                                                                                    |
|                                | Click the drill icon to display information for a particular category.                                                                                                    |
| Closure code                   | Per closure code in the selected category:                                                                                                    |
| table                          | Number of service calls closed                                                                                                    |
|                                | • Number of service calls closed before deadline                                                                                                    |
|                                | Percentage closed before deadline                                                                                                    |
|                                | • Number of service calls closed after deadline                                                                                                    |
| Tabbed area with<br>bar charts | Number of service calls closed before deadline at<br>weekly, monthly or quarterly intervals (where<br>applicable) within the evaluation period and in the<br>selected category. |

## Table 8-36 Service Calls Closed before Deadline by Category Report

#### Figure 8-36 Sample Service Calls Closed before Deadline by Category Report

Service Desk

This report shows the percentage of service calls closed before the deadline (with a creation time between the Start and End dates selected) for the selected category and closure code. Select dates for start and end periods. Start Date <= Registration Time < End Date

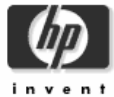

## Help Desk

# Servicecalls Closed Before Deadline by Category

| Start Date              | End Date          |        |       |            |                             |                                    |                 |                                  |
|-------------------------|-------------------|--------|-------|------------|-----------------------------|------------------------------------|-----------------|----------------------------------|
| Mon Dec 08 2003 🔻       | Mon Dec 06 2004 💌 |        |       | # Ser<br>C | vicecalls<br>losed<br>7.017 | Closed Before<br>Deadline<br>9.174 | Pct CK<br>33.96 | osed After<br>Deadline<br>17.843 |
|                         |                   |        |       |            | .,                          | -,                                 |                 | ,                                |
| Category                | # Servicecalls    | Before | Pct   | After      |                             | for the sele                       | cted Category   |                                  |
| Request for Information | 7,785             | 2,683  | 34.46 | 5,102      | Clo                         | sure Code                          | # Servicecalls  | Before                           |
| Suggestion              | 7,698             | 2,605  | 33.84 | 5,093      | Solved in Pl                | HD4403 patch 02                    | 93              | 43 🔺                             |
| Incident                | 7,576             | 2,511  | 33.14 | 5,065      | Related to (                | Change                             | 102             | 42                               |
| Enhancement request     | 3,958             | 1,375  | 34.74 | 2,583      | Solved by a                 | a visit from Prolin                | 84              | 41                               |
|                         |                   |        |       |            | Solved in W                 | /EBConnect 5.6.2                   | 110             | 40 💻                             |
|                         |                   |        |       |            | Solved in IT                | SM 5.7 patch 05                    | 106             | 39                               |
|                         |                   |        |       |            | Solved in S                 | ervice Desk 2.0 SP1                | 101             | 39                               |
|                         |                   |        |       |            | Hotfix delive               | ered                               | 97              | 39                               |
|                         |                   |        |       |            | Solved in S                 | ervice Desk 2.0 SP3                | 79              | 37                               |
|                         |                   |        |       |            | Solved in S                 | ervice Desk 3.0 SP3                | 104             | 36                               |
|                         |                   |        |       |            | Solved in W                 | EBConnect 1.6.2                    | 87              | 36                               |
|                         |                   |        |       |            | Solved in IT                | SM 5.5                             | 86              | 36                               |
|                         |                   |        |       |            | Workaroun                   | d offered                          | 85              | 36 🚽                             |

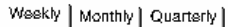

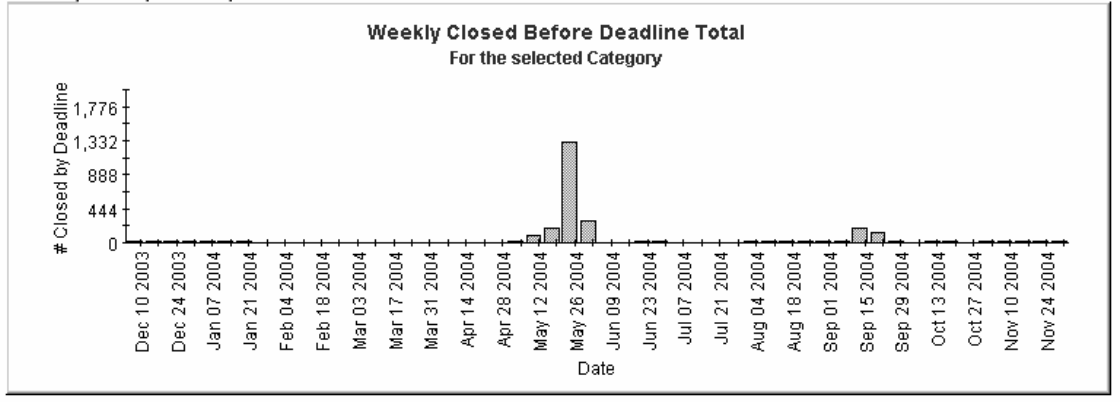

# Service Calls Closed by Deadline Report

This report shows the percentage of service calls closed before the deadline per classification, category, priority and workgroup.

The user selects start and end dates for the evaluation period. The report shows service calls that were registered on or after the start date, and before the end date.

### **Report Schedules**

- On demand
- Scheduled (daily, weekly, or monthly), configurable by the user

### **Report Fields**

#### Table 8-37 Service Calls Closed before Deadline Report

| Report Item      | Description                                              |
|------------------|----------------------------------------------------------|
| Start Date field | Drop-down list. The start date of the evaluation period. |
| End Date field   | Drop-down list. The end date of the evaluation period.   |
| Service Calls    | Total number of service calls closed                     |
| closed table     | • Number of service calls closed before deadline         |
|                  | Percentage closed before deadline                        |
|                  | Number of service calls closed after deadline            |
| Classification   | Per classification:                                      |
| table            | Number of service calls closed                           |
|                  | • Number of service calls closed before deadline         |
|                  | Percentage closed before deadline                        |
|                  | Number of service calls closed after deadline            |

| <b>Table 8-37</b> | Service Calls Closed before Deadline Report (Continued) |
|-------------------|---------------------------------------------------------|
|-------------------|---------------------------------------------------------|

| Report Item                 | Description                                                                                                    |
|-----------------------------|----------------------------------------------------------------------------------------------------|
| Category table              | Per category:                                                                                                    |
|                             | Number of service calls closed                                                                                                    |
|                             | • Number of service calls closed before deadline                                                                                                |
|                             | Percentage closed before deadline                                                                                                    |
|                             | Number of service calls closed after deadline                                                                                                   |
| Priority table              | Per priority code:                                                                                                    |
|                             | Number of service calls closed                                                                                                    |
|                             | • Number of service calls closed before deadline                                                                                                |
|                             | Percentage closed before deadline                                                                                                    |
|                             | Number of service calls closed after deadline                                                                                                   |
| Organization                | Per organization:                                                                                                    |
| table                       | Number of service calls closed                                                                                                    |
|                             | • Number of service calls closed before deadline                                                                                                |
|                             | Percentage closed before deadline                                                                                                    |
|                             | Number of service calls closed after deadline                                                                                                   |
| Tabbed area with bar charts | Number of service calls closed before deadline at<br>weekly, monthly or quarterly intervals (where<br>applicable) within the evaluation period. |

### Figure 8-37 Sample Service Calls Closed by Deadline Report

Start Date

End Date

| Mon Dec 08 2003 💌 Mon Dec 06 2004 💌 | # Servicecalls<br>Closed<br>27,017 | Closed Before<br>Deadline<br>9,174 | Pct<br>33.96 | Cio:<br>Di<br>1 |
|-------------------------------------|------------------------------------|------------------------------------|--------------|-----------------|
|                                     |                                    |                                    |              |                 |

| Classification                | #<br>Servicecalls<br>Closed | Before<br>Deadline | Pct   | After<br>Deadline |
|-------------------------------|-----------------------------|--------------------|-------|-------------------|
| Database (table, index, key,  | 95                          | 47                 | 49.47 | 48 🔺              |
| Beta Product                  | 69                          | 32                 | 46.38 | 37                |
| CI Information                | 93                          | 43                 | 46.24 | 50                |
| Maintenance progress monit    | 76                          | 35                 | 46.05 | 41                |
| Overview Service detail       | 85                          | 39                 | 45.88 | 46                |
| Overview SLA & service &      | 94                          | 42                 | 44.68 | 52                |
| Overview SC breakdown         | 74                          | 33                 | 44.59 | 41                |
| Print change code             | 83                          | 37                 | 44.58 | 46                |
| Scanned Cl's per location     | 88                          | 39                 | 44.32 | 49                |
| Priority-Target Set. Helpdesk | 84                          | 37                 | 44.05 | 47                |
| Linking Prob. to change       | 71                          | 31                 | 43.66 | 40                |
| Changes multi rec             | 74                          | 30                 | 43.04 | 40 🗵              |

| Category                | # Servicecalls<br>Closed | Before<br>Deadline | Pct   |
|-------------------------|--------------------------|--------------------|-------|
| Enhancement request     | 3,958                    | 1,375              | 34.74 |
| Request for Information | 7,785                    | 2,683              | 34.46 |
| Suggestion              | 7,698                    | 2,605              | 33.84 |
| Incident                | 7,576                    | 2,511              | 33.14 |
|                         |                          |                    |       |
|                         |                          |                    |       |
|                         |                          |                    |       |

| Priority  | # Servicecalls<br>Closed | Before<br>Deadline | Pct   | After<br>Deadline |
|-----------|--------------------------|--------------------|-------|-------------------|
| Medium    | 4,116                    | 1,418              | 34.45 | 2,698             |
| Critical  | 4,221                    | 1,448              | 34.30 | 2,773             |
| Serious   | 4,082                    | 1,400              | 34.30 | 2,682             |
| Low       | 4,102                    | 1,406              | 34.28 | 2,696             |
| None      | 4,186                    | 1,422              | 33.97 | 2,764             |
| Unknown   | 4,190                    | 1,383              | 33.01 | 2,807             |
| Escalated | 2,120                    | 697                | 32.88 | 1,423             |

| Organization              | # Servicecalls<br>Closed | Before<br>Deadline | Pct   |
|---------------------------|--------------------------|--------------------|-------|
| HP Openview Performance I | 3,618                    | 1,289              | 35.63 |
| HP Openview Operations    | 3,656                    | 1,260              | 34.46 |
| HP Openview SPIs          | 3,559                    | 1,221              | 34.31 |
| HP Openview SIP           | 1,819                    | 620                | 34.08 |
| HP Openview NNM           | 3,522                    | 1,200              | 34.07 |
| HP Openview IUM           | 3,580                    | 1,213              | 33.88 |
| Unknown                   | 3,662                    | 1,229              | 33.56 |
| HP Openview TeMIP         | 3,601                    | 1,142              | 31.71 |

#### Weekly | Monthly | Quarterly |

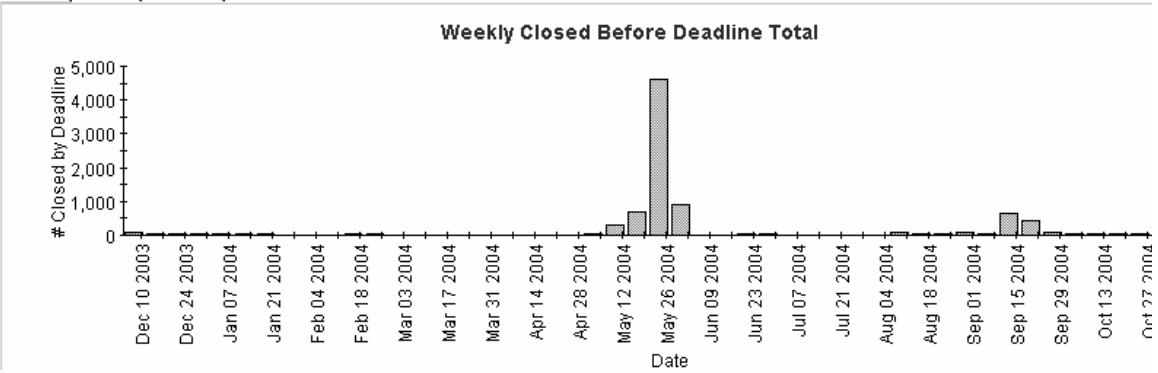
### Service Calls Closed on First Call Report

This report shows the percentage of service calls closed on the first call per classification, category, priority and workgroup.

The user selects start and end dates for the evaluation period. The report shows service calls that were registered on or after the start date, and before the end date.

### **Report Schedules**

- On demand
- Scheduled (daily, weekly, or monthly), configurable by the user

### **Report Fields**

#### Table 8-38Service Calls Closed on First Call Report

| Report Item             | Description                                              |  |  |
|-------------------------|----------------------------------------------------------|--|--|
| Start Date field        | Drop-down list. The start date of the evaluation period. |  |  |
| End Date field          | Drop-down list. The end date of the evaluation period.   |  |  |
| Service Calls           | • Total number of service calls closed                   |  |  |
| closed table            | • Number of service calls closed on first call           |  |  |
|                         | Percentage closed on first call                          |  |  |
| Classification<br>table | Per classification:                                      |  |  |
|                         | Number of service calls closed                           |  |  |
|                         | • Number of service calls closed on first call           |  |  |
|                         | Percentage closed on first call                          |  |  |
| Category table          | Per category:                                            |  |  |
|                         | Number of service calls closed                           |  |  |
|                         | Number of service calls closed on first call             |  |  |
|                         | Percentage closed on first call                          |  |  |

| Report Item                 | Description                                                                                                    |  |  |
|-----------------------------|----------------------------------------------------------------------------------------------------|--|--|
| Priority table              | Per priority code:                                                                                                    |  |  |
|                             | Number of service calls closed                                                                                                    |  |  |
|                             | Number of service calls closed on first call                                                                                                  |  |  |
|                             | Percentage closed on first call                                                                                                    |  |  |
| Organization                | Per organization:                                                                                                    |  |  |
| table                       | Number of service calls closed                                                                                                    |  |  |
|                             | • Number of service calls closed on first call                                                                                                |  |  |
|                             | Percentage closed on first call                                                                                                    |  |  |
| Tabbed area with bar charts | Number of service calls closed on first call at<br>weekly, monthly or quarterly intervals (where<br>applicable) within the evaluation period. |  |  |

### Table 8-38 Service Calls Closed on First Call Report (Continued)

### OVPI Service Desk Reporting Help Desk Reports

### Figure 8-38 Sample Service Calls Closed on First Call Report

Start Date

Mon Dec 08 2003 🔻

End Date Mon Dec 06 2004 👻

| # Servicecalls | # Closed o |
|----------------|------------|
| Closed         | 1st Call   |
| 27,017         | 785        |

| Classification                 | # Servicecalls<br>Closed | # Closed on<br>1st Call | Pct    |
|--------------------------------|--------------------------|-------------------------|--------|
| OLE Link option                | 106                      | 3                       | 2.83   |
| Check scanned data             | 104                      | 2                       | 1.92   |
| Auditing, Error Logs, etc.     | 102                      | 1                       | 0.98   |
| External Applications          | 101                      | 2                       | 1.98 - |
| Overview of Org.               | 100                      | 4                       | 4.00   |
| ITO 5 Service Navigator Interf | 99                       | 4                       | 4.04   |
| Multi rec. report Emp.         | 98                       | 5                       | 5.10   |
| Workorders multi rec.          | 98                       | 4                       | 4.08   |
| Open Probl. by Spec.           | 97                       | 2                       | 2.06   |
| Legacy software (ITSM, Task    | 96                       | 1                       | 1.04   |
| Maintenance screen specialist  | 96                       | 4                       | 4.17   |
| Quantity CI by classification  | 96                       | 3                       | 3.12   |
| ADI DROBI EM                   | 05                       | 5                       | 5 pe 1 |

| Category                | # Servicecalls<br>Closed | # Closed<br>1st ( |
|-------------------------|--------------------------|-------------------|
| Request for Information | 7,785                    | 151 (             |
| Suggestion              | 7,698                    |                   |
| Incident                | 7,576                    |                   |
| Enhancement request     | 3,958                    |                   |
|                         |                          |                   |
|                         |                          |                   |
|                         |                          |                   |
|                         |                          |                   |

| Priority  | # Servicecalls<br>Closed | # Closed on<br>1st Call | Pct  |
|-----------|--------------------------|-------------------------|------|
| Critical  | 4,221                    | 120                     | 2.84 |
| Unknown   | 4,190                    | 124                     | 2.96 |
| None      | 4,186                    | 111                     | 2.65 |
| Medium    | 4,116                    | 121                     | 2.94 |
| Low       | 4,102                    | 113                     | 2.75 |
| Serious   | 4,082                    | 131                     | 3.21 |
| Escalated | 2,120                    | 65                      | 3.07 |

| Organization      |             | # Servicecalls<br>Closed | # Closed<br>1st C |
|-------------------|-------------|--------------------------|-------------------|
| Unknown           |             | 3,662                    |                   |
| HP Openview Oper  | ations      | 3,656                    |                   |
| HP Openview Perfo | rmance Insi | 3,618                    |                   |
| HP Openview TeMI  | >           | 3,601                    |                   |
| HP Openview IUM   |             | 3,580                    |                   |
| HP Openview SPIs  |             | 3,559                    |                   |
| HP Openview NNM   |             | 3,522                    |                   |
| HP Openview SIP   |             | 1,819                    |                   |

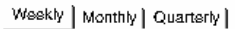

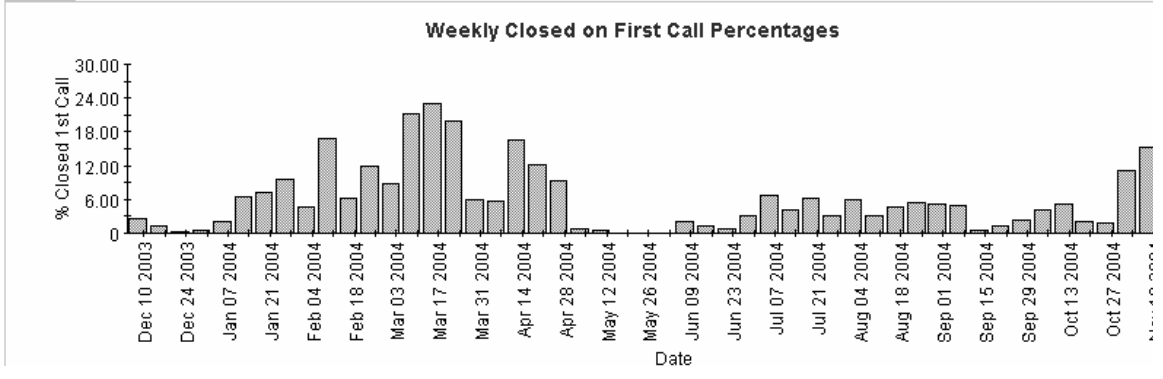

### Service Calls Details Report

This report shows the service call records which have been received for reporting and processing by the warehouse system.

The user selects start and end dates for the evaluation period. The user can also set filters to reduce the selection and find specific cases. The primary table displays a limited set of rows (defaulted to 500 at most) and the lower table provides further details for the selected item.

### **Report Schedules**

- On demand
- Scheduled (daily, weekly, or monthly), configurable by the user

### **Report Fields**

#### Table 8-39Service Calls Details Report

| Report Item                       | Description                                                                                 |
|-----------------------------------|---------------------------------------------------------------------------------------------|
| Start Date field                  | Drop-down list. The start date of the evaluation period.                                    |
| End Date field                    | Drop-down list. The end date of the evaluation period.                                      |
| Choose Category<br>field          | Drop-down list. The report is limited to service calls in the selected category.            |
| Choose<br>Classification<br>field | Drop-down list. The report is limited to service<br>calls with the selected classification. |
| Choose<br>Workgroup field         | Drop-down list. The report is limited to service calls for the selected workgroup.          |
| Choose Priority<br>field          | Drop-down list. The report is limited to service calls with the selected priority code.     |
| Choose Closure<br>Code field      | Drop-down list. The report is limited to service calls with the selected closure code.      |
| Choose Impact<br>field            | Drop-down list. The report is limited to service calls with the selected impact.            |

### Table 8-39 Service Calls Details Report (Continued)

| Report Item                     | Description                                                                                            |
|---------------------------------|----------------------------------------------------------------------------------------------------|
| Choose<br>Organization<br>field | Drop-down list. The report is limited to service<br>calls for the selected organization.               |
| Change details<br>list          | Details of the service calls which meet the selected parameters. Select an object for further details. |
| Further details<br>list         | Further details of the selected object.                                                                |

### Figure 8-39 Sample Service Calls Details Report

### Servicecalls Details

| Start Date<br>Mon Nov 01 2004 💌 | Choose Category       | • |
|---------------------------------|-----------------------|---|
| End Date<br>Mon Dec 06 2004 💌   | Choose Classification | V |
|                                 | Choose Workgroup      | • |
|                                 | Choose Priority       | • |
|                                 | Choose Closure Code   | • |
|                                 | Choose Impact         | • |
|                                 | Choose Organization   | • |

#### Servicecall Details

**Only Recent Servicecalls Will Be Available** 

| Sun, Dec 5 4:17 PMHP Openview NNMRequest for InformationRFC Assessment TeamCustomer satisfactionSun, Dec 5 4:07 PMHP Openview TeMIPIncidentMigration project teamConfigurable ExtractorSun, Dec 5 4:07 PMHP Openview UMRequest for InformationUnknownEIDK addprogSun, Dec 5 4:07 PMHP Openview OperationsRequest for InformationUnknownEIDK addprogSun, Dec 5 4:07 PMHP Openview Performance InsightEnhancement requestDocumentationProb. by groupSun, Dec 5 4:07 PMHP Openview Performance InsightSuggestionDocumentationSearch Prob.Sun, Dec 5 4:07 PMHP Openview SIPSuggestionDocumentationSearch Prob.Sun, Dec 5 4:06 PMHP Openview SIPSuggestionDocumentationSearch Prob.Sun, Dec 5 4:06 PMHP Openview Performance InsightRequest for InformationIntegration project teamMaintenance unique CI nrs.Sun, Dec 5 4:06 PMHP Openview OperationsSuggestionTest & Quality AssuranceMaintenance AppointmentsSun, Dec 5 4:06 PMHP Openview OperationsSuggestionTest & Quality AssuranceMaintenance messagesSun, Dec 5 4:06 PMHP Openview OperationsSuggestionTest & Quality AssuranceMaintenance messagesSun, Dec 5 4:06 PMHP Openview OperationsSuggestionTest & Quality AssuranceMaintenance messagesSun, Dec 5 4:06 PMHP Openview OperationsSuggestionTest & Quality AssuranceMaintenance encessagesSun, Dec 5 4:06 PM <th>Modification Time</th> <th>Caller Org Name</th> <th>Category Name</th> <th>Workgroup Name</th> <th></th>                                                | Modification Time  | Caller Org Name                 | Category Name           | Workgroup Name           |                                |
|----------------------------------------------------------------------------------------------------|--------------------|---------------------------------|-------------------------|--------------------------|--------------------------------|
| Sun, Dec 5 4:07 PMHP Openview TeMIPIncidentMigration project teamConfigurable ExtractorSun, Dec 5 4:07 PMHP Openview ULMRequest for InformationUnknownEIDK addprogSun, Dec 5 4:07 PMHP Openview OperationsRequest for InformationUnknownPrint change workordersSun, Dec 5 4:07 PMHP Openview Performance InsightEnhancement requestDocumentationProb. by groupSun, Dec 5 4:07 PMHP Openview SIPSuggestionDocumentationSearch Prob.Sun, Dec 5 4:07 PMHP Openview SIPSuggestionDocumentationSearch Prob.Sun, Dec 5 4:06 PMHP Openview SIPSuggestionDesignMaintenance unique CI nrs.Sun, Dec 5 4:06 PMHP Openview Performance InsightRequest for InformationIntegration project teamProb. (multi rec.)Sun, Dec 5 4:06 PMHP Openview Performance InsightRequest for InformationIntegration project teamProb. (multi rec.)Sun, Dec 5 4:06 PMHP Openview OperationsSuggestionTest & Quality AssuranceMaintenance messagesSun, Dec 5 4:06 PMHP Openview OperationsSuggestionTest & Quality AssuranceMaintenance messagesSun, Dec 5 4:06 PMHP Openview SPIsEnhancement requestCurrent ProductsProb. by groupSun, Dec 5 4:06 PMHP Openview OperationsIncidentMigration project teamMain screen escal. / proc.Sun, Dec 5 4:06 PMHP Openview VPerformanceIncidentMigration project teamMain screen escal. / proc.Sun, Dec 5 3:06 PM </td <td>Sun, Dec 5 4:17 PM</td> <td>HP Openview NNM</td> <td>Request for Information</td> <td>RFC Assessment Team</td> <td>Customer satisfaction</td>    | Sun, Dec 5 4:17 PM | HP Openview NNM                 | Request for Information | RFC Assessment Team      | Customer satisfaction          |
| Sun, Dec 5 4:07 PMHP Openview IUMRequest for InformationUnknownEIDK addprogSun, Dec 5 4:07 PMHP Openview OperationsRequest for InformationUnknownPrint change workordersSun, Dec 5 4:07 PMHP Openview Performance InsightEnhancement requestDocumentationProb. by groupSun, Dec 5 4:07 PMHP Openview NNMSuggestionTest & Quality Assurance[select a classification code]Sun, Dec 5 4:07 PMHP Openview SIPSuggestionDocumentationSearch Prob.Sun, Dec 5 4:06 PMHP Openview SIPsSuggestionDesignMaintenance unique Cl nrs.Sun, Dec 5 4:06 PMHP Openview Performance InsightRequest for InformationIntegration project teamProb. (multi rec.)Sun, Dec 5 4:06 PMHP Openview OperationsSuggestionTest & Quality AssuranceMaintenance unique Cl nrs.Sun, Dec 5 4:06 PMHP Openview OperationsSuggestionTest & Quality AssuranceMaintenance messagesSun, Dec 5 4:06 PMHP Openview OperationsSuggestionTest & Quality AssuranceMaintenance messagesSun, Dec 5 4:06 PMHP Openview VPFISEnhancement requestCurrent ProductsProb. by groupSun, Dec 5 4:06 PMHP Openview OperationsIncidentMigration project teamMain screen escal. / proc.Sun, Dec 5 4:06 PMHP Openview VPFISEnhancement requestCurrent ProductsOpen Probl. helpdeskSun, Dec 5 3:06 PMHP Openview VPFISSuggestionCurrent ProductsOpen Probl. helpdeskSun, Dec 5 3:06 P                                                                                                    | Sun, Dec 5 4:07 PM | HP Openview TeMIP               | Incident                | Migration project team   | Configurable Extractor         |
| Sun, Dec 5 4:07 PMHP Openview OperationsRequest for InformationUnknownPrint change workordersSun, Dec 5 4:07 PMHP Openview Performance InsightEnhancement requestDocumentationProb. by groupSun, Dec 5 4:07 PMHP Openview NINMSuggestionTest & Quality Assurance[select a classification code]Sun, Dec 5 4:07 PMHP Openview SIPSuggestionDocumentationSearch Prob.Sun, Dec 5 4:06 PMHP Openview SPIsSuggestionDesignMaintenance unique Cl nrs.Sun, Dec 5 4:06 PMHP Openview Performance InsightRequest for InformationIntegration project teamProb. (multi rec.)Sun, Dec 5 4:06 PMHP Openview OperationsSuggestionTest & Quality AssuranceMaintenance AppointmentsSun, Dec 5 4:06 PMHP Openview OperationsSuggestionTest & Quality AssuranceMaintenance messagesSun, Dec 5 4:06 PMHP Openview OperationsSuggestionTest & Quality AssuranceMaintenance messagesSun, Dec 5 4:06 PMHP Openview OperationsSuggestionTest & Quality AssuranceMaintenance messagesSun, Dec 5 4:06 PMHP Openview OperationsIncidentUnknownMain cereen escal. / proc.Sun, Dec 5 3:06 PMHP Openview VPFIsEnhancement requestCurrent ProductsOpen Probl. helpdeskSun, Dec 5 3:06 PMHP Openview UPMSuggestionCurrent ProductsOpen Probl. helpdeskSun, Dec 5 3:06 PMHP Openview UIMSuggestionIntegration project teamMain scr. stand. workordersSun, D                                                                                                    | Sun, Dec 5 4:07 PM | HP Openview IUM                 | Request for Information | Unknown                  | EIDK addprog                   |
| Sun, Dec 5 4:07 PMHP Openview Performance InsightEnhancement requestDocumentationProb. by groupSun, Dec 5 4:07 PMHP Openview NNMSuggestionTest & Quality Assurace[select a classification code]Sun, Dec 5 4:07 PMHP Openview SIPSuggestionDocumentationSearch Prob.Sun, Dec 5 4:06 PMHP Openview SPIsSuggestionDesignMaintenance unique Clints.Sun, Dec 5 4:06 PMHP Openview Performance InsightRequest for InformationIntegration project teamProb. (multi rec.)Sun, Dec 5 4:06 PMHP Openview OperationsSuggestionTest & Quality AssuranceMaintenance AppointmentsSun, Dec 5 4:06 PMHP Openview OperationsSuggestionTest & Quality AssuranceMaintenance AppointmentsSun, Dec 5 4:06 PMHP Openview OperationsSuggestionTest & Quality AssuranceMaintenance MessagesSun, Dec 5 4:06 PMHP Openview OperationsSuggestionTest & Quality AssuranceMaintenance messagesSun, Dec 5 4:06 PMHP Openview OperationsIncidentMigration project teamNot applicableSun, Dec 5 4:06 PMHP Openview OperationsIncidentMigration project teamMain screen escal. / proc.Sun, Dec 5 3:06 PMHP Openview UIMSuggestionIntegration project teamMain screen escal. / proc.Sun, Dec 5 3:35 PMHP Openview IUMSuggestionIntegration project teamArchived changeSun, Dec 5 3:36 PMHP Openview IMIPSuggestionIntegration project teamMain scr. stand. workorders <td>Sun, Dec 5 4:07 PM</td> <td>HP Openview Operations</td> <td>Request for Information</td> <td>Unknown</td> <td>Print change workorders</td> | Sun, Dec 5 4:07 PM | HP Openview Operations          | Request for Information | Unknown                  | Print change workorders        |
| Sun, Dec 5 4:07 PMHP Openview NNMSuggestionTest & Quality Assurance[select a classification code]Sun, Dec 5 4:07 PMHP Openview SIPSuggestionDocumentationSearch Prob.Sun, Dec 5 4:06 PMHP Openview SPIsSuggestionDesignMaintenance unique Clints.Sun, Dec 5 4:06 PMHP Openview SPIsRequest for InformationIntegration project teamProb. (multi rec.)Sun, Dec 5 4:06 PMHP Openview NNMIncidentUnknownMaintenance AppointmentsSun, Dec 5 4:06 PMHP Openview OperationsSuggestionTest & Quality AssuranceMaintenance AppointmentsSun, Dec 5 4:06 PMHP Openview OperationsSuggestionTest & Quality AssuranceMaintenance messagesSun, Dec 5 4:06 PMHP Openview OperationsSuggestionTest & Quality AssuranceMaintenance messagesSun, Dec 5 4:06 PMHP Openview OperationsIncidentMigration project teamMaintenance messagesSun, Dec 5 4:06 PMHP Openview OperationsIncidentMigration project teamMain screene escal. / proc.Sun, Dec 5 4:06 PMHP Openview OperationsIncidentMigration project teamMain screene escal. / proc.Sun, Dec 5 3:58 PMHP Openview IPMIPSuggestionIntegration project teamMain scr. stand. workordersSun, Dec 5 3:58 PMHP Openview TeMIPSuggestionIntegration project teamMain scr. stand. workordersSun, Dec 5 3:58 PMHP Openview TeMIPSuggestionIntegration project teamMain scr. stand. workordersSun,                                                                                                    | Sun, Dec 5 4:07 PM | HP Openview Performance Insight | Enhancement request     | Documentation            | Prob. by group                 |
| Sun, Dec 5 4:07 PMHP Openview SIPSuggestionDocumentationSearch Prob.Sun, Dec 5 4:06 PMHP Openview SPIsSuggestionDesignMaintenance unique Clints.Sun, Dec 5 4:06 PMHP Openview Performance InsightRequest for InformationIntegration project teamProb. (multi rec.)Sun, Dec 5 4:06 PMHP Openview NNMIncidentUnknownMaintenance AppointmentsSun, Dec 5 4:06 PMHP Openview OperationsSuggestionTest & Quality AssuranceMaintenance messagesSun, Dec 5 4:06 PMHP Openview OperationsSuggestionTest & Quality AssuranceMaintenance messagesSun, Dec 5 4:06 PMHP Openview SPIsEnhancement requestChange Advisory BoardNot applicableSun, Dec 5 4:06 PMHP Openview OperationsIncidentMigration project teamMain screen escal. / proc.Sun, Dec 5 4:06 PMHP Openview OperationsIncidentMigration project teamMain screen escal. / proc.Sun, Dec 5 4:06 PMHP Openview OperationsIncidentCurrent ProductsOpen Probl. helpdeskSun, Dec 5 4:06 PMHP Openview IUMSuggestionCurrent ProductsOpen Probl. helpdeskSun, Dec 5 4:06 PMHP Openview IUMSuggestionIntegration project teamMain scr. stand. workordersSun, Dec 5 3:05 PMHP Openview IUMSuggestionIntegration project teamMain scr. stand. workordersSun, Dec 5 3:16 PMHP Openview TeMIPSuggestionDesignOpen Probl. by Spec.Sun, Dec 5 3:16 PMHP Openview SIPNic                                                                                                    | Sun, Dec 5 4:07 PM | HP Openview NNM                 | Suggestion              | Test & Quality Assurance | [select a classification code] |
| Sun, Dec 5 4:06 PMHP Openview SPIsSuggestionDesignMaintenance unique CI nrs.Sun, Dec 5 4:06 PMHP Openview Performance InsightRequest for InformationIntegration project teamProb. (multi rec.)Sun, Dec 5 4:06 PMHP Openview OperationsSuggestionTest & Quality AssuranceMaintenance AppointmentsSun, Dec 5 4:06 PMHP Openview OperationsSuggestionTest & Quality AssuranceMaintenance messagesSun, Dec 5 4:06 PMHP Openview TeMIPEnhancement requestChange Advisory BoardNot applicableSun, Dec 5 4:06 PMHP Openview SPIsEnhancement requestCurrent ProductsProb. by groupSun, Dec 5 4:06 PMHP Openview OperationsIncidentMigration project teamMain screen escal. / proc.Sun, Dec 5 4:06 PMHP Openview OperationsIncidentMigration project teamMain screen escal. / proc.Sun, Dec 5 4:06 PMHP Openview OperationsIncidentMigration project teamMain screen escal. / proc.Sun, Dec 5 4:06 PMHP Openview UIMSuggestionCurrent ProductsOpen Probl. helpdeskSun, Dec 5 3:05 PMHP Openview IUMSuggestionIntegration project teamMain scr. stand. workordersSun, Dec 5 3:16 PMHP Openview TeMIPSuggestionDesignOpen Probl. by Spec.Sun, Dec 5 3:18 PMHP Openview SIPNicidentCurrent ProductsPerformanceSun, Dec 5 3:18 PMHP Openview SIPNicidentCurrent ProductsPerformanceSun, Dec 5 3:18 PMHP Openview SIPN                                                                                                    | Sun, Dec 5 4:07 PM | HP Openview SIP                 | Suggestion              | Documentation            | Search Prob.                   |
| Sun, Dec 5 4:06 PMHP Openview Performance InsightRequest for InformationIntegration project teamProb. (mutti rec.)Sun, Dec 5 4:06 PMHP Openview NNMIncidentUnknownMaintenance AppointmentsSun, Dec 5 4:06 PMHP Openview OperationsSuggestionTest & Quality AssuranceMaintenance AppointmentsSun, Dec 5 4:06 PMHP Openview TeMIPEnhancement requestCharge Advisory BoardNot applicableSun, Dec 5 4:06 PMHP Openview OperationsIncidentMigration project teamNot applicableSun, Dec 5 4:06 PMHP Openview OperationsIncidentMigration project teamMain screen escal. / proc.Sun, Dec 5 4:06 PMHP Openview OperationsIncidentMigration project teamMain screen escal. / proc.Sun, Dec 5 4:06 PMHP Openview OperationsIncidentMigration project teamMain screen escal. / proc.Sun, Dec 5 3:06 PMHP Openview IUMSuggestionCurrent ProductsOpen Probl. helpdeskSun, Dec 5 3:58 PMHP Openview IUMSuggestionIntegration project teamArchived changeSun, Dec 5 3:54 PMHP Openview TeMIPSuggestionIntegration project teamMain scr. stand. workordersSun, Dec 5 3:16 PMHP Openview VEMIPSuggestionDesignOpen Probl. by Spec.Sun, Dec 5 3:18 PMHP Openview SIPIncidentCurrent ProductsPerformanceSun, Dec 5 3:18 PMHP Openview SIPRequest for InformationMigration project teamService call ReplicationSun, Dec 5 3:18 PMHP O                                                                                                    | Sun, Dec 5 4:06 PM | HP Openview SPIs                | Suggestion              | Design                   | Maintenance unique Clinrs.     |
| Sun, Dec 5 4:06 PM     HP Openview NNM     Incident     Unknown     Maintenance Appointments       Sun, Dec 5 4:06 PM     HP Openview Operations     Suggestion     Test & Quality Assurace     Maintenance messages       Sun, Dec 5 4:06 PM     HP Openview TeMIP     Enhancement request     Change Advisory Board     Not applicable       Sun, Dec 5 4:06 PM     HP Openview SPIs     Enhancement request     Current Products     Prob. by group       Sun, Dec 5 4:06 PM     HP Openview Operations     Incident     Migration project team     Main screen escal. / proc.       Sun, Dec 5 4:06 PM     HP Openview UM     Suggestion     Current Products     Open Probl. helpdesk       Sun, Dec 5 3:05 PM     HP Openview IUM     Suggestion     Integration project team     Archived change       Sun, Dec 5 3:35 PM     HP Openview TeMIP     Suggestion     Integration project team     Main scr. stand. workorders       Sun, Dec 5 3:35 PM     HP Openview TeMIP     Suggestion     Integration project team     Main scr. stand. workorders       Sun, Dec 5 3:36 PM     HP Openview TeMIP     Suggestion     Design     Open Probl. by Spec.       Sun, Dec 5 3:36 PM     HP Openview TeMIP     Suggestion     Design     Open Probl. by Spec.       Sun, Dec 5 3:18 PM     HP Openview SIP     Request for Information     Migration project team     Service call Replication   <                                                                             | Sun, Dec 5 4:06 PM | HP Openview Performance Insight | Request for Information | Integration project team | Prob. (multi rec.)             |
| Sun, Dec 5 4:06 PM         HP Openview Operations         Suggestion         Test & Quality Assurance         Maintenance messages           Sun, Dec 5 4:06 PM         HP Openview TeMIP         Enhancement request         Change Advisory Board         Not applicable           Sun, Dec 5 4:06 PM         HP Openview SPIs         Enhancement request         Current Products         Prob. by group           Sun, Dec 5 4:06 PM         HP Openview Operations         Incident         Migration project team         Main screene escal. / proc.           Sun, Dec 5 4:06 PM         HP Openview Operations         Incident         Migration project team         Main screene escal. / proc.           Sun, Dec 5 3:06 PM         HP Openview IUM         Suggestion         Integration project team         Archived change           Sun, Dec 5 3:35 PM         HP Openview TeMIP         Suggestion         Integration project team         Main scr. stand. workorders           Sun, Dec 5 3:35 PM         HP Openview TeMIP         Suggestion         Integration project team         Main scr. stand. workorders           Sun, Dec 5 3:18 PM         HP Openview NNM         Suggestion         Design         Open Probl. by Spec.           Sun, Dec 5 3:18 PM         HP Openview SIP         Incident         Current Products         Performance           Sun, Dec 5 2:13 PM         HP Openview SIP                                            | Sun, Dec 5 4:06 PM | HP Openview NNM                 | Incident                | Unknown                  | Maintenance Appointments       |
| Sun, Dec 5 4:06 PM         HP Openview TeMIP         Enhancement request         Change Advisory Board         Not applicable           Sun, Dec 5 4:06 PM         HP Openview SPIs         Enhancement request         Current Products         Prob. by group           Sun, Dec 5 4:06 PM         HP Openview Operations         Incident         Migration project team         Main screen escal. / proc.           Sun, Dec 5 4:06 PM         Unknown         Suggestion         Current Products         Open Probl. helpdesk           Sun, Dec 5 3:58 PM         HP Openview IUM         Suggestion         Integration project team         Archived change           Sun, Dec 5 3:58 PM         HP Openview TeMIP         Suggestion         Integration project team         Main scr. stand. workorders           Sun, Dec 5 3:58 PM         HP Openview TeMIP         Suggestion         Integration project team         Main scr. stand. workorders           Sun, Dec 5 3:518 PM         HP Openview TeMIP         Suggestion         Design         Open Probl. by Spec.           Sun, Dec 5 3:18 PM         HP Openview TeMIP         Incident         Current Products         Performance           Sun, Dec 5 3:18 PM         HP Openview SIP         Request for Information         Migration project team         Service call Replication           Sun, Dec 5 3:13 PM         HP Openview SIP         Request                                          | Sun, Dec 5 4:06 PM | HP Openview Operations          | Suggestion              | Test & Quality Assurance | Maintenance messages           |
| Sun, Dec 5 4:06 PM     HP Openview SPIs     Enhancement request     Current Products     Prob. by group       Sun, Dec 5 4:06 PM     HP Openview Operations     Incident     Migration project team     Main screen escal. / proc.       Sun, Dec 5 4:00 PM     Unknown     Suggestion     Current Products     Open Probl. helpdesk       Sun, Dec 5 3:58 PM     HP Openview IUM     Suggestion     Integration project team     Archived change       Sun, Dec 5 3:55 PM     HP Openview TeMIP     Suggestion     Integration project team     Main scr. stand. workorders       Sun, Dec 5 3:44 PM     HP Openview TeMIP     Suggestion     Design     Open Probl. by Spec.       Sun, Dec 5 3:18 PM     HP Openview TeMIP     Incident     Current Products     Performance       Sun, Dec 5 3:18 PM     HP Openview SIP     Incident     Current Products     Performance       Sun, Dec 5 2:19 PM     HP Openview SIP     Request for Information     Migration project team     Service call Replication                                                                                                    | Sun, Dec 5 4:06 PM | HP Openview TeMIP               | Enhancement request     | Change Advisory Board    | Not applicable                 |
| Sun, Dec 5 4:06 PM         HP Openview Operations         Incident         Migration project team         Main screen escal. / proc.           Sun, Dec 5 4:00 PM         Unknown         Suggestion         Current Products         Open Probl. helpdesk           Sun, Dec 5 3:58 PM         HP Openview IUM         Suggestion         Integration project team         Archived change           Sun, Dec 5 3:55 PM         HP Openview TeMIP         Suggestion         Integration project team         Main scr. stand. workorders           Sun, Dec 5 3:44 PM         HP Openview NNM         Suggestion         Design         Open Probl. by Spec.           Sun, Dec 5 3:18 PM         HP Openview TeMIP         Incident         Current Products         Performance           Sun, Dec 5 2:19 PM         HP Openview SIP         Request for Information         Migration project team         Service call Replication                                                                                                    | Sun, Dec 5 4:06 PM | HP Openview SPIs                | Enhancement request     | Current Products         | Prob. by group                 |
| Sun, Dec 5 4:00 PM         Unknown         Suggestion         Current Products         Open Probl. helpdesk           Sun, Dec 5 3:58 PM         HP Openview IUM         Suggestion         Integration project team         Archived change           Sun, Dec 5 3:55 PM         HP Openview TeMIP         Suggestion         Integration project team         Main scr. stand. workorders           Sun, Dec 5 3:44 PM         HP Openview NNM         Suggestion         Design         Open Probl. by Spec.           Sun, Dec 5 3:18 PM         HP Openview TeMIP         Incident         Current Products         Performance           Sun, Dec 5 2:19 PM         HP Openview SIP         Request for Information         Migration project team         Service call Replication                                                                                                    | Sun, Dec 5 4:06 PM | HP Openview Operations          | Incident                | Migration project team   | Main screen escal. / proc.     |
| Sun, Dec 5 3:58 PM         HP Openview IUM         Suggestion         Integration project team         Archived change           Sun, Dec 5 3:55 PM         HP Openview TeMIP         Suggestion         Integration project team         Main scr. stand. workorders           Sun, Dec 5 3:44 PM         HP Openview NNM         Suggestion         Design         Open Probl. by Spec.           Sun, Dec 5 3:16 PM         HP Openview TeMIP         Incident         Current Products         Performance           Sun, Dec 5 2:13 PM         HP Openview SIP         Request for Information         Migration project team         Service call Replication                                                                                                    | Sun, Dec 5 4:00 PM | Unknown                         | Suggestion              | Current Products         | Open Probl. helpdesk           |
| Sun, Dec 5 3:55 PM         HP Openview TeMIP         Suggestion         Integration project team         Main scr. stand. workorders           Sun, Dec 5 3:44 PM         HP Openview NNM         Suggestion         Design         Open Probl. by Spec.           Sun, Dec 5 3:18 PM         HP Openview TeMIP         Incident         Current Products         Performance           Sun, Dec 5 2:13 PM         HP Openview SIP         Request for Information         Migration project team         Service call Replication                                                                                                    | Sun, Dec 5 3:58 PM | HP Openview IUM                 | Suggestion              | Integration project team | Archived change                |
| Sun, Dec 5 3:44 PM         HP Openview NNM         Suggestion         Design         Open Probl. by Spec.           Sun, Dec 5 3:18 PM         HP Openview TeMIP         Incident         Current Products         Performance           Sun, Dec 5 2:18 PM         HP Openview SIP         Request for Information         Migration project team         Service call Replication           Sun, Dec 5 2:17 PM         HP Openview SIP         Suggestion         Opense Advisory Board         Archive problement                                                                                                    | Sun, Dec 5 3:55 PM | HP Openview TeMIP               | Suggestion              | Integration project team | Main scr. stand. workorders    |
| Sun, Dec 5 3:18 PM         HP Openview TeMIP         Incident         Current Products         Performance           Sun, Dec 5 2:19 PM         HP Openview SIP         Request for Information         Migration project team         Service call Replication           Sun, Dec 5 2:17 PM         He Appenview SIP         Request for Information         Migration project team         Service call Replication                                                                                                    | Sun, Dec 5 3:44 PM | HP Openview NNM                 | Suggestion              | Design                   | Open Probl. by Spec.           |
| Sun, Dec 5 2:19 PM HP Openview SIP Request for Information Migration project team Service call Replication                                                                                                    | Sun, Dec 5 3:18 PM | HP Openview TeMIP               | Incident                | Current Products         | Performance                    |
| Sun Dec 5 2:17 DM Unknown Suggestion Change Advisory Roard Archive problems                                                                                                    | Sun, Dec 5 2:19 PM | HP Openview SIP                 | Request for Information | Migration project team   | Service call Replication       |
| Surgestion Change Advisory board Archive problems                                                                                                    | Sun, Dec 5 2:17 PM | Unknown                         | Suggestion              | Change Advisory Board    | Archive problems               |
| Sun, Dec 5 2:16 PM HP Openview SPIs Incident Documentation Default progress monitor                                                                                                    | Sun, Dec 5 2:16 PM | HP Openview SPIs                | Incident                | Documentation            | Default progress monitor       |

#### Further Details for the Selected Item

| Folder Name | Creation Date      | Deadline Date | Actual Duration in hours | Workgroup Se |
|-------------|--------------------|---------------|--------------------------|--------------|
| Development | Sun, Dec 5 4:03 PM |               | 0.00                     | Unkno        |

t.

### Service Calls by Closure Code Report

This report shows the total number of service calls in the selected category with a further breakdown by closure code.

The user selects start and end dates for the evaluation period. The report shows service calls that were registered on or after the start date, and before the end date.

### **Report Schedules**

- On demand
- Scheduled (daily, weekly, or monthly), configurable by the user

#### **Report Fields**

#### Table 8-40Service Calls by Closure Code Report

| Report Item      | Description                                                            |  |  |
|------------------|------------------------------------------------------------------------|--|--|
| Start Date field | Drop-down list. The start date of the evaluation period.               |  |  |
| End Date field   | Drop-down list. The end date of the evaluation period.                 |  |  |
| Drill-down       | Per category:                                                          |  |  |
| category table   | Number of service calls                                                |  |  |
|                  | • Number of service calls closed before deadline                       |  |  |
|                  | Percentage of service calls closed before deadline                     |  |  |
|                  | Number of service calls closed after deadline                          |  |  |
|                  | Click the drill icon to display information for a particular category. |  |  |
| Total service    | Number of service calls closed before deadline                         |  |  |
| calls table      | • Total number of service calls                                        |  |  |
|                  | Percentage of service calls closed before deadline                     |  |  |
|                  | Number of service calls closed after deadline                          |  |  |

| Table 8-40 | Service Calls by Closu | ure Code Report (Continued) |
|------------|------------------------|-----------------------------|
|            |                        |                             |

| Report Item                    | Description                                                                                                    |
|--------------------------------|----------------------------------------------------------------------------------------------------|
| Closure code<br>table          | Number of service calls per closure code in the selected category.                                                                                                    |
| Tabbed area with<br>bar charts | Number of service calls closed before deadline at<br>weekly, monthly or quarterly intervals (where<br>applicable) within the evaluation period and in the<br>selected category. |

### Figure 8-40 Sample Service Calls by Closure Code Report

### Service Desk

This report shows the total number of servicecalls (with a creation time between the Start and End dates selected) for the selected category per closure code. Select dates for start and end periods. Start Date <= Registration Time < End Date

### **Help Desk**

### Servicecalls by Closure Code

| Start Date                                                   |                                                                         |                                                          |                            |                                           |                                                                                    |                                                                                                    |             |
|--------------------------------------------------------------|-------------------------------------------------------------------------|----------------------------------------------------------|----------------------------|-------------------------------------------|------------------------------------------------------------------------------------|----------------------------------------------------------------------------------------------------|-------------|
| Mon Dec 08 2003 💌                                            | Category                                                                | # Servicecalls                                           | Before                     | Pct Aft                                   | er Closed                                                                          | 1                                                                                                    |             |
|                                                              | Request for Information                                                 | 7,785                                                    | 2,683                      | 34.46 5                                   | 102 Before                                                                         | # Servicecalls                                                                                              | Pct         |
| End Date                                                     | Suggestion                                                              | 7,698                                                    | 2,605                      | 33.84 5                                   | ,093 Deadlin                                                                       | e ciuseu                                                                                                    |             |
| Mon Dec 06 2004 💌                                            | Incident<br>Enhancement request                                         | 7,576                                                    | 2,511                      | 33.14 5                                   | ,065 <b>9,174</b>                                                                  | 27,017                                                                                                    | 33.96       |
|                                                              | Enhancement request                                                     | 5,550                                                    | 1,010                      | J4.74 Z                                   | ,000                                                                               |                                                                                                    |             |
|                                                              |                                                                         |                                                          |                            |                                           | Closure<br>Solved in 1<br>Solved in 1<br>Solved in 1<br>Solved in 1<br>Solved in 1 | Code<br>WEBConnect 5.6.2<br>ITSM 512 patch 04<br>WEBConnect 1.6.3<br>ITSM 5.7 patch 04<br>ITSM 5.7 patch 05 | # Servi     |
|                                                              |                                                                         |                                                          |                            |                                           | Solved in<br>Related to                                                            | Service Desk 3.0 SP3<br>Change                                                                              |             |
| Weekly   Monthly   Quarte                                    | arty                                                                    |                                                          |                            |                                           |                                                                                    |                                                                                                    |             |
|                                                              |                                                                         | Weekly Close                                             | d Before                   | Deadline T                                | otal                                                                               |                                                                                                    |             |
|                                                              |                                                                         | For the                                                  | selected Ca                | ategory                                   |                                                                                    |                                                                                                    |             |
| BE 1,776<br>BE 1,776<br>BE 1,332<br>AT 888<br>BE 444<br>CO 0 | •••••                                                                   |                                                          |                            |                                           |                                                                                    | →→→□□→、→→                                                                                                   |             |
| #<br>Dec 10 2003                                             | Jan 07 2004<br>Jan 21 2004<br>Feb 04 2004<br>Feb 18 2004<br>Mar 03 2004 | Mar 17 2004<br>Mar 31 2004<br>Apr 14 2004<br>Apr 28 2004 | May 12 2004<br>May 26 2004 | Jun 09 2004<br>Jun 23 2004<br>Jul 07 2004 | Jul 21 2004<br>Aug 04 2004                                                         | Sep 01 2004<br>Sep 15 2004<br>Sep 29 2004                                                                   | Oct 27 2004 |

Date

### **Incoming Service Calls (History) Report**

This report shows the total number of service calls per classification, category, priority and organization.

The user selects start and end dates for the evaluation period. The report shows service calls that were registered on or after the start date, and before the end date.

### **Report Schedules**

- On demand
- Scheduled (daily, weekly, or monthly), configurable by the user

### **Report Fields**

#### Table 8-41 Incoming Service Calls (History) Report

| Report Item                 | Description                                                                                                    |
|-----------------------------|----------------------------------------------------------------------------------------------------|
| Start Date field            | Drop-down list. The start date of the evaluation period.                                                                            |
| End Date field              | Drop-down list. The end date of the evaluation period.                                                                              |
| Service Calls<br>table      | Total number of service calls opened.                                                                                               |
| Classification<br>table     | Number of service calls opened per classification.                                                                                  |
| Category table              | Number of service calls opened per category.                                                                                        |
| Priority table              | Number of service calls opened per priority code.                                                                                   |
| Organization<br>table       | Number of service calls opened per organization.                                                                                    |
| Tabbed area with bar charts | Percentage of service calls opened at weekly,<br>monthly or quarterly intervals (where applicable)<br>within the evaluation period. |

| Sample Inc                    | coming Service (                                                                                           | Calls (History) Report                                                                                                    |                                                                                                    |
|-------------------------------|----------------------------------------------------------------------------------------------------|----------------------------------------------------------------------------------------------------|----------------------------------------------------------------------------------------------------|
| End Date<br>Mon Dec 06 2004 💌 | ]                                                                                                    |                                                                                                    | # Servicecalls Ope<br>1,151                                                                                                    |
| ;<br>geX, NNM, Ra             | <b># Servicecalls Opened</b><br>10 ▲<br>9<br>8<br>8<br>8<br>8<br>8<br>8<br>8<br>8<br>8<br>8<br>8<br>8<br>8 | <b>Category</b><br>Incident<br>Request for Information<br>Suggestion<br>Enhancement request                                                                                                    | # Serviceca                                                                                                    |
|                               | # Servicecalls Opened<br>189<br>182<br>181<br>170<br>168<br>163<br>98                                      | <b>Organization</b><br>HP Openview TeMIP<br>HP Openview SPIs<br>Unknown<br>HP Openview Operations<br>HP Openview NIM<br>HP Openview IUM<br>HP Openview Performance Insight<br>HP Openview SIP                                                                                                    | # Serviceca                                                                                                    |
| 2)                            |                                                                                                    |                                                                                                    |                                                                                                    |
| Jan 21 2004                   | Mar 17 2004                                                                                                | May 26 2004<br>Jun 09 2004<br>Jun 02 2004<br>Jul 07 2004<br>Aug 18 2004<br>Aug 18 2004                                                                                                    | Sep 01 2004                                                                                                    |
|                               | Sample Ind<br>End Date<br>Mon Dec 06 2004                                                                  | Sample Incoming Service (         End Date         Mon Dec 06 2004         ageX, NNM, Ra         *         Servicecalls Opened         8         8         8         8         8         8         8         8         8         8         8         8         8         8         8         8         8         8         8         8         8         8         8         8         8         8         8         8         8         8         8         8         8         8         8         8         8         8         8         8         8         8         8         9         9         9         9         9 | Sample Incoming Service Calls (History) Report         Ind Date       Image: Calls Opened       Category         ngex, NMM, Ra       ** Servicecalls Opened       Category         Image: Calls (Image: Calls of the information sequence)       Image: Calls of the information sequence       Image: Calls of the information sequence         ** Servicecalls Opened       Organization       Image: Calls of the information sequence       Image: Calls of the information sequence         ** Servicecalls Opened       Image: Calls of the information sequence       Image: Calls of the information sequence         ** Servicecalls Opened       Image: Calls of the information sequence       Image: Calls of the information sequence         ** Servicecalls Opened       Image: Calls of the information sequence       Image: Calls of the information sequence         ** Servicecalls Opened       Image: Calls of the information sequence       Image: Calls of the information sequence         ** Servicecalls Opened       Image: Calls of the information sequence       Image: Calls of the information sequence         ** Servicecalls Opened       Image: Calls of the information sequence       Image: Calls of the information sequence         ** Servicecalls Opened       Image: Calls of the information sequence       Image: Calls of the information sequence         ** Openview NIM       Image: Calls of the informatin sequence       Image: Calls of the informatin sequence |

### Chapter 8

### **Incoming Service Calls (Recent) Report**

This report shows the total number of service calls per classification, category, priority and workgroup.

The user selects start and end dates and times for the evaluation period. The report shows service calls that were registered on or after the start date and time, and before the end date and time.

### **Report Schedules**

- On demand
- Scheduled (daily, weekly, or monthly), configurable by the user

### **Report Fields**

#### Table 8-42 Incoming Service Calls (Recent) Report

| Report Item             | Description                                              |  |
|-------------------------|----------------------------------------------------------|--|
| Start Date field        | Drop-down list. The start date of the evaluation period. |  |
| End Date field          | Drop-down list. The end date of the evaluation period.   |  |
| Start Hour field        | Drop-down list. The start time of the evaluation period. |  |
| End Hour field          | Drop-down list. The end time of the evaluation period.   |  |
| Service Calls<br>table  | Total number of service calls opened.                    |  |
| Classification<br>table | Number of service calls opened per classification.       |  |
| Category table          | Number of service calls opened per category.             |  |
| Priority table          | Number of service calls opened per priority code.        |  |
| Organization<br>table   | Number of service calls opened per organization.         |  |

### Table 8-42 Incoming Service Calls (Recent) Report (Continued)

| Report Item                 | Description                                                                                                    |
|-----------------------------|----------------------------------------------------------------------------------------------------|
| Tabbed area with bar charts | Number of service calls opened at hourly or daily<br>intervals (where applicable) within the evaluation<br>period. |

#### Start Date End Date # Servicecalls Ope Sun Nov 28 2004 👻 Mon Dec 06 2004 👻 55 Start Hour End Hour Nov 28 5:00 AM Dec 6 5:00 AM • Ŧ Classification # Servicecalls Opened Category # Serviceca API\_CONFIGURATION 2 📥 Request for Information 2 Event configuration Suggestion 2 Legacy software (ITSM, TaskManager, WEB... Incident SC by group 2 Enhancement request API\_SERVICECALL 1 Application Server 1 Archived change 1 Archived problem overview 1 Authorisation menu acces 1 Extractor Developers Kit 1 General 1 Open Probl. helpdesk 1 Multi rec. report Emp. 1 Maintananca Timazonas Priority # Servicecalls Opened Organization # Serviceca Serious 11 HP Openview IUM Critical 10 HP Openview TeMIP None 9 HP Openview Operations Unknown 9 HP Openview Performance Insight Low 8 Unknown Medium 6 HP Openview NNM Escalated HP Openview SPIs 2 HP Openview SIP Hourly | Daily | **Hourly Total Servicecalls** Servicecall Count 8 4

Thu Dec 02 2004

Fri Dec 03 2004

#### Figure 8-42 Sample Incoming Service Calls (Recent) Report

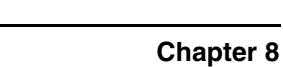

Sat Dec 04 2004

l

0 I

Tue Nov 30 2004

Wed Dec 01 2004

# 9 Archiving

This chapter explains how to archive Service Desk objects.

Archiving **Overview** 

### **Overview**

When Service Desk information is archived, it is first copied to a predefined archive location, and then deleted from the production database. The archived information is stored in XML format.

Archiving is suitable for information that is too useful to discard, but is not accessed frequently enough to justify the space it occupies and the impact it has on Service Desk performance. For example, a service call may be resolved and closed, but deleting it would result in the loss of information vital for investigations into the underlying issues and the solution that was implemented. This information might be worth retaining in case similar issues arise in future, and for auditing purposes.

You specify the information to be archived by defining views for each object type. Work orders, changes, projects, problems, service calls, and incidents can all be archived. Any combination of conditions that can be set up in a Service Desk data view can be used to determine what information is archived.

#### CAUTION

Archiving should not be used as a backup solution. When information has been archived, it cannot be restored. For information about performing database backups, refer to your database vendor's documentation set.

### **Structure of Archive Files**

Service Desk archives are stored in XML format. You can choose between two different XML structures when archiving:

#### • Service Desk-specific

The DTD of the Service Desk-specific XML structure is based on the Service Desk object model. The types of XML elements are the entities or object types in the Service Desk object model. The attributes of the individual XML elements correspond to the values of the attributes in the individual Service Desk objects they represent.

#### • Abstract

The DTD of the abstract XML structure is based on a generalized information model, where the XML elements reflect the abstract concepts of objects and their attributes. Reference is made to the Service Desk object model by identifying the relevant Service Desk entities or object types within the properties of the individual XML elements.

The advantage of the abstract XML format is that the DTD does not depend on the details of a particular Service Desk implementation. This makes it very versatile.

The disadvantage of the abstract format is that for a particular implementation of Service Desk, programmers who transform XML to another format - such as HTML - need to fill in the actual details of the Service Desk implementation without any help from the structure of the XML.

#### NOTE

Although the data exchange mechanism also exports and imports data in XML format, there is no connection between archiving and data exchange. Data exchange uses the Common Information Model (CIM) XML data definition. In contrast, archiving uses one of two user-selectable XML formats: abstract or Service Desk-specific.

## Set Up the Archive Process

The tasks required to set up the archiving process are as follows:

- Create views (or use existing views) that specify the objects to be archived.
- Select the specified views in the Archive Settings dialog box.

For instructions, see "Define Archive Settings" on page 343.

• Select the options to archive History Lines, attachments, and service event relations, if required.

For instructions, see "Define Archive Settings" on page 343.

• Define settings for archive file names, location and format.

For instructions, see "Define Archive File Names and Location" on page 345

• Start archiving immediately from Service Desk, or initiate archiving from the command prompt (for scheduling).

For instructions about starting the archive process manually, see "Start the Archive Process" on page 347.

For instructions about scheduling archiving, see "Schedule the Archive Process" on page 351.

### **Define Archive Settings**

You define archive settings in the Archive Settings dialog box.

#### To set up the archive process:

1. Create table views (or use existing table views) that define the information you wish to archive. The fields included in each view determine the attributes that are archived with each record. The filters applied to the view determine which records are archived.

You can use only table views for archiving. Other types of view are not valid.

- 2. In the HP OpenView Configuration workspace group, select the **System Settings** workspace.
- 3. In the right-hand pane, double-click the **Archive Settings** icon. The **Archive Settings** dialog box opens.

| 🚖 Archive Settii                | ngs 🛛 🗙                                                                                |  |
|---------------------------------|----------------------------------------------------------------------------------------|--|
| Views Location                  | 1                                                                                      |  |
|                                 | Archive Views                                                                          |  |
| For each item, ch               | oose the view that selects the fields and filters for the items that must be archived. |  |
| Vvork order                     | SD All Work Orders(Table)                                                              |  |
| 🔽 Change                        | SD Open Changes(Table)                                                                 |  |
| Project                         | SD All Projects(Table)                                                                 |  |
| Problem                         | SD Open Problems(Table)                                                                |  |
| Service call                    | SD All Service Calls(Table)                                                            |  |
| Incident                        | SD All Incident(Table)                                                                 |  |
|                                 | Options                                                                                |  |
| Abstract Format                 |                                                                                        |  |
| Generate DTD                    |                                                                                        |  |
| Archive Service Event Relations |                                                                                        |  |
| Archive History Lines           |                                                                                        |  |
| C Archive Attachments           |                                                                                        |  |
|                                 |                                                                                        |  |
|                                 | OK Cancel Apply Help Start Archiving Now                                               |  |

4. In the **Views** tab page, select the check box for each object type that you wish to archive.

### CAUTION The order in which objects are listed for archiving is the order in which they are deleted. This order is significant because of the hierarchical links that may exist between objects. For this reason, do not select an object lower down in the list without also selecting the objects above it. For more information about object order, see "Object Order in Archives" on page 356. 5. Select a view from the drop-down list next to each object type. The selected view determines what information is archived with each object. 6. Select the Abstract Format check box to archive your information in abstract XML format. If you do not select this check box, the archived information is stored in Service Desk-specific XML format. You may prefer to use the abstract format if you intend to transform archive files from XML to another format such as HTML. For a comparison of the two structures, see "Structure of Archive Files" on page 341. 7. Select the **Generate DTD** check box to generate a document type definition for each archive file. You can use the DTD file to simplify the transformation process from XML to another format such as HTML. 8. Select the Archive Service Event Relations check box to include service event relations in the archive. 9. Select the **Archive History Lines** check box to include history lines in the archive. 10. Select the **Archive Attachments** check box to include attachments in the archive.

### **Define Archive File Names and Location**

In the Location tab page of the Archive Settings dialog box, you can define naming conventions and folder structure for archive files.

#### To define archive file names and location:

1. Click the Location tab in the Archive Settings dialog box.

| 🚔 Archive Settings 💦 🔰                                    |
|-----------------------------------------------------------|
| Views Location                                            |
| Archive Location                                          |
| Archive Location C:\Program Files\HP OpenView\dataArchive |
| Use Sub Folder for Each Item                              |
| Archive File Name                                         |
| Include Prefix in Archive File Name                       |
| Include Item Name in Archive File Name                    |
| To Create Unique Archive File Names                       |
| Include Archive Version Number (NNN)                      |
| C Include Date (YYMMDD)                                   |
| Include Time (HHIMMSS)                                    |
|                                                           |
|                                                           |
|                                                           |
|                                                           |
| OK Cancel Apply Help Start Archiving Now                  |

- 2. Select the **Use Sub Folder for Each Object** check box to store the archive files for each object type in a separate sub-folder below the archive directory. If this check box is not selected, all archive files are stored in the displayed archive location.
- 3. Specify a file name prefix of up to three characters to help identify the archive files.
- 4. Select **Include Archive Version Number** to append an archive version number to each file name.

Including the archive version number ensures that archive file names are unique. The number is incremented each time the archive process is performed. Alternatively, you can select **Include Date** to append the archiving date to the archive file name. You can include the archiving time as well as the date. Including the time is useful if archiving is performed more than once on the same day.

#### NOTE

By default, information is archived to a location on the Service Desk client in the Archive folder below the data folder. This archive location is displayed in the read-only **Archive Location** field. The location of the data folder can be viewed and changed in the Client Settings Editor. For more information about the Client Settings editor, see **Information for Administrators**→**Client Settings** in the HP OpenView Service Desk online help.

If you initiate archiving from the command line, you can override the archive location by specifying a command-line loc option. For more information about starting to archive from the command line, see "Schedule the Archive Process" on page 351.

### **Start the Archive Process**

After specifying the archive settings, you can start archiving immediately from the console.

#### To start archiving from the console:

Click the Start Archiving Now button in the Archive Settings dialog box.

Alternatively, you can initiate archiving from the command line, which enables you to schedule archiving and to override some archive settings.

For more information about scheduling the archive process, see "Schedule the Archive Process" on page 351.

**NOTE** Before initiating the archiving process, it is recommended that you decide on the time zone to be used for archiving dates and times. For more information, see "Time Zones for Archiving" on page 358.

# **Archiving Output**

During the archiving process, all records of the chosen object type (or types) are first copied to the archive location. Then the deletion process begins, during which the records are removed from the database.

Objects are archived in the order in which they are listed in the Archive Settings dialog box. This means that work orders are archived first (if selected for archiving), followed by change requests, and so on down to incidents. If an error occurs during copying (for example, the disk becomes full), the copying process terminates, and no records are deleted. By this time, archive files might have been created for some object types. You can use the archive log file to identify records that were copied but not deleted.

Archive files use object identifiers (OIDs) to refer to objects. An OID identifies an object uniquely. OIDs are also used to identify archived attachments. The use of OIDs facilitates the development of automated search routines.

### **Viewing Archive Files**

Archive files store information in XML format. A separate XML file is created for each type of object. New XML files are created each time the archive process is performed.

The files are in Service Desk-specific XML format (default) unless you select the Abstract Format check box in the Archive Settings dialog box. For more information about selecting the XML format for archives, see "Set Up the Archive Process" on page 342.)

You can use any external XML browser to view the archive files.

### **Archive Log Files**

After the archive process is completed, Service Desk records the outcome in a log file. The log file is created in the archive folder and named <date>\_<time>.log, where date and time identify the moment the archive process started. Use any plain text editor to view the log file.

The log file includes the following information:

• Date and time the archive process started and finished.

- For each object type:
  - Archive filter settings
  - Number of objects copied and removed
- For each individual object, the result of copying and the result of deletion.
- If the archive process fails, the reason for failure. For example, if deletion fails because an object has a relation that cannot be deleted, the log identifies the related object that caused the error.

#### To view an archiving log file:

- 1. In the **Archive Settings** dialog box, click the **List Log Files** button. The file browser is displayed.
- 2. Select the log file to be viewed, then click **Open**.

**NOTE** If the log shows that an object was successfully copied to the archive location but failed to be deleted, Service Desk will attempt to archive it the next time the archiving process runs. This can result in an object being archived to more than one archive file. You can use the archiving log to identify such objects, and then delete them to prevent them from being archived more than once.

### **Archiving Attachments**

By default, attachments are not archived when their related objects are archived. They are simply deleted from the attachment server.

However, you can choose to archive attachments by selecting the relevant check box in the Archive Settings dialog box. For more information about the Archive Attachments check box, see "Set Up the Archive Process" on page 342.

Service Desk handles the archiving of attachments as follows:

- Each attachment is copied to an archive subdirectory, using the same sub-directory structure as on the attachment server. The structure includes the object type and OID.
- The archive file includes a reference to the OID of each attachment file.
- The archive file includes a reference to the sub-directory structure pointing to the attachment.

For example, consider a service call with an attachment file named details.txt.

If the target folder specified in the attachment settings is /home/attach, and the service call has object ID 281478288048260, the attachment server stores the attachment with a numeric file name (for example, 281478288048226) in the following file:

/home/attach/Servicecall/281478288048260/281478288048226.

When the service call is archived, the attachment is copied to the following file in the archive folder:

Attachments/Servicecall/281478288048260/details.txt

## **Schedule the Archive Process**

Depending on the needs of your organization, you can schedule the archive process to occur at a specified time and frequency. Use any external scheduler to run the archive process at a time that is convenient for you. Because the archive process is launched from the command line, you can override certain archive settings, such as the location of files, and whether to run the archive process on the client or server.

When you schedule archiving, Service Desk uses the account settings of the default user as specified in the user settings on the Service Desk server. You can modify these settings in the Client Settings editor. For more information about the Client Settings editor, see **Information for Administrators** $\rightarrow$ **Client Settings** in the HP OpenView Service Desk online help.

#### To schedule the archive process on the Service Desk client:

When you schedule archiving, Service Desk uses the account settings of the default user as specified in the user settings on the Service Desk client.

Use the documented procedure supplied with the external scheduler.

When prompted to specify the name of the executable program to run, specify the OvSdArchive.bat file located in the bin directory below the client installation folder. The default folder is:

C:\Program Files\HP OpenView\bin

#### To schedule archiving on the Service Desk server:

Service Desk uses the account settings of the default user as specified in the user settings on the Service Desk server.

Use the documented procedure supplied with the external scheduler.

When prompted, specify the name of the executable program to run.

Usage: OvSdArchive [view] [option]

• Windows

<install>\bin\OvSdArchive.bat

• UNIX

<install>/bin/OvSdArchive

On these platforms, *<install>* is the installation directory for the Service Desk server.

By initiating the archive process from the command line, you can override the archive settings. The command-line options available are:

usr=<username> Account name.

pwd=<password> Account password.

srv=<server>[:port] Server name (and optionally, port).

loc=<location> Archive location.

abs=<yes|no> Use abstract XML format.

dtd=<yes/no> Generate document type definition.

rel=<yes/no> Archive service event relations.

his=<yes/no> Archive history lines.

att=<yes/no> Archive attachments.

del=<yes/no> Delete records (yes) or suppress deletion (no) after they have been copied to the archive.

The command-line options are not encrypted. If security is an issue, it is not recommended that you specify user account details on the command line.

You may need to enclose certain command-line options (both the parameter and its argument) in quotation marks, such as when the location path contains a directory name with spaces.

For example, when archiving to the location

```
/home/archive files
```

the following syntax is recommended:

```
OvSdArchive -usr=admin -pwd=abcdefg -srv=sdserver1
-loc=/home/archive files
```

To override the user account on the command line, you need to specify the account name, password, and server name (and optionally, the port number, if different from the default port).

For example, specify the following:

```
OvSdArchive -usr=admin -pwd=abcdefg -srv=sdserver1:30998
-loc=/home/archive
```

If you supply a user account override on the command line, Service Desk applies the default time zone for the specified user. Make sure that the default time zone for the specified user is set to the required value.

### **Archiving Strategy**

Before you specify archiving criteria and initiate archiving, it is advisable to plan an archiving strategy that is appropriate for your implementation of Service Desk. This section discusses some of the factors you might need to consider.

### **Consistency of Archives**

You may need to change archiving settings (for example, when new custom fields are introduced). However, to maintain the consistency of archived information, it is advisable to avoid, if possible, changing the archiving settings.

### **Performance of Archiving**

The performance of archiving can be negatively affected if the archive process is started during peak periods. In addition, the archiving process can negatively affect the performance of normal Service Desk operations.

When archiving large amounts of data, it is advisable to schedule the archiving process to be performed during quiet periods, such as overnight. During a 60-hour period over a weekend, it should be possible to archive 175,000 records.

### **Frequency of Archiving**

Consider the rate at which records are created in Service Desk. Allow for variations due to cyclical or seasonal factors. In general, the more rapidly information is created, the more frequently it needs to be archived.

If you archive information more frequently, each archive file is smaller, but the number of archive files increases more rapidly. This may cause difficulty when searching through archived information.

### **Quantity of Archived Information**

Use a test database to experiment with different archiving criteria. In this way, you can determine how much disk space is required for your archive files. The amount of disk space consumed by archive files also depends on how many attributes you choose to archive with each object, and on the quantity of information that is usually entered in fields. Identify the most important attributes, and the ones that consume the most disk space. Try to differentiate between attributes that must be archived, and attributes that are expendable.

The -del=no command-line argument is useful when experimenting with different archiving criteria. By suppressing the deletion of archived records, you do not need to create new records each time. For a list of command-line arguments, see "Schedule the Archive Process" on page 351.

If storage capacity is limited, consider compressing archives. Compression can reduce disk space consumption by 80% or more.

### **Selecting Data for Archiving**

Ensure that information is only archived when it is no longer required by other processes.

The following processes may require information to be retained for long periods:

### Service-level management

Service Level Agreements may be active for several years, and each evaluation period may span six months or more. Service calls and incidents should only be archived if they have remained closed and unchanged for a period equal to, or greater than, the evaluation period. Consider the timing of evaluation and archiving processes (for example, arrange to start archiving after SLA evaluation is complete).

### Analyzed data

Analyzed data may be required for problem-solving and process optimization. The archiving process removes analyzed data related to archived objects, as well as the history lines on which the analyzed data is based. If you need to use analyzed data, consolidate that data in reports or reporting databases before archiving objects.

### Legal Requirements for Archives

Make sure that your archiving policy complies with your organization's guidelines. Consider official regulations and procedures governing the retention and deletion of information. Your organization may have policies for keeping objects available for operational use in the database, or for indirect use, as well as policies for the deletion of data.

### **Object Order in Archives**

The Archive Settings dialog box lists object types in the order in which they are archived. To minimize the possibility that a record cannot be deleted because of a dependency, you should *not* exclude objects higher up the list when including objects lower down the list. For example, if you archive problems, it is advisable to also include change requests and work orders in the archiving process. For more information, see "Archiving Related Records" on page 356.

For each type of object, Service Desk archives records according to their ID: highest ID first, lowest ID last. This minimizes the possibility that a record cannot be deleted because of a dependency (for example, a subcontract service call has a higher ID than the originating service call).

### **Archiving Related Records**

When you specify archiving criteria for each type of object to be archived, avoid setting up a strategy that archives certain records but retains related records. Objects hold useful information not only in their text fields, but also in their relations to other objects. It is advisable to aim for an archiving strategy that archives all interrelated records in the same operation. This ensures that all references to related records are archived with an object.

### **Objects Related to Work Orders**

Consider the case of a change request related to a work order:

### • Change request only

If you archive the change request but not the work order, the change request is copied but not deleted. Service Desk attempts to archive the change request the next time the archiving process runs, but the archiving process cannot delete the change request until the related work order is deleted or archived. This results in the change request object being archived to more than one archive file.

#### • Work order only

If you archive the work order but not the change request, the work order is copied and deleted successfully, and its archive contains a reference to the change request. The change request remains in the Service Desk database, but its relation to the archived work order is lost.

#### • Change request and word order

If you archive the work order and the change request, both the work order and the change request are copied and deleted successfully. The work order archive contains a reference to the change request, but the change request archive does not contain a reference to the work order. This is because by the time the change request is archived, the work order has already been copied and deleted.

#### Service Calls Related to Subcontract Calls

Consider the case of a service call related to a subcontract service call:

### • Originating service only

If you archive the originating service call but not the subcontract service call, the originating service call is copied but not deleted. Service Desk attempts to archive the originating service call the next time the archiving process runs, but the archiving process cannot delete the originating service call until the related subcontract service call is deleted or archived. This can result in an object being archived to more than one archive file.

### • Subcontract service only

If you archive the subcontract service call but not the originating service call, the subcontract service call is copied and deleted successfully, and contains a reference to the originating service call. The originating service call remains in the Service Desk database, but its relation to the archived subcontract service call is lost.

### Originating service and subcontract service

### Archiving Archiving Strategy

If you archive the subcontract service call and the originating service call, both service calls are copied and deleted successfully. The subcontract service call contains a reference to the originating service call, but the originating service call does not contain a reference to the subcontract service call. This is because by the time the originating service call is archived, the subcontract service call has already been copied and deleted.

#### **Objects with Service Event Relations**

Consider the case of a change request that has a solved-by service event relation to a problem record:

#### • One record only

If you archive one record without the other, the record selected to be archived is copied and deleted successfully, and the archived record contains a reference to the service event relation (if you selected this option). However, the record that is not archived loses its relation to the archived record.

#### • Change request and problem

If you archive the change request and the problem, both records are copied and deleted successfully. The change request contains a reference to the problem (if you selected this option). However, the problem does not contain a reference to the change request. This is because by the time the problem is archived, the change request has already been copied and deleted.

### **Time Zones for Archiving**

It is important that all your archives are produced using the same time zone. As part of your archiving strategy, it is recommended that you consider how Service Desk chooses a time zone.

Service Desk chooses a time zone based on how you initiate archiving:

Console

If archiving is initiated from the Archive Settings dialog box, Service Desk uses the time zone currently displayed in the toolbar. This is the user's default time zone.

• Command line

If archiving is initiated from the command line, Service Desk uses the default time zone of the default user. If a user account is specified as a command-line override, Service Desk uses the default time zone of the specified user. Archiving Archiving Strategy
# **10** Impacted Services

This chapter describes how to define the parameters used to find impacted services for incidents and service calls.

### **Overview**

An incident can have an impact on services; not just those directly related to the incident but also indirectly-related services. Service Desk allows users to view all impacted services and relate them to the incident, so that impact analysis can be performed to assess the full potential loss of, or damage to organizational processes.

As a starting point for finding all impacted services, Service Desk can use the incident's configuration item or directly-related service or both. In the Impacted Services Settings dialog box, you specify which of these parameters Service Desk will use when searching for impacted services.

Depending on your choices, Service Desk finds the impacted services using the strategies described below. If configuration item *and* service are selected, both strategies are applied.

#### **Configuration Item**

If the incident's configuration item is used as a parameter, the following services are considered to be impacted:

- All services related to the configuration item by a Used By relation
- If the parameter configuration item is part of a hierarchy, all services that use each parent CI (linked by a Used By relation)
- For each service found, a further search is performed using the logic described below for Service

#### Service

An incident can be linked to either a Business service or a Management Operation service. If the incident's service is used as a parameter, the impacted services are found as follows:

Business Service

If the parameter service is a Business service, the following services are considered to be impacted:

- all services related to the Business Service by a Used By relation
- If any of the Used By services are parent services, their Used By (child) services

• Management Operation Service

If the incident is linked to a Management Operation Service, the impacted services include, for each CI managed by the specified service, all services found by applying the logic described above for configuration items.

### Define Search Parameters for Impacted Services

In the System Settings workspace you can define the parameters that will be used to search for services impacted by incidents and service calls. You can also restrict the search by service status.

#### To define parameters for the Impacted Services search:

1. In the System Settings workspace, double-click Impacted Services.

The Impacted Services Settings dialog box opens.

| Impacted Services Settings                                                                              | ×                                          |  |
|----------------------------------------------------------------------------------------------------|--------------------------------------------|--|
| In incident, conduct search for Impacted Services based on the following settings<br>Configuration Item |                                            |  |
| Configuration Item                                                                                      |                                            |  |
| Services                                                                                                |                                            |  |
| Business Service                                                                                        |                                            |  |
| Management Operation Service                                                                            |                                            |  |
| Status filter for Impacted Services                                                                     |                                            |  |
| ⊙ No filter                                                                                             |                                            |  |
| C Status of Impacted Services equals one of                                                             | the following                              |  |
| Text                                                                                                    | Кеу                                        |  |
| Inactive                                                                                                | Inactive                                   |  |
| In Test                                                                                                 | InTest                                     |  |
| Active                                                                                                  | Active                                     |  |
|                                                                                                    |                                            |  |
|                                                                                                    |                                            |  |
|                                                                                                    |                                            |  |
|                                                                                                    |                                            |  |
|                                                                                                    |                                            |  |
| New Edit Delete                                                                                         |                                            |  |
| Other options                                                                                           |                                            |  |
| Search and relate Impacted Services when an incident is automatically created                           |                                            |  |
|                                                                                                    | <u>DK</u> Cancel <u>Apply</u> <u>H</u> elp |  |

- 2. Select the check boxes for Configuration item, Business Service and Management Operation Service, as required.
- 3. In the Status Filter for Impacted Services area, select one of the following:
  - No filter
  - Status of Impacted Services equals one of following

If you want restrict the search so that only services with specific statuses are included, enter the allowed status codes using the **New** button. You can also edit and delete status codes as required.

- 4. Select the Search and relate Impacted Services when an incident is automatically created check box if this functionality is required.
- 5. Click **OK** to save the settings.

Impacted Services
Define Search Parameters for Impacted Services

# **Additional Tools**

This chapter describes the Server Configuration editor and Object Server Monitor.

11

### **Server Monitor**

The HP OpenView Server Monitor program allows you to assess the status and performance of management servers over time. You can assess database performance, see how many clients are connected, or examine the size and state of queues. You can also monitor the connections to the database and the status of services.

#### **Open the Server Monitor Program**

To open the Server Monitor program, locate and run the following file:

• UNIX and Linux Operating Systems:

/opt/OV/bin/OvObsServerMonitor

• MS Windows Operating Systems:

C:\Program Files\HP OpenView\bin\OvObsServerMonitor

Alternatively, click the following option in the Start menu:

Start→Programs→HP OpenView→Server Monitor

#### Start Using the Server Monitor Program

## To start using the Server Monitor program, complete the following steps:

- 1. Select the management server instance you want to monitor from the list of host names displayed in the **Address** drop down menu.
- 2. Click **View**→**Refresh** to display the latest values for all fields on the tab you are viewing. The displayed values are updated at regular intervals. Use the Refresh button for an immediate update.
- 3. Click **View**→**Update Speed** to modify the interval used to check for the latest values for all fields in the tab you are viewing. The Paused option stops the refresh process until you reset it to one of the following values: High, Normal, or Low.
- 4. Observe the status bar at the bottom of the Server Monitor program. It displays the following information:

- **Uptime** is the time that has elapsed since the management server was started.
- **Connections** are the number of active connections to the management server. For more information, see "Server Monitor: Connections Tab".
- **Threads** are the number of active threads in the management server. For more information, see "Server Monitor: Threads Tab".
- **Mem Usage** is the amount of available memory used by the management server process.
- 5. Click **File** $\rightarrow$ **Exit** to close the Server Monitor program.

When you exit, the management server continues to run.

#### Server Monitor: General Tab

The General tab displays server, operating system, and java runtime environment information. Following are definitions for each section:

• Server Information

The Server section displays information about the host where the management server is running.

- **Name** displays the name of the machine where the management server is installed and running.
- **Version** displays the version number of the management server software.
- Server IP Address displays the IP address of the host where the management server is running.
- **Settings file** displays the full path and file name of the management server settings file.
- Operating System Information

The Operating System section displays information about the operating system installed on the host where the management server is running.

NOTE

- Name displays the operating system on the host where the management server is running. The information in parentheses is the hardware architecture of the host.
- Version is the version number of the operating system software.
- Java Runtime Information

The Java Runtime section displays details of the Java runtime environment installed on the host where the management server is running.

- **Name** displays the name of the Java runtime environment installed on the host where the management server is running.
- Version is the version number of the Java runtime environment used by the management server.
- Java Vendor is the supplier of the Java runtime environment used by the management server.
- Java Home is the full path to the Java runtime root directory.

#### Server Monitor: Performance Tab

The Performance tab shows performance data for the management server. Following are definitions for each section:

• Memory

The sum of the allocated memory and free memory equals the total memory made available for the management server by the virtual machine.

- Allocated Memory is the amount of memory currently allocated in the virtual machine.
- **Free Memory** is the amount of memory available but not currently allocated.
- Click the Free Memory button to force the virtual machine to free unused memory. This action also updates displayed values that have changed since the last refresh.
- ITP Requests and Thread Load

The numbers in the ITP Requests and Thread Load section help you monitor average response and wait times between the management server and its clients as well as overall thread load.

- Average (#/sec) is the average number of ITP requests from clients per second.
- **Maximum (#/sec)** represents the highest level the average number of ITP requests from clients has reached since the management server was started.
- **Total requests** is the total number of ITP requests from clients that the management server has processed since it was started.
- **Busy ITP Threads** is the total number of ITP threads that are currently active. Threads indicate open connections.

The information displayed is updated at regular intervals. To force an update, click  $View \rightarrow Refresh$ .

 Click the View Transactions button to display detailed information about the transactions the management server receives and handles from its clients. For more information, see "View Transactions".

#### **View Transactions**

The first line of the transaction shows which management server sent the transaction and at what time. The next three lines are defined as follows:

- Average thread load is the percentage of time that threads were busy processing requests.
- Average response time is the average time it took to process a request.
- Average wait time is the average amount of time the request waited in a queue before it was picked up by a thread.

The second section of the transaction is defined as follows:

- You will see a line similar to this: 3\*AppSrvDispatch→<*command*>. In this example, the request, AppSrvDispatch, was called three times.
- Max is the maximum response time in milliseconds for the request. It also includes a list of query times, if any, that were part of the request. The query time is the time the server had to wait for a return JDBC call.

- Average response is the average response time in milliseconds for the request.
- Average wait is the average time it took for the request to be picked up by a thread after it was put in the queue for the first time.
- Response time distribution is the time the management server took to handle requests. You will see numbers that look like this: {10-19,2}. In this example, the management server responded to two requests in 10 to 19 milliseconds.

### Server Monitor: Database Tab

The Database tab shows information about the database used by the management server. Following are definitions for each section:

• Database Information

The Database Information section displays database information.

- **Type** is the type of database.
- JDBC Driver Name is the Java Database Connectivity (JDBC) driver used for communication between the management server and the database.
- Version is the current version of JDBC driver.
- **Instance** is the name of the database server instance.

If the management server is using an Oracle database, the instance field will display the server name, port number and SID (Oracle Instance Identifier) in the form servername:port:sid.

If the management server is using an SQL Server database, the instance field will display only the server name.

- Data Store is the name assigned to the database.
- Connection Pool

The Connection Pool section displays information about connections to the management server database.

- Data Store is the account name for the data store user.
- **Min Pool Size** is the minimum number of connections between the management server and database.

- **Max Pool Size** is the maximum number of connections allowed between the management server and database.
- **Current in Use** is the number of connections between the management server and the database that are currently open.
- Query Log

The Query Log section displays information about queries the management server makes to the database.

- **Total Queries** indicates the total number of queries recorded in the query log file.
  - If the minus character "-" is present, no information is available.
- Click the Start Logging button to start logging management server queries to the database.
- Click the Stop Logging button to stop logging management server queries to the database.
- Click the **View Log** button to view the generated log file.

#### NOTE

You can modify some of the values displayed in the Connection Pool section in the Server Configuration program. For more information, search for the ObSSetSrv topic in the HP OpenView console online help.

#### Server Monitor: Threads Tab

The Threads tab shows information about threads, thread groups, and the priority assigned to named threads. Threads are allocated to applications and services that logon to or use the management server. The management server uses the thread pool to handle client requests. You can use thread information to monitor and configure management server performance over time. To do this, monitor the CPU load on the management server in combination with the response times for client requests as indicated in the following table:

#### Table 11-1

| Server<br>CPU<br>Activity | Client<br>Response<br>Time | Suggested Action                                                                           |
|---------------------------|----------------------------|--------------------------------------------------------------------------------------------|
| <70%                      | Bad                        | Increase the thread pool size.                                                             |
| >70%                      | Bad                        | Consider using more powerful<br>management servers or increasing<br>the number of servers. |
| <70%                      | Normal                     | No action is needed.                                                                       |
| >70%                      | Normal                     | No action is needed.                                                                       |

Following are definitions for each column:

- **Thread Group** contains the names of thread groups to which the management server threads belong.
- **Thread** contains the names of threads currently is use by the management server. The threads displayed are related to the number of applications and services running.
- **Priority** contains the priority value assigned to the threads.

#### Server Monitor: Queues Tab

The Queues tab displays management server queues and their current size. Following are definitions for each column:

- **Queue** contains the names of queues used by the management server.
- **Size** is the size of the queue. Size is an indication of how many messages are waiting to be processed.

There are two important queues that monitor client requests. If these queues grow and remain large for a long period of time, it is and indication that the management server you are monitoring is overloaded. You can confirm this by looking at the CPU load and client response times.

#### Server Monitor: Services Tab

The Services tab displays the services that use the management server. Following are definitions for each column:

- Service Name contains the names of monitored services.
- **Port** is the server port number to which the named service is connected.
- **Status** is the service status and can have the following values:
  - UNINITIALIZED indicates that a service has not been started and is not ready to accept tasks.
  - STARTING indicates that a service has not completed its start up procedure.
  - STARTED indicates that a service has successfully started, is running normally, and can accept tasks.
  - STOPPING indicates that a service has not completed its shut down procedure.
  - STOPPED indicates that the service has successfully completed its shut down procedure and is no longer running.
  - PAUSING indicates that a service is in the process of being paused.
  - PAUSED indicates that a service is loaded into memory but is not performing any tasks.
  - RESUMING indicates that the paused service is being resumed but is not ready to accept tasks.

# NOTEThe services and port numbers can be modified in the Server<br/>Configuration program. For more information, search for the ObSSetSrv<br/>topic in the HP OpenView console online help.

#### Server Monitor: Connections Tab

The Connections tab displays the clients connected to the management server and, in a multi server environment, any other management servers that are available to process application requests. Following are definitions for each section:

• Clients

The Clients section displays the connections between the management server and clients. Following are the definitions for each section:

- Name contains fully qualified host names of management server's clients.
- Port contains the port numbers that are used to connect the clients to the management server.
- IP Address contains the IP addresses of the clients.
- Servers

The Servers section displays the management servers running in the monitored environment. The Server Monitor program updates the server list regularly to keep track of server instances starting and stopping. Following are the definitions for each section:

- Name contains fully qualified host names of the servers.
- **Port** contains the port numbers that the servers listen on.
- IP Address contains the IP addresses of the servers.

**NOTE** If a user logs in by opening a console on the host where the management server is running, the names of the client and server will be the same.

### **Server Settings**

The Server Configuration program allows you to view and modify the configuration of a management server. Use this program to make sure a management server is set up to handle requests from clients as efficiently as possible.

The settings displayed in the Server Configuration program are stored in the OvObsServer.conf file in the following location:

• MS Windows Operating Systems

%OvDataDir%\conf\

• UNIX and Linux Operating Systems

<OvDataDir>/conf/

The information you provide in the Server Configuration program is used in multiple ways. For example, during installation and migration, programs and scripts make assumptions about the type of installation that is required based on the information provided in the Server Configuration program.

### **Open the Server Configuration Program**

To view or modify server settings, locate and run the following file:

• UNIX and Linux Operating Systems

/opt/OV/bin/OvObsServerSettingsEditor

• MS Windows Operating Systems

C:\Program Files\HP OpenView\ bin\OvObsServerSettingsEditor

Alternatively, click the following option in the Start menu:

Start -> Programs -> HP OpenView -> Edit Server Settings

#### Server Configuration: General Tab

The General tab of the Server Configuration program contains information about the management server's configuration file location, thresholds, and multiple server instances. There are three sections:

#### Locations

**Install Folder**. The location of the HP OpenView installation directory. The default location is:

- UNIX and Linux Operating Systems

/opt/OV/

- MS Windows Operating Systems
  - C:\Program Files\HP OpenView

**Data Folder**. The location of the HP OpenView data directory. The default location is:

- UNIX and Linux Operating Systems

/var/opt/OV/

MS Windows Operating Systems

C:\Program Files\HP OpenView\data

Advanced

The Advanced section contains the following information:

- Session Time Out. The maximum length of time that an inactive client is allowed to remain connected to the management server. The default setting is 120 minutes.
- Socket Time Out. The maximum length of time that the server will wait for data to come through from a connected client before timing out. The default setting is 1000 milliseconds.
- **Thread Pool Size**. The maximum number of thread pools available to be used by the management server. The default setting is 10. This number determines the number of clients the management server can handle simultaneously. With a thread pool of 10, one management server should be able handle up to one hundred (100) concurrent users.
- Join Multiple Servers. Check this box to add the management server you are configuring to an environment where there are already instances of the management server running. By default, the box is not checked.

- Weight. Weight is the importance of the management server you are configuring in relation to the other management server instances configured in the environment. You can enter a number from 1 to 4294967296, where higher numbers are considered to have more weight than lower numbers.
- Other

The Other section contains the following information:

 Accept Console Clients. Check this box to indicate that the management server should accept connections and requests through the user interface.

#### Server Configuration: Database Accounts Tab

The Database accounts tab displays a list of the accounts you have configured for the management server. It also indicates which account the management server is configured to use by default. Use this tab to add, modify, and remove accounts or to change the default account.

#### Add or Modify an Account

#### To add or modify a database account, complete the following steps:

- 1. Click **Add** or **Modify** to enter or change detailed information about the database account on the database account form.
- 2. On the user account form, enter or modify the following:

| Account Name  | Provide the name you want to assign to the<br>configured account. The name you enter is an alias.<br>Spaces are allowed.                                                                           |  |
|---------------|----------------------------------------------------------------------------------------------------|--|
|               | The name should be self explanatory. For example,<br>you could include the user name, the name of the<br>HP OpenView management server, and the name<br>of the host where the database is running: |  |
|               | <username>_<ovmgtserver>_on <db_host></db_host></ovmgtserver></username>                                                                                                    |  |
| Database Type | Select a database type from the drop down list. The choice you make determines the default value in the IP port field.                                                                             |  |
| User Name     | Provide the name of the user who will connect to the database.                                                                                                    |  |

Additional Tools Server Settings

|      | Password                                                | Provide the password associated with the user name.                                                                                                    |
|------|---------------------------------------------------------|----------------------------------------------------------------------------------------------------|
|      | Host                                                    | Provide the name of the host on which the database is running.                                                                                                    |
| NOTE |                                                         | You cannot enter a value for host if you chose<br>Oracle (OCI) in the database type field                                                                                                    |
|      | IP Port                                                 | Provide the port number to connect to on the database host.                                                                                                    |
| NOTE |                                                         | You cannot enter a value for IP port if you chose<br>Oracle (OCI) in the database type field                                                                                                    |
|      | Instance                                                | Provide the name of the database instance to which you want to connect.                                                                                                    |
|      | Advanced                                                | Click <b>Advanced</b> to set the size of the connection<br>pool. The connection pool is the number of<br>connections to the database. The management<br>server uses these connections for client requests. |
|      | Test Connect                                            | ion After you have entered all the information required, click <b>Test Connection</b> to ensure that the connection to the database works before you save the configuration.                               |
|      | 3. Click <b>Apply</b> to click <b>OK</b> to say         | save the new settings and keep the dialog box open, or<br>ve the new settings and close the dialog box.                                                                                                    |
|      | Remove an Acco                                          | ount                                                                                                    |
|      | To remove a data                                        | base account, complete the following steps:                                                                                                    |
|      | 1. Select the acco                                      | ount you want to remove.                                                                                                    |
|      | 2. Click the <b>Rem</b><br>of available ac<br>prompted. | <b>ove</b> button to remove the selected account from the list counts, and confirm your removal request when                                                                                               |

3. Click **Apply** to save the new settings and keep the dialog box open, or click **OK** to save the new settings and close the dialog box.

#### Set a Default Account

#### To set a default account, complete the following steps:

- 1. Select the account you want to make the default account.
- 2. Click the **Set As Default** button to indicate the account that the management server should use to connect by default to the database.
- 3. Click **Apply** to save the new settings and keep the dialog box open, or click **OK** to save the new settings and close the dialog box.

#### Server Configuration: Protocols Tab

The Protocols tab defines the protocols that the management server uses to communicate with its clients. ITP is the default protocol and cannot be disabled. You can enable additional protocols. See Enable a Protocol for more information.

The are two IP address sections on the Protocols tab. The Accept IP addresses section contains IP addresses that are allowed to connect to the management server. The Deny IP addresses section contains IP addresses that are not allowed to connect to the management server. You can use wild cards to specify ranges.

The IP addresses that you either accept or deny should be associated with the protocol you select. No check is made to ensure that the IP addresses can be resolved.

**NOTE** Rules that accept connections from IP addresses take precedence over rules that deny connections.

#### **Enable a Protocol**

#### To enable a protocol, complete the following steps:

- 1. Select the protocol that you want to enable from the list in the **Protocol** drop down box.
- 2. Check the Enable this protocol box.

- 3. Accept or modify the default **IP Port** setting.
- 4. Click **Apply** to save the new protocol and keep the dialog box open, or click **OK** to save the new protocol and close the dialog box.

#### **Enable SMTP for Inbound Email**

Enable the SMTP protocol if you want to configure OpenView to use the inbound email feature. See Enable a Protocol for more information.

Settings for inbound mail are in the HP OpenView Configuration work space under System Settings $\rightarrow$ Email Settings. Enabling SMTP has no effect on outbound email.

If you choose to use the inbound email feature, you can set access filters for email addresses. Any filters you set for email addresses are superseded by the client IP addresses you deny or accept on the Protocols tab.

# 12 Logging

This chapter describes the log files used by Service Desk, and explains how an administrator can use the logged information to resolve problems. Logging Log Files

### Log Files

This section describes how to use and manage Service Desk log files.

### **Controlling Log Files**

All default logging for installed OpenView components is controlled by a configuration file, log.cfg. This file sets the system-wide defaults for common logging.

### **Types of Log File**

There are two types of log file - binary and text. By default, all processes write to binary log files. These are locale-neutral. Take, for example, a binary file generated in a Japanese system. Using the ovlogdump tool (see ovlogdump(1)), you would see Japanese messages. If you were to take the same log file, install it on an English system, then, using the ovlogdump tool, you would see English messages.

Text log files are locale-specific. Messages are written to the text files in the language set by the local environment variable. Text logging can be switched off or on(see Switching Logging Off and On).

### **Controlling the Size of Log Files**

To prevent log files from growing excessively, log file rolling is used to create multiple smaller files that can be archived or removed. You can specify a maximum number of log files to be created and the maximum size of each log file. Whenever a log entry causes a log file to exceed the maximum size, the file is closed and a new file is opened, using the next sequence number as part of its name.

For example, say you had a log file called system.txt. When that file is full, the file is renamed to system.txt.001 and a new system.txt is created. The next time, system.txt.001 is renamed to system.txt.002, system.txt is renamed to system.txt.001, and a new system.txt is created.

You control these settings by editing the logging configuration file, log.cfg.

The file contains a keyword and value pair per line. There can be no blanks, blank lines, or comments. The keywords are case-sensitive.

#### The keywords are:

BinSizeLimit=n

Sets the maximum size of binary log files to n bytes before it rolls to the next file. Default is 10000.

BinFileLimit=n

Sets the maximum number of binary log files to generate before throwing away log entries. Default is 10.

TextSizeLimit=n

Sets the maximum size of text log files to n bytes before it rolls to the next file. Default is 10000.

TextFileLimit=n

Sets the maximum number of text log files to generate before throwing away log entries. Default is 10.

The configuration and log files for MS Windows systems are stored in the following locations indicated in Table 12-1.

#### Table 12-1MS Windows Configuration and Log Files

Configuration file:

C:\Program Files\HP OpenView\Data\conf\xpl\log\log.cfg

Binary log files:

C:\Program Files\HP OpenView\Data\log

Text log files:

C:\Program Files\HP OpenView\Data\log

The configuration and log files for UNIX systems are stored in the following locations indicated in Table 12-2.

#### Table 12-2UNIX Configuration and Log Files

Configuration file:

Logging Log Files

 Table 12-2
 UNIX Configuration and Log Files (Continued)

 /var/opt/OV/conf/xpl/log/log.cfg

 Binary log files:

 /var/opt/OV/log

 Text log files:

 /var/opt/OV/log

The log files will be stored in the *<Data dir>/log/public* directory if permissions are inadequate for the default locations.

### Switching Logging Off and On

You can switch logging off and on by changing the settings in the logging configuration file, log.cfg.

The file contains a keyword and value pair per line. There can be no blanks, blank lines, or comments. The keywords are case sensitive..

The keywords are:

TextLog=off | on

Switches locale-specific text logging off and on. Switching this on causes the logging libraries to write a locale-specific log in human-readable format. Default is off.

```
OVLog=off|on
```

Switches binary logging off and on. Default is on.

#### WARNING

# Switching off this option will prevent any binary logging for any component.

| SysLog=off | on  |
|------------|-----|
| bybhog orr | 011 |

Switches logging by syslog off and on.

NTLog=off on

Switches logging by the Windows event log off and on. It has no effect on UNIX systems. Default is off.

OVEvents=off|on

Switches message forwarding to the OpenView Operations event system off or on. Default is on.

See Table 12-1 and Table 12-2 for more information about the location of the configuration and log files on UNIX and MS Windows systems.

### Viewing the Contents of a Log File

Use the ovlogdump command to dump a binary log file as text in the current locale to the console. You can thereby view the contents of the text file and use the information to help you troubleshoot problems.

### ovlogdump(1)

### NAME

 $\operatorname{ovlogdump}-\operatorname{dumps}$  a specified binary log file as text in the current locale to the console

### SYNOPSIS

ovlogdump -h|-help ovlogdump -version ovlogdump [<binary\_logfile\_name>] ovlogdump -merge -tofile <binary\_logfile\_name> -fromfiles <binary\_logfile1\_name> <binary\_logfile2\_name>...

### DESCRIPTION

The ovlogdump command dumps a binary log file as text in the current locale to the console. To view the contents of a log file, specify its location and name; else, the system.bin file is dumped to the console by default.

By default, all the log files are stored in the following location:

On Windows:

C:\Program Files\HP OpenView\Data\log

On UNIX:

/var/opt/OV/log

If permissions are inadequate for the default locations, the log files are stored in the <OvDataDir>/log/public directory.

During application logging, if multiple log files are created, you can use the -merge option to merge these files into a single binary log file.

### **Parameters**

ovlogdump recognizes the following options:

[<binary\_logfile\_name>]

Logging Viewing the Contents of a Log File

> The name and location of the binary log file to be dumped. If the log file name is not specified, system.bin file in the <*OVDataDir*>/log/ directory is displayed on the console by default.

-merge -tofile <binary\_logfile\_name> -fromfiles
<binary\_logfile1\_name> <binary\_logfile2\_name>....

Merges application log files specified by <binary\_logfile1\_name>.... into a single binary log file specified by <binary\_logfile\_name>. This option is not supported for merging system log files.

-h|-help

Displays all available options for the  ${\tt ovlogdump}$  command.

-version

Displays the version of the ovlogdump command.

### AUTHOR

ovlogdump was developed by Hewlett-Packard Company.

# 13Support Tool

This chapter explains how to use the support tool supplied with Service Desk.

### **Overview**

The Service Desk 5.0 Support Tool can be used in the event of a problem arising with Service Desk that results in a call to the Service Desk support line.

The tool collects information about the operating system and Service Desk and puts it into a Support Log file. This log file is intended to be used by support engineers to reproduce problems and to prevent miscommunication between the support team and the customer.

The support tool gathers information about:

- The operating system
- The Service Desk installation
- The installed JRE and its settings
- The machine on which Service Desk is installed

The tool wraps all log files (including the Support Log file) and cache files together in a zip file that can be used by a support engineer or sent to Service Desk support as an attachment to an e-mail or as a service call for analysis.

### **Support Log File**

The tool reads settings from both the operating system and the Service Desk (client or server) installation and writes them to the Support Log file, SupportInfo.log.

Table 13-1 shows the settings that are included in the log file:

#### Table 13-1

| Variable                        | Description                    |
|---------------------------------|--------------------------------|
| os.name                         | Operating system               |
| os.arch                         | Processor type                 |
| Java.vendor                     | Java vendor                    |
| Java.version                    | Java version                   |
| User.region                     | Region of Service Desk machine |
| User.language                   | User language                  |
| http.agent                      | Web browser                    |
| Java.class.path                 | Java classpath                 |
| User.timezone                   | User time zone                 |
| AppSystem.getVersionInfo        | Service Desk version           |
| AppSystem.getApplicationVersion | Service Desk build version     |
| AppSystem.getUserFolder         | Service Desk user folder       |
| AppSystem.getCacheFolder        | Service Desk cache folder      |
| AppSystem.getTempFolder         | Service Desk temporary folder  |
| AppSystem.getRootFolder         | Service Desk root folder       |
| AppSystem.getBinaryFolder       | Service Desk bin folder        |
| AppSystem.getClassesFolder      | Service Desk class folder      |
| AppSystem.getImagesFolder       | Service Desk images folder     |

#### Table 13-1

#### (Continued)

| Variable                      | Description                           |
|-------------------------------|---------------------------------------|
| AppSystem.getRepositoryFolder | Service Desk repository folder        |
| AppSystem.getSoundsFolder     | Service Desk sounds folder            |
| file.encoding                 | File encoding                         |
| Java.vm.info                  | VM mode information                   |
| Java.home                     | Java home directory                   |
| Java.io.tempdir               | Java temp directory                   |
| User.country                  | Country where user is located         |
| User.home                     | User's home directory                 |
| Dir.path(DirKey.Install)      | Service Desk install folder           |
| Dir.path(DirKey.DataTmp)      | Service Desk temporary data<br>folder |
| Dir.path(DirKey.Packages)     | Service Desk packages folder          |
| Dir.path(DirKey.DataWww)      | Service Desk internet folder          |
| Dir.path(DirKey.NonOV)        | Non-Openview folder                   |
| Dir.path(DirKey.Resources)    | Service Desk resources folder         |

### **Support Zip File**

The files which are retrieved from Service Desk are stored in a zip file in the support folder. The support folder is located in the installation directory.

The support zip file is:

<client/server>\_support\_information\_yyyyMMdd\_HHmmss.zip

The support zip file contains the support log file, and also the contents of the following directories:

#### **Table 13-2**

| Log folder (client and server)           | <support folder="">/log</support>      |
|------------------------------------------|----------------------------------------|
| Configuration folder (client and server) | <support folder="">/config</support>   |
| User data folder                         | <support folder="">/userdata</support> |
| Cache folder (client and server)         | <support folder="">/cache</support>    |

The contents of these directories are copied to the subdirectories in the support folder. After the zip file has been successfully created, the files are removed from the support folder, leaving only the zip file.

### **Run the Support Tool**

The Support Tool is packaged as a jar file, OvSdSupporttool.jar and delivered with Service Desk.

• Windows

bin\OvSdSupportTool.bat

• UNIX

bin/OvSdSupportTool.sh
### A

access filters, e-mail, 124 accessing analyzed data reports, 209 reporting views, 193 accounts Service Pages, 45 actions system (not supported in web console), 61 add server settings, 379 administration, web console administrator role, 82 forcing JVM to free up system memory, 104 increasing size of log file, 84 restarting the Apache HTTP Server, 85 restarting the Apache Tomcat Servlet Engine, 85 setting logging and tracing, 83 viewing log files, 83, 105 administrator account, inbound e-mail, 133 database, 193 analyzed data accessing reports, 209 archiving, 209, 355 batch-mode refresh, 204 from the command line, 205 from the console, 204 configuring reports, 203 on-save refresh, 207 OvSdRefreshAnalyzedData, 205 report types, 201 reports, 186, 199 Apache HTTP Server, 58 restart, 85 Apache Tomcat Servlet Engine, 58 archiving abstract XML, 341, 344 analyzed data, 355 attachments, 344, 350 consistency, 354 file location, 345 file names, 345 file structure, 341 frequency, 354 generate DTD, 344 history lines, 344 legal requirements, 356 log files, 348

object order, 356 output, 348 overview. 340 performance, 354 planning, 354 quantity of information, 354 related records, 356 scheduling, 351 selecting data, 355 Service Desk-specific XML, 341 service event relations, 344 setting up, 342 settings, 342 starting, 347 strategy, 354 time zone, 347, 358 version numbers, 345 viewing archive files, 348 XML format, 341 attachments archiving, 344, 350 forwarding with Outbound E-mail, 135 receiving with Inbound E-mail, 134 server, 350 auditing objects, 200

#### B

batch-mode, refreshing analyzed data command line, 205 console, 204 summary, 204 blocking report types from analyzed data, 203 BusinessObjects, 189

## С

cache clearing web console cache, 100 Change Manager module full export, 221 incremental export, 222 client cache folder, 395 e-mail configuration, 116 scheduling archiving on, 351 support log information, 393 commands create\_role\_db, 92 Inbound E-mail

configuring, 131 editing, 131 usage, 140 OvSdArchive, 351 OvSdRefreshAnalyzedData, 205 ovsdreport, 214 OvSdSupporttool, 396 unregisterSDReporting, 214 xmlvalidate, 109 configuration refresh model, 68 configuring analyzed data reports, 203 e-mail integration, 116 inbound e-mail commands, 131 console reports, 187 create\_role\_db, 92 creating history lines using inbound e-mail, 147 **OVPI** report connection, 213 service calls using inbound e-mail, 141 Service Pages accounts, 45 Service Pages templates, 42 Service Pages views, 39 Crystal Reports, 189 customizing Service Pages interface, 56

## D

data dictionary, generating, 194 data warehousing, 198 database reports, 188 debugging e-mail, 156 default server settings, 381 DISPLAY variable, 102 DTD, generate for archive files, 344

### Е

edit server settings, 377 e-mail access filters, 124 attachments forwarding with Outbound E-mail, 135 receiving with Inbound E-mail, 134 character set, 119 commands access level, 132 Add History Line, 147 configuring, 131

editing, 131 Help, 154 List, 149 New, 141 RE RFI, 150 **RE** Solution Accepted, 151 **RE** Solution Rejected, 152 Recall, 153 Update, 144 usage, 140 View, 148 configuring, 116 confirmations, 134 debugging, 120, 156 error handling, 156 error messages, 156 general settings, 117 inbound addresses, adding, 122 examples of use, 113 HTML format, 113 plain text format, 113 outbound examples of use, 114 receiving, 115 overview, 112 priority mapping, 136 receiving from Service Desk, 114 templates, 138 test messages, sending, 119 troubleshooting, 155 email enable inbound, 382 enable protocol, 381 error handling, e-mail, 156 export wizard, analyzed data, 209 exporting analyzed data, 209 to OVPI server (full), 217, 221 to OVPI server (incremental), 218, 222

## F

features web console, 60 filters Change Manager reports, 247 e-mail access, 124 in archive views, 343 forms missing fields in web console, 107 from, 213 full export Change Manager, 221 Helpdesk, 217 full list, Service Pages view, 38

### G

Garbage Collector running, 104 generating reporting views, 190

### H

Helpdesk module full export, 217 incremental export, 218 history lines adding using Inbound E-mail, 113 archiving, 344 as basis for analyzed data, 199, 204, 355 configuring e-mail commands to add, 127 HP-UX operating system DISPLAY variable, 102 HTML files, Service Pages, 56 HTTP server Apache HTTP Server, 85 HTTP server restarting, 85

## I

impacted services about, 361 search parameters, 364 importing into the OVPI database, 212 Inbound E-mail addresses, adding, 122 commands configuring, 131 editing, 131 usage, 140 examples of use, 113 troubleshooting, 155 incremental export Change Manager, 222 Helpdesk, 218 installation of Service Pages, 37 support information, 392 installation, web console

troubleshooting, 88 verifying, 63, 75

### J

Java class path, 393 home, 394 VM mode information, 394

#### $\mathbf{L}$

language reporting tool, 190 Service Pages default, 47 user, 393 log file increasing the size, 84 viewing, 83, 105 log files archive, 348 support tool, 393 logging about, 383 logging and tracing, 83 login problems on web console, 91 procedures for web console, 63, 75 logout procedures for web console, 66

#### M

Microsoft Excel, 189 modify server settings, 379

#### 0

on-save refresh of analyzed data, 207 open server monitor, 368 open server settings, 377 OpenView Performance Insight reports administration, 211 Outbound E-mail, 114 examples of use, 114 receiving, 115 recipients, 114 templates, 138 troubleshooting, 155 OvObsReportAdmin, 217, 221 OVPI report connection, 213 OVPI reports, 227 OVPI reports administration, 211

full export (Change Manager), 221 full export (Helpdesk), 217 Helpdesk module, 217 incremental export (Change Manager), 222 overview, 212 Reporting Administration workspace, 215 troubleshooting, 225 OVPI server parameters, 213 OvSdArchive, 351 OvSdRefreshAnalyzedData, 205 ovsdreport, 214 OvSdSupporttool, 396

### Р

password limitations setting for Service Pages, 50 performance archiving, 354 impact of archiving, 340, 354 impact of e-mail debugging, 120 refreshing analyzed data, 207 reports, 196 server, 368

### R

refresh model, 68 regenerating reporting views, 190 remove server settings, 380 report connection, 213 reporting (re)generating views, 190 accessing views, 193 analyzed data accessing reports, 209 archiving caution, 209 batch-mode refresh, 204 configuring reports, 203 on-save refresh, 207 OvSdRefreshAnalyzedData command, 205report types, 201 reports, 199 analyzed data reports, 186 console reports, 186, 187 copying views to tables, 196 data dictionary, generating, 194 data warehousing, 198 database reports, 186, 188 overview, 186

**OVPI** reports, 227 viewing, 228 OVPI reports (CM) average duration of changes, 231 changes by category, 234 changes by classification, 236 changes by closure code, 250 changes closed before deadline, 241 changes closed before deadline by category, 238 changes closed on first call, 244 changes details, 247 configuration and logging, 230 incoming changes (history), 253 incoming changes (recent), 255 summary, 230 OVPI reports (HD) average duration of incidents, 261 average duration of problems, 287 average duration of service calls, 313 configuration and logging, 259 incidents by category, 263 incidents by classification, 265 incidents by closure code, 279 incidents closed before deadline, 270 incidents closed before deadline by category, 267 incidents closed on first call, 273 incidents details, 276 incoming incidents (history), 282 incoming incidents (recent), 284 incoming problems (history), 308 incoming problems (recent), 310 incoming service calls (history), 334 incoming service calls (recent), 336 problems by category, 289 problems by classification, 291 problems by closure code, 305 problems closed before deadline by category, 293 problems closed by deadline, 296 problems closed on first call, 299 problems details, 302 service calls by category, 315 service calls by classification, 317 service calls by closure code, 331 service calls closed before deadline by category, 319 service calls closed by deadline, 322

service calls closed on first call, 325 service calls details, 328 summary, 258 Service Level Manager, 186 third-party tools, 189 types of report, 186 Reporting Administration workspace, 215 reporting views (re)generating, 190 accessing, 193 restart Apache HTTP server (ovapacheA), 85 restarting Tomcat from Administrator page, 104 Tomcat from outside of web console, 85 restricted list, Service Pages view, 38 roles web console administrator, 82

## $\mathbf{S}$

scheduling archiving, 351 batch mode analysis of data, 204 copying reporting views to tables, 196 incremental exports to OVPI, 218 sd report admin.log, 225 search parameters, impacted services, 364 server architecture for web console, 59 attachment, 350 cache folder, 395 configuration folder, 395 connection problems, 88 determining which is connected to the web console, 101 e-mail configuration, 116 log folder, 395 OpenView Performance Insight (OVPI), 212 parameters, OVPI, 213 scheduling archiving on, 351 server monitor, 368 connections tab, 376 database tab, 372 general tab, 369 open, 368 performance tab, 370 queues tab, 374 services tab, 375 start, 368

threads tab, 373 server performance, 368 server settings add, 379 database accounts tab, 379 default, 381 edit, 377 enable inbound email, 382 enable protocol, 381 general tab, 377 modify, 379 open, 377 protocols tab, 381 remove, 380 service event relations, archiving, 344 Service Level Manager archiving, 355 reporting, 186 Service Pages account types, 36 accounts, 45 character set, 56 configuring, 37 customizing the interface, 56 default language, 47 default time zone, 47 full list, 38 overview, 36 restricted list, 38 setting password limitations, 50 templates, 42 views, 38 workspace, 37 services, impacted, 361 servlet engine restarting from Administrator page, 104 restarting from outside of web console, 85 settings edit server, 377 open server, 377 SLM reporting, 186 Solaris operating system DISPLAY variable, 102 start server monitor, 368 status server, 368 support tool executing, 396 log file, 393 overview, 392

OvSDSupporttool command, 396 zip file, 395 system memory freeing up, 104

### Т

tab server monitor connections, 376 server monitor database, 372 server monitor general, 369 server monitor performance, 370 server monitor queues, 374 server monitor services, 375 server monitor threads, 373 server settings database accounts, 379 server settings general, 377 server settings protocols, 381 templates e-mail, 138, 140 linking to inbound e-mail addresses, 123 Service Pages, 42 third-party reporting tools, 189 time zone archiving, 358 Service Pages default, 47 timezone entry missing from web console login page, 106 Tomcat (Apache Tomcat Servlet Engine), 58 restarting from Administrator page, 104 restarting from outside of web console, 85 tools data warehousing, 198 support, 391 third-party reporting, 189 trace files, web console setting the level, 105 viewing, 105 tracing SD Reporting application, 225 trend.log, 225 troubleshooting e-mail, 155 logging, 383 **OVPI** reporting administration, 225 support tool, 392 troubleshooting, web console installation problems, 88 setting portal logging and tracing, 83

#### U

unregisterSDReporting, 214

### v

variable DISPLAY, 102 views accessing for reports, 193 copying to tables for reporting, 196 database views for reporting, 185 defining for archiving, 342 full list, 38 generating for reports, 190 printing as reports, 187 reporting, 188 restricted list, 38 Service Pages, 38

### W

web console benefits, 60 features, 60 limitations, 61 starting, 63, 75 stopping, 66 web console administration forcing JVM to free up system memory, 104 Garbage Collector, 104 increasing size of log file, 84 log file viewing, 83, 105 restarting the Apache HTTP Server, 85 restarting the Apache Tomcat Servlet Engine, 85 setting logging and tracing, 83 trace file settings, 105 trace file viewing, 105 web console installation troubleshooting, 88 verifying, 63, 75 wizards analyzed data export, 209 workspaces adding to a workspace group, 215 Reporting Administration, 215 Service Pages, 37

### X

XML files

backing up, 109 editing, 109 rules for editing, 109 validating, 109 XML format, archive files, 341 xmlvalidate command, 109

### $\mathbf{Z}$

zip file, support tool, 395